# **Mobile Welder**

#### cs Orbitální svařovací zdroj

Překlad originálu návodu k obsluze a seznam náhradních dílů

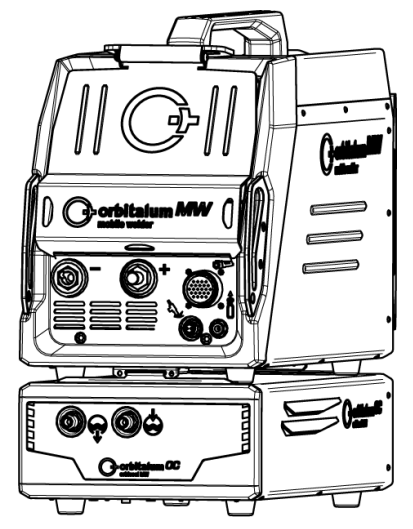

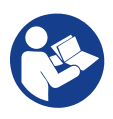

An ITW Company

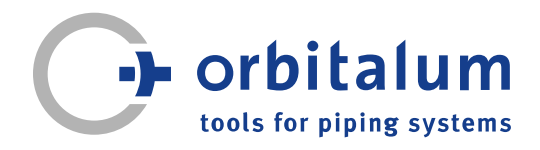

# Inhaltsverzeichnis

| 1 | K tor         | nuto náv                           | /odu                                                                                                    | 5                  |
|---|---------------|------------------------------------|----------------------------------------------------------------------------------------------------|--------------------|
|   | 1.1           | Varovne                            | é pokyny                                                                                                    | 5                  |
|   | 1.2           | Další sy                           | /mboly a značky                                                                                                    | 5                  |
|   | 1.3           | Legend                             | a                                                                                                    | 6                  |
|   | 1.4           | Spolupl                            | atná dokumentace                                                                                                   | 6                  |
| 2 | Infor<br>bezp | mace pre<br>ečnostn                | o provozovatele a<br>í pokyny                                                                                      | 7                  |
|   | 2.1           | Povinno                            | osti provozovatele                                                                                                 | 7                  |
|   | 2.2           | Používá<br>2.2.1<br>2.2.2<br>2.2.3 | ání stroje<br>Správné použití<br>Limity stroje<br>Svařován v okolí se<br>zvýšeným ohrožením<br>elektrickým proudem | 9<br>9<br>10<br>10 |
|   |               | 2.2.4                              | Chlazení přístroje                                                                                                 | 10                 |
|   | 2.3           | Ochran                             | a životního prostředí a                                                                                            | 11                 |
|   |               | 2.3.1                              | Informace směrnice o<br>ekodesignu 2009/125/<br>ES                                                                 | 11                 |
|   |               | 2.3.2                              | REACh (registrace,<br>hodnocení, povolování<br>a omezování<br>chemických látek)                                    | 12                 |
|   |               | 2.3.3                              | Chladivo                                                                                                    | 12                 |
|   |               | 2.3.4                              | Elektrické nástroje a<br>příslušenství                                                                             | 13                 |
|   | 2.4           | Kvalifika                          | ace personálu                                                                                                    | 13                 |
|   | 2.5           | Základr<br>bezpeč                  | ní pokyny k provozní<br>nosti                                                                                      | 13                 |
|   | 2.6           | Osobní                             | ochranné pomůcky                                                                                                   | 15                 |
|   | 2.7           | Zbytkov<br>2.7.1                   | rá rizika<br>Poranění vysokou<br>hmotností                                                                         | 15<br>15           |
|   |               | 2.7.2                              | Popálení a nebezpečí<br>požáru vysokými<br>teplotami                                                               | 17                 |

|   |      | 2.7.3     | Zakopnutí přes vedení<br>a kabely                                   | 17 |
|---|------|-----------|---------------------------------------------------------------------|----|
|   |      | 2.7.4     | Dlouhodobé<br>poškození<br>nesprávným držením                       | 18 |
|   |      | 2.7.5     | Úder elektrickým<br>proudem                                         | 18 |
|   |      | 2.7.6     | Nebezpečí chybnou<br>manipulací s lahvemi<br>s ochranným plynem     | 19 |
|   |      | 2.7.7     | Poškození zraku<br>paprsky                                          | 19 |
|   |      | 2.7.8     | Nebezpečí<br>elektromagnetickými<br>poli                            | 19 |
|   |      | 2.7.9     | Nebezpečí udušení<br>příliš vysokým<br>podílem argonu ve<br>vzduchu | 19 |
|   |      | 2.7.10    | Poškození zdraví                                                    | 20 |
|   |      | 2.7.11    | Nebezpečí převržení<br>zařízení                                     | 20 |
|   |      | 2.7.12    | Nebezpečí výbuchu a<br>požáru                                       | 20 |
|   |      | 2.7.13    | Obecná poranění<br>nástroji                                         | 20 |
| 3 | Popi | s         |                                                                     | 21 |
|   | 31   | 7ákladr   | ní stroi                                                            | 21 |
|   | 0.1  | 311       | Varovné štítky                                                      | 24 |
|   | 3.2  | Chladic   | í jednotka                                                          | 24 |
| 4 | Možr | nosti pou | ıžití                                                               | 25 |
| 5 | Tech | nické úd  | laje                                                                | 26 |
| 6 | Přep | rava a za | aslání                                                              | 28 |
|   | 6.1  | Hrubá ł   | nmotnost                                                            | 28 |
|   | 6.2  | Zaslání   |                                                                     | 29 |
|   | 6.3  | Přeprav   | /a                                                                  | 29 |

3

|   |       | 6.3.1                                                    | Nastavení délky<br>ramenního pásu                                                                  | 31                         |
|---|-------|----------------------------------------------------------|----------------------------------------------------------------------------------------------------|----------------------------|
| 7 | Seříz | ení a uve                                                | edení do provozu                                                                                   | 32                         |
|   | 7.1   | Vybalen                                                  | í zdroje proudu                                                                                    | 32                         |
|   | 7.2   | Obsah o                                                  | lodávky                                                                                            | 33                         |
|   | 7.3   | Instalac                                                 | e zdroje proudu                                                                                    | 34                         |
|   | 7.4   | Montáž                                                   | chladicí jednotky                                                                                  | 34                         |
|   | 7.5   | Připojen<br>ručního                                      | í svařovací hlavy/<br>hořáku                                                                       | 35                         |
|   | 7.6   | Seřízen<br>plynem                                        | í napájení svařovacím                                                                              | 36                         |
|   | 7.7   | Připojen                                                 | í elektrické sítě                                                                                  | 37                         |
|   | 7.8   | Provoz z<br>různých                                      | zdroje proudu na<br>síťových napětích                                                              | 38                         |
|   | 7.9   | Připojen                                                 | í síťového vedení                                                                                  | 38                         |
|   | 7.10  | Zapnutí                                                  | zdroje proudu                                                                                      | 39                         |
|   | 7.11  | Uvolněn                                                  | í                                                                                                  | 40                         |
|   | 7.12  | Obrazov<br>7.12.1<br>7.12.2<br>7.12.2.1                  | /ka přihlášení<br>Přihlášení<br>Změna hesla<br>Změna hesla<br>administrátora                       | 41<br>42<br>43<br>44       |
|   |       | 7.12.2.2<br>7.12.3                                       | Změna hesla uživatele<br>Resetování hesla                                                          | 45<br>46                   |
|   | 7.13  | Uživatel<br>7.13.1<br>7.13.2                             | ské úrovně<br>Úroveň správy<br>Uživatelská úroveň                                                  | 46<br>46<br>46             |
|   | 7.14  | Koncept<br>7.14.1                                        | obsluhy<br>Ovládací prvky a pole<br>softwaru                                                       | 48<br>48                   |
|   |       | 7.14.2                                                   | Vstupní zařízení a<br>ovládací prvky                                                               | 52                         |
|   |       | 7.14.2.1<br>7.14.2.2<br>7.14.2.3<br>7.14.2.4<br>7.14.2.5 | Tlačítka Softkey<br>Dotyková obrazovka<br>Otočný stavěcí člen<br>USB-klávesnice<br>USB-skener kódů | 52<br>52<br>55<br>58<br>61 |

|   | 7.15 | Nastavení jazyka systému a dokumentace |                       |     |
|---|------|----------------------------------------|-----------------------|-----|
|   | 7.16 | Nastave                                | ení měrných jednotek  | 63  |
| 8 | Prov | oz                                     |                       | 64  |
|   | 8.1  | Hlavní r                               | nabídka               | 66  |
|   |      | 8.1.1                                  | Správce programů      | 72  |
|   |      | 8.1.1.1                                | Načtení svařovacího   | 75  |
|   |      |                                        | programu              |     |
|   |      | 8.1.1.2                                | Uložení svařovacího   | 75  |
|   |      |                                        | programu              |     |
|   |      | 8.1.1.3                                | Založení složky       | 76  |
|   |      | 8.1.1.4                                | Správa svařovacích    | 77  |
|   |      |                                        | programů              |     |
|   |      | 8.1.1.5                                | Odstranění uvolnění   | 83  |
|   |      | 8.1.2                                  | Správce protokolů     | 85  |
|   |      | 8.1.3                                  | Automatické           | 88  |
|   |      |                                        | programování          |     |
|   |      | 8.1.3.1                                | Vytvoření             | 88  |
|   |      |                                        | automatického         |     |
|   |      |                                        | programování          |     |
|   |      | 8.1.4                                  | Manuální              | 91  |
|   |      |                                        | programování          |     |
|   |      | 8.1.4.1                                | Nastavení sektorů     | 91  |
|   |      | 8.1.4.2                                | Nastavení parametrů.  | 93  |
|   |      | 8.1.5                                  | WIG režim ručního     | 113 |
|   |      |                                        | svařování             |     |
|   |      | 8.1.5.1                                | Grafika procesu       | 115 |
|   |      |                                        | svařovací rampy       |     |
|   |      | 8.1.5.2                                | Manuální              | 117 |
|   |      |                                        | programování - režim  |     |
|   |      |                                        | ručního svařování     |     |
|   |      | 8.1.5.3                                | Svařování - režim     | 119 |
|   |      |                                        | ručního svařování     |     |
|   |      | 8.1.5.4                                | Funkce obslužného     | 121 |
|   |      |                                        | panelu ručního hořáku |     |
|   |      | 8.1.5.5                                | Odhlášení             | 125 |
|   |      | 8.1.6                                  | Nastavení             | 126 |
|   |      | 8.1.6.1                                | Systémová nastavení   | 126 |
|   |      | 8.1.6.2                                | Programová nastavení  | 133 |
|   |      | 8.1.6.3                                | Systémová data        | 139 |
|   |      | 8.1.6.4                                | Síťové prostředí      | 141 |
|   |      | 8.1.6.5                                | Servis                | 148 |

|    |       | 8.1.6.6 Nastavení jazyka a |                                      |     |  |
|----|-------|----------------------------|--------------------------------------|-----|--|
|    |       |                            | Klaveshice                           |     |  |
|    | 8.2   | Svařová                    | aní                                  | 157 |  |
|    |       | 8.2.1                      | Softkey "Plyn" a "Plyn/<br>chladivo" | 160 |  |
|    |       | 8.2.1.1                    | Softkey "Plyn zap."                  | 160 |  |
|    |       | 8.2.1.2                    | Plyn přehled                         | 161 |  |
|    |       | 8.2.1.3                    | Softkey "Plyn                        | 164 |  |
|    |       | 0011                       | permanentne zap."                    | 164 |  |
|    |       | 0.2.1.4<br>9.2.2           |                                      | 164 |  |
|    |       | 8221                       | Softkey "Rotor-rotace"               | 164 |  |
|    |       | 8.2.2.2                    | Softkey "Drát"                       | 165 |  |
|    |       | 8.2.2.3                    | Softkey "Převzít                     | 165 |  |
|    |       |                            | hodnotu"                             |     |  |
|    |       | 8.2.2.4                    | Softkey "Opustit"                    | 165 |  |
|    | 8.3   | Testová                    | ní                                   | 166 |  |
|    | 8.4   | Svařovací proces           |                                      |     |  |
| 9  | Spec  | iální přík                 | azy                                  | 170 |  |
|    | 9.1   | Speciálı                   | ní příkazy klávesnice                | 170 |  |
|    | 9.2   | Softkey                    | -speciální příkazy                   | 170 |  |
| 10 | Servi | s a údrž                   | ba                                   | 171 |  |
|    | 10.1  | Služba                     | Screen                               | 171 |  |
|    | 10.2  | Informa                    | ce o softwaru                        | 171 |  |
|    | 10.3  | Synchro                    | onizace motoru                       | 171 |  |
|    | 10.4  | Tiskárna                   | a                                    | 174 |  |
|    |       | 10.4.1                     | Výměna role papíru                   | 174 |  |
|    | 10.5  | Plán úd                    | ržby                                 | 174 |  |
|    | 10.6  | Servis a                   | zákaznická služba                    | 175 |  |
|    |       | 10.6.1                     | Zákaznická služba                    | 175 |  |
|    |       | 10.6.2                     | Technická podpora a                  | 175 |  |
|    |       | 10.6.3                     | Školení obsluhy a servisu            | 175 |  |
| 11 | Uskla | idnění a                   | uvedení mimo provoz                  | 177 |  |
|    |       |                            | radu                                 | 170 |  |
| 12 | Možn  | OSTI IIDO                  |                                      | 1/0 |  |

| 13 | Příslušenství                              |                                                                       |     |  |  |
|----|--------------------------------------------|-----------------------------------------------------------------------|-----|--|--|
| 14 | Spotřební materiál                         |                                                                       |     |  |  |
| 15 | ERSATZTEILLISTE / SPARE<br>PARTS LIST      |                                                                       |     |  |  |
|    | 15.1                                       | Grundaufbau MW<br>(Frontansicht)   Basic structure<br>MW (front view) | 184 |  |  |
|    | 15.2                                       | Grundaufbau MW<br>(Rückansicht)   Basic structure<br>MW (rear view)   | 186 |  |  |
|    | 15.3                                       | Bodenblech MW   Base plate<br>MW                                      | 188 |  |  |
|    | 15.4                                       | Frontabdeckung MW   Front cover MW                                    | 190 |  |  |
|    | 15.5                                       | Rückwand MW   Rear panel<br>MW                                        | 192 |  |  |
|    | 15.6                                       | Gaskomponenten MW   Gas<br>components MW                              | 194 |  |  |
|    | 15.7                                       | Vertikalblech MW   Vertical<br>plate MW                               | 196 |  |  |
|    | 15.8                                       | Horizontalblech MW  <br>Horizontal plate MW                           | 198 |  |  |
|    | 15.9                                       | Handgriff-Abdeckung MW  <br>Handle-display cover MW                   | 200 |  |  |
|    | 15.10                                      | Schweißstrominverter MW  <br>Welding current inverter MW              | 202 |  |  |
|    | 15.11 Verbindungskabel   Connection cables |                                                                       | 204 |  |  |
|    | 15.12                                      | Service, Kundendienst  <br>Servicing, customer service                | 208 |  |  |
| 16 | Konfo                                      | ormitätserklärung                                                     | 209 |  |  |

# 1 K tomuto návodu

# 1.1 Varovné pokyny

Varovné pokyny použité v tomto návodu varují před zraněními nebo materiálními škodami.

Varovné pokyny si vždy přečtěte a dodržujte je!

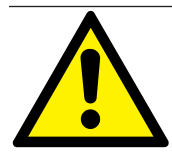

Toto je varovný symbol. Varuje před nebezpečím zranění. Aby se zabránilo zranění nebo smrti, postupujte podle opatření znázorněných výstražným symbolem.

|   | STUPEŇ<br>VÝSTRAHY | VÝZNAM                                                                                                    |
|---|--------------------|----------------------------------------------------------------------------------------------------|
|   | NEBEZPEČÍ          | Bezprostředně nebezpečná situace, která má při nedodržení<br>bezpečnostních opatření za následek smrt nebo těžká zranění. |
|   | VAROVÁNÍ           | Možná nebezpečná situace, která může mít při nedodržení<br>bezpečnostních opatření za následek smrt nebo těžká zranění.   |
|   | POZOR              | Možná nebezpečná situace, která může mít při nedodržení<br>bezpečnostních opatření za následek lehká zranění.             |
| 0 | UPOZORNĚNÍ!        | Možná nebezpečná situace, která může mít při nedodržení za<br>následek materiální škody.                                  |

# 1.2 Další symboly a značky

| SYMBOL                     | VÝZNAM                                                              |
|----------------------------|---------------------------------------------------------------------|
| $\widehat{\boldsymbol{i}}$ | Důležité informace z hlediska pochopení.                            |
| 1.                         | Výzva k úkonu v jednom sledu úkonů: Zde je nutné provést úkon.      |
| 2.                         |                                                                     |
| 3.                         |                                                                     |
|                            |                                                                     |
| •                          | Samostatně se vyskytující výzva k úkonu: Zde je nutné provést úkon. |

## 1.3 Legenda

| Termín/SYMBOL             | VÝZNAM                                                          |  |  |
|---------------------------|-----------------------------------------------------------------|--|--|
| MW MOBILE WELDER          |                                                                 |  |  |
| ОС                        | ORBICOOL                                                        |  |  |
| Orbitální svařovací hlava | Otevřená orbitální svařovací hlava / orbitální svařovací kleště |  |  |
|                           | Uzavřená orbitální svařovací hlava                              |  |  |
| $\odot$                   | Funkce vyžaduje UPGRADE ORBICOOL MW*.                           |  |  |
| $\odot$                   | Funkce vyžaduje software UPGRADE MW Plus*.                      |  |  |
| $\oplus$                  | Funkce vyžaduje UPGRADE Connectivity LAN/IoT/VNC*.              |  |  |

\*Viz kap. Možnosti upgradu [> 178]

#### UPOZORNĚNÍ:

**DPOZNÁMKA!** UPGRADY ORBICOOL MW a softwaru MW Plus odpovídají rozsahu funkcí zdroje proudu MOBILE WELDER OC Plus.

# 1.4 Spoluplatná dokumentace

Níže uvedená dokumentace platí společně s tímto návodem k provozu.

- · Prohlášení o shodě
- · Certifikát kalibrace
- · Návod k obsluze svařovací hlavy/ručního hořáku
- Návod k obsluze ORBICOOL MW

# 2 Informace pro provozovatele a bezpečnostní pokyny

# 2.1 Povinnosti provozovatele

**Použití v dílně / venku / v terénu:** Provozovatel je odpovědný za bezpečnost v nebezpečné oblasti stroje a umožní se zdržovat a obsluhovat stoj v nebezpečné oblasti pouze poučenému personálu.

**Bezpečnost zaměstnance:** Provozovatel musí dodržovat bezpečnostní předpisy popsané v této kapitole stejně jako pravidla uvědomělé bezpečnosti a při práci používat všechny předepsané ochranné prostředky.

Zaměstnavatel se zavazuje upozornit zaměstnance na nebezpečí, a to prostřednictvím směrnic EMF, a příslušným způsobem vyhodnotit pracoviště.

Požadavky na speciální vyhodnocení EMF v souvislosti se všeobecnými činnostmi, pracovními prostředky a pracovišti\*:

| DRUH PRACOVIŠTĚ                                                                                                    | VYHODNOCENÍ JE NUTNÉ PRO:            |                                                                           |                                       |  |  |  |
|----------------------------------------------------------------------------------------------------|--------------------------------------|---------------------------------------------------------------------------|---------------------------------------|--|--|--|
| NEBO PRACOVNÍHO<br>PROSTŘEDKU                                                                                                    | Zaměstnance bez<br>zvláštního rizika | Zvláště ohrožené<br>zaměstnance<br>(vyjma těch s<br>aktivními implantáty) | Zaměstnance s<br>aktivními implantáty |  |  |  |
|                                                                                                    | (1)                                  | (2)                                                                       | (3)                                   |  |  |  |
| Obloukové svařování,<br>ruční (včetně MIG (kov-<br>inertní plyn), MAG (kov-<br>aktivní plyn), WIG<br>(wolfram-inertní plyn)) při<br>dodržení osvědčených<br>postupů a bez tělesného<br>kontaktu s vedením | Ne                                   | Ne                                                                        | Ano                                   |  |  |  |

\* Podle směrnice 2013/35/EU

#### EMF DATA SHEET ARC WELDING POWER SOURCE

#### **Product/Apparatus Identification**

| Product                                   | Stock Number |
|-------------------------------------------|--------------|
| Orbimat 180 SW                            | 850 000 001  |
| Mobile Welder *                           | 854 000 001  |
| (* inclose, equal inverter, all variants) |              |

#### **Compliance Information Summary**

| Applicable regulation                                                                                                  |                                                                                                    | Directive 2014/35/EU                             |                                 |                         |         |                     |             |                      |
|----------------------------------------------------------------------------------------------------|----------------------------------------------------------------------------------------------------|--------------------------------------------------|---------------------------------|-------------------------|---------|---------------------|-------------|----------------------|
| Referen                                                                                                    | nce limits                                                                                                  | Directive 2013/35/EU, Recommendation 1999/519/EC |                                 |                         |         |                     |             |                      |
| Applica                                                                                                    | ble standards                                                                                               | IEC 62822-1:2016, IEC 62822-2                    | 2:20                            | 016                     |         |                     |             |                      |
| Intende                                                                                                    | d use                                                                                                    | If for occupational use                          |                                 | for use by laymen       |         |                     |             |                      |
| Non-thermal effects need to be considered for workplace assessme                                                       |                                                                                                    |                                                  |                                 | ent                     | ⊠       | YES                 | $\boxtimes$ | NO                   |
| Thermal effects need to be considered for workplace assessment                                                         |                                                                                                    |                                                  |                                 |                         | YES     | $\boxtimes$         | NO          |                      |
|                                                                                                    | Data is based on maximum power source capability (valid unless firmware/hardware is changed)                |                                                  |                                 |                         |         |                     |             |                      |
|                                                                                                    | Data is based on worst                                                                                      | case setting/program (only valid u               | unt                             | il setting options/weld | ing     | programs are        | e c         | hanged)              |
|                                                                                                    | Data is based on multiple settings/programs (only valid until setting options/welding programs are changed) |                                                  |                                 |                         |         |                     |             |                      |
| Occupational exposure is below the Exposure Limit Values (ELVs) for health effects at the standardized configurations  |                                                                                                    |                                                  |                                 | (if NO, specific re     | ⊠<br>qu | YES<br>ired minimum | ⊠<br>dis    | NO<br>stances apply) |
| Occupational exposure is below the Exposure Limit Values (ELVs) for sensory offects at the standardized configurations |                                                                                                    |                                                  | In n.a<br>(if applicable and N( |                         | YES     |                     | NO          |                      |

Occupational exposure is below the Action Levels (ALs) at the standardized configurations

| applic | able and No  | Э, s | specific | measure     | s are needed)  |
|--------|--------------|------|----------|-------------|----------------|
| ⊠n     | .a           | ⊠    | YES      | ⊠           | NO             |
| (if ap | plicable and | d N  | O, spec  | cific signa | ige is needed) |

#### **EMF** Data for Non-thermal Effects

Exposure Indices (EIs) and distances to welding circuit (for each operation mode, as applicable)

| 36<br>                       |                                                             | Head                                |                                             | 2                  |                |               |
|------------------------------|-------------------------------------------------------------|-------------------------------------|---------------------------------------------|--------------------|----------------|---------------|
|                              |                                                             | Sensory<br>Effects                  | Health<br>Effects                           | Trunk              | Limb<br>(hand) | Limb (thigh)  |
| Standardiz                   | ed distance                                                 | 10 cm                               | 10 cm                                       | 10 cm              | 3 cm           | 3 cm          |
| ELV EI @                     | standardized distance                                       | 0,08                                | 0,07                                        | 0,11               | 0,06           | 0,14          |
| Required minimum distance    |                                                             | 1 cm                                | 1 cm                                        | 1 cm               | 1 cm           | 1 cm          |
| Distance whe<br>Distance whe | ere all occupational ELV Ex<br>ere all general public ELV E | xposure Indices<br>Exposure Indices | fall below 0.20 (20<br>s fall below 1.00 (1 | 0%)<br>100%)       |                | 3 cm<br>85 cm |
| Tested by:                   | J. Jaeckle                                                  |                                     | Date tested:<br>Date reworked:              | 2020-11<br>2022-06 | 1-04<br>3-09   |               |

## 2.2 Používání stroje

## 2.2.1 Správné použití

VAROVÁNÍ

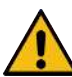

#### Nebezpeční v případě nesprávného použití!

Tento přístroj je vyroben podle stavu techniky a uznávaných bezpečnostně technických pravidel resp. norem pro použití v průmyslu a živnostenských provozech. Je určen pouze pro svařovací metody uvedené v tomto návodu k provozu. V případě nesprávného použití může přístroj znamenat ohrožení osob, zvířat a věcné škody. Na všechny tímto způsobem vzniklé škody se nevztahuje záruka.

Přístroj používejte výhradně pro sváření jednosměrným proudem WIG pomocí Liftarc (kontaktní zapalování) nebo zapalování HF (bezdotykové). Komponenty příslušenství mohou popř. rozšířit funkční rozsah (viz kapitola Příslušenství [▶ 180]).

#### Zdroj orbitálního svařovacího proudu je určen pouze pro toto použití:

- Použití ve spojení s orbitální svařovací hlavou nebo s ručními hořáky firmy Orbitalum Tools GmbH nebo s kompatibilním cizím výrobkem ve spojení s adaptérem svařovací hlavy firmy Orbitalum Tools GmbH.
- WIG svařování materiálů, které jsou vhodné pro svařovací metodu WIG.
- Prázdné trubky, které nejsou pod tlakem, nejsou kontaminované, nejsou zasaženy explozivními atmosférami nebo tekutinami.

#### Správné použití zahrnuje také tyto body:

- Neustálý dozor nad strojem během provozu. Obsluha musí být vždy schopna zastavit proces.
- · Dodržování všech bezpečnostních a varovných pokynů v tomto návodu k provozu.
- · Dodržování spoluplatné dokumentace.
- Dodržování všech inspekčních prací a prací údržby.
- · Používání stroje výhradně v originálním stavu.
- Používání výhradně originálního příslušenství a také originálních náhradních dílů a provozních látek.
- Smí se používat výhradně ochranné plyny, které jsou podle DIN EN ISO 14175 schváleny pro svařovací metodu WIG.
- O Používání výhradně chladiva OCL-30 firmy Orbitalum Tools GmbH
- Kontrola všech bezpečnostních konstrukčních dílů a funkcí před uvedením do provozu.
- · Obrábění materiálů uvedených v návodu k provozu.

- Vhodná manipulace se všemi komponentami, které se účastní svařovacího procesu a také všemi dalšími faktory, které mají vliv na svařovací proces.
- Výhradně komerční použití.

## 2.2.2 Limity stroje

- · Pracovištěm může být místo přípravy trubky, montáž zařízení nebo zařízení samotné.
- Přístroj obsluhuje jedna osoba.
- · Přístroj se smí instalovat a provozovat výhradně na nosném, rovném a neklouzavém podkladu.
- Kolem přístroje musí být zaručen prostor pro pohyb osob cca 2 m.
- Osvětlení pracoviště: min. 300 lux.
- Klimatické podmínky provozu: Okolní teplota: –10 °C až +40 °C Relativní vlhkost vzduchu: < 90% při teplotě +20 °C, < 50 % při teplotě +40 °C</li>
- Klimatické podmínky při skladování a přepravě: Okolní teplota: -20 °C až +55 °C Relativní vlhkost vzduchu: < 90% při teplotě +20 °C, < 50 % při teplotě +40 °C</li>
- Přístroj se smí instalovat a provozovat jen v suchém prostředí podle IP 23 (ne v mlze, za deště nebo během bouřky atd.). Popř. použijte svařovací stan.
- Ochladicí výkon je zaručen jen při plné nádrži s chladivem.
- Musí být zabráněno působení kouře, páry, olejových výparů a brusného prachu.
- · Zabraňte okolnímu vzduchu s obsahem soli (mořský vzduch).

# 2.2.3 Svařován v okolí se zvýšeným ohrožením elektrickým proudem

Zdroj proudu se smí používat v okolí se zvýšeným ohrožením elektrickým proudem. Odpovídá předpisům a normám IEC/DIN EN 60974 a VDE0544.

## 2.2.4 Chlazení přístroje

Nedostatečné větrání způsobí snížení výkonu a poškození přístroje.

- Dodržujte limity stroje.
- Vstupní a výstupní otvory chladicího vzduchu udržujte volné.
- Dodržujte minimální odstup od překážek 0,5 m.

# 2.3 Ochrana životního prostředí a likvidace

## 2.3.1 Informace směrnice o ekodesignu 2009/125/ES

| MODEL                   | VSTUP SÍTĚ      | MINIMÁLNÍ ÚČINNOST<br>ZDROJE PROUDU | MAXIMÁLNÍ PŘÍKON VE<br>VOLNOBĚHU |
|-------------------------|-----------------|-------------------------------------|----------------------------------|
| Mobile Welder (OC/Plus) | 1 x 110 - 230 V | 81 %                                | 31 W                             |
| ORBIMAT180 SW           | 1fázový + PE    | 83,5 %                              | 48,8 W                           |

• Produkt (pokud se týká) nelikvidujte v obecném odpadu.

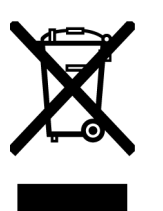

- Opětovné použití nebo recyklace elektrických a elektronických starých přístrojů (WEEE) likvidací v určeném sběrném místě
- Pro další informace kontaktujte svůj místní úřad recyklace nebo svého místního prodejce. Kritické materiály, které jsou možná obsaženy v indikativních množstvích více než 1 gram v úrovni komponent.

(podle směrnice 2012/19/ EU)

# Kritické suroviny, které jsou možná obsaženy v indikativních množstvích více než 1 gram v úrovni komponent

| KOMPONENTA                               | KRITICKÁ SUROVINA                                                                                        |
|------------------------------------------|----------------------------------------------------------------------------------------------------|
| Platiny                                  | baryt, vizmut, kobalt, gallium, germanium, hafnium, indium, těžká vzácná<br>zemina, lehká vzácná zemina, |
|                                          | niob, kovy platinové skupiny, skandium, křemíkový kov, tantal, vanadium                                  |
| Plastové komponenty                      | antimon, baryt                                                                                           |
| Elektrické a elektronické<br>komponenty  | antimon, berylium, hořčík                                                                                |
| Kovové komponenty                        | berylium, kobalt, hořčík, wolfram, vanadium                                                              |
| Kabely a kabelové<br>konstrukční skupiny | borat, antimon, baryt, berylium, hořčík                                                                  |
| Displeje                                 | gallium, indium, těžké vzácné zeminy, lehké vzácné zeminy, niob, kovy platinové skupiny, skandium        |
| Baterie                                  | kazivec, těžké vzácné zeminy, lehké vzácné zeminy, hořčík                                                |

# 2.3.2 REACh (registrace, hodnocení, povolování a omezování chemických látek)

Nařízení (ES) 1907/2006 Evropského parlamentu a Rady o registraci, hodnocení, povolování a omezování chemických látek (REACh) upravuje výrobu, uvádění na trh a používání chemických látek a z nich vyráběných směsí.

Ve smyslu nařízení REACh se u našich produktů jedná o výrobky. Dle článku 33 nařízení REACh musí dodavatelé výrobků své odběratele informovat o tom, že dodaný výrobek obsahuje látku, která je na kandidátském seznamu REACh (seznam SVHC) v koncentracích vyšších než 0,1 hmotnostního procenta. Dne 27.06.2018 bylo olovo (CAS: 7439-92-1 / EINECS: 231-100-4) zahrnuto do kandidátského seznamu SVHC. Toto zařazení v této souvislosti znamená povinnost informování v dodavatelském řetězci.

Informujeme vás tímto o tom, že jednotlivé komponenty dílů našich výrobků obsahují olovo v koncentracích vyšších než 0,1 % hmotnostního procenta jako složka slitiny v oceli, hliníku a slitině mědi, v pájkách a kondenzátorech elektrických dílů. Podíly olova jsou v rozmezí stanovených výjimek směrnice RoHS.

Protože je olovo jako součást slitiny pevně spojená a nelze tak při používání v souladu s určením předpokládat žádnou expozici, nejsou pro bezpečné používání nutné žádné další údaje.

### 2.3.3 Chladivo

🔘 Chladivo likvidujte podle pokynů místních zákonných předpisů.

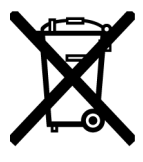

(podle směrnice 2012/19/EU)

## 2.3.4 Elektrické nástroje a příslušenství

Vysloužilé elektrické nástroje a příslušenství obsahují velké množství cenných surovin a plastů, které by měly být předány k recyklaci:

- Elektrické staré přístroje, které jsou označeny vedle uvedeným symbolem, nesmí být podle směrnice EU likvidovány spolu s domovním odpadem.
- Aktivním využíváním nabízených systémů zpětvzetí a sběru přispějete k druhotnému využití a zhodnocení starých elektronických přístrojů.
- Staré elektronické přístroje obsahují díly, se kterými se musí podle směrnice ES nakládat odděleně. Oddělený sběr a selektivní nakládání jsou základem ekologické likvidace a ochrany lidského zdraví.
- Přístroje a stroje společnosti Orbitalum Tools GmbH, které vám byly dodány po 13. srpnu 2005, odborně zlikvidujeme poté, co nám budou pro nás bezplatně předány.
- U starých elektronických přístrojů, které představují kvůli znečištění během používání riziko pro lidské zdraví nebo bezpečnost, může být jejich zpětvzetí odmítnuto.
- Důležité pro Německo: Přístroje a stroje společnosti Orbitalum Tools GmbH se nesmí likvidovat prostřednictvím komunálních sběrných dvorů, protože se používají pouze v průmyslovém sektoru.

# 2.4 Kvalifikace personálu

POZOR! Svařovací hlavu smí používat pouze poučený personál.

· Minimální věk: 18 let.

POZOR!

- · Žádná tělesná ani duševní omezení.
- · Obsluha stroje nezletilými osobami pouze pod dohledem oprávněné osoby.
- Obecně se předpokládají základní znalosti svařovací metody TIG.

# 2.5 Základní pokyny k provozní bezpečnosti

Dodržujte platné bezpečnostní předpisy a předpisy pro prevenci úrazů!

Nesprávná manipulace může ohrozit bezpečnost. To může mít za následek život ohrožující zranění.

- Nikdy nenechávejte svařovací hlavu bez dozoru, pokud je zapnutý zdroj proudu.
- · Obsluha musí zajistit, aby žádná 2. osoba nenacházela v nebezpečné oblasti.
- Svařovací hlavu neupravujte ani nepřestavujte.
- Svařovací hlavu používejte pouze v bezvadném technickém stavu.
- · Používejte pouze originální nástroje, náhradní díly a příslušenství a předepsané provozní látky.

- · V případě změn provozního chování okamžitě zastavte provoz a nechte poruchu odstranit.
- Neodstraňujte ochranná zařízení.
- Netahejte stroj za hadicový svazek ani za kabel.
- Práce na opravách a údržbě na elektrickém zařízení nechávejte provádět pouze odborníka.
- POZOR!
   Nebezpečí zranění v důsledku monotónní práce!

   Nepohodlí, únava a poruchy pohybového aparátu, omezená schopnost reakce a křeče.
- · Provádějte uvolňovací cviky.
- · Střídejte práce.
- V provozu dbejte na vzpřímené a příjemné držení těla, předcházejte únavě.

# 2.6 Osobní ochranné pomůcky

Při svařování se musí vždy používat osobní ochranné pomůcky (PSA). Tyto chrání svářeče např. před působením záření, popáleninami a výpary ze svařování.

Při svařováním se zdrojem proudu je nutné používat toto osobní ochranné vybavení:

- Ochranné rukavice 1/1/1/1 podle EN 388 nebo 1/2/1/1 EN 407.
- Ochranné rukavice DIN 12477, typ A pro svařovací provoz a DIN 388, třída 4 pro montáž elektrody.
- Ochranná obuv podle EN ISO 20345 třídy SB.
- Ochrana proti oslnění podle EN 170 a také ochranný oděv zakrývající pokožku
- Kožená zástěra
- Pokrývka hlavy pro práce nad úrovní hlavy
- Při připojení a provozu svařovací hlavy dodržujte příslušné bezpečnostní a výstražné pokyny svařovací hlavy.
- Dbejte na zbytková rizika.

# 2.7 Zbytková rizika

#### 2.7.1 Poranění vysokou hmotností

Zdroje proudu mají hmotnost

- 15,6 kg (34.39 lbs) MOBILE WELDER (Plus)
- 21,0 kg (46.30 lbs) MOBILE WELDER (OC/OC Plus)
- 26 kg (57.32 lbs) ORBIMAT 180 SW
- 35,4 kg (78.04 lbs) ORBIMAT 300 SW

Při zvedání hrozí značné zdravotní riziko.

Nebezpečí nárazu a pohmoždění hrozí v těchto situacích:

| POZOR! | Pád zdroje proudu při přepravě nebo seřizování. |
|--------|-------------------------------------------------|
| POZOR! | Pád zdroje proudu při neodborném odstavení.     |

- Při zvedání zdroje proudu nepřekračujte přípustnou celkovou hmotnost 25 kg pro muže a 15 kg pro ženy.
- Při přepravě zdroje proudu používejte vhodný přepravní prostředek.
- Zvedání a vyjímání zdroje proudu z obalu provádějte za pomocí druhé osoby.
- Zdroj proudu odstavte na stabilní podložku.

- Noste bezpečnostní rukavice.
- Přístroj nepřepravujte pomocí jeřábu. Úchyty, pásy a držáky používejte výhradně při ruční přepravě.
- Před každou přepravou zkontrolujte pevné usazení upevňovacích šroubů mezi zdrojem proudu a chladicí jednotkou (volitelně) a popř. je dotáhněte.

## 2.7.2 Popálení a nebezpečí požáru vysokými teplotami

POZOR! Po svařování je orbitální svařovací hlava nebo ruční hořák horký. Především po několika svařovacích postupech po sobě jsou teploty velmi vysoké. Při práci na orbitální svařovací hlavě a ručním hořáku (např. přepínání nebo montáži/ demontáži elektrody) hrozí nebezpečí popálení nebo poškození kontaktních míst. Tepelně neodolné materiály (např. pěnová vložka přepravního obalu) mohou být při kontaktu s horkou orbitální svařovací hlavou nebo ručním hořákem poškozeny.

- Noste ochranné rukavice.
- Před prací na orbitální svařovací hlavě a ručním hořáku nebo před zabalením do přepravního obalu vyčkejte, až se povrchy zchladí na teplotu nižší než 50 °C.

VAROVÁNÍ Při chybném umístění formovacího systému nebo při použití nechválených materiálů může ve svařovací oblasti hrozí nebezpečí požáru. Dodržujte obecná protipožární opatření na místě.

- Formovací systém správně umístěte.
- Ve svařovací oblasti používejte pouze schválené materiály.

VAROVÁNÍ Nebezpečí opaření horkými, unikajícími kapalinami a také horkými konektorovými spoji při silném provozu.

Dodržujte bezpečnostní opatření nadřízené odborné osoby/bezpečnostního technika.

#### 2.7.3 Zakopnutí přes vedení a kabely

| POZOR!   | Pokud se kabely proudu, plynu nebo řídicí vedení nachází v tahu, hrozí<br>nebezpečí zakopnutí osob a jejich poranění.                                                                                                    |
|----------|----------------------------------------------------------------------------------------------------|
| VAROVÁNÍ | Při zakopnutí může dojít k vytažení přípojky svařovacího proudu a v nejhorším případě může tak dojít ke vzniku světelného oblouku mezi přípojkou svařovacího proudu a orbitálním svařovacím zařízením. Následkem může být popálení a zaclonění. |

- Zajistěte, aby osoby v žádné situaci nemohly zakopnout o vedení a kabely.
- U vedení a kabelů zabraňte napětí v tahu.
- Svařovací kleště po demontáži odložte do přepravního kufříku.
- Ujistěte se, že je hadicový svazek správně připojen a odlehčení v tahu je správně zavěšeno.

## 2.7.4 Dlouhodobé poškození nesprávným držením těla

Stroj používejte tak, aby byla během provozu zaujata vzpřímená a příjemná poloha těla.

#### 2.7.5 Úder elektrickým proudem

**VAROVÁNÍ** Při připojování nebo odpojování svařovací hlavy nebo ručního hořáku ke zdroji proudu hrozí nebezpečí nechtěné aktivace zapalovací funkce.

- Při připojování nebo odpojování svařovací hlavy nebo ručního hořáku vypněte zdroj proudu.
- > Pokud není svařovací hlava nebo ruční hořák připraven k provozu, zapněte ve funkci "Test".

VAROVÁNÍ Ohrožení elektrickým proudem při kontaktu.

- Nedotýkejte se žádných dílů vedoucích napětí (obrobek), obzvláště v případě zapálení světelného oblouku.
- Po spuštění svařovacího postupu zabraňte kontaktu s trubkou a pláštěm orbitální svařovací hlavy.
- Ke snížení ohrožení el. proudem noste suchou ochrannou obuv, suché kožené rukavice bez kovu (bez nýtků) a suchý ochranný oděv.
- Pracujte na suchém podkladu.

**NEBEZPEČÍ!** Ohrožení života osob se srdečními problémy nebo kardiostimulátory.

 Osoby se zvýšenou citlivostí proti ohrožení elektrickým proudem (např. kardiostimulátory) nenechávejte pracovat se strojem.

**NEBEZPEČÍ!** V případě neodborného zásahu a otevření stroje hrozí nebezpečí úderu elektrickým proudem.

Servis a opravy smí provádět pouze odborný elektrikář.

**NEBEZPEČÍ!** Nekompatibilní nebo poškozený konektor znamená nebezpečí úderu elektrickým proudem.

- Nepoužívejte žádné zástrčky s adaptérem společně s uzemněnými elektrickými nástroji.
- Ujistěte se, že se připojovací konektory stroje hodí do zásuvky.
- Při připojení použijte proudový chránič 30 mA.

# 2.7.6 Nebezpečí chybnou manipulací s lahvemi s ochranným plynem

VAROVÁNÍ Četná zranění a materiální škody.

- Dodržujte bezpečnostní předpisy týkající se lahví s ochranným plynem.
- Dodržujte bezpečnostní listy lahví s ochranným plynem.

## 2.7.7 Poškození zraku paprsky

**VAROVÁNÍ** Během svařovacího postupu vzniká infračervené, ozařující a UV záření, které může silně poškodit zrak.

- Uzavření orbitální svařovací hlavy držte během svařovacího postupu zcela uzavřené.
- Při provozu používejte ochranu proti oslnění podle EN 170 a také ochranný oděv zakrývající pokožku.
- U uzavřených svařovacích hlav dbejte na bezvadný stav ochrany proti oslnění.

#### 2.7.8 Nebezpečí elektromagnetickými poli

NEBEZPEČÍ! V závislosti na provedení pracoviště mohou v přímém okolí vznikat životu nebezpečná elektromagnetická pole.

- Osoby se srdečními problémy nebo kardiostimulátory nesmí svařovací zařízení používat.
- Provozovatel musí zajistit bezpečné provedení pracoviště podle směrnice EMF 2013/35/EU.
- V pracovním rozsahu svařovacího zařízení používejte výhradně elektrická zařízení s ochrannou izolací.
- Při zapalování zařízení sledujte elektromagneticky citlivé přístroje.

# 2.7.9 Nebezpečí udušení příliš vysokým podílem argonu ve vzduchu

NEBEZPEČÍ! Pokud stoupne podíl ochranného plynu v okolním vzduchu, může dojít k trvalému poškození nebo ohrožení života udušením.

- V místnostech zajistěte dostatečné větrání.
- Popř. monitorujte obsah kyslíku ve vzduchu.

#### 2.7.10 Poškození zdraví

VAROVÁNÍ

Poškození zdraví jedovatými výpary a látkami při svařovacím postupu a při manipulaci s elektrodami!

- Používejte odsávací zařízení podle předpisů profesního sdružení (např. BGI: 7006-1).
- Obzvláště je potřeba být opatrný u chromu, niklu a manganu.
- Nepoužívejte elektrody obsahující thorium.

## 2.7.11 Nebezpečí převržení zařízení

VAROVÁNÍ Četná zranění a materiální škody následkem převržení zařízení z důvodu externích působících sil.

- Stroj instalujte stabilně zajištěné proti externím vlivům.
- Pohybující se hmoty musí dodržovat odstup 2 metry od stroje.

## 2.7.12 Nebezpečí výbuchu a požáru

NEBEZPEČÍ! Nebezpečí výbuchu a požáru v důsledku hořlavých materiálů v blízkosti svařovací zóny nebo v důsledku rozpouštědel ve vzduchu místnosti.

- Nesvařujte v blízkosti rozpouštědel (např. při odmašťování, lakování) nebo výbušných látek.
- Jako podložku svařovací zóny nepoužívejte hořlavé materiály.
- Ujistěte se, se že v blízkosti stroje nenachází žádné hořlavé materiály a nečistoty.

## 2.7.13 Obecná poranění nástroji

 POZOR!
 Z důvodu nejistoty zacházení s nástroji může dojít k poranění při demontáži pro odbornou likvidaci zdroje orbitálního svařovacího proudu.

 V případě nejistoty zašlete zdroj orbitálního svařovacího proudu firmě Orbitalum Tools – zde bude provedena odborná likvidace. Mobile Welder

# 3 Popis

# 3.1 Základní stroj

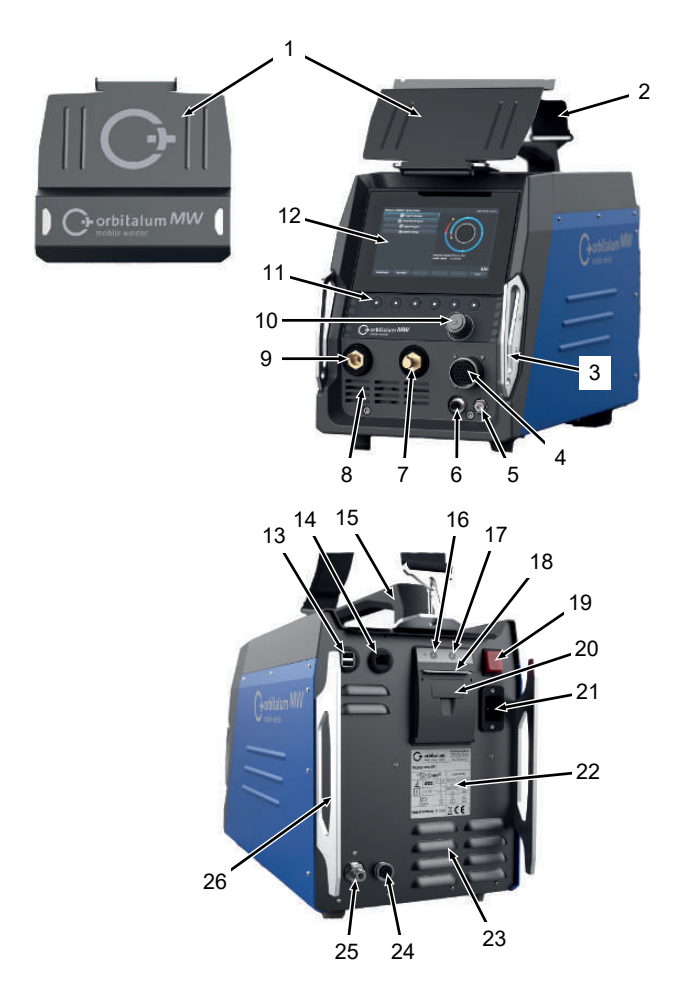

| POZ. | OZNAČENÍ                             | FUNKCE                                                |
|------|--------------------------------------|-------------------------------------------------------|
| 1    | Ochranný plech, ovládací prvky<br>MW | Chrání ovládací prvky                                 |
| 2    | Ramenní pás MW                       | Snižuje zátěž při přenášení zdroje svařovacího proudu |
|      |                                      |                                                       |

ORBITALUM TOOLS GmbH , D-78224 Singen www.orbitalum.com

| POZ. | OZNAČENÍ                                                | FUNKCE                                                                            |
|------|---------------------------------------------------------|-----------------------------------------------------------------------------------|
| 3    | Ochranný nárazový třmen,<br>přední MW                   | Chrání ovládací prvky a přípojky na přední straně                                 |
| 4    | Připojovací zásuvka "Weld<br>head"                      | Přípojka signálního vedení svařovací hlavy                                        |
| 5    | Připojovací zásuvka "Gas"                               | Přípojka pro plynovou hadici                                                      |
| 6    | Připojovací zásuvka "Manual<br>torch"                   | Přípojka signálního vedení ručního hořáku                                         |
| 7    | Konektor svařovacího proudu<br>(+)                      | Přípojka vedení svařovacího proudu (+)                                            |
| 8    | Přední větrací otvory                                   | Vstupní otvor chladicího vzduchu                                                  |
| 9    | Konektor svařovacího proudu (-)                         | Přípojka vedení svařovacího proudu (-)                                            |
| 10   | Otočný stavěcí člen                                     | Obsluha zdroje svařovacího proudu, <i>viz kap</i> . Otočný stavěcí<br>člen [▶ 55] |
| 11   | Tlačítka Softkey                                        | Obsluha zdroje svařovacího proudu, <i>viz kap</i> . Tlačítka Softkey<br>[▶ 52]    |
| 12   | Dotyková obrazovka                                      | Obsluha zdroje svařovacího proudu, <i>viz kap.</i> Dotyková obrazovka [▶ 52]      |
| 13   | Připojovací zásuvka "USB"                               | Možnost připojení zařízení USB (2x)                                               |
| 14   | Připojovací zásuvka "LAN"                               | Možnost připojení kabelu LAN 💽                                                    |
| 15   | Rukojeť MW                                              | Přeprava zdroje svařovacího proudu                                                |
| 16   | Tlačítko podávání papíru<br>vestavné tiskárny           | Spuštění podávání papíru                                                          |
| 17   | Tlačítko zastavení podávání<br>papíru vestavné tiskárny | Zastavení podávání papíru                                                         |
| 18   | Výstup papíru vestavné tiskárny                         | Odebírání výtisků                                                                 |
| 19   | Vestavěný spínač ZAP/VYP                                | Zapnutí/vypnutí zdroje svařovacího proudu                                         |
| 20   | Kryt role papíru vestavné<br>tiskárny                   | Výměna role papíru, <i>viz kap.</i> Výměna role papíru [▶ 174]                    |
| 21   | Vstupní síťová zásuvka                                  | Přípojka síťového vedení                                                          |
| 22   | Typový štítek                                           | Zobrazení dat stroje                                                              |
| 23   | Zadní větrací otvory                                    | Výstupní otvor chladicího vzduchu                                                 |
| 24   | Připojovací zásuvka "Externí<br>chlazení"               | Připojovací zásuvka pro signální vedení externí chladicí<br>jednotky              |
| 25   | Plynová přípojka                                        | Vstup svařovacího plynu                                                           |

| POZ. | OZNAČENÍ                                   | FUNKCE                                           |
|------|--------------------------------------------|--------------------------------------------------|
| 26   | Ochranný nárazový třmen,<br>zadní stěna MW | Chrání ovládací prvky a přípojky na zadní straně |

## 3.1.1 Varovné štítky

Výstražné a bezpečnostní pokyny umístěné na stroji se musí dodržovat.

Tyto varovné štítky jsou součástí stroje. Nesmí se odstraňovat nebo měnit. Chybějící nebo nečitelné výstražné štítky se musí ihned nahradit.

| OBRÁZEK                                                                                                    | UMÍSTĚNÍ NA STROJI        | VÝZNAM                              | KÓD         |
|----------------------------------------------------------------------------------------------------|---------------------------|-------------------------------------|-------------|
|                                                                                                    | Čelní kryt vnitřní strana | Přečtěte si bezpečnostní<br>pokyny! | 871 001 057 |
| Ver Offiten des Gerittes<br>Nature sperger<br>Bacronoff mains.<br>Avers (our/r lagoard)<br>Avers (our/r lagoard)<br>Avers (our/r lagoard)<br>Avers (our response)<br>Avers (our response) | Zadní stěna               | Před otevřením stroje               | 850 060 025 |

# 3.2 Chladicí jednotka

▶ Ø Viz návod k obsluze ORBICOOL MW.

Odkazy pro stažení PDF:

https://www.orbitalum.com/de/download.html

# 4 Možnosti použití

MOBILE WELDER se vyznačuje následujícími možnostmi použití a funkcemi:

- Pro svařování metodou wolfram-inertní plyn (TIG)
- · Lze použít pro všechny materiály, které jsou vhodné pro svařovací metodu WIG
- Snadná a pohodlná obsluha pomocí multifunkčního otočného stavěcího člena nebo dotykové obrazovky.
- · Zdroj stejnosměrného proudu DC
- Eunkce "Permanentní plyn"
- Digitální programovatelné množství plynu
- · Sledování svařovacího plynu
- Sledování chladiva
- · Konstantní nebo pulzující rotace
- · Směr rotace ve směru hodinových ručiček
- Směr rotace proti směru hodinových ručiček
- · Optimální viditelnost a provozní podmínky díky přehlednému 7" monitoru
- Graficky podporované uživatelské rozhraní a vícejazyčná navigace v nabídkách prostřednictvím barevného displeje
- · Metrické a imperiální měrné jednotky
- Stabilní operační systém zaměřený na procesy a pracující v reálném čase bez sekvence vypínání
- Automatické rozpoznání svařovací hlavy a z toho vyplývající omezení parametrů
- · Sledování proudu hnacích motorů
- Kapacita paměti pro více než 5 000 svařovacích programů, tedy systematická a přehledná správa programů pomocí vytváření struktur složek
- D Protokolování a tisk svařovacích dat a skutečných hodnot
- · Integrovaná termální tiskárna
- Možnost připojení externí tiskárny (přes USB/LAN)
- · Integrovaná rukojeť a ramenní pás
- Možnost programování až 99 sektorů
- Nastavení proudu a sklonu motoru mezi sektory
- Externí kapalinový chladicí systém

# 5 Technické údaje

|                                          | JEDNOTKA    | MW (US)                         | MW OC PLUS (US)  |  |
|------------------------------------------|-------------|---------------------------------|------------------|--|
| Kód                                      |             | 854 000 001                     | 854 000 011      |  |
|                                          |             | 854 000 002 (US)                | 854 000 012 (US) |  |
| Typ svařovacího zařízení                 |             | Svařovací usměrňovač (invertor) |                  |  |
| Vstup                                    |             | Síť                             |                  |  |
| Síťový systém                            |             | 1fázový + PE                    |                  |  |
| Vstupní síťové napětí                    | [V (AV)]    | 1 x 110-230                     |                  |  |
| Přípustná tolerance napětí               | [%]         |                                 | +/- 10           |  |
| Síťová frekvence                         | [Hz]        |                                 | 50/60            |  |
| Vstupní trvalý proud                     | [A (AC)]    |                                 | 15,3             |  |
| Vstupní trvalý výkon                     | [kVA]       |                                 | 3,6              |  |
| Spotřeba proudu, max.                    | [A (AC)]    |                                 | 19,5             |  |
| Připojovací hodnota, max.                | [kVA]       |                                 | 4,5              |  |
| Účiník                                   |             | 0,99                            | 9 (při 140 A)    |  |
| V                                        | ýstup (svař | ovací obvod)                    |                  |  |
| Rozsah nastavení svařovacího proudu      | [A (DC)]    | 5 - 140                         | 5 – 180          |  |
| Reprodukovatelnost svařovacího<br>proudu | [%]         |                                 | +/- 0,5          |  |
| Jmenovitý proud při 100% ED              | [A (DC)]    |                                 | 140              |  |
| Jmenovitý proud při 60% ED               | [A (DC)]    | -                               | 180              |  |
| Svařovací napětí, min.                   | [V (DC)]    |                                 | 10               |  |
| Svařovací napětí, max.                   | [V (DC)]    |                                 | 20               |  |
| Napětí chodu naprázdno, max.             | [V (DC)]    |                                 | 90               |  |
| Zapalovací výkon, max.                   | [Joule]     |                                 | 0,9              |  |
| Zapalovací napětí, max.                  | [kV]        |                                 | 10               |  |
|                                          | Výstup      | (řízení)                        |                  |  |
| Napětí motoru rotace, max.               | [V (DC)]    |                                 | 24               |  |
| Motorový proud rotace                    | [A (DC)]    |                                 | 1,5              |  |
| Tachometrické napětí rotace              | [V (DC)]    |                                 | 0 - 10           |  |
|                                          | Da          | llší                            |                  |  |
| Druh krytí                               |             |                                 | IP 23 S          |  |
| Druh chlazení                            |             | AF Cirk                         | kulační vzduch   |  |

|                                                 | JEDNOTKA                                                                                                    | MW (US) | MW OC PLUS (US)    |
|-------------------------------------------------|----------------------------------------------------------------------------------------------------|---------|--------------------|
| Třída izolace                                   | F                                                                                                    |         | F                  |
| Rozměry (bxtxh)                                 | [mm]                                                                                                    | 264 x   | 540 x 376          |
| pouze zdroj proudu                              | [palce]                                                                                                    | 9,7 x 2 | 21,3 x 14,8        |
| Hmotnost                                        | [kg]                                                                                                    | 15,6    |                    |
| pouze zdroj proudu                              | JEDNOTKA         MW (US)         MW OC PL           F         F           [mm]         264 x 540 x 376           [palce]         9,7 x 21,3 x 14,8           [kg]         15,6           [lbs]         33,06           [mm]         -           .MW         [palce]           [nm]         -           .MW         [palce]           [mm]         -           .MW         [palce]           .MW         [palce]           .MW         [bs]           .MW         [bs]           .MW         [bs]           .MW         [bs]           .MW         [bs]           .MW         [bs]           .MW         [bs]           .MW         [bs]           .MW         [bs]           .MW         [bs]           .MW         [bs]           .MW         [bs] | 33,06   |                    |
| 🔘 Rozměry (bxtxh)                               | [mm]                                                                                                    | -       | 273 x 546 x 513    |
| s chladicí jednotkou ORBICOOL MW<br>ORBICOOL MW | [mm] -<br>PL MW [palce]                                                                                                    |         | 10,8 x 21,5 x 20,2 |
| Hmotnost (bez chladicí kapaliny)                | [kg]                                                                                                    | - 20,9  |                    |
| s chladicí jednotkou ORBICOOL MW                | [lbs]                                                                                                    |         | 46,1               |
| Vstupní tlak plynu                              | [bar]                                                                                                    | ;       | 3 – 10             |
|                                                 |                                                                                                    | Přes re | dukční ventil      |
| Doporučený vstupní tlak plynu                   | [bar]                                                                                                    | 4       |                    |
|                                                 |                                                                                                    | Přes re | dukční ventil      |

#### Kapalinová chladicí jednotka ORBICOOL MW

► Další technické údaje naleznete v návodu k obsluze ORBICOOL MW.

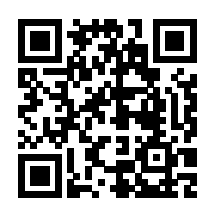

Odkaz ke stažení: https://www.orbitalum.com/de/download.html

| Objem chladicí kapaliny | [1]      | - | 2,1 |
|-------------------------|----------|---|-----|
| Max. průtokové množství | [l/min]  | - | 0,9 |
| Tlak chladiva, max.     | [bar]    | - | 7,5 |
| Hladina hluku, max.     | [dB (A)] | - | 72  |

| 6 | Přeprava a zaslání |
|---|--------------------|
|---|--------------------|

VAROVÁNÍ

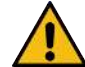

#### Neodborná přeprava

Trvalé poškození zdroje svařovacího proudu.

 Zdroj proudu přepravujte pouze ve vhodném a kompletně chráněném vnějším obalu, který je odolný proti nárazu.

VAROVÁNÍ

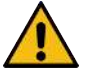

#### Nebezpečí poranění chybnou manipulací s lahvemi s ochranným plynem

Chybná manipulace a nedostatečné upevnění lahví s ochranným plynem může způsobit závažná poranění.

- Dodržujte pokyny výrobce plynu a zákonná ustanovení lahví s ochranným plynem.
- Upevnění se nesmí provádět u ventilu lahve s ochranným plynem.
- Zabraňte zahřátí lahve s ochranným plynem.

VORSICHT

VORSICHT

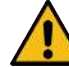

#### Nebezpečí překlopení

Při pojezdu a instalaci může dojít k překlopení stroje a jeho poškození nebo k poranění osob. Ochrana proti překlopení je zajištěna až do úhlu 10° (podle IEC 60974-1).

- Stroj instalujte nebo přepravujte na rovném, pevném podkladu.
- Nástavbové díly zajistěte vhodnými prostředky.

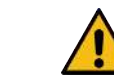

#### Nebezpečí úrazu místy pádu a zakopnutí

Při přepravě mohou neodpojená napájecí vedení znamenat nebezpečí, jako např. překlopení připojených strojů a poranění osob.

# 6.1 Hrubá hmotnost

| VÝROBEK                            | HMOTNOST* | JEDNOTKA |
|------------------------------------|-----------|----------|
| MOBILE WELDER vč. rozsahu dodávky* | 19,0      | Kg       |
|                                    | 41,88     | lbs      |
| +                                  |           |          |
| ORBICOOL MW vč. rozsahu dodávky*   | 14,0      | Kg       |
|                                    | 30,86     | lbs      |

\* vč. originálního přepravního kartonu ORBITALUM

# 6.2 Zaslání

Zdroj proudu přepravujte pouze ve vhodném a kompletně chráněném vnějším obalu, který je odolný proti nárazu, jako je např. originální přepravní karton ORBITALUM.

U některých druhů přepravy je předepsáno zaslání zařízení bez obsahu tekutin. V takovém případě se musí před přepravou zdroje proudu zcela vyprázdnit nádrž s chladivem.

► Viz návod k obsluze ORBICOOL MW.

Odkazy pro stažení PDF:

https://www.orbitalum.com/de/download.html

## 6.3 Přeprava

|          | Nebezpečí zranění v důsledku vysoké hmotnosti zdroje<br>orbitálního svařovacího proudu! Zdroj orbitálního svařovacího<br>proudu má hmotnost max. 23,20 kg (51,15 lbs) v závislosti na<br>modelu. |  |  |
|----------|----------------------------------------------------------------------------------------------------|--|--|
|          | <ul> <li>Orbitální zdroj orbitálního svařovacího proudu přenášejte za rukojeť<br/>a ramenní pás.</li> </ul>                                                                                      |  |  |
|          | <ul> <li>Noste ochrannou obuv podle EN ISO 20345 třídy SB.</li> </ul>                                                                                                    |  |  |
|          | <ul> <li>Při zvedání stroje nepřekračujte přípustnou celkovou hmotnost</li> <li>25 kg pro muže a 15 kg pro ženy.</li> </ul>                                                                      |  |  |
|          | Nebezpečí nehody v důsledku volných upevňovacích šroubů                                                                                                    |  |  |
|          | Chladicí jednotka se může od zdroje proudu uvolnit a způsobit závažná<br>poranění.                                                                                                    |  |  |
|          | <ul> <li>Před montáží odstraňte z patek stroje zdroje proudu a spojovacích<br/>prvků veškeré nečistoty.</li> </ul>                                                                               |  |  |
|          | <ul> <li>Před každou přepravou zkontrolujte pevné usazení upevňovacích<br/>šroubů mezi zdrojem proudu a chladicí jednotkou a popř. je<br/>dotáhněte.</li> </ul>                                  |  |  |
| VAROVÁNÍ | Nebezpečí nehody v důsledku nepřípustné přepravy pomocí<br>jeřábu                                                                                                    |  |  |
|          | Přístroj může spadnout a poranit osoby.                                                                                                    |  |  |
|          | <ul> <li>Přístroj nepřepravujte pomocí jeřábu.</li> </ul>                                                                                                    |  |  |
|          | <ul> <li>Úchyty, pásy a držáky používejte výhradně při ruční přepravě.</li> </ul>                                                                                                    |  |  |

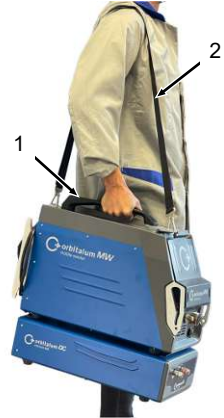

Obr.: Přeprava Mobile Welder

- 1 Rukojeť
- 2 Ramenní pás

Viz také kapitola Nastavení délky ramenního pásu [> 31]

## 6.3.1 Nastavení délky ramenního pásu

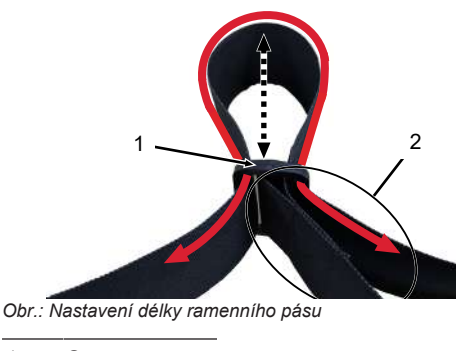

| 1 | Spona       |
|---|-------------|
| 2 | Poutko pásu |

Prodloužení ramenního pásu:

Pásem pohybujte skrz sponu (1) tak, aby se poutko pásu (2) zkrátilo.

#### Zkrácení ramenního pásu:

Pásem pohybujte skrz sponu (1) tak, aby se poutko pásu (2) prodloužilo.

# 7 Seřízení a uvedení do provozu

VORSICHT Obecný případ nebezpečí V případě nebezpečí odpojte síťovou zástrčku! Vždy musí být zajištěna přístupnost síťové zástrčky, aby mohlo dojít k odpojení zdroje proudu od síťového napájení. VORSICHT Nebezpečí chybným pořadím obsluhy Dodržujte povinnosti provozovatele. Obsluha pouze vhodným a zaškoleným personálem. VAROVÁNÍ Nebezpečí popálení a požáru světelným obloukem! Při zakopnutí přes hadicový svazek může dojít k vytažení konektoru svařovacího proudu ze zdroje svařovacího proudu a může vzniknout světelný oblouk. Vedení a kabely instalujte tak, aby nebyly napnuté. Ujistěte se, že o vedení a kabelv nelze zakopnout. Zavěste odlehčení v tahu. Přípojky hadicových svazků mechanicky zablokujte.

- Nepracujte v blízkosti snadno zápalných látek.

## 7.1 Vybalení zdroje proudu

- 1. Z kartonu vyjměte vložku víka kartonu.
- 2. Z kartonu vyjměte ochranné rohy kartonu (4 ST).
- Zdroj proudu oběma rukama z kartonu nadzvedněte za rukojeť a postavte svisle na rovný, stabilní a neklouzavý povrch.
- 4. Zdroj proudu a příslušenství zkontrolujte na přepravní poškození.

Nebezpečí zranění v důsledku vysoké hmotnosti zdroje orbitálního svařovacího proudu! Zdroj orbitálního svařovacího proudu má hmotnost max. 23,20 kg (51,15 lbs) v závislosti na modelu.

- Při vybalování umístěte přepravní karton svisle na stabilní, rovný, neklouzavý a nehořlavý povrch.
- Noste ochrannou obuv podle EN ISO 20345 třídy SB.
- Při zvedání stroje nepřekračujte přípustnou celkovou hmotnost 25 kg pro muže a 15 kg pro ženy.

VORSICHT

POZNÁMKA

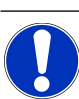

Poškození ihned nahlaste svému odběrnému místu.

# 7.2 Obsah dodávky

| VÝROBEK                             | KÓD         | POČET | JEDNOTK<br>A |
|-------------------------------------|-------------|-------|--------------|
| MOBILE WELDER /                     | 854 000 001 | 1     | ks           |
| MOBILE WELDER (US)                  | 854 000 002 |       |              |
| ORBICOOL MW včetně rozsahu dodávky  | 854 030 100 | 1     | ks           |
| Ramenní pás MW                      | 854 030 015 | 1     | ks           |
| Síťové vedení DE /                  | 850 040 001 | 1     | ks           |
| Síťové vedení (US)                  | 850 040 002 |       |              |
| Sada pro připojení hadic MW EU /    | 854 030 003 | 1     | ks           |
| Sada pro připojení hadic MW (US)    | 854 030 004 |       |              |
| Návod k obsluze MOBILE WELDER a ETL | 854 060 201 | PDF   | ks           |

Odkazy pro stažení PDF:

https://www.orbitalum.com/de/download.html

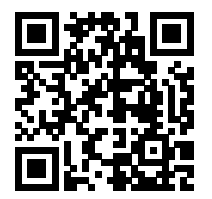

| MOBILE WELDER & OC-MW Průvodce rychlým | 854 060 102 | 1 | ks |
|----------------------------------------|-------------|---|----|
| uvedením do provozu                    |             |   |    |
| MW&OC-MW Všeobecné bezpečnostní pokyny | 854 060 101 | 1 | ks |

Změny vyhrazeny.

- Zkontrolujte dodávku z hlediska kompletnosti a zda nejeví známky poškození způsobené během přepravy.
- Chybějící díly nebo škody vzniklé během přepravy ihned nahlaste vašemu prodejci.

## 7.3 Instalace zdroje proudu

#### VORSICHT

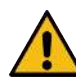

#### Nebezpečí překlopení

Při pojezdu a instalaci může dojít k překlopení stroje a jeho poškození nebo k poranění osob. Ochrana proti překlopení je zajištěna až do úhlu 10° (podle IEC 60974-1).

- Stroj instalujte nebo přepravujte na rovném, pevném podkladu.
- Nástavbové díly zajistěte vhodnými prostředky.
- Komponenty příslušenství připojujte k určeným připojovacím zásuvkám jen při vypnutém zdroji proudu a zablokujte je.

Komponenty příslušenství budou po zapnutí zdrojem proudu rozpoznány automaticky.

- Podrobné informace o komponentách příslušenství viz jejich návody k provozu.
- Zdroj proudu umístěte svisle na stabilní, rovný, neklouzavý a nehořlavý povrch.
- Provoz zdroje proudu jen ve svislé poloze!
   Provoz v nepovolených polohách může způsobit poškození.
- Zdroj proudu postavte k připojení tak, aby byla přední a zadní strana dobře přístupná. Kolem přístroje musí být zaručen prostor pro pohyb osob cca 2 m.
- Instalujte pouze v suchém prostředí.
- Klimatické podmínky provozu:

Okolní teplota: -10 °C až +40 °C

Relativní vlhkost vzduchu < 90 % až +20 °C, < 50 % až +40 °C.

Osvětlení pracoviště: min. 300 lux.

# 7.4 Montáž chladicí jednotky

▶ Ø Viz návod k obsluze ORBICOOL MW.

Odkazy pro stažení PDF:

https://www.orbitalum.com/de/download.html

# 7.5 Připojení svařovací hlavy/ručního hořáku

VORSICHT Nebezpečí popálení v důsledku nesprávného připojení svařovacího proudu! Odblokované konektory svařovacího proudu nebo znečištěné přípojky obrobku (prach, koroze) se mohou při dotyku zahřát a způsobit popáleniny. Denně kontrolujte připojení svařovacího proudu a ujistěte se, že je zajištění kabelové zásuvky zajištěné. Místo připojení obrobku důkladně očistěte a bezpečně upevněte! Nepoužívejte konstrukční díly obrobku jako vedení zpětného svařovacího proudu! VAROVÁNÍ Nebezpečí popálení a požáru světelným obloukem! Při zakopnutí přes hadicový svazek může dojít k vytažení konektoru svařovacího proudu ze zdroje svařovacího proudu a může vzniknout světelný oblouk. Vedení a kabely instalujte tak, aby nebyly napnuté. Ujistěte se, že o vedení a kabely nelze zakopnout. Zavěste odlehčení v tahu. Přípojky hadicových svazků mechanicky zablokujte. Nepracujte v blízkosti snadno zápalných látek. VORSICHT Únik chladiva při výměně svařovací hlavy Kontakt s chladivem může způsobit podráždění pokožky, očí a dýchacích cest. Pří výměně svařovací hlavy vypněte čerpadlo chladiva a zdroj proudu.

Postup viz návod k obsluze svařovací hlavy/ručního hořáku.

# 7.6 Seřízení napájení svařovacím plynem

#### VAROVÁNÍ

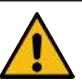

Nebezpečí poranění chybnou manipulací s lahvemi s ochranným plynem

Chybná manipulace a nedostatečné upevnění lahví s ochranným plynem může způsobit závažná poranění.

- Dodržujte pokyny výrobce plynu a napájení stlačeným plynem!
- Upevnění se nesmí provádět u ventilu lahve s ochranným plynem!
- Zabraňte zahřátí lahve s ochranným plynem!
- Průtok svařovacího plynu hořáku se musí nastavit na redukčním ventilu napájení svařovacím plynem.
- Dožadovaný objemový tok svařovacího plynu u hořáku se nastavuje v softwaru zdroje proudu.

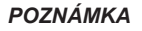

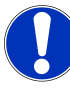

K využití kompletního funkčního rozsahu digitální regulace plynu doporučujeme nastavit na redukčním ventilu vstupní objemový tok přicházející od redukčního ventilu vyšší než je vlastní objem svařovacího plynu potřebný u hořáku.

Doporučené vstupní objemové toky:

Svařovací plyn 8 – 18 l/min, 🕑 30 l/min

 Svařovací plyn vytlačuje mimo trubku ve svařovací oblasti kyslík, aby se zabránilo oxidaci materiálu a je vháněn přes svařovací hořák.

Formovací plyn 3-5 l/min

 Formovací plyn vytlačuje kyslík uvnitř trubky a je dovnitř trubky vháněn většinou přes zátku formovacího plynu.

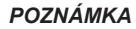

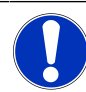

Nepřekračujte max. vstupní tlak 10 bar u vstupní zdířky plynu zdroje proudu, jinak může dojít k poškození.

POZNÁMKA

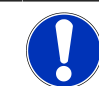

Při napájení svařovacím plynem použijte hadice z rozsahu dodávky sady pro pro připojení hadic.
- 1. Zkontrolujte pevné umístění lahve s plynem.
- 2. Lahev s plynem zajistěte proti pádu.
- Hadice plynu z rozsahu dodávky namontujte na redukční ventil.
- Redukční ventil namontujte na lahev s plynem.
- Na redukčním ventilu nastavte požadovaný objemový proud.
- Volný konec hadice plynu (1) zastrčte až a doraz do vstupní zdířky plynu (2) na zadní straně zdroje proudu.
- ➡ Hadice plynu je proti vysunutí zajištěna pojistným kroužkem vstupní zdířky plynu.

Průměr hadice plynu AD = 6 mm

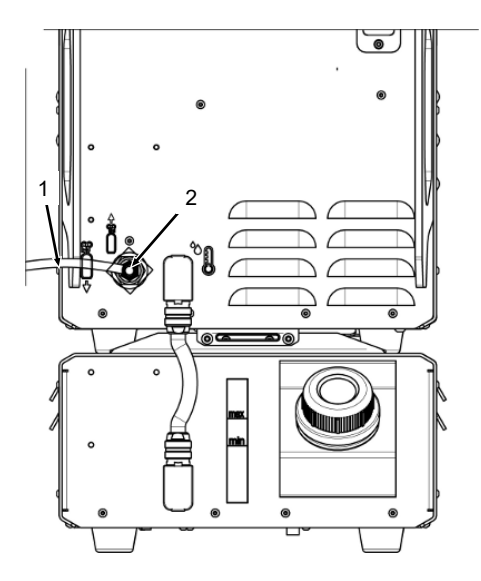

# 7.7 Připojení elektrické sítě

Podrobné informace o vstupním napětí sítě viz kapitola Technické údaje [\* 26]

- Ujistěte se, že síťové napájení dostupné v místě použití odpovídá místním předpisům.
- Ujistěte se, že je pro síťové připojení použit jen originální síťový připojovací kabel ORBITALUM.
- Ujistěte se, že je síťová zásuvka řádně dimenzovaná a uzemněná.
- Síťové kabely a síťovou zástrčku zkontrolujte před použitím na poškození.

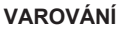

#### Chybné připojení elektrické sítě

Poranění a věcné škody úderem elektrickým proudem

- Provoz zdroje svařovacího proudu jen u jednofázového 2vodičového systému s uzemněným neutrálním vodičem.
- Na straně sítě je nutný proudový chránič (RCD) podle normy IEC s jmenovitým svodovým proudem max. 0,03 A nebo ochranný oddělovací transformátor.

# 7.8 Provoz zdroje proudu na různých síťových napětích

Zdroj svařovacího proudu je dimenzován pro provoz na jednofázovém síťovém napětí 115 V resp. 230 V AC.

Při vstupním napětí < 200 V AC se z důvodu vyšších vstupních proudů svařovací proud omezí na max. 120 A.

Svařovací programy s proudovými hodnotami > 120 A nelze spustit.

# 7.9 Připojení síťového vedení

VAROVÁNÍ

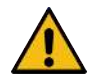

Nekompatibilní nebo poškozený konektor znamená nebezpečí úderu elektrickým proudem.

Následkem může být smrt nebo nejvážnější poranění.

- Nepoužívejte žádné zástrčky s adaptérem společně s uzemněnými elektrickými nástroji.
- ▶ Ujistěte se, že se připojovací konektor stroje hodí do zásuvky.
- Při připojení použijte normovaný proudový chránič 30 mA.

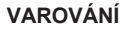

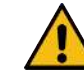

Při chybné nebo poškozené izolaci hrozí nebezpečí úderu elektrickým proudem.

Díly zdroje proudu, které jsou normálně chráněny, (např. plášť) mohou být pod napětím. Při dotyku může být následkem smrt nebo nejvážnější poranění.

- Zkontrolujte bezvadný stav pláště, síťového připojovacího kabelu a ochranné izolace všech dalších vedení.
- Kabelovou zdířku síťového připojovacího kabelu z rozsahu dodávky (1) zastrčte do vstupní síťové zásuvky (2) zadní strany zdroje proudu.
- 2. Ujistěte se, že zapadlo žluté blokování zdířky kabelu (3).
- 3. Síťovou zástrčku spojte se sítí el. napětí.

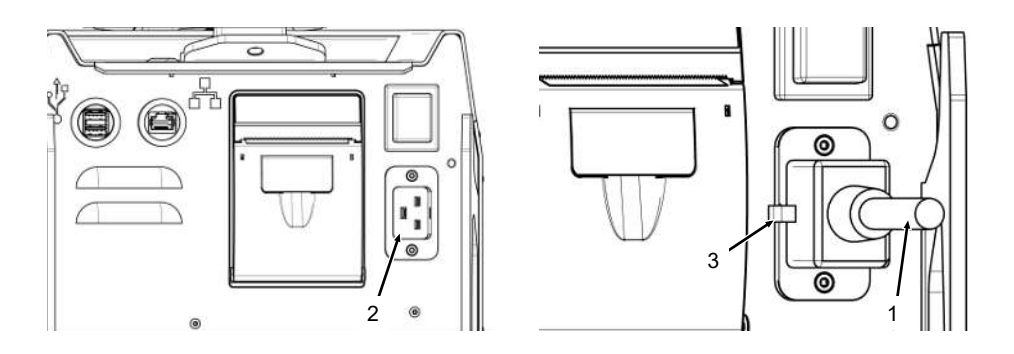

# 7.10 Zapnutí zdroje proudu

- Vypínač (4) na zadní straně zdroje proudu přepněte do polohy I (ZAP).
  - ⇒ Vypínač (červený) (4) svítí, jakmile je zdroj proudu spojen se sítí el. napětí, je přiloženo nebo zapnuto síťové napětí.
  - ⇒ Spustí se operační systém a na displeji se zobrazí (zredukovaná) hlavní nabídka (5).

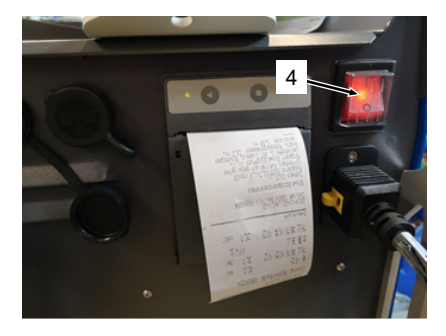

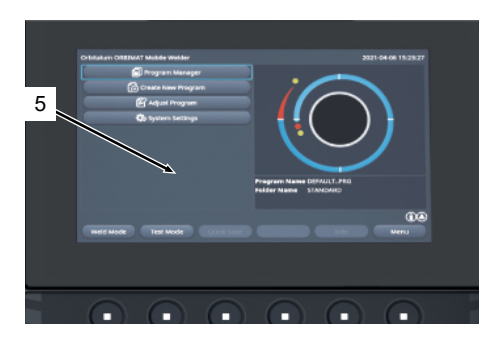

# 7.11 Uvolnění

POZNÁMKA

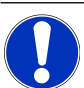

Obsluha zdroje proudu viz kapitola Koncept obsluhy [> 48]

Pod položkou nabídky "Uvolnění" v hlavní nabídce lze volitelně zakoupené aktualizace softwaru aktivovat pomocí aktivačního klíče v softwaru zdroje proudu

Postup

V hlavní nabídce zdroje proudu přejděte na "Nastavení" > "Uvolnění".

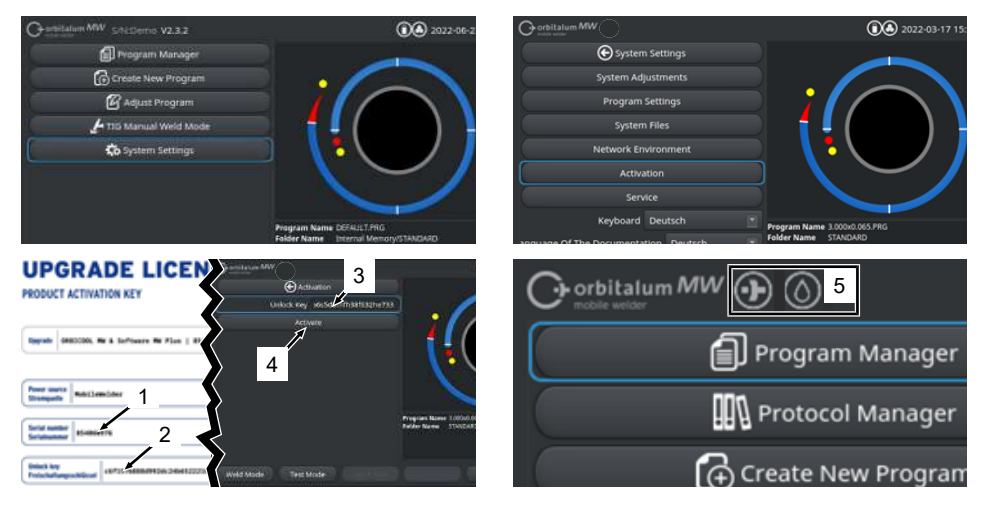

- 1. Zadejte aktivační klíč (2) do textového vstupního pole (3).
- 2. Zadání potvrďte stisknutím tlačítka "Uvolnit" (4).
- ⇒ Úspěšná aktivace je indikovaná symbolem plus a kapky (5) v záhlaví nabídky.

Viz kapitola Hlavní nabídka [> 66]

### **UPGRADE LICENSE**

| PRODU                                      | T ACTIVATION KEY                                                                                                    |
|--------------------------------------------|----------------------------------------------------------------------------------------------------|
| Upgrade                                    | OMBICCOL MW & Software MW Plus   85483888                                                                           |
| Power so<br>Stromque                       | ree<br>Re Robiledelder                                                                                              |
| Serial nu<br>Serialnun                     | nher s54000000                                                                                                    |
| Unlock ke<br>Freischaf                     | 7<br>angsschlifssef<br>73923e84672773439661e5b73efca3d9                                                             |
| The actival<br>This certifi<br>Please keep | ion is only possible on the power source with the specified sorial number!<br>acts confirms the proper acquisition. |
| Die Freisch<br>Dieses Zerf<br>Bitte als ki | situng ist aur auf der Eitstengestellten für ausgegebenen Serlatummer möglicht 6<br>integen Referenz auflewahren.   |
| Activation<br>In the power<br>System Sel   | Instructions<br>r source software averigate to:<br>time > Activation > Uniced Kny                                   |
| Anweisung<br>Navigieren<br>Einstellung     | n für die Aktivierung<br>Sie in der Strampedien-Software zu:<br>en - Preischaltungsschlässel 8 8                    |
| Obr.                                       | Formulář "AKTIVAČNÍ KLÍČ PRO AKTIVACI PRODUKTU"                                                                     |

| POZ.  | POPIS                | FUNKCE                                                                                                    |
|-------|----------------------|----------------------------------------------------------------------------------------------------|
| 3     | Textové vstupní pole | Textové vstupní pole pro zadání získaného aktivačního klíče.                                                                                                    |
|       | "Uvolňovací klíč"    | Uvolňovací klíč lze zadat pomocí klávesnice nebo<br>naskenováním QR kódu (6).                                                                                                    |
|       |                      | POZNÁMKA! Aktivační klíče jsou spojené se sériovým<br>číslem zdroje proudu. Uvolnění lze proto provádět pouze<br>na zdroji proudu, který je k tomuto účelu určený!<br>Aktivační klíč a odpovídající sériové číslo zdroje proudu<br>najdete na zakoupených aktivačních podkladech. |
| 4     | Tlačítko "Uvolnit"   | Tlačítko pro potvrzení zadaného aktivačního klíče.<br>Po úspěšném potvrzení jsou v softwaru zdroje proudu k<br>dispozici zakoupené doplňkové funkce.                                                                                                    |
|       |                      | <i>Viz také kapitola</i> Hlavní nabídka [▶ 66]                                                                                                    |
| POZNA |                      | / případě chybového hlášení:                                                                                                    |
|       |                      | <ul> <li>Zkontrolujte, zda zadaný aktivační klíč odpovídá aktivačnímu klíči<br/>uvedenému v podkladech.</li> </ul>                                                                                                    |
|       | •                    | <ul> <li>Zkontrolujte, zda se sériové číslo uvedené v aktivačních podkladech<br/>shoduje se sériovým číslem zdroje proudu.</li> </ul>                                                                                                    |

# 7.12 Obrazovka přihlášení

Dbrazovka přihlášení chrání zdroj proudu před neoprávněným přístupem.

K dispozici jsou dvě uživatelské úrovně s různými funkčními rozsahy:

- 1. Uživatelská úroveň s funkčním rozsahem, který je relevantní pro uživatele
- 2. Úroveň správy s rozšířeným funkčním rozsahem

# 7.12.1 Přihlášení

 $\mathbf{O}$ 

| Orbitalum MW () () () S/N: | 2022-03-15 13:13:5         | 51 |
|----------------------------|----------------------------|----|
|                            | rbitalum MW                |    |
| 2 →                        | > Login<br>Change Password |    |
|                            | Forgot Password            |    |

Na obrazovce přihlášení proveďte tyto kroky:

- 1. Zadání hesla ve vstupním poli "Heslo" (1).
- 2. Zadání potvrďte tlačítkem "Přihlášení" (2).

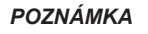

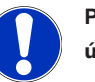

Počáteční heslo viz kapitola Úroveň správy [▶ 46] a Uživatelská úroveň [▶ 46].

# 7.12.2 Změna hesla

### $oldsymbol{\Theta}$

Pomocí tlačítka "Změna hesla" (3) je možné změnit hesla uživatelských úrovní pro uživatele a administrátory.

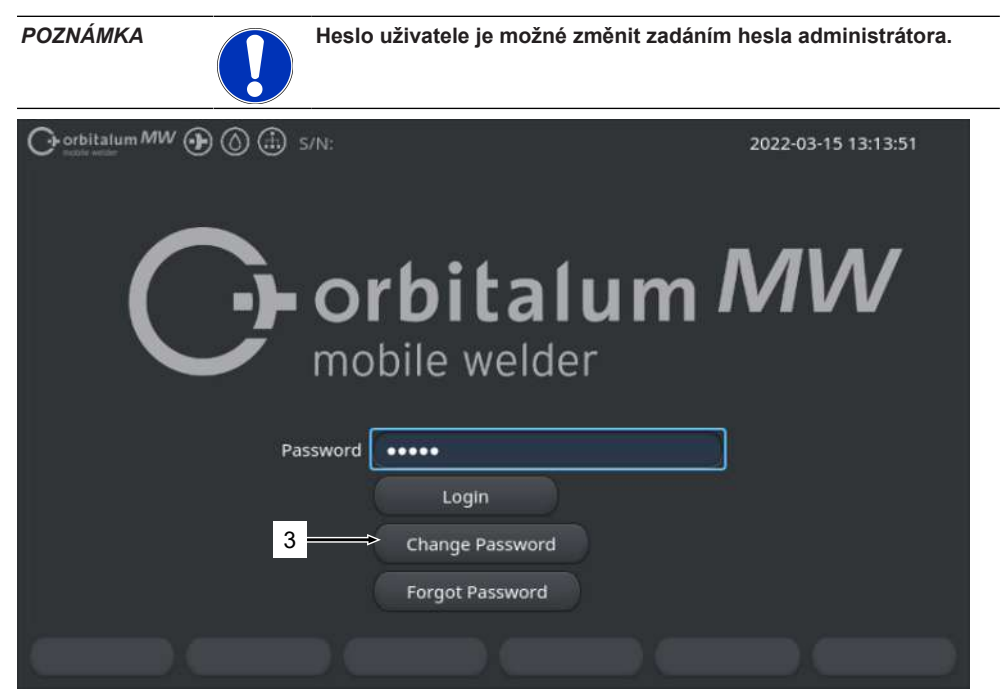

### 7.12.2.1 Změna hesla administrátora

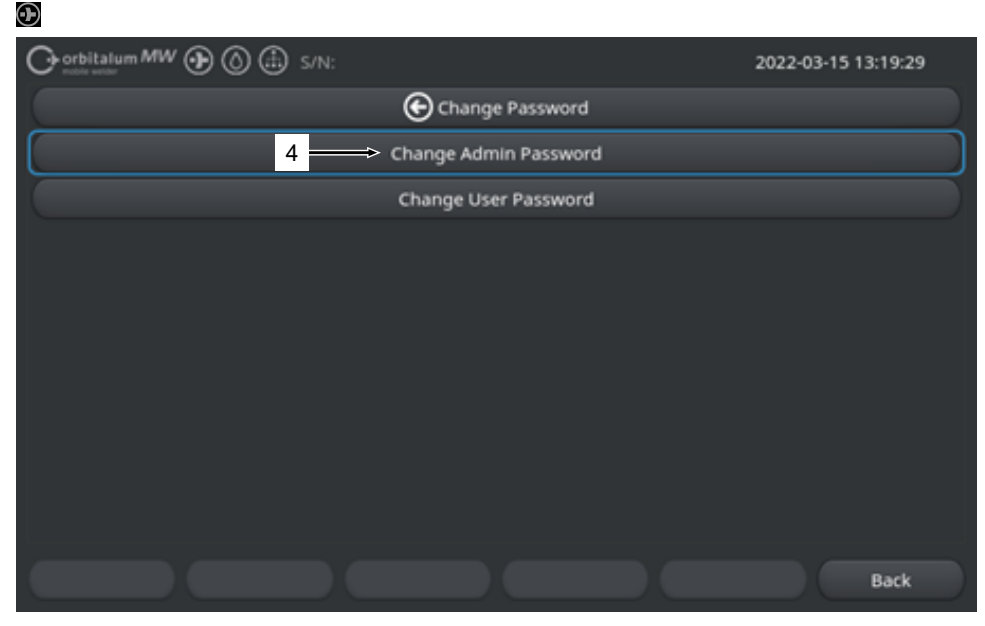

Ke změně hesla administrátora proveďte tyto kroky:

- 1. Na obrazovce přihlášení stiskněte tlačítko "Změna hesla" (4).
- 2. Stiskněte tlačítko "Změna hesla administrátora".
- 3. Aktuální heslo administrátora zadejte do vstupního pole "Staré heslo".
- 4. Nové heslo administrátora zadejte do vstupního pole "Nové heslo".
- 5. Nové heslo administrátora znovu zadejte do vstupního pole "Potvrdit heslo".
- ⇒ Heslo administrátora bylo změněno.

### 7.12.2.2 Změna hesla uživatele

#### $\odot$

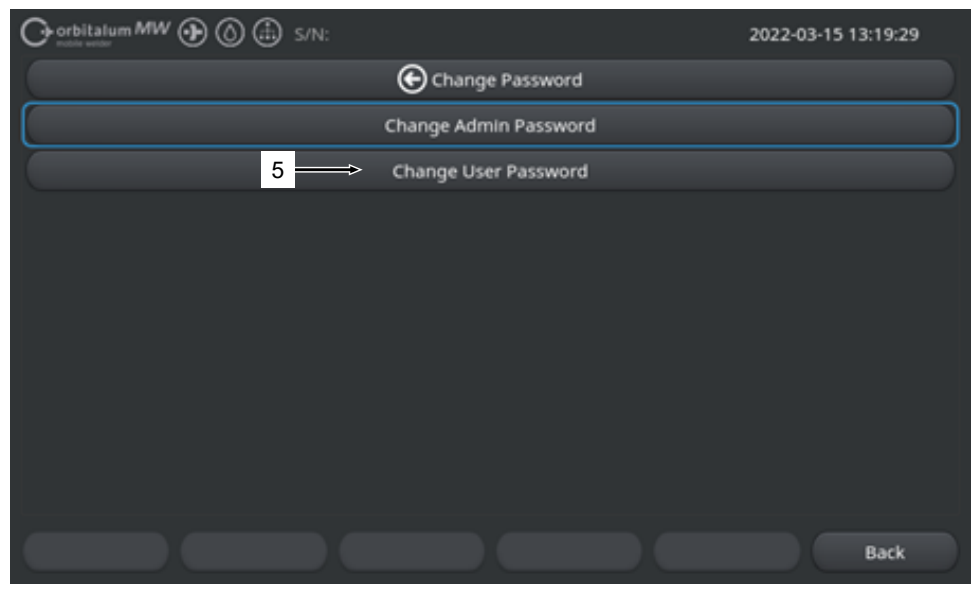

Ke změně hesla uživatele proveďte tyto kroky:

- 1. Na obrazovce přihlášení stiskněte tlačítko "Změna hesla".
- 2. Stiskněte tlačítko "Změna hesla uživatele" (5).
- 3. Do vstupního pole "Heslo administrátora" zadejte heslo administrátora.
- 4. Nové heslo uživatele zadejte do vstupního pole "Nové heslo".
- 5. Nové heslo uživatele znovu zadejte do vstupního pole "Potvrdit heslo".
- ⇒ Heslo uživatele bylo změněno.

# 7.12.3 Resetování hesla

### $oldsymbol{\Theta}$

Všechna hesla je možné pomocí tzv. superhesla resetovat.

Toto "Superheslo" se nachází v datovém listu zdroje proudu, který byl dodán společně se zdrojem proudu.

K resetování hesla proveďte tyto kroky:

- 1. Na obrazovce přihlášení stiskněte tlačítko "Změna hesla".
- 2. Stiskněte tlačítko "Změna hesla administrátora" nebo "Změna hesla uživatele".
- 3. Do vstupního pole "Staré heslo" zadejte superheslo.
- 4. Do vstupního pole "Nové heslo" zadejte nové heslo administrátora.
- 5. Nové heslo administrátora znovu zadejte do vstupního pole "Potvrdit heslo".

# 7.13 Uživatelské úrovně

### $oldsymbol{\Theta}$

Zdroj proudu podporuje dvě uživatelské úrovně:

- 1. Úroveň správy plný funkční rozsah
- 2. Uživatelská úroveň omezený funkční rozsah

Rozlišení mezi oběma úrovněmi probíhá prostřednictvím přihlašovacího hesla.

# 7.13.1 Úroveň správy

### $\odot$

V úrovní správy je uvolněn neomezený funkční rozsah zdroje proudu.

Je možné provádět veškerá libovolná nastavení systémová a programová nastavení a přizpůsobování parametrů svařování.

Heslo administrátora přednastavené ze strany stroje: 12345

V této úrovni je možné dodatečně definovat omezení opravného faktoru uživatelské úrovně.

Viz kapitola Meze sledování [> 135]

# 7.13.2 Uživatelská úroveň

### $oldsymbol{\Theta}$

Při přihlášení na uživatelské úrovni jsou přístupné pouze funkce relevantní pro techniku svařování. Rozsah softwaru je přizpůsoben čistě roli uživatele.

#### Mobile Welder

Heslo uživatele přednastavené ze strany stroje: 54321

#### Přístupné funkce:

- Načtení svařovacího programu
- · Zobrazení svařovacích protokolů
- · Změna systémového jazyka a měrných jednotek
- · Komentáře svařování
- · Sektor přesahující přizpůsobení svařovacího proudu pomocí položky "Opravný faktor"
- Testovací režim
- Svařování

#### Zablokované funkce:

- · Vytvoření svařovacího programu
- · Přizpůsobení parametrů svařování
- · Vymazání/přejmenování/kopírování/posunování svařovacích programů
- · Vymazání/kopírování/posunování svařovacích protokolů
- · Změna systémových nastavení
- · Změna nastavení programu
- · Zablokované funkce a záznamy nabídky jsou zatemněny nebo podloženy šedě.

# 7.14 Koncept obsluhy

### 7.14.1 Ovládací prvky a pole softwaru

|     | O corbitalum MW () ()       | ⊕ s/N:          | ઉ 2022-03-01 16:00:31                                         | - 2      |
|-----|-----------------------------|-----------------|---------------------------------------------------------------|----------|
| 1 — | Month                       | 3               |                                                               |          |
|     | Day                         | 1               |                                                               |          |
|     | Hour                        | 16              |                                                               |          |
|     | Minute                      |                 |                                                               |          |
| 3 — | Second                      | 31              |                                                               |          |
|     | Printer Selection In        | iternal         |                                                               |          |
| 4 — | Display Inch Sizes          | OFF             |                                                               |          |
|     | Continue Interrupted Progra | am 💶            |                                                               |          |
| 5 — | Extend Coolant Pump Time    |                 | Program Name 50x16-003.PRG [urisaved]<br>Folder Name STANDARD |          |
|     | Permanent Gas Quantity      | 2 l/min         |                                                               |          |
|     | Extended                    | ON              |                                                               |          |
|     | Weld Mode Test M            | Node Quick Save | Info Menu 🖛                                                   | <u> </u> |
|     | 6                           |                 |                                                               |          |

| OZNAČENÍ                  | FUNKCE                                                                                                    |
|---------------------------|----------------------------------------------------------------------------------------------------|
| Kurzor nabídky            | Označuje aktuální polohu zpracování                                                                                                    |
| Tlačítko nabídky          | Řídicí prvek pro provedení přiřazené funkce.                                                                                                    |
| Rozevírací seznam         | Řídicí prvek pro otevření výběrového seznamu a zvolení<br>přednastavené hodnoty nebo funkce.                                                                              |
| Posuvný ovladač           | Řídicí prvek pro aktivaci (ON) nebo deaktivaci (OFF) přiřazené funkce.                                                                                                    |
|                           | Aktivovaná posuvná tlačítka jsou podložena modrou barvou.                                                                                                    |
| Číselné vstupní pole      | Vstupní prvek pro zadání číselných hodnot.                                                                                                    |
|                           | Aktivovaná políčka jsou podložena modrou barvou.                                                                                                    |
| Dotykové tlačítko Softkey | Variabilní řídicí prvek pro provádění střídavých funkcí v<br>závislosti na nabídce.                                                                                       |
|                           | OZNAČENÍ         Kurzor nabídky         Tlačítko nabídky         Rozevírací seznam         Posuvný ovladač         Číselné vstupní pole         Dotykové tlačítko Softkey |

| 7 Orbitalum MW () () S/N: |           | <b>() ()</b> 2022-03-01 16:04:10                             |
|---------------------------|-----------|--------------------------------------------------------------|
| I.D. Purge Gas Flow       | l/min     | 8                                                            |
| Tungsten Type             |           |                                                              |
| Tungsten Dlameter         | mm        | P → P                                                        |
| Tungsten Geometry         |           |                                                              |
| Arc Gap                   | mm        |                                                              |
| Wire Material             |           |                                                              |
| Filler Wire Diameter      |           |                                                              |
| Comment                   |           |                                                              |
| 7                         |           | Program Name 50x16-003.PRG Inmaved<br>Folder Name STANDARD 8 |
| Weld Mode Test Mode Q     | ulck Save | Menu                                                         |

| POZ. | OZNAČENÍ             | FUNKCE                                                        |
|------|----------------------|---------------------------------------------------------------|
| 7    | Textové vstupní pole | Vstupní prvek pro zadání textových hodnot.                    |
|      |                      | Aktivovaná textová vstupní pole jsou podložena modrou barvou. |
| 8    | Informační pole      | Informační prvek, který zobrazuje různé informace.            |
| 9    | Dotykové akční pole  | Dotykový řídicí prvek pro aktivaci přiřazené funkce.          |

|      | Gorbitalum MW () () () S/N:Dem | o Bulk                                             | d: 088d                                                                               | 201                        | 0                         | 20                   | 22-04-21 2  | :1:51:05 🔼   | -12 |
|------|--------------------------------|----------------------------------------------------|---------------------------------------------------------------------------------------|----------------------------|---------------------------|----------------------|-------------|--------------|-----|
|      | Program Manager 10             | 0                                                  | ۵                                                                                     | Weld Head<br>Rotor Star    | l Model: D<br>t Delay: 4. | VR 50<br>125 sec.    | Diameter:   | 50.8 mm      |     |
|      | - Favoriten                    | •                                                  |                                                                                       | Gas Pre/Po                 | st-Purge:                 | 5 / 15 sec.          |             |              |     |
|      | V Interner Speiche             | 1                                                  | 2                                                                                     | Level                      | el Final Ar               | 1P/LP Cur            | r P/LP Spee | e 1P/LP Time |     |
|      | STANDARD                       |                                                    | 2                                                                                     | 1                          | 45                        | 60.2 / 2             | 85/85       | 0.17 / 0     |     |
|      |                                | -                                                  | •                                                                                     | 2                          | 135                       | 57.8 / 2             | 85/85       | 0.17 / 0     |     |
| 11 — | ₩ 🗐 50x16-000                  |                                                    |                                                                                       | 3                          | 240                       | 61.4 / 2             | 85/85       | 0.17 / 0     |     |
| 11 — |                                |                                                    |                                                                                       | 4                          | 370                       | 59.0 / 2             | 85/85       | 0.17 / 0     |     |
|      | LAN_Shared                     | 0                                                  | 0                                                                                     |                            |                           |                      |             |              |     |
|      |                                |                                                    |                                                                                       | Program Nar<br>Folder Name | ne 50x16-00<br>Internal M | 0.PRG<br>Aemory/STAN | DARD        |              |     |
|      | Add To Favorites               | Dele                                               | te                                                                                    | Renan                      | ne                        | Info                 |             | Cancel       |     |
| POZ. | OZNAČENÍ                       | FUN                                                | IKCE                                                                                  |                            |                           |                      |             |              |     |
| 10   | Prvek stromu nabídky           | Prv                                                | Prvek pro otevření/rozšíření nebo zavření stromu nabídky.                             |                            |                           |                      |             |              |     |
| 11   | Zaškrtávací políčka            | Říd<br>jsou                                        | Řídicí prvek pro realizaci výběru. Zvolená zaškrtávací políčka jsou podložena háčkem. |                            |                           |                      |             |              |     |
| 12   | Stavové symboly                | zé symboly Zobrazení stavu systému různých funkcí. |                                                                                       |                            |                           |                      |             |              |     |

|                    |             |                  | الله 2022-03-30 15:05:09 🚺           |
|--------------------|-------------|------------------|--------------------------------------|
| Segment Completion | 49%         |                  |                                      |
| Scale Weld 0       | %           | •                |                                      |
|                    | 🚯 S/N:Demo  | Build: 52b884a   | 👀 🕲 2022-03-02 16:24:56              |
| Motor S            | Start Delay |                  |                                      |
| Devel 2            | 2 (90-180)  |                  |                                      |
| 15 Scale Weld      |             | 96               |                                      |
| HP Current         | 76.0        | A                |                                      |
| LP Current         | 30.0        | A                |                                      |
| HP Time            | 0.17        | sec.             |                                      |
| LP Time            | 0.17        | sec.             |                                      |
| HP Travel Speed    | 114         | mm/min           | Lavel Clease 0.0% Times 21.5 cor     |
| LP Travel Speed    | 114         | mm/min           | Lever slope, 0.0% mile, 31,3 sec. 76 |
| Level 5lope        |             | 16               | (20)<br>(0.0*) 90 <sup>5</sup> A     |
| START Ga           | ns Mo       | tor Control Glob | al Change Info Exit                  |

| POZ. | OZNAČENÍ                          | FUNKCE                                                                                                    |
|------|-----------------------------------|----------------------------------------------------------------------------------------------------|
| 13   | Ukazatel průběhu                  | Zobrazuje průběh aktuálně aktivní části programu.                                                                                                    |
| 14   | Interakční graf                   | Podává uživateli grafickou zpětnou vazbu při změnách<br>parametrů.                                                                                                    |
| 15   | Vstupní pole – podloženo<br>žlutě | Žlutě podložená vstupní pole označují všechny aktuální<br>pozměněné hodnoty ve svařovacím programu, které se<br>odlišují od aktuálního stavu paměti.                                                           |
|      |                                   | Opětovným uložením svařovacího programu se pozměněné<br>hodnoty převezmou a podloží šedě.                                                                                                    |
|      |                                   | POZNÁMKA! Funkce slouží uživateli jako orientační<br>pomůcka při vytvoření a přizpůsobení svařovacího                                                                                                    |
|      |                                   | programu.                                                                                                    |
| 16   | Softkey "Převzít hodnotu"         | Stisknutím tlačítka "Převzít hodnotu" se hodnota parametru,<br>která je aktuálně označena kurzorem nabídky převezme do<br>všech následných sektorů svařovacího programu a stávající<br>hodnoty budou přepsány. |

# 7.14.2 Vstupní zařízení a ovládací prvky

Centrální ovládací prvky:

- 6 hardwarových softwarových tlačítek
- Dotyková obrazovka
- Otočný stavěcí člen

### 7.14.2.1 Tlačítka Softkey

Obsazení 6 tlačítek Softkey funkcemi (1 - 6) závisí na aktuálně zvolené nabídce. Aktuální funkce tlačítka je zobrazena popisem Softkey, které se nachází nad ním na dotykovém displeji a provádí se stisknutím fyzických nebo virtuálních softwarových tlačítek. Volitelná vstupní zařízení:

- USB-klávesnice
- USB-skener kódů
- Externí klávesnice

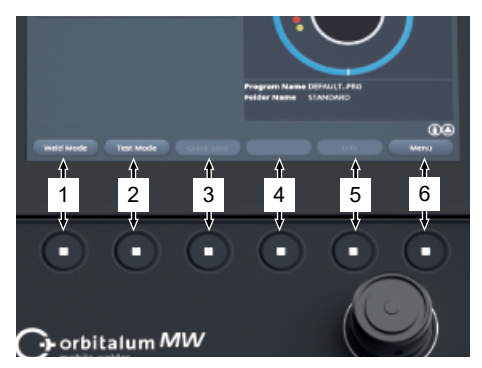

#### Příklady:

- Softkey (6) je většinou obsazeno funkcí "Nabídka", tzn. po stisknutí se dostanete přímo do hlavní nabídky, nezávisle na tom, jaká podnabídka je právě na displeji zobrazena.
- Softkey (3) je v podnabídce "Správce programů" obsazeno funkcí "Uložit", tzn. stisknutím je možné změnu programu přímo uložit.

### 7.14.2.2 Dotyková obrazovka

Obsluha pomocí dotykové obrazovky se provádí dotykem špičkou prstu.

Ťuknutím nebo přejetím se políčko, na kterém se nachází kurzor nabídky, aktivuje nebo provede.

| Or best an OMIWAT Medde Webler | 321-54-04 15-23-27                          |
|--------------------------------|---------------------------------------------|
| Program Manager                |                                             |
| Contenter New Program          |                                             |
| Adjust Program                 |                                             |
| D System Lettings              |                                             |
|                                | Program Name (EFFAU)(1, PR)<br>Helder Tasam |
|                                |                                             |
|                                |                                             |
|                                |                                             |
|                                |                                             |
|                                |                                             |

#### Virtuální klávesnice

Pomocí virtuální dotykové klávesnice můžete zadávat číselné a alfanumerické hodnoty. Zobrazí se automaticky při dotyku příslušného vstupního pole.

Dotykem požadovaného posuvného ovladače se

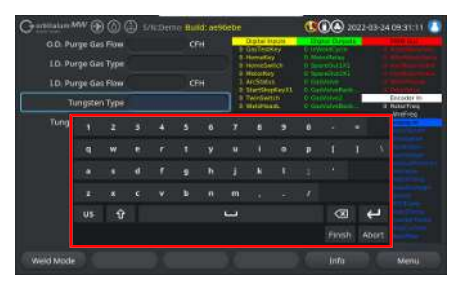

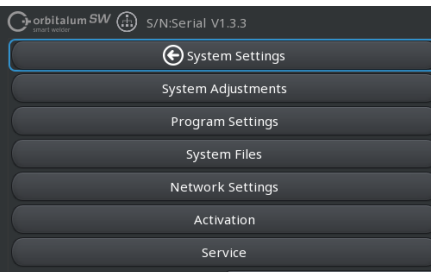

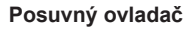

Tlačítka nabídky

provede funkce.

Dotykem požadovaného posuvného ovladače se aktivuje (ON) nebo deaktivuje (OFF) funkce .

#### Pole rozevíracího seznamu

Dotykem pole rozevíracího seznamu se otevře seznam. Opětovným dotykem požadovaného parametru se tento zvolí.

Opětovným dotykem pole rozevíracího seznamu se seznam opět zavře.

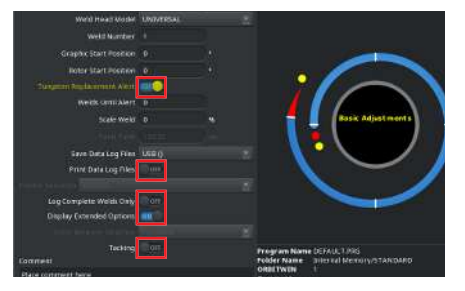

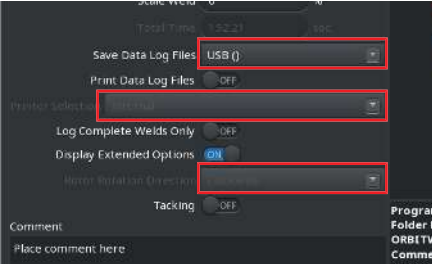

i/min

min

Vmin

#### Číselná vstupní pole

Dotykem vstupního pole se zobrazí virtuální číselná dotyková klávesnice pro zadání.

Zadání můžete potvrdit políčkem "Hotovo" nebo odvolat políčkem "Přerušení".

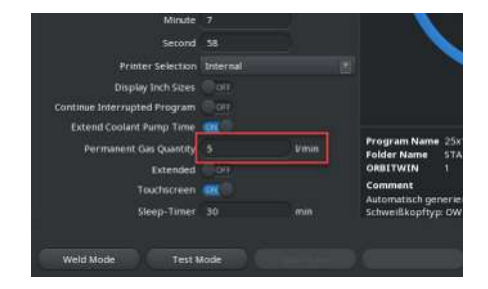

**Display Inch Sizes** 

Touchscreen Sleep-Timer 30

0.D. Purge Gas Type Argon 0.D. Purge Gas Flow

LO. Purge Gas Type

LD. Purge Gas Flow

Tungsten Type

Test Mode

Extend Coolant Pump Time

Weld Mode

#### Dotyková tlačítka Softkey

Dotykem Softkey se provede uložená funkce.

#### Textová vstupní pole

Dotykem textového vstupního pole se zobrazí virtuální alfanumerická dotyková klávesnice pro zadání.

Zadání můžete potvrdit políčkem "Hotovo" nebo odvolat políčkem "Přerušení".

#### Dotyková akční pole

Dotykem akčního pole se provede uložená funkce.

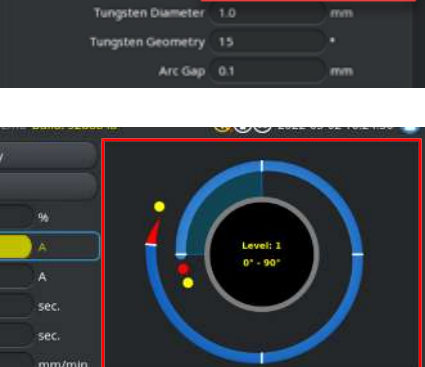

A t Level Slope: 0.0% Time: 31.5 sec.

#### Mobile Welder

#### Zaškrtávací políčka

Dotykem označeného zaškrtávacího políčka se toto políčko označí háčkem.

Opětovným dotykem se háček odstraní.

| Orbitalum MW () () () S/N:Det                                           | mo Bulk | d: 088d | 201                             | (          | 20           | 22-04-21 2 | 1:51:05 🔼  |  |  |
|-------------------------------------------------------------------------|---------|---------|---------------------------------|------------|--------------|------------|------------|--|--|
| Program Manager                                                         | ۵       |         | Weld Head                       | d Model: D | VR 50        | Diameter:  | 50.8 mm    |  |  |
| Favoriten                                                               |         |         | Gas Pre/Post-Purge: 5 / 15 sec. |            |              |            |            |  |  |
| Interner Speicher                                                       |         |         | Level                           | el Final A | n 1P/LP Curr | P/LP Spee  | 1P/LP Time |  |  |
|                                                                         |         |         | 1                               |            |              |            |            |  |  |
| STANDARD                                                                | •       | 2       | 2                               |            |              |            |            |  |  |
| - 🗹 💼 50x16-000                                                         |         |         | 3                               |            |              |            |            |  |  |
| DEFAULT                                                                 |         |         | 4                               |            |              |            |            |  |  |
| LAN_Shared                                                              |         |         |                                 |            |              |            |            |  |  |
| Program Nume Stoff-Gott Photo<br>Folder Nume : Internal Memory/STAUDAID |         |         |                                 |            |              |            |            |  |  |
| Add To Favorites Move Delete Rename Info Cancel                         |         |         |                                 |            |              |            |            |  |  |

### 7.14.2.3 Otočný stavěcí člen

Obsluha otočným stavěcím členem se provádí otáčením a stisknutím.

Otočením můžete zvolit požadovaný softwarový ovládací prvek nebo pole. Ovládací prvek nebo pole, na kterém se nachází kurzor nabídky, je orámovaný modrou barvou. Funkce se aktivuje nebo provede stisknutím.

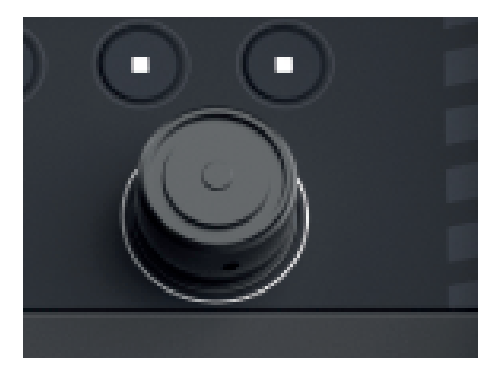

Směr otáčení doprava

Směr pohybu kurzoru nabídky dolů

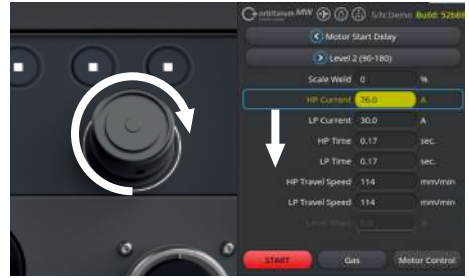

Směr otáčení doleva

Směr pohybu kurzoru nabídky nahoru

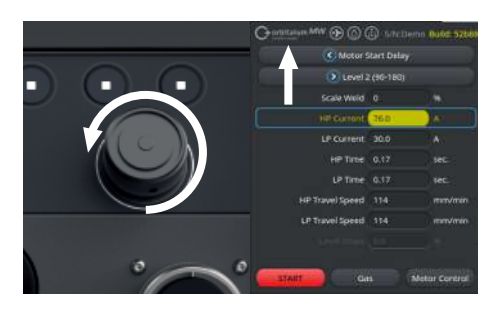

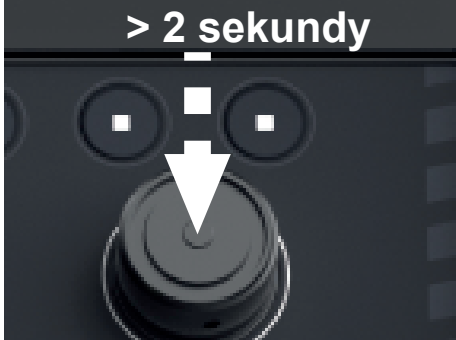

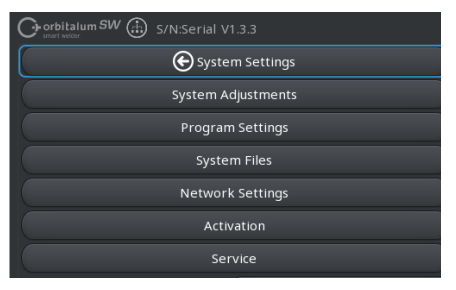

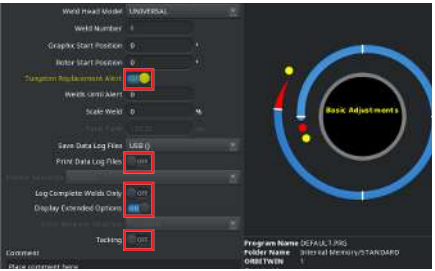

### Tlačítka nabídky

Stisknutím otočného stavěcího člena se provede funkce označeného tlačítka nabídky.

Dlouhým stisknutím a podržením otočného

nadřazené úrovně nabídky.

stavěcího člena (> 2 sekundy) přejdete zpět do

#### Posuvný ovladač

Stisknutím otočného stavěcího člena se aktivuje (ON) nebo deaktivuje (OFF) funkce označeného posuvného ovladače.

#### Pole rozevíracího seznamu

Stisknutím otočného stavěcího člena se otevře označené pole rozevíracího seznamu. Otočením můžete označit požadovaný parametr a opětovným stisknutím ho zvolit.

Dlouhým stisknutím (>2 s.) můžete zadání odvolat a seznam zavřít.

To je možné také opětovným stisknutím pole rozevíracího seznamu.

#### Číselná vstupní pole

Stisknutím otočného stavěcího člena se aktivuje označené číselné vstupní pole.

Otočením otočného stavěcího člena můžete zvolit požadovanou číselnou hodnotu a opětovným stisknutím ji potvrdit.

Podle směru otáčení se zadávaná hodnota zvyšuje nebo snižuje.

Dlouhým stisknutím (> 2 sekundy) můžete zadání odvolat.

#### Dotyková tlačítka Softkey

Textová vstupní pole

Obsluha otočným stavěcím členem není možná.

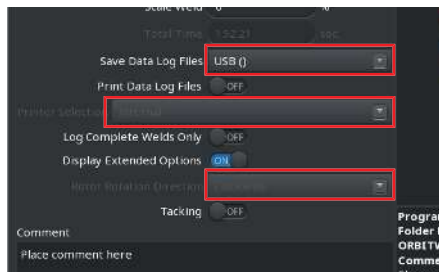

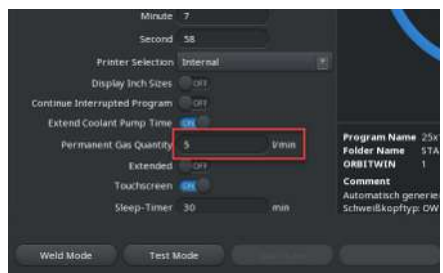

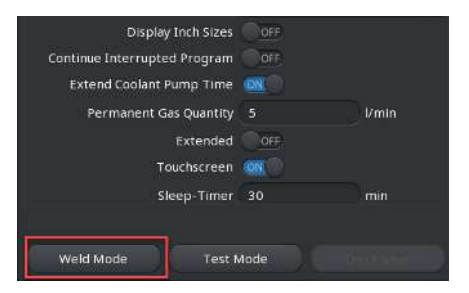

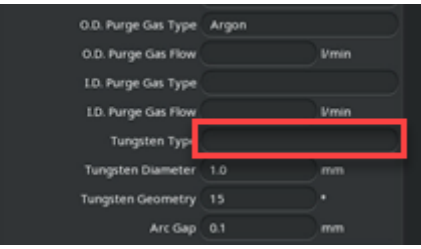

Obsluha otočným stavěcím členem není možná.

#### Dotyková akční pole

Obsluha otočným stavěcím členem není možná.

| 94<br>A<br>A<br>sec.<br>sec.<br>mm/min<br>A↑ | Lovel S  | loper   | Level<br>0*-9              | I I                     | )))                    |                         |                       |
|----------------------------------------------|----------|---------|----------------------------|-------------------------|------------------------|-------------------------|-----------------------|
| Cropitalum MW ( Simon S/N:De                 | emo Buik | 1: 088c | 1201<br>Weld Head          | (<br>i Model: [         | 000 20<br>DVR 50 1     | 22-04-21 2<br>Diameter: | :1:51:05 🚺<br>50.8 mm |
| Favoriten                                    |          | 0       | Rotor Star                 | t Delay:4               | .125 sec.              |                         |                       |
| V Interner Speicher                          |          |         | Level                      | el Final A              | in 1P/LP Curr          | P/LP Spe                | e 1P/LP Time          |
|                                              |          |         | 1                          |                         |                        |                         |                       |
|                                              |          | -       | 2                          |                         |                        | 85/85                   |                       |
| 50x16-000                                    |          |         | 3                          | 240                     | 61.4 / 2               | 85/85                   | 0.17 / 0              |
| 🗆 🔚 🛑 DEFAULT                                |          |         | 4                          | 370                     | 59.0 / 2               | 85/85                   | 0.1770                |
| LAN_Shared                                   |          |         |                            |                         |                        |                         |                       |
|                                              |          |         | Program Nat<br>Folder Name | me 50x16-00<br>Internal | 00.PRG<br>Memory/STAND | DARD                    |                       |
| Add To Favorites Move                        | Delet    |         | Renar                      |                         |                        |                         | Cancel                |

#### Zaškrtávací políčka

Stisknutím otočného stavěcího člena zvolíte označené zaškrtávací políčko a označíte ho háčkem.

Opětovným stisknutím se háček odstraní.

### 7.14.2.4 USB-klávesnice

Centrálními navigačními prvky klávesnice jsou šipková tlačítka, tlačítko "ENTER", tlačítko "ESC" a tlačítka "F1 až F6" a také číselné a alfanumerické tlačítko.

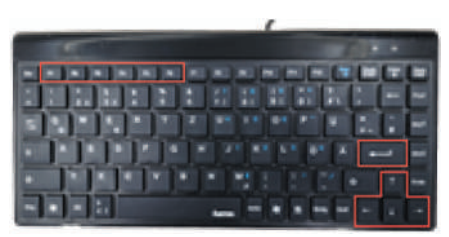

Pomocí šipkových tlačítek "nahoru" a "dolů" můžete vybrat požadovaný ovládací prvek nebo pole s kurzorem nabídky. Ovládací prvek nebo pole, na kterém se nachází kurzor nabídky, je podložen žlutou barvou. Funkce se aktivuje nebo provede stisknutím tlačítka "ENTER".

Stisknutím tlačítka "ESC" můžete zadání zrušit nebo z aktuální nabídky přejít zpět do nadřazené úrovně nabídky.

Číselné a alfanumerické hodnoty je možné zadávat pomocí příslušných tlačítek.

Pomocí funkčních tlačítek "F1 - F6" je možné provádět funkce softwarových tlačítek 1 - 6.

#### Tlačítka nabídky

Stisknutím tlačítka "ENTER" se provede funkce tlačítka nabídky, které je označené kurzorem nabídky.

#### Posuvný ovladač

Stisknutím tlačítka "ENTER" se aktivuje (ON) nebo deaktivuje (OFF) funkce označeného posuvného ovladače.

#### Pole rozevíracího seznamu

Stisknutím tlačítka "ENTER" se otevře označené pole rozevíracího seznamu.

Pomocí šipkových tlačítek "nahoru" a "dolů" můžete zvolit požadovaný parametr a potvrdit ho

tlačítkem "ENTER". Tlačítkem "ESC" je možné výběr odvolat. Opětovným zvolením pomocí šipkových tlačítek a potvrzením tlačítkem "ENTER" se rozevírací seznam opět zavře.

#### Číselná vstupní pole

Stisknutím tlačítka "ENTER" se aktivuje zvolené číselné vstupní pole.

Pomocí číselných tlačítek můžete zadávat číselnou hodnotu a potvrdit tlačítkem "ENTER".

Stisknutím tlačítka "ESC" je možné zadání odvolat.

ORBITALUM TOOLS GmbH , D-78224 Singen www.orbitalum.com

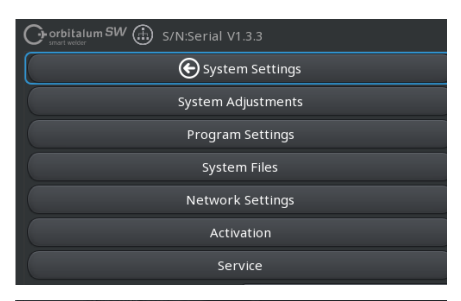

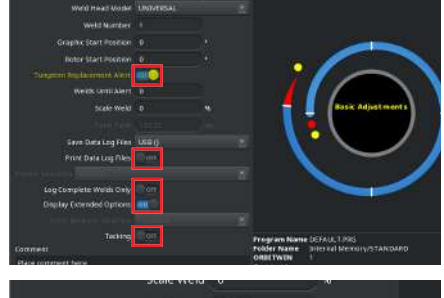

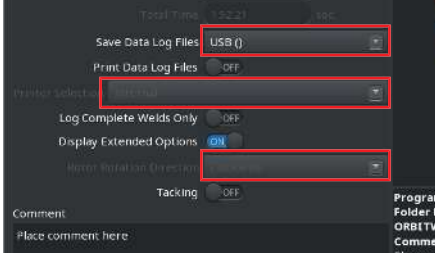

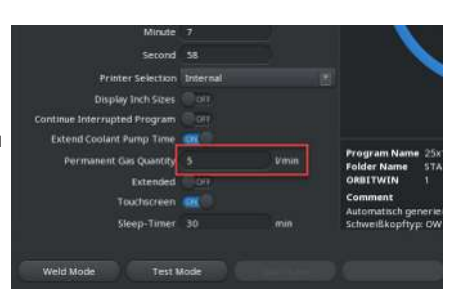

#### Tlačítka Softkey

Funkce 6 tlačítek Softkey se provádí stisknutím příslušných tlačítek "F1-F6".

Tlačítko F1 = Softkey 1 Tlačítko F2 = Softkey 2 Tlačítko F3 = Softkey 3 Tlačítko F4 = Softkey 4 Tlačítko F5 = Softkey 5 Tlačítko F6 = Softkey 6

#### Textová vstupní pole

Stisknutím tlačítka "ENTER" se aktivuje zvolené textové vstupní pole.

Pomocí alfanumerických tlačítek můžete zadávat text a potvrdit tlačítkem "ENTER".

Stisknutím tlačítka "ESC" je možné zadání odvolat.

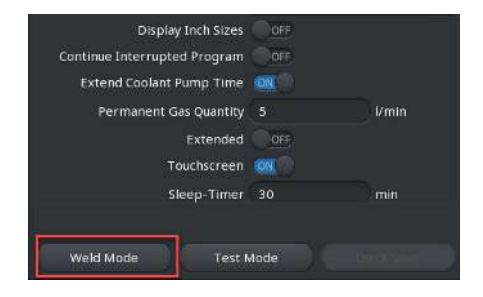

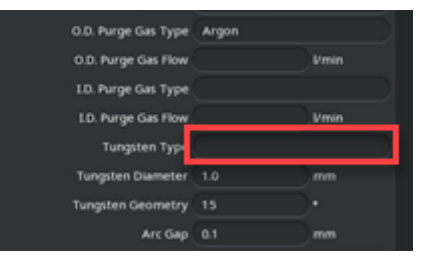

#### Dotyková akční pole

Obsluha pomocí USB-klávesnice není možná.

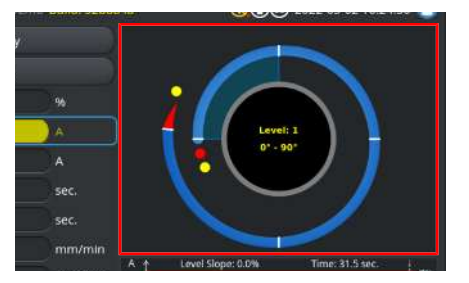

#### Zaškrtávací políčka

Stisknutím tlačítka "ENTER" se aktivuje zvolené zaškrtávací políčko a označí se háčkem.

Opětovným stisknutím můžete háček odstranit.

| Orbitalum MW () () () S/N:Den | no Build | d: 088d |                            | 0                           | )98 20               | 22-04-21 2 | 1:51:05 🔼  |
|-------------------------------|----------|---------|----------------------------|-----------------------------|----------------------|------------|------------|
| Program Manager               | Ø        |         | Weld Head<br>Rotor Star    | l Model: D\<br>t Delay: 4.1 | /R 50 I<br>25 sec.   | Diameter:  | 50.8 mm    |
| Favoriten                     |          |         | Gas Pre/Po                 | ost-Purge:                  | 5 / 15 sec.          |            |            |
| T Interner Speicher           |          |         | Level                      | el Final Ar                 | 1P/LP Curr           | P/LP Spee  | 1P/LP Time |
|                               |          |         | 1                          |                             |                      |            |            |
| STANDARD                      |          | 2       | 2                          |                             |                      |            |            |
| - 🗹 🗐 50x16-000               |          |         | 3                          |                             |                      |            |            |
| 🗆 📋 DEFAULT                   |          |         | 4                          |                             |                      |            |            |
| LAN_Shared                    |          |         |                            |                             |                      |            |            |
|                               |          |         | Program Nar<br>Folder Name | ne 50x16-000<br>Internal M  | LPRG<br>lemory/STANE | ARD        |            |
| Add To Favorites Move         | Dele     |         | Renan                      |                             |                      |            |            |

### 7.14.2.5 USB-skener kódů

Skener kódů USB lze použít pouze k zadávání textu nebo čísel do příslušných vstupních polí.

Je možné čtení čárových kódů a QR kódů.

#### Textová vstupní pole

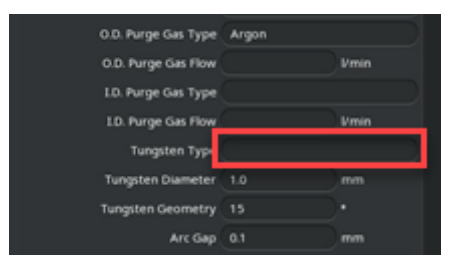

#### Minute 7 Second 58 Printer Selection Internal Display Inch Stees 021 Continue Internupted Program 021 Extend Cooland Pump Time 025 Permanent Cooland Pump Time 025 Permanent Cooland Pump Time 025 Permanent Cooland Pump Time 025 Permanent Cooland Pump Time 025 Steep-Timer 30 min 7 Weld Mode Test Mode

### Číselná vstupní pole

#### Přenos textu a čísel

Postup:

- 1. Vyberte požadované vstupní pole pomocí vstupního zařízení.
- 2. Zarovnejte skener na kód, který chcete přečíst, a stiskněte "tlačítko skeneru".
  - ⇒ Vstupní pole je nyní aktivované.
- 3. Znovu stiskněte "tlačítko skeneru".
- ⇒ Obsah kódu se načte.

# 7.15 Nastavení jazyka systému a dokumentace

### POZNÁMKA

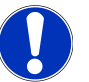

Z výroby je systémovým jazykem "němčina".

Pokud byl nastaven jazyk, kterému obsluha nerozumí, můžete z hlavní nabídky vybráním příslušné poslední položky nabídky přejít na rozevírací seznam s nabídkou jazyků (Nastavení > Jazyk).

Změna jazyka systému a dokumentace, z hlavní nabídky:

ORBITALUM TOOLS GmbH , D-78224 Singen www.orbitalum.com

Vyberte položku nabídky "Nastavení".

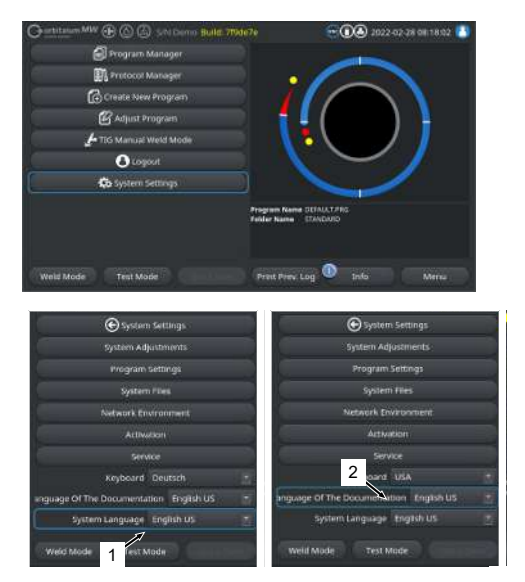

- 1. Vyberte pole rozevírací nabídky "Systémový jazyk" (1) nebo "Jazyk dokumentace" (2) D.
- 2. Vyberte požadovaný jazyk.

# 7.16 Nastavení měrných jednotek

Zdroj proudu podporuje metrické a imperiální měrné jednotky.

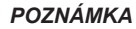

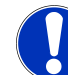

Z výroby je nastaven metrický jednotkový systém (anglické měrné jednotky OFF).

Změna měrných jednotek, z hlavní nabídky:

- 1. Vyberte položku nabídky "Nastavení".
- Vyberte položku nabídky "Systémová nastavení".
- Vyberte posuvné tlačítko "Anglické měrné jednotky" a proveďte požadované nastavení:
  - 1. "ON"
    - ⇒ Zobrazení imperiálních měrných jednotek
  - 2. "OFF"
    - ⇒ Zobrazení metrických měrných jednotek
- Viz kapitola Systémová nastavení [> 126]

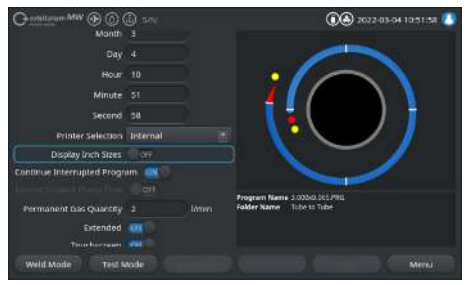

| 8 P      | rovoz |                                                                                                    |
|----------|-------|----------------------------------------------------------------------------------------------------|
| VAROVÁNÍ |       | Při chybné nebo poškozené izolaci hrozí nebezpečí úderu<br>elektrickým proudem.                                                                            |
|          |       | Díly zdroje proudu, které jsou normálně chráněny, (např. plášť) mohou<br>být pod napětím. Při dotyku může být následkem smrt nebo nejvážnější<br>poranění. |
|          |       | Připojujte pouze ke zdroji napájení s ochranným vodičem PE.                                                                                                |
| VORSICHT |       | Obecný případ nebezpečí                                                                                                    |
|          |       | V případě nebezpečí odpojte síťovou zástrčku!                                                                                                    |
|          |       | <ul> <li>Vždy musí být zajištěna přístupnost síťové zástrčky, aby mohlo dojít<br/>k odpojení zdroje proudu od síťového napájení.</li> </ul>                |
| VAROVÁNÍ |       | Úder elektrickým proudem v důsledku zkratu                                                                                                    |
|          |       | Instalujte pouze v suchém prostředí!                                                                                                    |
| VAROVÁNÍ |       | Nebezpečí popálení a požáru světelným obloukem!                                                                                                    |
|          |       | Při zakopnutí přes hadicový svazek může dojít k vytažení konektoru<br>svařovacího proudu ze zdroje svařovacího proudu a může vzniknout<br>světelný oblouk. |
|          |       | <ul> <li>Vedení a kabely instalujte tak, aby nebyly napnuté.</li> </ul>                                                                                    |
|          |       | <ul> <li>Ujistěte se, že o vedení a kabely nelze zakopnout.</li> </ul>                                                                                     |
|          |       | <ul> <li>Zavěste odlehčení v tahu.</li> </ul>                                                                                                    |
|          |       | <ul> <li>Přípojky hadicových svazků mechanicky zablokujte.</li> </ul>                                                                                      |
|          |       | Nepracujte v blízkosti snadno zápalných látek.                                                                                                    |
| VAROVÁNÍ |       | Nebezpečí požáru                                                                                                    |
|          |       | Dodržujte obecná protipožární opatření!                                                                                                    |
|          |       | <ul> <li>Nepracujte v blízkosti snadno zápalných látek.</li> </ul>                                                                                         |
|          |       | <ul> <li>Jako podložku svařovací zóny nepoužívejte hořlavé materiály.</li> </ul>                                                                           |
|          |       | <ul> <li>Nesvařujte v blízkosti rozpouštědel (např. při odmašťování,<br/>lakování) nebo výbušných látek.</li> </ul>                                        |
|          |       | Nepoužívejte hořlavé plyny.                                                                                                    |
|          |       | <ul> <li>Ujistěte se, se že v blízkosti stroje nenachází žádné hořlavé</li> </ul>                                                                          |

materiály a nečistoty.

| VAROVANI | Ohrožení zdraví elektromagnetickými poli                                                                                                    |
|----------|----------------------------------------------------------------------------------------------------|
|          | Může dojít k rušení aktivních implantátů osob, které se nachází v okolí                                                                                                    |
|          | Osoby s kardiostimulátory, defibrilátory nebo neurostimulátory smí u<br>zdroje proudu pracovat pouze po ohodnocení pracoviště<br>provozovatelem zařízení. Viz směrnice EMF na Povinnosti<br>provozovatele [▶ 7] |
| VAROVÁNÍ | Nebezpečí udušení!                                                                                                    |
|          | Pokud stoupne podíl ochranného plynu v okolním vzduchu, může dojít k trvalému poškození nebo ohrožení života udušením.                                                                                          |
|          | <ul> <li>Používejte pouze v dobře větraných místnostech.</li> </ul>                                                                                                    |
|          | <ul> <li>Popř. monitorování kyslíku.</li> </ul>                                                                                                    |
| VAROVÁNÍ | Poškození zdraví z důvodu jedovatých emisí v okolním vzduchu                                                                                                    |
|          | <ul> <li>Není povoleno svařování povrstvených obrobků a trubek/předmětů,<br/>které jsou pod tlakem nebo které jsou zatíženy médiem.</li> </ul>                                                                  |
|          | <ul> <li>Obrobky před svařováním očistěte.</li> </ul>                                                                                                    |
|          | <ul> <li>Svařujte pouze materiály, které jsou vhodné pro WIG-svařovací<br/>proces (WIG DC).</li> </ul>                                                                                                    |
| VAROVÁNÍ | Ohrožení zdraví vdechnutím radioaktivních částic                                                                                                    |
|          | Nepoužívejte elektrody obsahující thorium.                                                                                                    |
|          | Nesvařujte radioaktivní obrobky.                                                                                                    |
| VORSICHT | Rotor se může při seřizování elektrody nečekaně spustit.                                                                                                    |
|          | Nebezpečí pohmoždění rukou a prstů!                                                                                                    |
|          | <ul> <li>Před montáží elektrody: Vypněte zdroj proudu.</li> </ul>                                                                                                    |
|          | Pro posunutí rotoru do základní pozice: Zavřete upínací kazetu resp. upínací kazetu a Flip Cover.                                                                                                    |

# 8.1 Hlavní nabídka

Všechny funkce zdroje proudu jsou přístupné prostřednictvím hlavní nabídky. Poskytuje také informace o aktuálně načteném svařovacím programu a stavu funkcí důležitých pro systém.

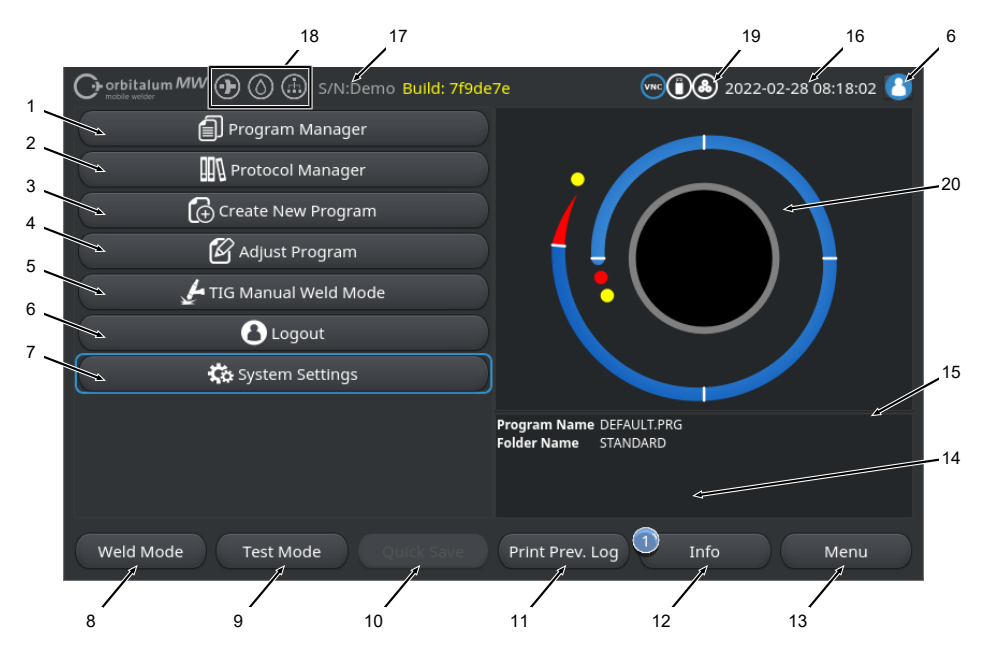

#### Obr.: Hlavní nabídka

#### Přehled a popisy funkcí hlavní nabídky

| POZ. | OZNAČENÍ                                          | FUNKCE                                                                                                    |
|------|---------------------------------------------------|----------------------------------------------------------------------------------------------------|
| 1    | Tlačítko nabídky<br>"Správce programů"            | Otevře nabídku "Správce programů", kde lze načíst a spravovat svařovací programy.                         |
|      |                                                   | Podrobné informace naleznete v kapitole Správce programů [* 72]                                           |
| 2    | Tlačítko nabídky<br>"Správce protokolů"           | Otevře nabídku "Správce protokolů", ve které lze zobrazovat, tisknout a spravovat protokoly o svařování.  |
|      |                                                   | Podrobné informace naleznete v kapitole Správce protokolů [* 85]                                          |
| 3    | Tlačítko nabídky<br>"Automatické<br>programování" | Otevře nabídku "Automatické programování", ve které lze vytvořit svařovací programy podporované systémem. |
|      |                                                   | Podrobné informace naleznete v kapitole Automatické programování<br>[> 88]                                |

| POZ. | OZNAČENÍ                                       | FUNKCE                                                                                                    |
|------|------------------------------------------------|----------------------------------------------------------------------------------------------------|
| 4    | Tlačítko nabídky<br>"Manuální<br>programování" | Otevře nabídku "Manuální programování", kde lze upravit parametry svařování a sektory aktuálně načteného svařovacího programu.                                                                                                    |
|      |                                                | Podrobné informace naleznete v kapitole Manuální programování<br>[▶ 91]                                                                                                    |
| 5    | Tlačítko nabídky "Režim                        | Otevře uživatelské rozhraní přizpůsobené pro ruční svařování.                                                                                                    |
|      | ručního svařování TIG"                         | Podrobné informace naleznete v kapitole WIG režim ručního svařování [▶ 113]                                                                                                    |
| 6    | Tlačítko nabídky<br>"Odhlášení"                | Vede na odhlašovací obrazovku, kde je možné přepínat mezi<br>uživatelskými úrovněmi a měnit hesla.                                                                                                    |
|      |                                                | Podrobné informace naleznete v kapitole Obrazovka přihlášení [* 41]                                                                                                    |
| 7    | Tlačítko nabídky<br>"Nastavení"                | Otevře nabídku "Nastavení", kde lze provést nastavení týkající se<br>systému, servisu a programu a kde se zobrazí informace týkající se<br>systému. Kromě toho lze provádět aktualizace systému a volitelná<br>uvolnění softwaru.           |
|      |                                                | Podrobné informace naleznete v kapitole Nastavení [* 126]                                                                                                    |
| 8    | Softkey "Svařování"                            | Otevře nabídku "Svařování", kde lze ovládat svařovací hořák, nastavovat svařovací parametry a spouštět svařovací proces.                                                                                                    |
|      |                                                | Podrobné informace naleznete v kapitole Svařování [157]                                                                                                    |
| 9    | Softkey "Testování"                            | Otevře nabídku "Testování", kde lze ručně ovládat svařovací hořák,<br>nastavit svařovací parametry a spustit simulaci bez zapálení<br>světelného oblouku, aby se před zahájením svařování otestovaly<br>všechny funkce důležité pro proces. |
|      |                                                | Podrobné informace naleznete v kapitole Testování [* 166]                                                                                                    |
| 10   | Softkey "Uložit"                               | Uloží nově vytvořené nebo upravené svařovací programy. Pokud<br>nebyly změněny žádné svařovací parametry aktuálně aktivního<br>svařovacího programu, tlačítko nabídky "Uložit" je neaktivní a šedé.                                         |
|      |                                                | Nově vytvořené svařovací programy se ukládají do "Interní paměti"<br>ve složce "STANDARD".                                                                                                    |
|      |                                                | Alternativně lze svařovací programy ukládat také selektivně.                                                                                                    |
|      |                                                | Podrobné informace naleznete v kapitole                                                                                                    |

| POZ. | OZNAČENÍ                        | FUNKCE                                                                                                    |
|------|---------------------------------|----------------------------------------------------------------------------------------------------|
| 11   | Softkey "Tisk posledního prot." | Pomocí Softkey "Tisk posledního prot." lze vytisknout protokol<br>svařovacích dat posledního svaru nezávisle na nastavení protokolu<br>ve svařovacím programu. |
|      |                                 | Tata fundras, navaí hvít altivavan fur. Overtím svejah mastavaních"                                                                                            |

Tato funkce musí být aktivovaná v "Systémových nastaveních".

Podrobné informace naleznete v kapitole Systémová nastavení [\* 126]

12 Softkey "Info"

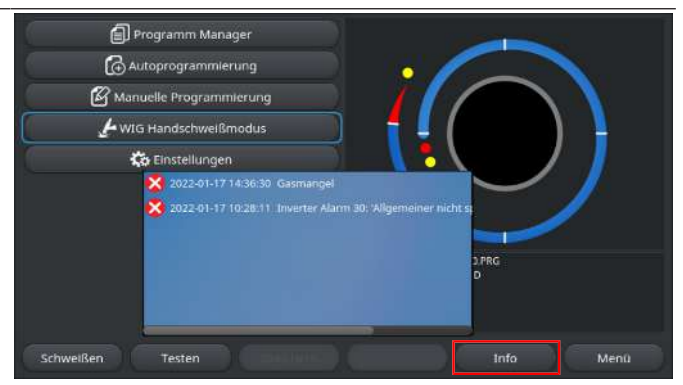

Pomocí Softkey "Info" lze zobrazit systémová hlášení, která se vyskytla.

Nová systémová hlášení jsou označena modrým kroužkem na levém okraji tlačítka Softkey. Číslo udává počet systémových hlášení, která se vyskytla.

Stisknutím Softkey otevřete okno s podrobným chronologickým seznamem systémových hlášení.

Stisknutím a podržením Softkey "Info" lze výstražná hlášení resetovat.

Pokud nejsou k dispozici žádná hlášení, je Softkey šedé a nelze je stisknout.

| 13 | Softkey "Nabídka"      | Vede přímo do hlavní nabídky.                                    |
|----|------------------------|------------------------------------------------------------------|
| 14 | Informace o svařovacím | Informace o aktuálně načteném svařovacím programu se zobrazují v |
|    | programu               | poli "Informace o svařovacím programu".                          |

#### Název programu

Zobrazuje název souboru načteného svařovacího programu.

#### Název složky

Zobrazí název složky s místem uložení načteného svařovacího programu.

| POZ. | OZNAČENÍ                                              | FUNKCE                                                                                                    |
|------|-------------------------------------------------------|----------------------------------------------------------------------------------------------------|
| 15   | Stav uložení<br>svařovacího programu<br>"[neuloženo]" | Stav uložení "[neuloženo]" znamená, že v aktuálně načteném<br>svařovacím programu byly provedeny změny a že tyto změny ještě<br>nebyly uloženy. |
|      |                                                       | V případě nově vytvořeného svařovacího programu indikuje, že<br>samotný svařovací program ještě nebyl uložen.                                   |
| 16   | Datum a čas                                           | V informačním poli se zobrazuje systémové datum a čas nastavený ve zdroji proudu.                                                               |
|      |                                                       | Datum a čas lze nastavit v systémových nastaveních.                                                                                             |
|      |                                                       | Podrobné informace naleznete v kapitole Systémová nastavení<br>[> 126]                                                                          |
| 17   | Typ zdroje proudu a<br>sériové číslo                  | V informačním poli je uvedena značka, typ zdroje proudu a sériové číslo.                                                                        |
| 18   | Symboly stavu softwaru                                | Symboly stavu softwaru symbolizují aktuálně povolenou funkci a rozsah softwaru.                                                                 |
|      |                                                       | Rozšíření lze zakoupit a aktivovat jako volitelné příslušenství.                                                                                |
|      |                                                       | Podrobné informace naleznete v kapitole Možnosti upgradu [▶ 178]                                                                                |
|      | SYMBOL                                                | STAV                                                                                                    |
|      | $   \mathbf{\Theta} $                                 | Software MW+ uvolněný.                                                                                                    |
|      |                                                       | Podrobné informace naleznete v kapitole Uvolnění [▶ 40]                                                                                         |
|      | $\bigcirc$                                            | Svařovací hlavy ORBICOOL MW a kapalinou chlazené svařovací                                                                                      |
|      | (0)                                                   | hlavy uvolněné.                                                                                                    |
|      |                                                       | Podrobné informace naleznete v kapitole Uvolnění [> 40]                                                                                         |
|      | $\frown$                                              | E Funkce konektivity LAN/IoT/VNC                                                                                                    |
|      |                                                       | uvolněné.                                                                                                    |
|      |                                                       | Podrobné informace naleznete v kapitole Uvolnění [▶ 40]                                                                                         |

| POZ. | OZNAČENÍ              | FUNKCE                                                                        |
|------|-----------------------|-------------------------------------------------------------------------------|
| 19   | Symboly stavu systému | Symboly stavu systému symbolizují aktuální stav funkcí důležitých pro systém. |
|      | SYMBOL / TLAČÍTKO     | STAV                                                                          |
|      | 8                     | 🕑 Přihlášení na úrovni uživatele                                              |
|      |                       | Funkce tlačítka: Odhlášení / aktivace přihlašovací obrazovky                  |
|      | 2                     | 🕑 Stav: Přihlášení na úrovni správy                                           |
|      |                       | Funkce tlačítka: Odhlášení / aktivace přihlašovací obrazovky                  |
|      | 3                     | Žádná komunikace                                                              |
|      |                       | Zdroj proudu <-> invertor                                                     |
|      | CAN                   | Žádná komunikace                                                              |
|      |                       | HMI <-> IO deska                                                              |
|      | 0                     | Paměťové médium připojené                                                     |
|      | $\bigcirc$            | Aktivní přístup k paměťovému médiu                                            |
|      | 0                     | Připojeno několik paměťových médií                                            |
|      |                       | Aktivní přístup k jednomu paměťovému médiu                                    |
|      | 9                     | Připojené síťové jednotky                                                     |
|      | 9                     | 🕑 Aktivní přístup k síťovým jednotkám                                         |
|      | 3                     | Vybrána interní tiskárna                                                      |
|      | 3                     | Funkce "Tisk protokolů" aktivní                                               |
|      | œ                     | 🕑 Vybrána tiskárna připojená kabelem                                          |
|      | 1                     | Eunkce "Tisk protokolů" aktivní                                               |
|      | 0                     | 🕑 Vybrána síťová tiskárna                                                     |
|      | <b>A</b>              | 🕑 Funkce "Tisk protokolů" aktivní                                             |

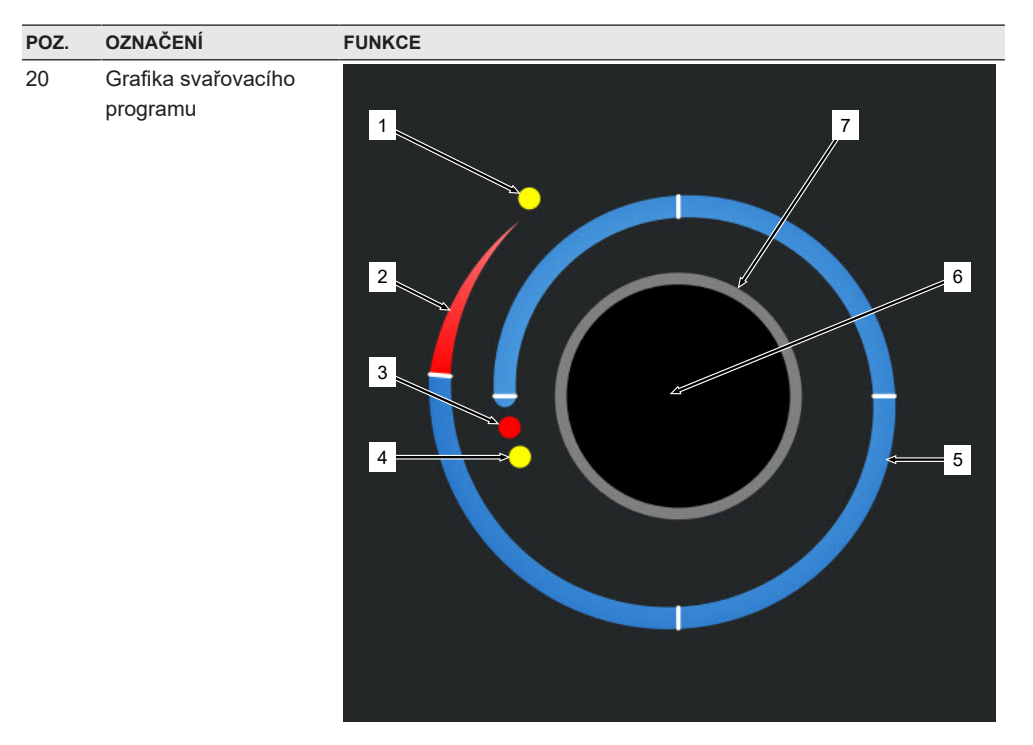

Grafika procesu zobrazuje v hlavní nabídce strukturu aktuálně načteného svařovacího programu a jeho průběh ve směru hodinových ručiček.

Dynamicky se přizpůsobuje v závislosti na počtu a délce sektorů a na svařovacích parametrech aktuálně aktivního svařovacího programu.

Během svařování slouží k určení polohy elektrody a k zobrazení aktuálního průběhu svařování.

V hlavní nabídce je grafika procesu také dotykovým akčním polem, které lze použít k vyvolání úrovní svařovacích parametrů různých sektorů za účelem změny jejich programových parametrů. Za tímto účelem se dotkněte příslušné oblasti na monitoru.

| POZ. | OZNAČENÍ | FUNKCE                                                                                                    |
|------|----------|----------------------------------------------------------------------------------------------------|
|      | 1        | Dotykové akční pole "Doba následného proudění plynu" (1)                                                                                                    |
|      |          | Dotykem na dotykové akční pole se dostanete přímo na úroveň<br>svařovacích parametrů "Doba následného proudění plynu" aktuálně<br>načteného svařovacího programu.          |
|      | 2        | Dotykové akční pole "Konec svarového spoje"                                                                                                    |
|      |          | Dotykem na dotykové akční pole se dostanete přímo na úroveň<br>svařovacích parametrů "Konec svarového spoje" aktuálně načteného<br>svařovacího programu.                   |
|      | 3        | Dotykové akční pole "Tvorba lázně"                                                                                                    |
|      |          | Dotykem na dotykové akční pole se dostanete přímo na úroveň<br>svařovacích parametrů "Tvorba lázně" aktuálně načteného<br>svařovacího programu.                            |
|      | 4        | Dotykové akční pole "Předběžný průtok plynu"                                                                                                    |
|      |          | Dotykem na dotykové akční pole se dostanete přímo na úroveň<br>svařovacích parametrů "Předběžný průtok plynu" aktuálně načteného<br>svařovacího programu.                  |
|      | 5        | Dotykové akční pole "Sektor X"                                                                                                    |
|      |          | Dotykem na dotykové akční pole se dostanete přímo na úroveň<br>svařovacích parametrů příslušného sektoru aktuálně načteného<br>svařovacího programu.                       |
|      | 6        | Dotykové akční pole "Základní nastavení"                                                                                                    |
|      |          | Dotykem na dotykové akční pole "Základní nastavení" se dostanete<br>přímo na úroveň svařovacích parametrů "Základní nastavení"<br>aktuálně načteného svařovacího programu. |
|      | 7        | Grafika potrubí                                                                                                    |
|      |          | Grafika potrubí představuje obrobek a není aktivním prvkem. Používá se pouze pro orientaci.                                                                                |

### 8.1.1 Správce programů

Pomocí správce programů můžete načítat, ukládat svařovací programy a tyto organizovat prostřednictvím míst uložení a složek.

Přitom máte možnost svařovací programy a složky kopírovat, přejmenovávat nebo mazat napříč disky. Správce programů kromě toho nabízí přehled svařovacích programů, které se nachází na místech uložení a náhled hlavních parametrů svařování vždy označeného souboru svařovacího programu. Všechna místa uložení, složky a programy jsou zobrazeny a strukturovány pomocí výklopného a záklopného stromu souborů.
|     | 4              | 5           | 67     | 8  |                          |                          |                          |             |            |      |
|-----|----------------|-------------|--------|----|--------------------------|--------------------------|--------------------------|-------------|------------|------|
| O   | orbitalum NW ( | ⊛⊚∲         |        |    |                          |                          | (1) 20                   | 22-03-29 10 | 0:27:06 🚺  |      |
| Pr  | ogram Manage   | r /         | Č      |    | Weld Head                | Model: O                 | W 76 S                   | O.D.: 2.0   | 000 in     | 9    |
| 1   | Favoriten      |             | -      | 2  | Rotor Star<br>Gas Pre/Po | t Delay: 1.<br>st-Purge: | 6995 sec.<br>30 / 30 sec |             |            |      |
| 2   | Interner Spei  | cher        | 6      | 49 | Level                    | Final Angle              | e IP/LP Curr             | P/LP Spee   | 1P/LP Time |      |
|     | ×              | //          |        |    | 1                        | 90                       | 75.0 / 3                 | 4.50 / 4    | 0.17 / 0   |      |
| ° — | STANDA         | RD          | -      | 3  | 2                        | 180                      | 74.2 / 3                 | 4.50 / 4    | 0.17 / 0   |      |
|     |                | 2.000×0.065 | ÷      |    | 3                        | 270                      | 72.7 / 3                 | 4.50 / 4    | 0.17 / 0   |      |
|     | 2              | 3.000x0.065 |        |    | 4                        | 365                      | 72.0 / 3                 | 4.50 / 4    | 0.17 / 0   |      |
|     |                | DEFAULT     |        |    |                          |                          |                          |             |            |      |
|     | Tube to        | Bow         |        | 9  | Program Nan              | ne 2.000x0.0             | 65.PRG                   |             |            |      |
|     | Tube to        | Ferrule     |        | 9  | Folder Name              | STANDAR                  | D                        |             | <          | - 10 |
|     | Tube to        | Flange      |        | 9  |                          |                          |                          |             |            |      |
| La  | ad Program     | Manage      | Save A | As | Print                    |                          | Info                     |             | Menu       |      |
|     |                | 10          | 17     |    | 10                       |                          |                          |             |            |      |

Obr.: Obsazení Softkey "Správce programů" u označeného svařovacího programu

| POZ. | OZNAČENÍ                       | FUNKCE                                                                                                    |
|------|--------------------------------|----------------------------------------------------------------------------------------------------|
| 1    | Úroveň diskové<br>jednotky     | Na této úrovni jsou zobrazeny všechny aktivní a připojené diskové jednotky.                                                                           |
|      |                                | Diskovými jednotkami mohou být:                                                                                                    |
|      |                                | <ul> <li>Interní paměť</li> </ul>                                                                                                    |
|      |                                | <ul> <li>Externí paměťová média připojená přes USB</li> </ul>                                                                                         |
|      |                                | <ul> <li>Místa uložení v síti LAN</li> </ul>                                                                                                    |
| 2    | Složka úroveň                  | Na této úrovni jsou zobrazeny všechny složky svařovacích programů,<br>které jsou založeny v nadřazeném místě uložení.                                 |
| 3    | Úroveň svařovacího<br>programu | Na této úrovni jsou zobrazeny všechny svařovací programy, které se<br>nachází ve složce.<br>Svařovací programy jsou označeny modrým symbolem souboru. |
| 4    | Složka oblíbených<br>položek   | V této složce jsou pro rychlý přístup propojeny svařovací programy, které jsou označeny jako oblíbené položky.                                        |
| 5    | Symbol oblíbené<br>položky     | Symbol hvězdičky zobrazuje, že složka byla přidána k oblíbeným položkám.                                                                              |

| POZ. | OZNAČENÍ                                        | FUNKCE                                                                                                    |
|------|-------------------------------------------------|----------------------------------------------------------------------------------------------------|
| 6    | Kurzor nabídky                                  | Diskové jednotky, složky nebo svařovací programy označené<br>kurzorem nabídky jsou ve správci programů zvýrazněny modře.                                                                   |
| 7    | Počet složek                                    | Udává počet složek v příslušné úrovni místa uložení.                                                                                                    |
| 8    | Počet programů                                  | Udává počet programů v příslušné úrovni místa uložení.                                                                                                    |
| 9    | Náhled svařovacích<br>parametrů                 | Informační pole náhled svařovacích parametrů zobrazuje náhled<br>hlavních svařovacích parametrů vždy aktuálně označeného<br>svařovacího programu.                                          |
| 10   | Náhled informací o<br>svařovacích<br>programech | Informační pole náhled informací o svařovacích programech<br>zobrazuje informace o svařovacích programech vždy aktuálně<br>označeného svařovacího programu.                                |
| 11   | Softkey "Nabídka"                               | Pomocí Softkey "Nabídka"" přejdete přímo zpět do hlavní nabídky.                                                                                                    |
| 12   | Softkey "Info"                                  | Pomocí Softkey "Info" lze zobrazit systémová hlášení, která se vyskytla.                                                                                                    |
|      |                                                 | <i>Podrobné informace naleznete v kapitole</i> Hlavní nabídka [▶ 66]                                                                                                    |
| 13   | Softkey "Tisk"                                  | Pomocí Softkey "Tisk" se vydá aktuálně kurzorem nabídky označený<br>svařovací program pomocí tiskárny, která je nastavená v<br>systémovém nastavení.                                       |
|      |                                                 | Podrobné informace naleznete v kapitole Systémová nastavení<br>[▶ 126]                                                                                                    |
| 14   | Softkey "Uložit jako"                           | Pomocí Softkey "Uložit jako" můžete aktuálně aktivní svařovací program uložit na požadovaném místě uložení.                                                                                |
|      |                                                 | POZNÁMKA! Funkce Softkey "Uložit jako" se zobrazí jen tehdy,                                                                                                    |
|      |                                                 | pokud je v úrovni svařovacích programů označen svařovací<br>program.                                                                                                    |
|      |                                                 | Podrobné informace naleznete v kapitole                                                                                                    |
|      | Softkey "Nová složka"                           | Pomocí Softkey "Nová složka" můžete na označené diskové jednotce založit novou složku.                                                                                                    |
|      |                                                 | POZNÁMKA! Funkce Softkey "Nová složka" se zobrazí jen tehdy,<br>pokud je v úrovni diskové jednotky označena disková jednotka.                                                              |
|      |                                                 | Podrobné informace naleznete v kapitole Založení složky [▶ 76]                                                                                                    |
| 15   | Softkey "Správa"                                | Pomocí Softkey "Správa" se otevře podnabídka Softkey, pomocí<br>které můžete přejmenovávat, mazat, napříč disky kopírovat a<br>označovat jako oblíbené položky svařovací programy a složky |
|      |                                                 | <i>Podrobné informace naleznete v kapitole</i> Správa svařovacích<br>programů [▶ 77]                                                                                                    |

| POZ. | OZNAČENÍ                    | FUNKCE                                                                                         |
|------|-----------------------------|------------------------------------------------------------------------------------------------|
| 16   | Softkey "Načíst<br>program" | Pomocí Softkey "Načíst program" se načte aktuálně kurzorem nabídky označený svařovací program. |
|      |                             | Podrobné informace naleznete v kapitole Načtení svařovacího programu [▶ 75]                    |

# 8.1.1.1 Načtení svařovacího programu

Pro načtení svařovacího programu proveďte níže uvedené kroky.

Z hlavní nabídky:

- 1. Vyberte položku nabídky "Správce programů".
- 2. V úrovni diskové jednotky vyberte požadovanou diskovou jednotku.
- 3. V úrovni složek vyberte požadovanou složku.
- 4. Kurzorem nabídky označte požadovaný svařovací program.
- 5. Načtení svařovacího programu přes:
  - Softkey
     Stisknutím dotykového nebo hardwarového Softkey "Načíst program".
  - Softkey
     Stisknutím dotykového nebo hardwarového Softkey "Načíst program".
  - Otočný stavěcí člen
     Stisknutím otočného stavěcího člena.
  - Otočný stavěcí člen
     Stisknutím otočného stavěcího člena.
  - USB-klávesnice
     Stisknutím tlačítka "ENTER".
  - USB-klávesnice
     Stisknutím tlačítka "ENTER".

Po úspěšném zadání se zdroj proudu přepne zpět do hlavní nabídky. Nově načtený svařovací program se zobrazí v informačním poli "Informace o svařovacím programu".

# 8.1.1.2 Uložení svařovacího programu

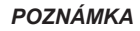

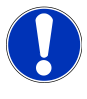

Svařovací programy je možné ukládat jen v úrovních složek ve složkách. V úrovni diskové jednotky není možné ukládání jednotlivých svařovacích programů.

Pro uložení svařovacího programu proveďte níže uvedené kroky.

- 1. Vyberte položku nabídky "Správce programů".
- 2. V úrovni diskové jednotky vyberte požadovanou diskovou jednotku.
- 3. V úrovni složek vyberte požadovanou cílovou složku.
- 4. Kurzorem nabídky označte požadovaný svařovací program.
- 5. Uložení svařovacího programu přes:
  - · Softkey

Stisknutím dotykového nebo hardwarového Softkey "Uložit jako".

USB-klávesnice

Stisknutím tlačítka F3.

Alternativně je možné svařovací programy ukládat softwarovým tlačítkem "Uložit". *Podrobné informace naleznete v kapitole* Hlavní nabídka [▶ 66]

# 8.1.1.3 Založení složky

Na diskových jednotkách můžete pro strukturované ukládání svařovacích programů zakládat složky a podsložky.

# POZNÁMKA

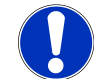

Funkci Softkey "Nová složka" je možné používat pouze v úrovni diskových jednotek.

Pro založení složky proveďte níže uvedené kroky.

Z hlavní nabídky:

- 1. Vyberte položku nabídky "Správce programů".
- 2. V úrovni diskové jednotky označte kurzorem nabídky požadovanou diskovou jednotku.
- Softwarovým tlačítkem stiskněte "Nová složka". Bude založena nová složka, název složky se podloží žlutě a zobrazí se softwarová klávesnice.
- 4. Přejmenování složky přes:
- Dotyková obrazovka

Zadejte název složky a potvrďte tlačítkem klávesnice "Hotovo".

USB-klávesnice

Stisknutím některého tlačítka externí klávesnice se skryje softwarová klávesnice. Zadejte název složky a potvrďte tlačítkem klávesnice "Enter".

# 8.1.1.4 Správa svařovacích programů

| 1   | O orbitalum MW ⊕ () () S/N: |        |    | _           |               | <b>1 2</b> 0             | 22-03-04 1 | 5:25:47 🙆  |
|-----|-----------------------------|--------|----|-------------|---------------|--------------------------|------------|------------|
|     | Program Manager             | Ð      |    | Weld Head   | Model: 0      | N 76 S                   | O.D.: 76   | .2 mm      |
| 2 — | ▼ Favoriten                 |        | 1  | Gas Pre/Po  | st-Purge:     | 9995 sec.<br>30 / 30 sec |            |            |
| з 🔨 | 9.000x0.065                 |        |    | Level       | Final Angle   | 1P/LP Curr               | P/LP Spee  | 1P/LP Time |
|     |                             |        |    | 1           | 90            | 75.0 / 3                 | 114/114    | 0.17 / 0   |
| 4 ~ | Interner Speicher           | 0      | 49 | 2           | 180           | 74.2 / 3                 | 114/114    | 0.17 / 0   |
|     | STANDARD                    |        | 3  | 3           | 270           | 72.7 / 3                 | 114/114    | 0.17 / 0   |
|     | 2.000x0.065                 |        |    | 4           | 365           | 72.0 / 3                 | 114/114    | 0.17 / 0   |
|     | - 🔂 3.000x0.065             |        |    |             |               |                          |            |            |
|     | DEFAULT                     |        |    | Program Nar | ne 3.000x0.00 | 55.PRG                   |            |            |
|     | Tube to Bow                 |        |    | Folder Name | STANDARI      |                          |            |            |
|     | Tube to Ferrule             | -      | 9  | J           |               |                          |            |            |
|     | Load Program Manage         | Save . | As | Print       |               | Info                     |            | Menu       |
|     | 5 6                         | ,/     |    | <u>ہ</u>    |               |                          |            |            |

Obr.: Obsazení Softkey "Správa svařovacích programů" u označeného svařovacího programu

| POZ. | OZNAČENÍ                          | FUNKCE                                                                                                    |
|------|-----------------------------------|----------------------------------------------------------------------------------------------------|
| 1    | Složka oblíbených<br>položek      | V této složce jsou pro rychlý přístup propojeny svařovací programy,<br>které jsou vybrány jako oblíbené položky.                                                                                               |
| 2    | Symbol oblíbených<br>položek      | Symbol hvězdičky zobrazuje, že označený program byl označen jako oblíbená položka.                                                                                                    |
| 3    | Zaškrtávací políčka               | Pomocí zaškrtávacích políček je možné označovat jednotlivé složky a svařovací programy a také výběr svařovacích programů pro správu.                                                                           |
| 4    | Aktivované zaškrtávací<br>políčko | Aktivované zaškrtávací políčko je označeno háčkem. Pomocí něho je<br>možné označovat jednotlivé složky a svařovací programy a také<br>výběr svařovacích programů pro správu aktivací zaškrtávacích<br>políček. |
| 5    | Softkey "Přidat obl. pol."        | Pomocí Softkey "Přidat obl. pol." můžete svařovací programy a složky označovat jako oblíbené položky.                                                                                                    |
|      |                                   | Podrobné informace viz kapitola FEHLENDER LINK                                                                                                    |
| _    | Softkey "Kopírovat"               | Pomocí Softkey "Kopírovat" můžete kopírovat svařovací programy a složky.                                                                                                    |
|      |                                   | <i>Podrobné informace naleznete v kapitole</i> Kopírování svařovacích programů a složek [▶ 79]                                                                                                    |

| POZ. | OZNAČENÍ                       | FUNKCE                                                                                                    |
|------|--------------------------------|----------------------------------------------------------------------------------------------------|
| 6    | Softkey "Posunout"             | Pomocí Softkey "Posunout" je možné posouvat svařovací programy a složky mezi místy uložení.               |
|      |                                | <i>Podrobné informace naleznete v kapitole</i> Posunování svařovacích<br>programů a složek [▶ 80]         |
|      | Softkey "Odebrat obl.<br>pol." | Pomocí Softkey "Odebrat obl. pol." můžete od svařovacích programů a složek odebrat stav oblíbené položky. |
|      |                                | Podrobné informace viz kapitola FEHLENDER LINK                                                            |
| 7    | Softkey "Vymazat"              | Pomocí Softkey "Vymazat" můžete vymazat svařovací programy a složky.                                      |
|      |                                | Podrobné informace viz kapitola FEHLENDER LINK                                                            |
| 8    | Softkey "Přejmenovat"          | Pomocí Softkey "Přejmenovat" můžete přejmenovat svařovací programy a složky.                              |
|      |                                | <i>Podrobné informace naleznete v kapitole</i> Přejmenování svařovacích<br>programů a složek [▶ 79]       |

## 8.1.1.4.1 Přidat svařovací program jako oblíbenou položku

Svařovací programy mohou být pro rychlý přístup označeny jako oblíbené položky. Označené programy budou propojeny do složky "Oblíbené položky".

## POZNÁMKA

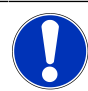

Pokud je zvolena a do oblíbených položek přidána celá složka, budou ve složce "Oblíbené položky" propojeny jen svařovací programy, ne samotná složka.

## Z hlavní nabídky:

- 1. Vyberte položku nabídky "Správce programů".
- 2. Vyberte Softkey "Správa" (viz Programm Manager).
- Aktivujte zaškrtávací políčka označovaných svařovacích programů nebo složek (viz Schweißprogramme verwalten).
- 4. Vyberte Softkey "Přidat obl. pol." (viz Programm Manager).

# 8.1.1.4.2 Odebrat svařovací program jako oblíbenou položku

# POZNÁMKA

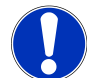

Odebráním stavu oblíbená položka se svařovací program odstraní ze složky oblíbených položek. Svařovací program se tím nevymaže a zůstane zachován na původním místě uložení.

- 1. Vyberte položku nabídky "Správce programů".
- 2. Vyberte Softkey "Správa" (Programm Manager).

- Aktivujte zaškrtávací políčka odebíraných svařovacích programů ve složce oblíbených položek nebo složce programů (Schweißprogramme verwalten).
- 4. Vyberte Softkey "Odebrat obl. pol." (Programm Manager).

## 8.1.1.4.3 Přejmenování svařovacích programů a složek

Z hlavní nabídky:

- 1. Vyberte položku nabídky "Správce programů".
- 2. Vyberte Softkey "Správa" (Hlavní nabídka [ 66]).
- 3. V úrovni složek označte kurzorem nabídky požadovanou cílovou složku nebo v úrovni svařovacích programů označte požadovaný svařovací program (Správa svařovacích programů [▶ 77]).
- 4. Vyberte Softkey "Přejmenovat". Svařovací program nebo název složky se podloží žlutou barvou a zobrazí se softwarová klávesnice.
- 5. Přejmenování svařovacího programu nebo složky přes:

#### Dotyk

Svařovací program nebo složku přejmenujte pomocí vstupního layoutu softwarové klávesnice a zadání potvrďte tlačítkem klávesnice "Hotovo".

#### USB-klávesnice

Stisknutím některého tlačítka externí klávesnice se skryje softwarová klávesnice. Svařovací program nebo složku přejmenujte pomocí vstupního layoutu externí klávesnice a zadání potvrďte tlačítkem "Enter".

## 8.1.1.4.4 Kopírování svařovacích programů a složek

Při kopírování se vytvoří kopie vybraného svařovacího programu nebo složky resp. vybraných svařovacích programů nebo složek v cílovém místě.

#### POZNÁMKA

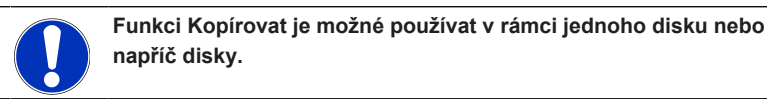

POZNÁMKA

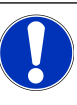

Pokud jsou svařovací programy uloženy na externí médium (USB/ LAN (), bude kromě souboru svařovacího programu automaticky vytvořen a uložen soubor PDF s obsahem programu. Stejné platí také pro posunování a kopírování protokolů.

#### Je možné kopírovat:

- Kompletní složku
- Jednotlivé svařovací programy z jedné složky
- Výběr svařovacích programů z jedné složky

Pokud je při kopírování svařovacího programu nebo výběru svařovacího programu jako cíl zvolena jen jedna disková jednotka, bude při kopírování svařovacích programů společně založena také původní složka. V ní se pak nachází také zkopírované svařovací programy.

Není možné kopírovat:

- Kompletní diskové jednotky
- · Svařovací programy přímo v úrovni diskové jednotky
- · Svařovací programy v rámci stejné složky
- Výběry svařovacích programů z různých složek

## Z hlavní nabídky:

- 1. Vyberte položku nabídky "Správce programů".
- 2. Vyberte Softkey "Správa" (Hlavní nabídka [> 66]).
- Aktivujte zaškrtávací políčka kopírovaných svařovacích programů nebo složek (Správa svařovacích programů [
   77]).
- 4. Kurzorem nabídky označte cílovou diskovou jednotku nebo cílovou složku.
- 5. Vyberte Softkey "Kopírovat".
- 6. Systémový dotaz: "Chcete zkopírovat vybrané soubory?" potvrďte pomocí "Ano".

## 8.1.1.4.5 Posunování svařovacích programů a složek

#### POZNÁMKA

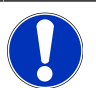

Funkci Posunout je možné používat v rámci jednoho disku nebo napříč disky.

# POZNÁMKA

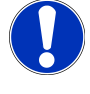

Pokud jsou svařovací programy uloženy na externí médium (USB/ LAN ), bude kromě souboru svařovacího programu automaticky vytvořen a uložen soubor PDF s obsahem programu. Stejné platí také pro posunování a kopírování protokolů.

#### Je možné posunovat:

- · Kompletní složku
- Jednotlivé svařovací programy z jedné složky
- Výběr svařovacích programů z jedné složky

Pokud je při posunování svařovacího programu nebo výběru svařovacího programu jako cíl zvolena jen jedna disková jednotka, bude při posunování svařovacích programů společně založena také původní složka. V ní se pak nachází také zkopírované svařovací programy.

#### Není možné posunovat:

- · Kompletní diskové jednotky
- · Svařovací programy přímo v úrovni diskové jednotky
- · Svařovací programy v rámci jedné složky
- Výběry svařovacích programů z různých složek

- 1. Vyberte položku nabídky "Správce programů".
- 2. Vyberte Softkey "Správa" (Hlavní nabídka [> 66]).
- Aktivujte zaškrtávací políčka kopírovaných svařovacích programů nebo složek (Správa svařovacích programů [
   77]).
- 4. Kurzorem nabídky označte cílovou diskovou jednotku nebo cílovou složku.
- 5. Vyberte Softkey "Posunout".
- 6. Systémový dotaz "Posunout program?" potvrďte pomocí "Ano".

## 8.1.1.4.6 Vymazání svařovacích programů a složek

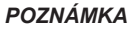

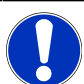

Při vymazání budou svařovací programy nebo složky z diskové jednotky trvale odstraněny.

Je možné vymazat:

- Kompletní složku
- · Jednotlivé svařovací programy z jedné složky
- · Výběr svařovacích programů z jedné složky

#### Není možné vymazat:

Kompletní diskové jednotky

- 1. Vyberte položku nabídky "Správce programů".
- 2. Vyberte Softkey "Správa" (Schweißprogramme verwalten).
- Aktivujte zaškrtávací políčka mazaných svařovacích programů nebo složek (Schweißprogramme verwalten).
- 4. Kurzorem nabídky označte cílovou diskovou jednotku nebo cílovou složku.
- 5. Vyberte Softkey "Vymazat".
- Systémový dotaz "Chcete skutečně vymazat zvolené složky a/nebo soubory?" potvrďte pomocí "Ano".

# 8.1.1.5 Odstranění uvolnění

Síťové jednotky LAN lze ze správce programů odebrat stisknutím Softkey "Odebrat uvolnění".

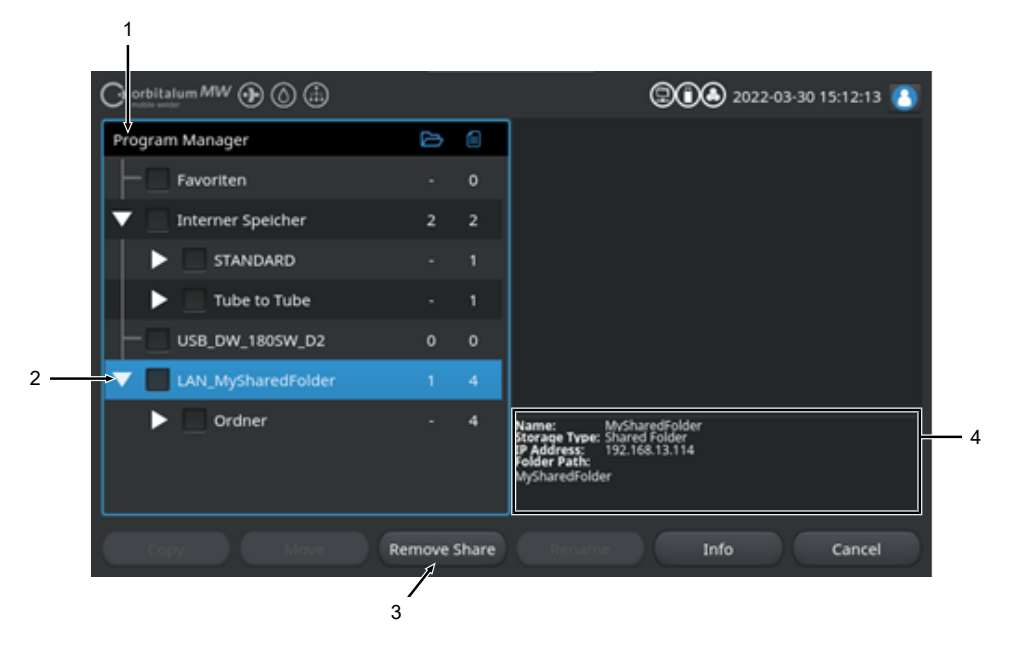

| POZ. | OZNAČENÍ                      | FUNKCE                                                                                                    |
|------|-------------------------------|----------------------------------------------------------------------------------------------------|
| 1    | Úroveň diskové<br>jednotky    | Na této úrovni jsou zobrazeny všechny aktivní a připojené diskové jednotky.                                              |
|      |                               | Diskovými jednotkami mohou být:                                                                                          |
|      |                               | <ul> <li>Interní paměť.</li> </ul>                                                                                       |
|      |                               | <ul> <li>Externí paměťová média připojená přes USB.</li> </ul>                                                           |
|      |                               | <ul> <li>Imístění úložiště v síti LAN.</li> </ul>                                                                        |
| 2    | Kurzor nabídky                | Diskové jednotky, složky nebo svařovací programy označené<br>kurzorem nabídky jsou ve správci programů zvýrazněny modře. |
| 3    | Softkey "Odebrat<br>uvolnění" | Pomocí Softkey "Odebrat uvolnění" lze odebrat síťové uvolnění nebo<br>umístění úložiště.                                 |
|      |                               | <i>Viz také kapitola</i> Nastavení sítě složky [▶ 144]                                                                   |

| POZ. | OZNAČENÍ                        | FUNKCE                                                                                                    |  |  |  |  |  |
|------|---------------------------------|----------------------------------------------------------------------------------------------------|--|--|--|--|--|
| 4    | Informace o diskové<br>jednotce | V poli "Informace o diskové jednotce" se zobrazují informace o diskové jednotce, která je aktuálně zvýrazněna kurzory nabídky. |  |  |  |  |  |
|      |                                 | <ul> <li>Název:<br/>Zobrazuje název diskové jednotky.</li> </ul>                                                               |  |  |  |  |  |
|      |                                 | <ul> <li>Druh paměti:</li> <li>Zobrazuje, zda je paměť interní, USB nebo 🗑 LAN.</li> </ul>                                     |  |  |  |  |  |
|      |                                 | <ul> <li>IP adresa:<br/>Zobrazuje IP adresu umístění síťového úložiště.</li> </ul>                                             |  |  |  |  |  |
|      |                                 | <ul> <li>Cesta k adresáři:<br/>Zobrazuje síťovou cestu k umístění síťového úložiště.</li> </ul>                                |  |  |  |  |  |

# 8.1.2 Správce protokolů

# $\odot$

POZNÁMKA

Pomocí správce protokolů můžete sledovat a tisknout svařovací protokoly a tyto organizovat prostřednictvím míst uložení a složek. Přitom máte možnost svařovací protokoly a složky kopírovat, posunovat nebo mazat napříč disky.

Správce protokolů kromě toho nabízí přehled svařovacích protokolů, které se nachází na místech uložení a náhled a kompletní náhled svařovacího protokolu.

Protokoly je možné ukládat pouze na externí paměťová média

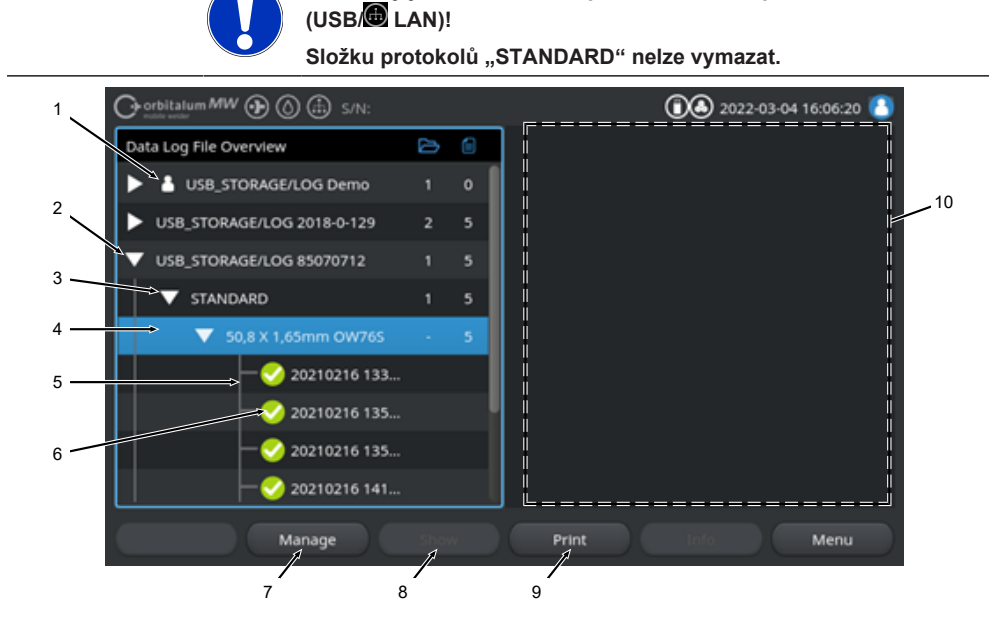

| POZ. | OZNAČENÍ       | FUNKCE                                                                                                    |
|------|----------------|----------------------------------------------------------------------------------------------------|
| 1    | Symbol "Local" | Zdroj proudu může zobrazit např. soubory log jiných zdrojů proudu<br>Orbitalum.<br>Tak je tomu mimo jiné také u děleného 🗑 LAN-místa uložení, kde<br>několik zdrojů proudu ukládá svařovací protokoly.<br>Symbol Local označuje místo uložení, které patří k aktuálně<br>používanému zdroji proudu |
|      |                |                                                                                                    |

| POZ. | OZNAČENÍ                             | FUNKCE                                                                                                    |
|------|--------------------------------------|----------------------------------------------------------------------------------------------------|
| 2    | Úroveň diskové<br>jednotky           | Na této úrovni jsou zobrazeny všechny aktivní a připojené diskové<br>jednotky.                                                                                                    |
|      |                                      | Diskovými jednotkami mohou být:                                                                                                    |
|      |                                      | <ul> <li>Interní paměť</li> </ul>                                                                                                    |
|      |                                      | <ul> <li>Externí paměťová média připojená přes USB</li> </ul>                                                                                                    |
|      |                                      | <ul> <li>Místa uložení v síti LAN.</li> </ul>                                                                                                    |
| 3    | Úroveň složek                        | Na této úrovni jsou zobrazeny všechny složky svařovacích protokolů,<br>které jsou založeny v nadřazeném místě uložení. Struktura složky se<br>převezme ze správce programů příslušného svařovacího programu. |
| 4    | Kurzor nabídky                       | Diskové jednotky, složky nebo svařovací programy označené<br>kurzorem nabídky jsou ve správci programů zvýrazněny modře.                                                                                     |
| 5    | Úroveň svařovacích                   | Zobrazuje název svařovacího programu, který patří k protokolům.                                                                                                    |
|      | protokolů                            | Na této úrovni jsou zobrazeny všechny svařovací protokoly, které se<br>nachází ve složce.                                                                                                    |
|      |                                      | Každý protokol má jednoznačné číslo, které se vytvoří při uložení<br>datového záznamu (na konci aktuálního svařování) z aktuálního data<br>a hodinového času.                                                |
|      |                                      | <b>Příklad:</b><br>Soubor protokolu 20210302 103517 (02.03.2021 v<br>10.35 hod. a 17 sekund)                                                                                                    |
| 6    | Svařovací protokol<br>stavový symbol | Stavový symbol zobrazuje, zda během svařování příslušného<br>protokolu bylo vydáno výstražné hlášení, došlo k přerušení nebo zda<br>svařování proběhlo bez těchto abnormalit.                                |
|      | SYMBOL                               | VÝZNAM                                                                                                    |
|      |                                      | Háček: Všechny naměřené skutečné hodnoty se nachází v rámci<br>mezí sledování pro alarm a přerušení.                                                                                                    |
|      | •                                    | Vykřičník: Při svařování bylo vydáno výstražné hlášení. Mezní<br>hodnoty pevně stanovené v mezích sledování byly podkročeny nebo<br>překročeny. Proces nebyl přerušen.                                       |
|      | ×                                    | Křížek: Svařování bylo přerušeno. Došlo k překročení/podkročení<br>mezí sledování nebo obsluha aktivovala "STOP".                                                                                            |
| 7    | Softkey "Správa"                     | Pomocí Softkey "Správa" se otevře podnabídka softwarových<br>tlačítek, pomocí kterého je možné vymazat, zkopírovat, posunout a<br>vytisknout svařovací protokoly.                                            |
|      |                                      | Další informace viz kapitola Správa svařovacích programů [> 77]                                                                                                    |

| POZ. | OZNAČENÍ                        | FUNKCE                                                                                                    |
|------|---------------------------------|----------------------------------------------------------------------------------------------------|
| 8    | Softkey "Zobrazit"              | Pomocí Softkey "Zobrazit" se otevře svařovací protokol, který je<br>aktuálně označen kurzorem nabídky a zobrazí se v plném zobrazení.<br>Plné zobrazení je možné ukončit stisknutím Softkey "Zavřít". |
| 9    | Softkey "Tisk"                  | Pomocí Softkey "Tisk" se vydá aktuálně kurzorem nabídky označený<br>svařovací protokol pomocí tiskárny, která je nastavená v systémovém<br>nastavení.                                                 |
|      |                                 | Další informace viz kapitola Systémová nastavení [> 126]                                                                                                    |
| 10   | Náhled svařovacích<br>protokolů | Informační pole náhled svařovacích protokolů zobrazuje obsah vždy aktuálně označeného svařovacího protokolu.                                                                                          |

# 8.1.3 Automatické programování

Automatické programování slouží k vytvoření svařovacích programů za podpory softwaru na bázi rozměrů obrobku, svařovacího plynu a typu svařovací hlavy.

POZNÁMKA

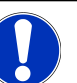

Výsledek automatického programování je směrnou hodnotou

Není dána záruka optimálního výsledku svařování.

- Výsledek svařování je nutné kontrolovat (zadání, pokyny ke svařování atd.)
- Svařovací parametry je popř. nutné dodatečně přizpůsobit.

Automatické programování funguje pouze ve spojení s orbitální svařovací hlavou nebo otočným stolem. Z této funkce jsou vyloučeny ruční hořáky.

# 8.1.3.1 Vytvoření automatického programování

- 1. Vyberte položku nabídky "Automatické programování".
- 2. Vyberte položku nabídky "Typ svařovací hlavy".
- 3. DVyberte "Materiál" a sadu parametrů.
- 4. DVyberte "Ochranný plyn".
- 5. Zadejte "Průměr trubky".
- 6. Zadejte "Sílu stěny".
- 7. O Vyberte posuvné tlačítko "Přívod drátu".
- 8. Posuvné tlačítko "ON" = svařování se studeným drátem
   Posuvné tlačítko "OFF" = svařování bez studeného drátu
- 9. Stiskněte tlačítko nabídky "Výpočet svařovacího programu".
- ⇒ Po úspěšném zadání se zdroj proudu přepne zpět do hlavní nabídky.

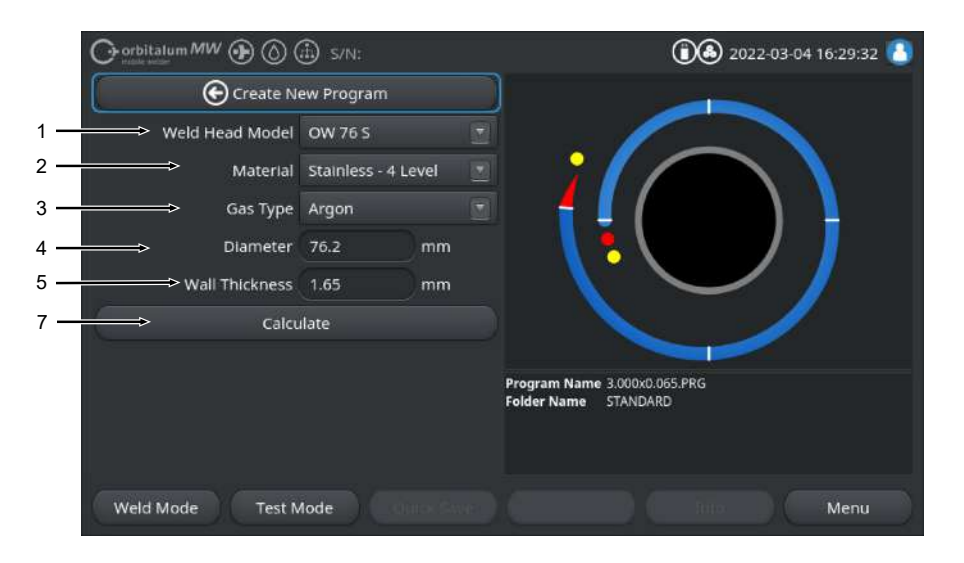

| OZNAČENÍ            | FUNKCE                                                                                                    |
|---------------------|----------------------------------------------------------------------------------------------------|
| Typ svařovací hlavy | <b>U</b> POZORNĚNÍ                                                                                                    |
|                     | Pro automatické určení je třeba jednou aktivovat rozevírací<br>seznam. Připojený typ svařovací hlavy je zvýrazněn a lze jej<br>vybrat.                                        |
|                     | Možnost výběru typu svařovací hlavy.<br>Pokud je již připojena svařovací hlava, automaticky se určí typ<br>připojené svařovací hlavy.                                         |
| D Materiál          | Pro programování je k dispozici několik materiálů a sad parametrů.<br>Výběr musí být proveden v závislosti na aplikaci.                                                       |
|                     | Stainless Classic = Klasická sada parametrů ORBITALUM, vhodná<br>pro obecné nerezové oceli.                                                                                   |
|                     | <b>Stainless-4-Level =</b> Sada parametrů nerezové oceli doporučená pro rozměry trubek z nerezové oceli ASME Vhodné pro aplikace s vysokou čistotou a farmaceutické aplikace. |
|                     | <b>Stainless-Slope =</b> Sada parametrů nerezové oceli s lineárním<br>snižováním proudu po celém průměru trubky.<br>Vhodné pro všechny běžné nerezové oceli.                  |
|                     | <b>Carbon =</b> Klasická sada parametrů ORBITALUM, vhodná pro<br>obecné uhlíkové oceli.                                                                                       |
|                     | <b>Titanium</b> = Sada parametrů Classic ORBITALUM<br>Vhodné pro titan a slitiny titanu                                                                                       |
|                     | OZNAČENÍ<br>Typ svařovací hlavy                                                                                                    |

| POZ. | OZNAČENÍ                                              | FUNKCE                                                                                                    |  |  |
|------|-------------------------------------------------------|----------------------------------------------------------------------------------------------------|--|--|
| 3    | 🕑 Ochranný plyn                                       | Pro programování je k dispozici několik ochranných plynů.<br>Výběr je třeba provést podle aplikace a použitého ochranného plynu. |  |  |
|      |                                                       | Argon                                                                                                    |  |  |
|      |                                                       | Standardní ochranný plyn argon, např.: Argon 4.6 nebo argon 5.0                                                                  |  |  |
|      |                                                       | Argon H2-2%                                                                                                    |  |  |
|      |                                                       | Argon ochranný plyn s 2% obsahem vodíku                                                                                          |  |  |
|      |                                                       | Argon H2-5%                                                                                                    |  |  |
|      |                                                       | Argon ochranný plyn s 5% obsahem vodíku                                                                                          |  |  |
| 4    | Průměr trubky                                         | Zadání vnějšího průměru trubky                                                                                                   |  |  |
| 5    | Tloušťka stěny                                        | Zadání tloušťky stěny trubky                                                                                                    |  |  |
| 6    | Přívod drátu                                          | Možnost výběru, zda se má použít studený drát, či nikoli.                                                                        |  |  |
|      |                                                       | UPOZORNĚNÍ                                                                                                    |  |  |
|      |                                                       | Funkce závisí na svařovací hlavě.<br>Lze aktivovat pouze se svařovacími hlavami, které podporují<br>studený drát.                |  |  |
| 7    | Tlačítko nabídky<br>"Výpočet svařovacího<br>programu" | Stisknutím tlačítka nabídky "Výpočet svařovacího programu" se na<br>základě zadaných parametrů vytvoří svařovací program.        |  |  |

# 8.1.4 Manuální programování

V nabídce "Manuální programování" si můžete prohlédnout a přizpůsobit svařovací parametry a sektory aktuálně načteného svařovacího programu. Sektory můžete měnit, odstraňovat nebo nově přidávat. Kromě parametrů relevantních pro techniku svařování můžete provádět také různá nastavení relevantní pro svařovací programy.

# 8.1.4.1 Nastavení sektorů

V nabídce "Nastavení sektorů" můžete v aktuálně načteném svařovacím programu měnit, odstraňovat nebo nově přidávat sektory programu.

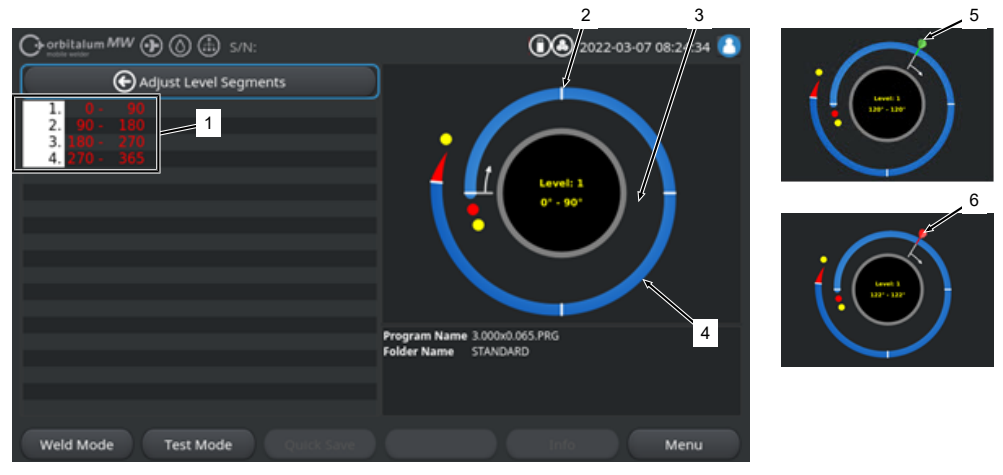

| POZ. | OZNAČENÍ                    | FUNKCE                                                                                                    |  |
|------|-----------------------------|----------------------------------------------------------------------------------------------------|--|
| 1    | Seznam sektorů              | Tabulkový přehled programů, které jsou aktuálně načtené s údajem<br>počtu sektorů a jejich rozsahy úhlu od-do. |  |
| 2    | Mez sektoru                 | Označuje počátek sektoru a/nebo konec sektoru.                                                                 |  |
| 3    | Kurzor sektoru              | Kurzorem sektoru můžete posunovat a nově nastavovat meze sektoru.                                              |  |
| 4    | Sektor                      | Rozsah sektoru. Ohraničen vždy 2 mezemi sektoru.                                                               |  |
| 5    | Vlaječka kurzoru zelená     | Zelená vlaječka kurzoru se zobrazí tehdy, pokud je kurzor umístěn přesně na mezi sektoru.                      |  |
| 6    | Vlaječka kurzoru<br>červená | Červená vlaječka kurzoru se zobrazí tehdy, pokud je zvolena mez sektoru.                                       |  |

# POZNÁMKA

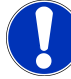

Podržením otočného stavěcího členu stisknutého a následným otočením přeskočí kurzor sektoru přímo na další mez sektoru, která se nachází ve směru otáčení.

Kombinace stisknutí a současného přidržení musí být provedena během jedné sekundy!

#### 8.1.4.1.1 Nové přidání sektoru/meze sektoru

Pro přidání nového sektoru resp. meze sektoru proveďte níže uvedené kroky.

Z hlavní nabídky:

- 1. Vyberte položku nabídky "Nastavení sektorů".
- 2. Kurzor sektoru (3) umístěte do požadované polohy a vyberte.
- ⇒ Nastaví se nová mez sektoru (2). Nový sektor a rozsah sektoru se nově zobrazí v seznamu sektorů (1).

#### 8.1.4.1.2 Posunutí meze sektoru

Pro posunutí meze sektoru proveďte níže uvedené kroky.

#### Z hlavní nabídky:

- 1. Vyberte položku nabídky "Nastavení sektorů".
- 2. Kurzor sektoru (3) umístěte na posunovanou mez sektoru (2) (5) a vyberte (6).
- 3. Vybranou mez sektoru (6) posuňte do požadované polohy a umístěte opětovným vybráním.

#### 8.1.4.1.3 Vymazání meze sektoru

Pro vymazání meze sektoru proveďte níže uvedené kroky.

- 1. Vyberte položku nabídky "Nastavení sektorů".
- 2. Kurzor sektoru umístěte na mazanou mez sektoru a vyberte.
- 3. Vybranou mez sektoru umístěte přesně na stávající nebo následující mez sektoru a vyberte.
- ⇒ Mez sektoru se vymaže.

# 8.1.4.2 Nastavení parametrů

Pomocí nabídky "Nastavení parametrů" můžete přizpůsobit parametry svařovacího programu aktuálně načteného svařovacího programu.

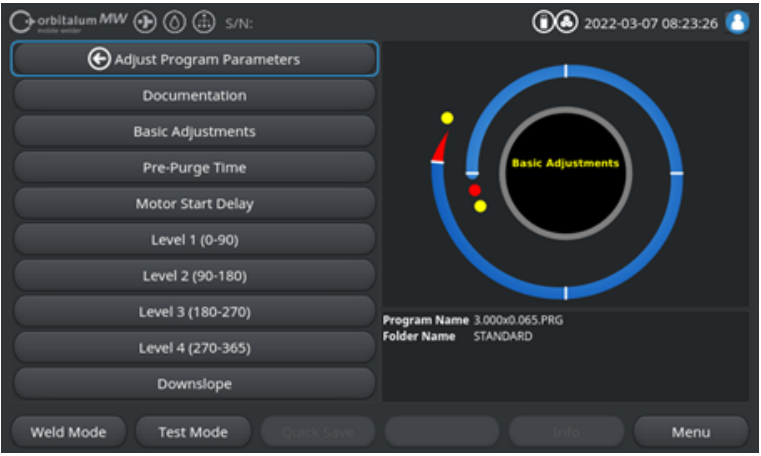

Obr.: Nabídka "Nastavení parametrů"

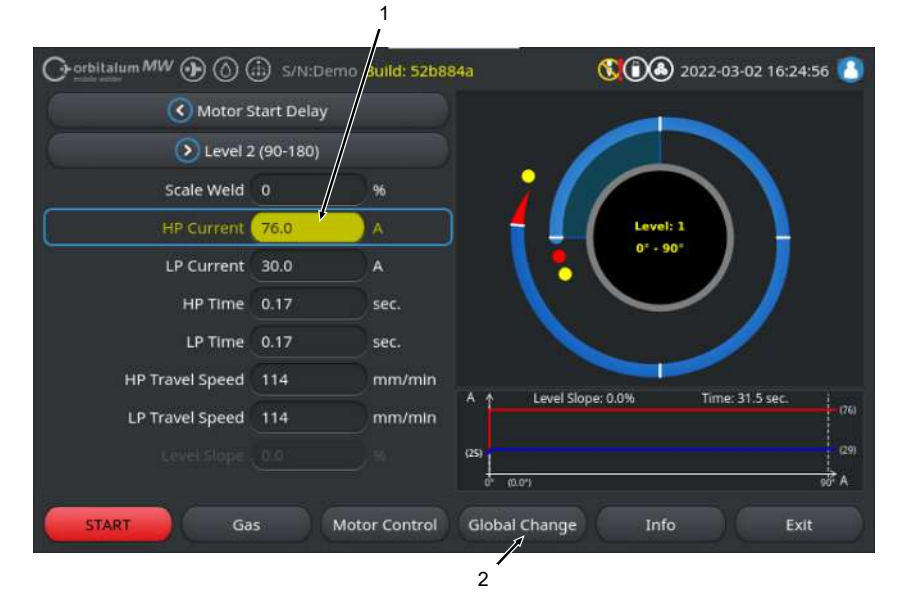

## Změna hodnot parametrů

| POZ. | OZNAČENÍ                          | FUNKCE                                                                                                    |
|------|-----------------------------------|----------------------------------------------------------------------------------------------------|
| 1    | Vstupní pole – podloženo<br>žlutě | Žlutě podložená vstupní pole označují všechny aktuální<br>pozměněné hodnoty ve svařovacím programu, které se<br>odlišují od aktuálního stavu paměti.                                      |
|      |                                   | Opětovným uložením svařovacího programu se pozměněné<br>hodnoty převezmou a podloží šedě.                                                                                                 |
|      |                                   | POZNÁMKA! Funkce slouží uživateli jako orientační<br>pomůcka při vytvoření a přizpůsobení svařovacího<br>programu.                                                                        |
| 2    | Softkey "Převzít hodnotu"         | Stisknutím tlačítka "Převzít hodnotu" se hodnota parametru,<br>která je aktuálně označena kurzorem nabídky převezme do<br>všech následných sektorů a stávající hodnoty budou<br>přepsány. |
|      |                                   | POZNÁMKA! Funkce slouží uživateli jako komfortní<br>funkce pro rychlejší přizpůsobení sektor přesahujících<br>stejných hodnot.                                                            |

## 8.1.4.2.1 Dokumentace

V části svařovacího programu Dokumentace jsou zobrazena všechna políčka dokumentace, které jsou definována v programových nastaveních "Dokumentace".

| Orbitatum MW () () () S/N:     | 022-03-07 08:23:26 🚺         |
|--------------------------------|------------------------------|
| Adjust Program Parameters      |                              |
| Documentation                  |                              |
| Basic Adjustments              |                              |
| Pre-Purge Time                 | Basic Adjustments            |
| Motor Start Delay              |                              |
| Level 1 (0-90)                 |                              |
| Level 2 (90-180)               |                              |
| Level 3 (180-270)              | Program Name 3.000x0.065.PRG |
| Level 4 (270-365)              | Folder Name STANDARD         |
| Downslope                      |                              |
| Weld Mode Test Mode Quick Save | Info Menu                    |

Obr.: Nabídka "Nastavení parametrů"

| POZ. | OZNAČENÍ                                   | FUNKCE                                                                                                    |  |
|------|--------------------------------------------|----------------------------------------------------------------------------------------------------|--|
| 1    | Část svařovacího programu<br>"Dokumentace" | V části svařovacího programu Dokumentace jsou zobrazena všechna políčka dokumentace, které jsou definována v programových nastaveních "Dokumentace".                                                  |  |
|      |                                            | Předpoklady:                                                                                                    |  |
|      |                                            | <ul> <li>Políčka dokumentace byla definována a funkce<br/>dokumentace je aktivována.</li> <li>Viz kapitola Programová nastavení [▶ 133] a Přehled a<br/>funkce seznamu dokumentace [▶ 136]</li> </ul> |  |
|      |                                            | <ul> <li>Parametr svařovacího programu "Uložit protokoly" je aktivován.</li> <li>Viz kapitola Základní nastavení [▶ 96]</li> </ul>                                                                    |  |

Označení políček dokumentace

- Políčka dokumentace, která jsou označena červeným rámečkem, jsou nutná.
- Políčka dokumentace, která jsou označena modrým rámečkem, jsou permanentní.
- Políčka dokumentace, která jsou označena žlutým rámečkem, jsou permanentní a nutná.
- Neoznačená políčka dokumentace jsou označena bílým rámečkem.

## 8.1.4.2.2 Základní nastavení

V části svařovacího programu "Základní nastavení" lze provést všechna základní nastavení potřebná pro svařovací proces.

|     | ⊖ orbitalum MW ⊕ () (   | 🗄 S/N:Demo      | Build: 52b8 | 84a                         | <b>()</b><br>()<br>()<br>()<br>()<br>()<br>()<br>()<br>()<br>()<br>()<br>()<br>()<br>() | )3-07 09:32:28 🙆 |
|-----|-------------------------|-----------------|-------------|-----------------------------|-----------------------------------------------------------------------------------------|------------------|
|     | C Docum                 | C Documentation |             |                             |                                                                                         |                  |
|     | Pre-Purge Time          |                 |             |                             |                                                                                         |                  |
| 1 — | Process Details         |                 |             | ;                           |                                                                                         |                  |
| 2 — |                         | 76.2            | mm          |                             | Basic Adjustments                                                                       |                  |
| 3 — | Weld Head Model         | OW 76 S         |             | L (                         |                                                                                         |                  |
| 4 — | Weld Number             |                 |             |                             |                                                                                         |                  |
| 5 — | Graphic Start Position  |                 |             |                             |                                                                                         |                  |
| 6 — | Retes Start Position    |                 |             |                             | 2444 4 475 005                                                                          |                  |
| 7 — | Replace Electrode Alert | OFF             |             | Program Name<br>Folder Name | STANDARD                                                                                |                  |
| 8 — | Scale Weld              |                 | 96          |                             |                                                                                         |                  |
|     |                         |                 |             |                             |                                                                                         |                  |
|     | Weld Mode Test M        | tode Qu         |             |                             |                                                                                         | Menu             |

Obr.: Základní nastavení, horní oblast nabídky

| POZ. | PARAMETR                 | FUNKCE                                                                                                    |
|------|--------------------------|----------------------------------------------------------------------------------------------------|
| 1    | 🕑 Poznámky k             | <i>Viz kapitola</i> Poznámky k procesu [▶ 102]                                                                                                    |
|      | procesu                  |                                                                                                    |
| 2    | Průměr trubky            | Vstupní pole pro vnější průměr svařované trubky v mm.                                                                                                   |
| 3    | Typ svařovací<br>hlavy   | Možnost výběru typu hořáku.<br>Pokud je již připojen svařovací hořák, automaticky se určí typ připojeného<br>hořáku.                                    |
|      |                          | POZNÁMKA! Pro automatické určení je třeba jednou aktivovat<br>rozevírací seznam. Připojený typ hořáku je zvýrazněn a lze jej vybrat.                    |
| 4    | Číslo<br>svarového spoje | Průběžné počítání svarů.<br>Čísla svarových spojů lze přidělovat i jednotlivě.<br>Slouží jako ukazatel pokroku nebo jako identifikátor pro dokumentaci. |
|      |                          | POZNÁMKA! Při opětovném spuštění zdroje svařovacího proudu nebo                                                                                         |
|      |                          | změně programu se číslo svarového spoje vždy vrátí na hodnotu "1".                                                                                      |
| 5    | Grafické znázornění      | Zadání ve °. Čistě vizuálně otočí procesní grafiku softwaru na požadovaný<br>úhlový stupeň.                                                             |
|      | počáteční polohy         | Slouží jako orientační pomůcka pro skutečnou počáteční polohu elektrody nebo pro vyrovnání svařovací hlavy na trubce.                                   |

| POZ. | PARAMETR                        | FUNKCE                                                                                                    |
|------|---------------------------------|----------------------------------------------------------------------------------------------------|
| 6    | Dočáteční poloha                | Zadání ve °. Určuje počáteční polohu svařovacího procesu od základní<br>polohy svařovací hlavy. Po spuštění svařovacího procesu se elektroda<br>přesune ze základní polohy do zadané polohy. Po dosažení této polohy<br>dojde k zapálení.                                                                                                    |
|      |                                 | POZNÁMKA! Při pohybu elektrody nebo rotoru svařovací hlavy ze<br>základní pozice hrozí nebezpečí nesprávného zapálení mezi rotorem a<br>okolními součástmi v důsledku otevřené polohy rotoru svařovací<br>hlavy. Při použití této funkce se ujistěte, že je elektroda v dobrém<br>stavu, vzdálenost elektrod je správná a kontaktní plochy (upínací<br>skořepiny a zemnicí spoje) a povrchy obrobku jsou čisté! |
| 7    | Výstraha<br>výměny elektrody    | Po aktivaci této funkce lze definovat počet svařovacích zapálení, po kterém<br>je obsluha vyzvána prostřednictvím okna upozornění ke kontrole nebo<br>výměně elektrody.                                                                                                    |
|      | Zapálení až do výměny elektrody | Vstupní pole počtu zapálení, po němž se zobrazí okno upozornění<br>vyzývající obsluhu k výměně elektrody.<br>Po každém zapálení se hodnota sníží o 1. Po dosažení hodnoty "0" se<br>zobrazí okno upozornění.                                                                                                    |
| 8    | Korekční faktor                 | Zadáním korekčního faktoru v % lze změnit svařovací proudy HP a TP<br>naprogramované pro jednotlivé sektory napříč sektory. Tuto funkci<br>doporučujeme použít, pokud se svařovací proud nemá nastavovat pro<br>jednotlivé sektory, ale napříč sektory.                                                                                                    |
|      |                                 | POZNÁMKA! Hodnoty svařovacího proudu HP a TP změněné<br>korekčním faktorem se převezmou po uložení svařovacího programu.<br>Nové hodnoty svařovacího proudu nyní slouží jako nový základ pro<br>výpočet korekčního faktoru. Po uložení se proto faktor zobrazí s<br>hodnotou 0 %.                                                                                                    |

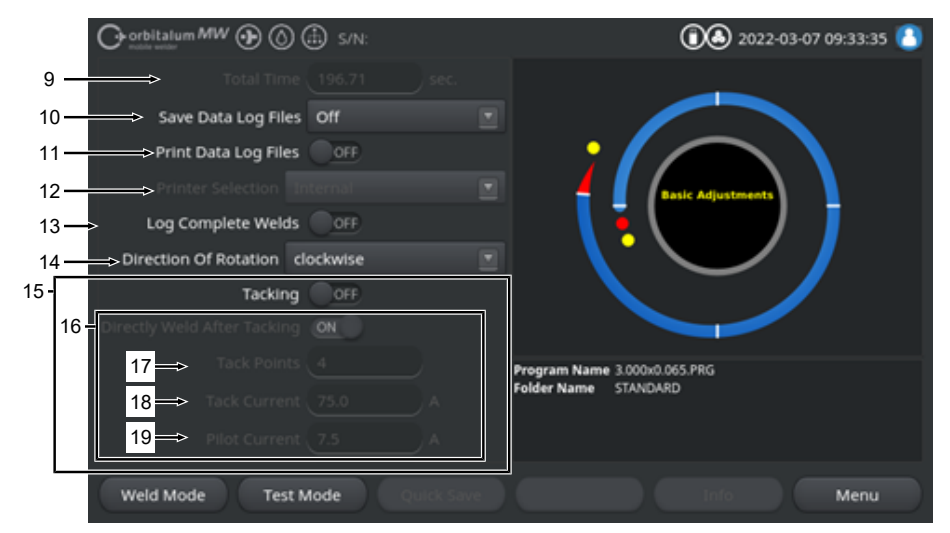

Obr.: Základní nastavení, prostřední oblast nabídky

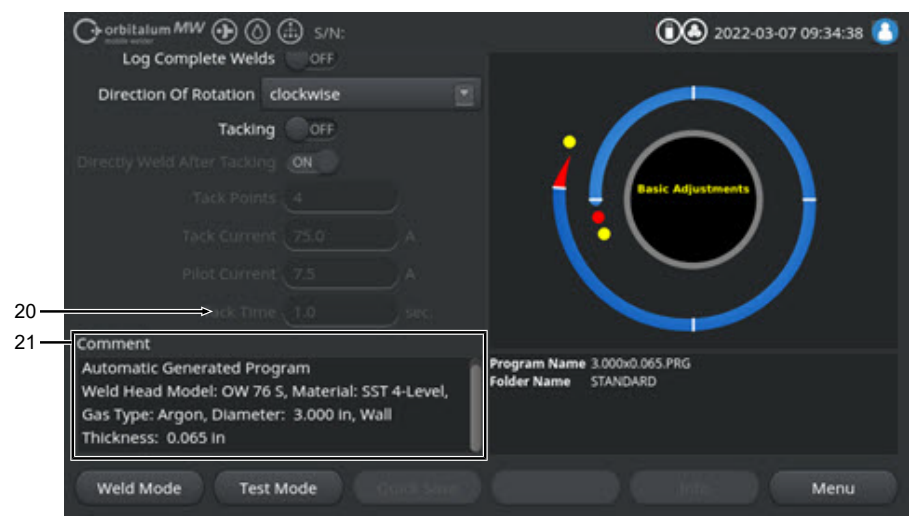

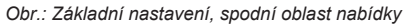

| POZ. | PARAMETR    | FUNKCE                                                                                                    |
|------|-------------|----------------------------------------------------------------------------------------------------|
| 9    | Celkový čas | Zobrazuje celkový čas svařovacího programu od příkazu ke spuštění<br>svařovacího procesu do konce dobÿ následného proudění plynu v<br>sekundách. |

| POZ. | PARAMETR                     | FUNKCE                                                                                                    |
|------|------------------------------|----------------------------------------------------------------------------------------------------|
| 10   | DUložit<br>protokoly         | Tato funkce určuje, zda a kam se ukládají protokoly svařovacích dat pro<br>právě aktivní svařovací program.<br>Požadované místo uložení lze vybrat z rozevíracího seznamu.<br>Protokoly svařovacích dat se ukládají pro každý svar ve formátu CSV a<br>PDF ve zvoleném umístění. |
|      |                              | Off                                                                                                    |
|      |                              | Protokolování svařovacích dat je deaktivované.                                                                                                    |
|      |                              | USB                                                                                                    |
|      |                              | Uložení na datový nosič USB.<br>Předpoklad:<br>Datový nosič se připojuje k libovolnému portu USB.<br>Pokud je připojeno několik datových nosičů USB, jsou v rozevíracím<br>seznamu uvedeny jednotlivě.                                                                           |
|      |                              | NET                                                                                                    |
|      |                              | Uložení v místní síti.<br>Předpoklad:<br>Zdroj proudu je integrován do sítě a je nastaven síťový adresář.<br>Viz kapitola "Síťové prostředí".                                                                                                    |
| 11   | D Tisk protokolů             | Pokud je tato funkce aktivovaná, vytiskne se protokol svařovacích dat na vybrané tiskárně po každém svaru nezávisle na uložení protokolu.                                                                                                    |
| 12   | 🕑 Výběr tiskárny             | Interní                                                                                                    |
|      |                              | Systémová tiskárna nainstalovaná ve zdroji svařovacího proudu.                                                                                                    |
|      |                              | USB                                                                                                    |
|      |                              | Externí tiskárna USB                                                                                                    |
|      |                              | Předpoklad:<br>Tiskárna je připojena k libovolnému portu USB.                                                                                                    |
|      |                              | POZNÁMKA! Vzhledem k rozmanitosti tiskáren USB dostupných na                                                                                                    |
|      |                              | trhu nelze zaručit obecnou kompatibilitu.                                                                                                    |
|      |                              | NET                                                                                                    |
|      |                              | Síťová tiskárna                                                                                                    |
|      |                              | Předpoklad:<br>Zdroj proudu je integrovaný do sítě. Viz kapitola "Síťové prostředí".<br>Tiskárny uvolněné v síti jsou uvedeny v rozevíracím seznamu.                                                                                                    |
|      | Aktualizace seznamu tiskáren | Výběrem této možnosti aktualizujete seznam tiskáren na pozadí.<br>Po opětovném otevření rozevíracího seznamu se zobrazí všechny nové<br>položky.                                                                                                    |

| POZ. | PARAMETR                                              | FUNKCE                                                                                                    |
|------|-------------------------------------------------------|----------------------------------------------------------------------------------------------------|
| 13   | Protokol pouze<br>pro kompletní<br>svar               | Pokud je tato možnost aktivovaná, protokoly svařovacích dat se vytvoří až<br>po úplném dokončení svařovacího procesu. V případě ručního přerušení se<br>nevytvářejí žádné protokoly.<br>Tato funkce může být užitečná, když se stehovací body pomocí svařovací<br>hlavy nastavují ručním posunem pozice elektrody a krátkým spuštěním a<br>zastavením svařovacího procesu.               |
| 14   | 🕑 Směr otáčení                                        | Výběr požadovaného směru otáčení svařovací hlavy z rozevíracího seznamu.                                                                                                    |
|      |                                                       | Ve směru hodinových ručiček                                                                                                    |
|      |                                                       | Standardní směr otáčení: Začíná svařování směrem nahoru                                                                                                    |
|      |                                                       | Proti směru hodinových ručiček                                                                                                    |
|      |                                                       | Alternativní směr otáčení: Začíná svařování směrem dolů                                                                                                    |
| 15   | D Stehování                                           | Když je tato funkce aktivovaná, nastaví se stehovací body podle<br>naprogramovaných parametrů stehování po uplynutí doby před průtokem<br>plynu.<br>Tato funkce může být užitečná pro fixaci zarovnání svařovaných trubek<br>před vlastním svařovacím procesem částečným přivařením povrchu<br>obrobku. Užitečné např. pro materiály, které mají tendenci se vlivem tepla<br>deformovat. |
| 16   | Svařování po stehování                                | Po aktivaci funkce se elektroda po nastavení posledního stehovacího bodu přesune do naprogramované počáteční polohy, odkud se ihned po jejím dosažení spustí vlastní svařovací proces.                                                                                                    |
|      |                                                       | Pokud je funkce deaktivovaná, berou se v úvahu pouze parametry<br>stehování svařovacího programu.<br>Po nastavení posledního stehovacího bodu a po uplynutí doby následného<br>proudění plynu se proces ukončí.<br>Tato funkce je užitečná, pokud se má obrobek pouze přistehovat.                                                                                                    |
| 17   | Stehovací body                                        | Zadání požadovaného počtu stehovacích bodů. Minimálně 2 ks, maximálně 8 ks.                                                                                                    |
| 18   | Stehovací proud                                       | Svařovací proud v ampérech tekoucí po čas stehování.                                                                                                    |
| 19   | Pilotní proud                                         | Pilotní proud pro udržení světelného oblouku mezi stehovacími body.                                                                                                    |
|      |                                                       | POZNÁMKA! Tato funkce slouží k udržení světelného oblouku při                                                                                                    |
|      |                                                       | pohybu elektrody mezi polohami stehovacích bodů, aby nedošlo k                                                                                                    |
|      |                                                       | opětovnému zapálení v každém místě stehovacího bodu. Sila pilotniho                                                                                                    |
|      |                                                       | pilotním proudem nezměnil.                                                                                                    |
| 20   | Čas stehování                                         | · · · · Doba trvání působícího stehovacího proudu v sekundách.                                                                                                    |
| 0    | ORBITALUM TOOLS GmbH D-78224 Singen www.orbitalum.com |                                                                                                    |

| Mobile Welder |  |
|---------------|--|
|               |  |

| POZ. | PARAMETR                               | FUNKCE                                                      |
|------|----------------------------------------|-------------------------------------------------------------|
| 21   | Komentář ke<br>svařovacímu<br>programu | Volné textové pole pro další informace o svářecím programu. |

# 8.1.4.2.2.1 Poznámky k procesu

 $\odot$ 

V nabídce "Poznámky k procesu" můžete zadávat další údaje a komentáře pro zajištění svařovacího procesu k jednotlivým parametrům jako je materiál, plyn nebo elektroda, např. popis přípravy svaru nebo poloha úhlu adaptéru elektrody.

Uživateli je tak možné předat důležité pokyny pro reprodukci a dokumentaci výsledků svařování.

Poznámky k procesu je možné vytvořit individuálně pro každý svařovací program.

|     |                      | ₿ s/N:          | 0 3 2022-03-07 15:42:56      |
|-----|----------------------|-----------------|------------------------------|
| 1 — | I.D. Purge Gas Flow  | l/min           |                              |
|     | Tungsten Type        |                 |                              |
|     | Tungsten Diameter    | mm              |                              |
|     | Tungsten Geometry    | •               |                              |
|     | Arc Gap              | mm              |                              |
|     | Wire Material        |                 |                              |
|     | Filler Wire Diameter | mm              |                              |
| 2 < | Comment              |                 | Program Name 3.000x0.065.PRG |
|     |                      |                 | Folder Name STANDARD         |
|     | Weld Mode Test M     | lode Quick save | Info Menu                    |
|     |                      | 3               |                              |

Obr.: Poznámky k procesu

| POZ. | POPIS                                                            |
|------|------------------------------------------------------------------|
| 1    | Vstupní pole pro text a čísla pro hodnoty konkrétních parametrů. |
| 2    | Políčko pro komentář, volný text.                                |
| 3    | Softkey "Uložit" pro uložení zadání.                             |

Postup:

- 1. Označte požadované parametry.
- 2. Do vstupních polí zadejte pomocí klávesnice dokumentované hodnoty nebo texty.
- 3. Stiskněte Softkey "Uložit.
- ⇒ Hodnoty parametrů a komentáře byly uloženy v poznámkách k procesu.

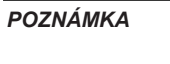

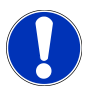

"Poznámky k procesu" se týkají jednotlivého programu a budou uloženy v datovém záznamu příslušného svařovacího programu.

Tisk poznámek k procesu společně se svařovacími programy, viz kapitola Dokumentace [> 95]

## 8.1.4.2.3 Předběžný průtok plynu

V části svařovacího programu "Předběžný průtok plynu" můžete nastavovat všechny parametry svařovacího programu, které se týkají předběžného průtoku plynu.

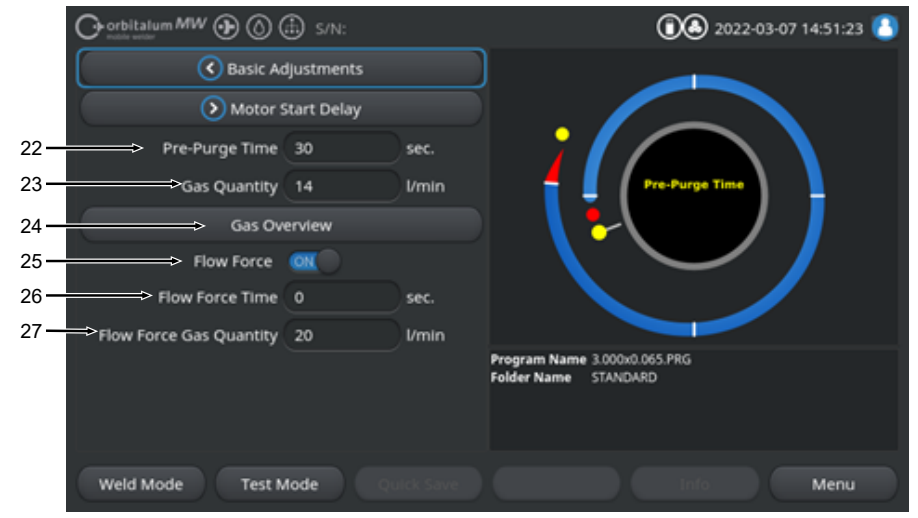

Obr.: Část svařovacího programu "Předběžný průtok plynu"

| POZ. | PARAMETR                                                                     | FUNKCE                                                                                                    |                                               |
|------|------------------------------------------------------------------------------|----------------------------------------------------------------------------------------------------|-----------------------------------------------|
| 22   | Doba před<br>průtokem plynu                                                  | Časový úsek od spuštění procesu do zapalování v sekundách, ve kterém se svařovací hlava naplní množstvím procesního plynu.        |                                               |
|      |                                                                              | <i>Viz také kapitola</i> Plyn                                                                                                    | přehled [▶ 161]                               |
| 23   | Množství plynu 🕑                                                             | u Množství procesního plynu, kterým se naplní svařovací hořák během svařovacího procesu a regulérní doba před a po průtoku plynu. |                                               |
|      |                                                                              | <i>Viz také kapitola</i> Plyn                                                                                                    | přehled [▶ 161]                               |
| 24   | 🕑 Plyn přehled                                                               | Přechod do nabídky "Plyn přehled".                                                                                                |                                               |
|      |                                                                              | <i>Viz také kapitola</i> Plyn přehled [▶ 161]                                                                                     |                                               |
| 25   | Show Force Aktivace/deaktivace funkce Flow Force ve fázi před průtokem plynu |                                                                                                    | unkce Flow Force ve fázi před průtokem plynu. |
|      |                                                                              | Další informace viz kapitola Plyn přehled [▶ 161]                                                                                 |                                               |
|      |                                                                              | Flow Force ON                                                                                                    | Flow Force aktivní                            |
|      |                                                                              | Flow Force OFF                                                                                                    | Flow Force neaktivní                          |

| POZ. | PARAMETR                                                    | FUNKCE                                                               |  |
|------|-------------------------------------------------------------|----------------------------------------------------------------------|--|
| 26   | Doba Flow                                                   | Časový úsek v sekundách, ve kterém je svařovací hlava naplněna       |  |
|      | Force (předběžný                                            | nastaveným množstvím plynu Flow Force.                               |  |
|      | průtok plynu)                                               | POZNÁMKA! Doporučujeme množství svařovacího plynu min. 2             |  |
|      |                                                             | sekundy před zapálením světelného oblouku snížit na vlastní množství |  |
|      | procesního plynu, aby se průtok plynu před zapálením uklidr |                                                                      |  |
| 27   | Množství plynu                                              | Množství svařovacího plynu, kterým je naplněna svařovací hlava během |  |
|      | Flow Force                                                  | doby Flow Force ve fázi před a po průtoku plynu.                     |  |

## 8.1.4.2.4 Tvorba lázně

V části svařovacího programu "Tvorba lázně" můžete přizpůsobit všechny parametry svařovacího programu, které se týkají základního nastavení pro tvorbu lázně a doplňkový drát **O**.

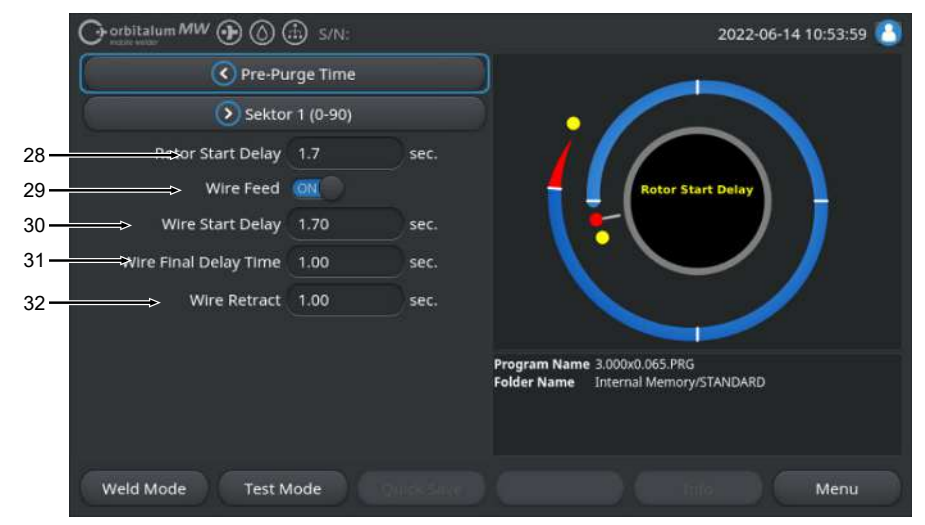

Obr.: Část programu "Tvorba lázně"

| POZ. | PARAMETR         | FUNKCE                                                                                                    |  |
|------|------------------|----------------------------------------------------------------------------------------------------|--|
| 28   | Čas tvorby lázně | Časový úsek mezi zapalováním a naprogramovaným okamžikem v sektoru<br>1, ve kterém se má svařovací proud lineárně vytvořit, v sekundách. Proces<br>tvorby lázně probíhá staticky bez rotačních pohybů.              |  |
| 29   | Přívod drátu     | Aktivace/deaktivace přívodu studeného drátu svařovací hlavy.                                                                                                    |  |
|      | ON/OFF           | POZNÁMKA! Tato funkce je podporována pouze svařovacími hlavami<br>se zabudovanou jednotkou studeného drátu. Při použití svařovacích<br>hlav bez jednotky studeného drátu budou níže uvedené parametry<br>zatemněny. |  |
|      |                  | Zpoždění drátu                                                                                                    |  |
|      |                  | Drát doba doběhu                                                                                                    |  |
|      |                  | Drát zatažení                                                                                                    |  |
|      |                  | Přívod drátu ON Přívod drátu aktivní                                                                                                    |  |
|      |                  | Přívod drátu OFF Přívod drátu neaktivní                                                                                                    |  |
| 30   | 🕑 Zpoždění drátu | Časový úsek mezi zapálením světelného oblouku a spuštěním přepravy drátu v sekundách.                                                                                                    |  |
| 31   | Drát doba doběhu | Časový úsek v sekundách, ve kterém se studený drát po dokončení posledního sektoru má ještě posouvat.                                                                                                    |  |
| 06   | ORBITALUM TOOLS  | GmbH , D-78224 Singen www.orbitalum.com                                                                                                    |  |

| POZ. | PARAMETR      | FUNKCE                                                                                                    |
|------|---------------|----------------------------------------------------------------------------------------------------|
| 32   | Drát zatažení | Časový úsek v sekundách, ve kterém se má drát po uplynutí doby "Drát<br>doba doběhu" zatáhnout zpět. Tato funkce může být užitečná k tomu, aby<br>se zabránilo svaření doplňkového drátu na konci svarového spoje. |

## 8.1.4.2.5 Sektor

V části svařovacího programu "Sektor" se nachází všechny parametry svařovacího programu, jednotlivých sektorů. Svařovací program se může skládat z několika sektorů. Díky použití několika sektorů je možné individuální přizpůsobení fyzickým podmínkám jako např. působení gravitace v různých svařovacích polohách.

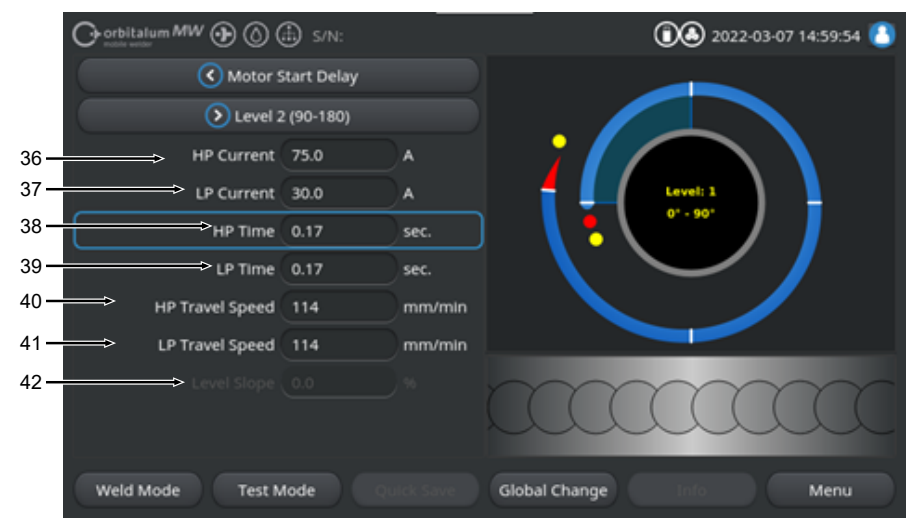

Obr.: Část svařovacího programu "Sektor"

| POZ. | PARAMETR    | FUNKCE                                                                                                    |
|------|-------------|----------------------------------------------------------------------------------------------------|
| 36   | HP-proud    | Intenzita vysokého pulzního svařovacího proudu, intenzita primárního<br>svařovacího proudu v Ampérech.                                                    |
| 37   | TP-proud    | Intenzita hlubokého pulzního svařovacího proudu, intenzita sekundárního<br>svařovacího proudu v Ampérech.                                                 |
| 38   | HP-doba     | Doba vysokého pulzního proudu: Časový úsek, ve kterém proudí HP-<br>proud, v sekundách.                                                                   |
| 39   | TP-doba     | Doba hlubokého pulzního proudu: Časový úsek, ve kterém proudí TP-<br>proud, v sekundách                                                                   |
| 40   | HP-rychlost | Rychlost vysokého pulzního proudu: Rychlost svařování, kterou se v<br>časovém úseku vysokého pulzního svařovacího proudu pracuje, v mm/min<br>(in/min).   |
| 41   | TP-rychlost | Rychlost hlubokého pulzního proudu: Rychlost svařování, kterou se v<br>časovém úseku hlubokého pulzního svařovacího proudu pracuje, v mm/min<br>(in/min). |
| POZ.                                                                                                    | PARAMETR | FUNKCE                                                                                                    |
|----------------------------------------------------------------------------------------------------|----------|----------------------------------------------------------------------------------------------------|
| 42 Sklon Doba lineárního přizpůsobení svařovacího proudu mez<br>aktuálního sektoru a následného sektoru.<br>Hodnota je procentuálním podílem doby sektoru násle<br>kterém proběhne lineární přechod z hodnoty (proudu)<br>na hodnotu proudu aktuálního sektoru. |          | Doba lineárního přizpůsobení svařovacího proudu mezi hodnotou proudu                                          |
|                                                                                                    |          | aktuálního sektoru a následného sektoru.                                                                      |
|                                                                                                    |          | Hodnota je procentuálním podílem doby sektoru následného sektoru, ve                                          |
|                                                                                                    |          | kterém proběhne lineární přechod z hodnoty (proudu) předchozího sektoru na hodnotu proudu aktuálního sektoru. |

### 8.1.4.2.6 Konec svarového spoje

V části svařovacího programu "Konec svarového spoje" můžete nastavovat všechny parametry svařovacího programu, které se týkají fáze snížení na konci svařování. Díky nastavení je možné zabránit vytvoření koncového kráteru.

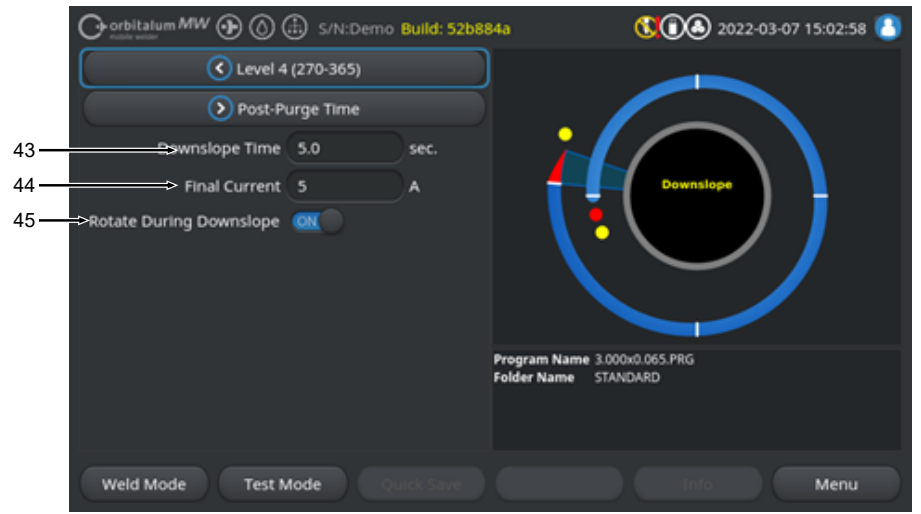

Obr.: Část svařovacího programu "Konec svarového spoje"

| POZ. | PARAMETR           | FUNKCE                                                                                                    |                                                                                   |
|------|--------------------|----------------------------------------------------------------------------------------------------|-----------------------------------------------------------------------------------|
| 43   | Snížení            | Časový úsek lineárního snížení proudu, vycházející z výšky svařovacího<br>proudu předchozího sektoru až do dosažení nastaveného konečného<br>proudu v sekundách. |                                                                                   |
| 44   | Konečný proud      | Hodnota konečného proudu v Ampérech, při jejím dosažení snížením proudu zhasne světelný oblouk.                                                                  |                                                                                   |
| 45   | Rotace při snížení | Pomocí funkce "Rotace při snížení" můžete nastavit rotaci rotoru svař<br>hlavy během snížení.                                                                    |                                                                                   |
|      |                    | Rotace při snížení "ON"                                                                                                    | Elektroda se během snížení posunuje s<br>rychlostí svařování předchozího sektoru. |
|      |                    | Rotace při snížení "OFF"                                                                                                    | Elektroda zůstane během snížení na místě.                                         |

### 8.1.4.2.7 Následné proudění plynu

V části svařovacího programu "Následné proudění plynu" můžete nastavovat všechny parametry svařovacího programu, které se týkají následného proudění plynu.

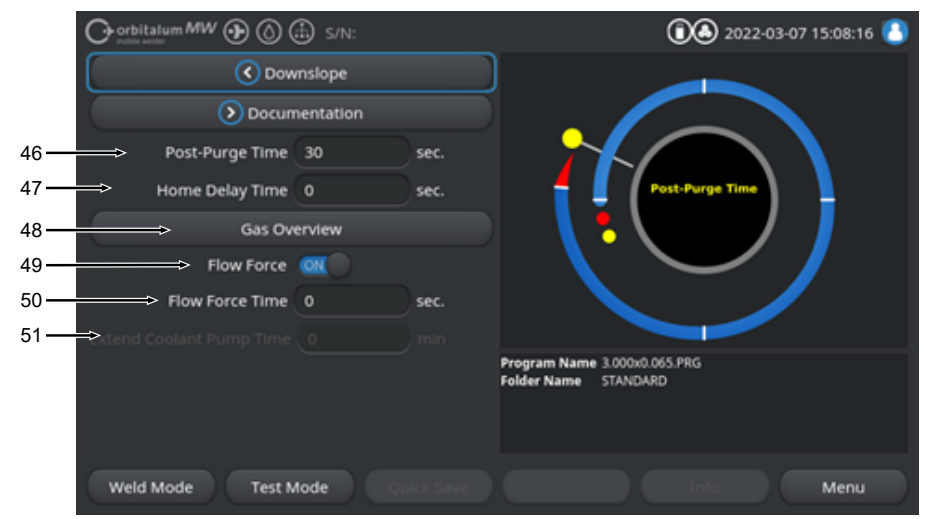

Obr.: Část svařovacího programu "Doba následného proudění plynu"

| POZ. | PARAMETR                          | FUNKCE                                                                                                    |                      |
|------|-----------------------------------|----------------------------------------------------------------------------------------------------|----------------------|
| 46   | Doba následného<br>proudění plynu | Časový úsek, ve kterém je svařovací hlava po vyhasnutí světelného<br>oblouku naplněna množstvím procesního plynu, v sekundách.                                               |                      |
|      |                                   | <i>Viz také kapitola</i> Plyn p                                                                                                    | přehled [▶ 161]      |
| 47   | Zpoždění zpětného chodu           | Časový úsek, ve kterém elektroda po vyhasnutí světelného oblouku<br>zůstane v poslední poloze do té doby, než se automaticky posune zpět do<br>základní polohy, v sekundách. |                      |
| 48   | D Plyn přehled                    | Přechod do nabídky "Plyn přehled".<br><i>Viz také kapitola</i> Plyn přehled [▶ 161]                                                                                          |                      |
| 49   | Flow Force – dotok                | <ul> <li>Aktivace/deaktivace funkce Flow Force ve fázi po průtoku plynu.</li> <li>Viz také kapitola Plyn přehled [▶ 161]</li> </ul>                                          |                      |
|      |                                   | Flow Force ON                                                                                                    | Flow Force aktivní   |
|      |                                   | Flow Force OFF                                                                                                    | Flow Force neaktivní |

| POZ. | PARAMETR                 | FUNKCE                                                                                                    |
|------|--------------------------|----------------------------------------------------------------------------------------------------|
| 50   | Doba Flow<br>Force dotok | Časový úsek, ve kterém je svařovací hlava naplněna nastaveným množstvím plynu Flow Force, v sekundách.                                        |
|      |                          | POZNÁMKA! Doporučujeme ponechat množství procesního plynu ještě                                                                               |
|      |                          | 3 sekundy po vyhasnutí světelného oblouku a poté přejít na množství                                                                           |
|      |                          | plynu Flow Force.                                                                                                    |
| 51   | DZpoždění chladiva       | Časový úsek, ve kterém má zůstat aktivován systém chladiva po ukončení<br>svařovacího procesu v min.                                          |
|      |                          | Tuto funkci můžete použít pro aktivní chlazení svařovacích hlav déle než je<br>svařovací proces kapalinovým chladicím systémem zdroje proudu. |
|      |                          | POZNÁMKA! Pokud je systém chladiva aktivní, neměla by se svařovací<br>hlava odpojit od zdroje proudu.                                         |
|      |                          | POZNÁMKA! Tato funkce musí být dříve aktivovaná v "Systémových<br>nastaveních":                                                               |
|      |                          | Při "Použít zpož. chladiva" nastavte spínač na "ON".                                                                                          |
|      |                          | Viz kapitola Systémová nastavení [) 126]                                                                                                    |

# 8.1.5 WIG režim ručního svařování

Pomocí položky nabídky "WIG režim ručního svařování" přejde zdroj proudu z režimu orbitálního svařování do WIG režimu ručního svařování.

WIG režim ručního svařování je dimenzován a optimalizován pro ruční svařování pomocí ručního svařovacího hořáku.

Orbitální grafika procesu přejde na klasický náhled svařovací rampy.

Všechny svařovací parametry "manuálního programování" jsou přizpůsobeny ručnímu svařování.

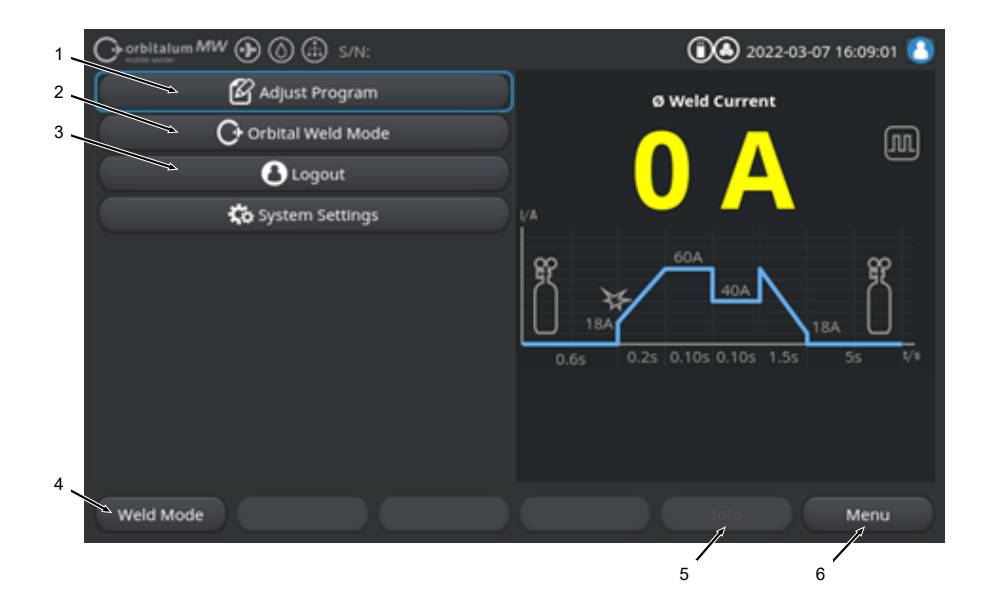

| POZ. | PARAMETR                                                      | POZNÁMKA K PROCESU/ÚDAJ                                                                                                    |
|------|---------------------------------------------------------------|----------------------------------------------------------------------------------------------------|
| 1    | Nabídka "Manuální<br>programování" režim ručního<br>svařování | V manuálním programování je možné měnit svařovací parametry.                                                                                     |
|      |                                                               | Podrobné informace naleznete v kapitole Manuální<br>programování - režim ručního svařování [▶ 117]                                               |
| 2    | Nabídka "Režim orbitální<br>svařování"                        | Pomocí položky nabídky "Režim orbitální svařování" přejde<br>zdroj proudu z "WIG režimu orbitální svařování" do režimu<br>orbitálního svařování. |

| POZ. | PARAMETR            | POZNÁMKA K PROCESU/ÚDAJ                                                                                                    |
|------|---------------------|----------------------------------------------------------------------------------------------------|
| 3    | Nabídka "Nastavení" | V nabídce Nastavení je možné provádět nastavení systému,<br>servisu a programově relevantní nastavení a zobrazovat<br>informace relevantní pro systém. Kromě toho lze provádět<br>aktualizace systému a volitelná uvolnění softwaru.                                                                                              |
|      |                     | Podrobné informace naleznete v kapitole Nastavení [» 126]                                                                                                    |
| 4    | Softkey "Svařování" | Pomocí Softkey "Svařování" přejde zdroj proudu do<br>svařovacího režimu.<br>Ve svařovacím režimu lze ovládat svařovací hořák,<br>nastavovat svařovací parametry a spouštět svařovací<br>proces.                                                                                                    |
|      |                     | <i>Podrobné informace naleznete v kapitole</i> Svařování - režim ručního svařování [▶ 119]                                                                                                    |
| 5    | Softkey "Info"      | Pomocí Softkey "Info" se zobrazují výstražná a stavová<br>hlášení, která se vyskytla, pomocí dialogového okna podle<br>hodinového času a data.<br>Hlášení, která se vyskytla, nudou označena symbolem u<br>levého okraje Softkey.<br>Stisknutím Softkey otevřete okno s podrobným<br>chronologickým seznamem výstražných hlášení. |
|      |                     | Stisknutím a podržením Softkey "Info" lze výstražná hlášení<br>resetovat.                                                                                                    |
|      |                     | Pokud nejsou k dispozici žádná výstražná hlášení, je Softkey<br>šedé a nelze ho stisknout.                                                                                                    |
| 6    | Softkey "Nabídka"   | Stisknutím Softkey "Nabídka"" přejdete přímo zpět do hlavní nabídky.                                                                                                    |

## 8.1.5.1 Grafika procesu svařovací rampy

Grafika procesu svařovací rampy v náhledu nabídky informuje o aktuálně nastavených svařovacích parametrech jednotlivých fází procesu.

Kromě toho slouží jako ukazatel pokroku v probíhajícím svařovacím procesu.

Svařovací parametr, který je aktuálně aktivní v procesu, je zvýrazněn žlutou barvou písma (zde pol. 2) a probíhá zleva doprava, zpravidla počínajíc "dobou před průtokem plynu" (3) a končící "dobou následného proudění plynu" (11).

Svařovací rampa se graficky přizpůsobí svařovacímu režimu, který je nastaven ve svařovacích parametrech, konstantního nebo pulzního svařování.

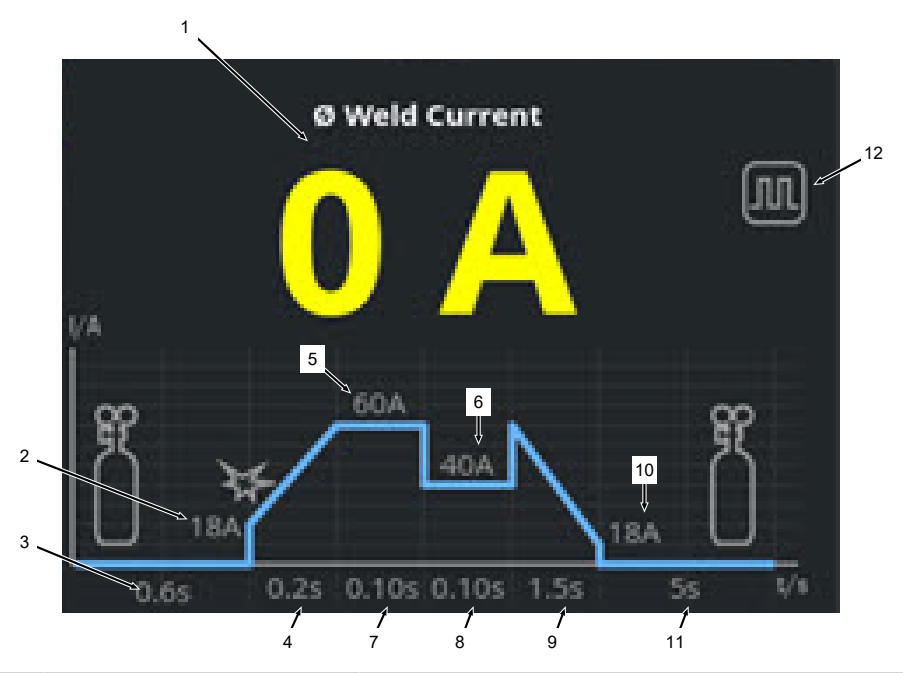

| POZ. | PARAMETR                                   | POZNÁMKA K PROCESU/ÚDAJ                                                                                                    |
|------|--------------------------------------------|----------------------------------------------------------------------------------------------------|
| 1    | Indikace svařovacího proudu                | Indikace svařovacího proudu zobrazuje aktuálně proudící<br>průměrný svařovací proud.                                                                                                    |
|      |                                            | Při přizpůsobení proudu pomocí tlačítek ručního hořáku<br>svařovací proud nahoru/dolů se indikace na okamžik<br>přizpůsobení proudu změní na nově nastavenou<br>požadovanou hodnotu svařovacího proudu. |
| 2    | Fáze procesu "doba před<br>průtokem plynu" | Oblast svařovací rampy "doby před průtokem plynu" a nastavené hodnoty parametru v sekundách.                                                                                                    |

| POZ. | PARAMETR                                         | POZNÁMKA K PROCESU/ÚDAJ                                                                            |  |
|------|--------------------------------------------------|----------------------------------------------------------------------------------------------------|--|
| 3    | Fáze procesu "Startovací proud"                  | Oblast svařovací rampy "startovacího proudu" a nastavené hodnoty parametru v Ampérech.             |  |
| 4    | Fáze procesu "Doba nárůstu<br>proudu"            | Oblast svařovací rampy "doby nárůstu proudu" a nastavené hodnoty parametru v sekundách.            |  |
| 5    | Fáze procesu "HP-proud"                          | Oblast svařovací rampy "vysokého pulzního proudu" a nastavené hodnoty parametru v Ampérech.        |  |
| 6    | Fáze procesu "TP-proud"                          | Oblast svařovací rampy "hlubokého pulzního proudu" a<br>nastavené hodnoty parametru v Ampérech.    |  |
| 7    | Fáze procesu "HP-doba"                           | Oblast svařovací rampy "doby vysokého pulzního proudu" a nastavené hodnoty parametru v sekundách.  |  |
| 8    | Fáze procesu "TP-doba"                           | Oblast svařovací rampy "doby hlubokého pulzního proudu" a nastavené hodnoty parametru v sekundách. |  |
| 9    | Fáze procesu "Doba poklesu<br>proudu"            | Oblast svařovací rampy "doby poklesu proudu" a nastavené hodnoty parametru v sekundách.            |  |
| 10   | Fáze procesu "Konečný proud"                     | Oblast svařovací rampy "konečného proudu" a nastavené hodnoty parametru v Ampérech.                |  |
| 11   | Fáze procesu "Doba<br>následného proudění plynu" | Oblast svařovací rampy "doby následného proudění plynu" a nastavené hodnoty parametru v sekundách. |  |
| 12   | Symboly režimu                                   | Symboly režimu symbolizují aktuálně aktivní svařovací režim.                                       |  |
|      | Ikona                                            | Režim                                                                                              |  |
|      | $\square$                                        | Konstantní svařování                                                                               |  |
|      | <b>III</b>                                       | Pulzní svařování                                                                                   |  |

## 8.1.5.2 Manuální programování - režim ručního svařování

Pomocí položky nabídky "Manuální programování" v režimu ručního svařování mohou být zobrazeny a přizpůsobeny parametry.

Volit je možné mezi svařovacími režimy "Pulzní svařování" a "Konstantní svařování".

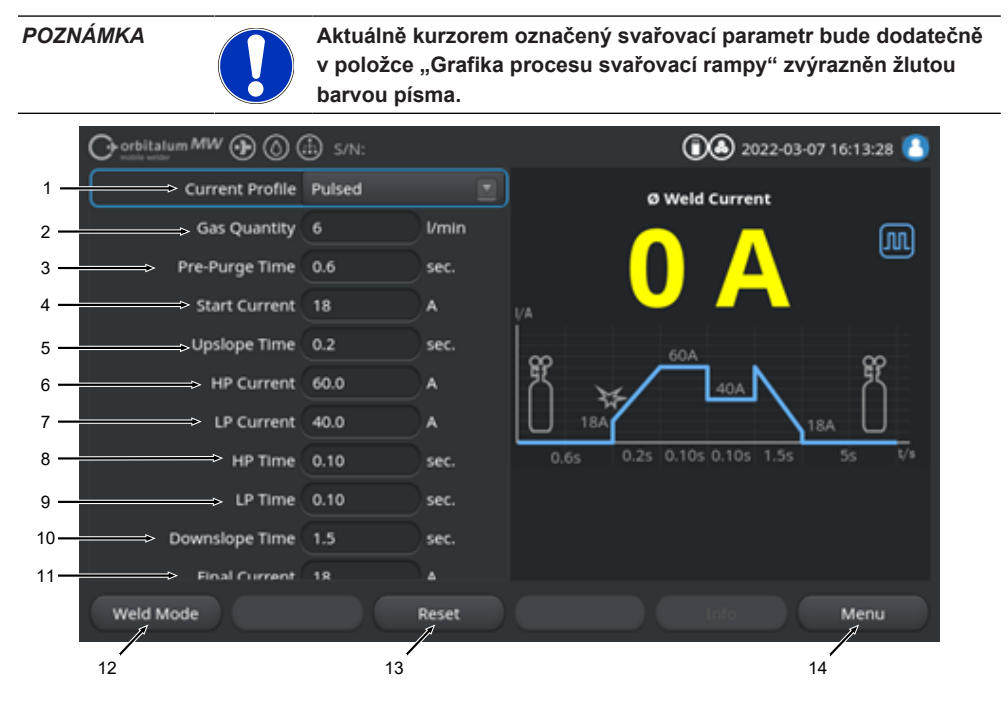

Výchozí hodnoty svařovacích parametrů

| POZ. | PARAMETR       | POZNÁMKA K PROCESU/ÚDAJ                                                                                                    |
|------|----------------|----------------------------------------------------------------------------------------------------|
| 1    | Průběh proudu  | Rozevírací seznam k výběru požadovaného průběhu proudu.<br>Nastavení chování světelného oblouku.                                                                  |
|      |                | Pulzní                                                                                                    |
|      |                | <ul> <li>Pulzující svařovací proud mezi hodnotami svařovacího<br/>proudu "HP-proud" a "TP-proud" v rámci časových<br/>intervalů "HP-doba" a "TP-doba".</li> </ul> |
|      |                | Konstantní                                                                                                    |
|      |                | <ul> <li>Konstantní svařovací proud v Ampérech.</li> </ul>                                                                                                    |
| 2    | Množství plynu | Množství procesního plynu, kterým se naplní ruční hořák<br>během svařovacího procesu a doba před a po průtoku plynu.                                              |
|      |                |                                                                                                    |

| POZ. | PARAMETR                                             | POZNÁMKA K PROCESU/ÚDAJ                                                                                                    |
|------|------------------------------------------------------|----------------------------------------------------------------------------------------------------|
| 3    | Doba před průtokem plynu                             | Časový úsek v sekundách, ve kterém se svařovací hořák<br>naplní svařovacím plynem od spuštění procesu až po<br>zapálení.                                                                        |
| 4    | Startovací proud                                     | Intenzita proudu v Ampérech, která se nastaví ihned po<br>zapálení světelného oblouku.                                                                                                    |
| 5    | Zapálení světelného oblouku a<br>doba nárůstu proudu | Zapálení světelného oblouku a časový úsek v sekundách, ve<br>kterém "Startovací proud" lineárně stoupá od zapálení<br>světelného oblouku až k naprogramovanému "HP-proudu".                     |
| 6    | HP-proud                                             | Intenzita vysokého pulzního svařovacího proudu, intenzita primárního svařovacího proudu v Ampérech.                                                                                             |
| 7    | TP-proud                                             | Intenzita hlubokého pulzního svařovacího proudu, intenzita sekundárního svařovacího proudu v Ampérech.                                                                                          |
|      |                                                      | K dispozici jen při pulzním průběhu proudu.                                                                                                    |
| 8    | HP-doba                                              | Doba vysokého pulzního proudu. Časový úsek, ve kterém proudí HP-proud, v sekundách.                                                                                                    |
|      |                                                      | K dispozici jen při pulzním průběhu proudu.                                                                                                    |
| 9    | TP-doba                                              | Doba hlubokého pulzního proudu. Časový úsek, ve kterém proudí TP-proud, v sekundách.                                                                                                    |
|      |                                                      | K dispozici jen při pulzním průběhu proudu.                                                                                                    |
| 11   | Doba poklesu proudu                                  | Časový úsek, ve kterém svařovací proud po signálu stop<br>lineárně klesá až na naprogramovaný "Konečný proud" v<br>sekundách.                                                                   |
| 12   | Konečný proud                                        | Konečný proud v Ampérech, při jehož dosažení světelný<br>oblouk zhasne z důvodu snížení proudu.                                                                                                 |
| 13   | Doba následného proudění<br>plynu                    | Časový úsek, ve kterém je svařovací hlava po vyhasnutí<br>světelného oblouku naplněna množstvím procesního plynu, v<br>sekundách.                                                               |
| 14   | Softkey "Svařování"                                  | Pomocí Softkey "Svařování" přejde zdroj proudu do<br>svařovacího režimu.<br>Ve svařovacím režimu lze ovládat svařovací hořák,<br>nastavovat svařovací parametry a spouštět svařovací<br>proces. |
|      |                                                      | Podrobné informace viz kapitola Svařování - režim ručního<br>svařování [) 119]                                                                                                    |
| 15   | Softkey "Resetovat"                                  | Stisknutím Softkey "Resetovat" se všechny svařovací<br>parametry resetují zpět na výchozí parametry zdrojů proudu<br>(viz obrázek)                                                              |

| POZ. | PARAMETR          | POZNÁMKA K PROCESU/ÚDAJ                                                                         |
|------|-------------------|-------------------------------------------------------------------------------------------------|
| 16   | Softkey "Nabídka" | Stisknutím Softkey "Nabídka"" přejdete přímo zpět do hlavní nabídky ručního svařovacího režimu. |

## 8.1.5.3 Svařování - režim ručního svařování

V nabídce svařování/svařovacím režimu je možné řídit všechny funkce, které jsou relevantní pro techniku svařování a je možné spuštění svařovacího procesu pomocí obslužného panelu ručního hořáku.

POZNÁMKA

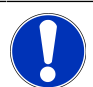

Během aktivního svařovacího procesu není možné přizpůsobení svařovacích parametrů pomocí softwarového rozhraní.

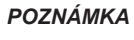

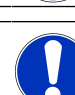

Spuštění svařovacího procesu je možné jen pomocí obslužného pole ručního hořáku. Spuštění pomocí zdroje proudu není v režimu ručního svařování možné.

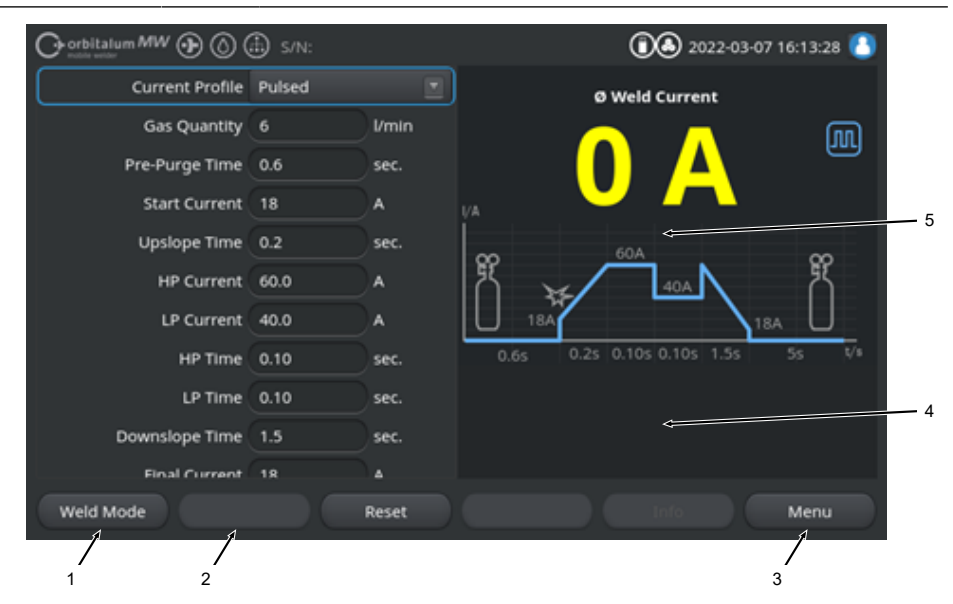

Výchozí hodnoty svařovacích parametrů

| POZ. | PARAMETR                           | POZNÁMKA K PROCESU/ÚDAJ                                                                                                    |
|------|------------------------------------|----------------------------------------------------------------------------------------------------|
| 1    | Ruční hořák indikace stavu         | Zobrazuje aktuální stav ručního hořáku, zda je připojen<br>signální konektor.                                                                    |
|      | Ikona                              | Režim                                                                                                    |
|      | 4                                  | Signální konektor ručního hořáku je připojen.                                                                                                    |
|      | . f                                | Signální konektor ručního hořáku není připojen.                                                                                                  |
| 2    | Softkey "Plyn zap./vyp."           | Stisknutím Softkey "Plyn zap./vyp." se ručně spustí průtok svařovacího plynu.                                                                    |
|      |                                    | Opětovným stisknutím se průtok svařovacího plynu zastaví.                                                                                        |
|      |                                    | POZNÁMKA! Při ručním spuštění lze kontrolovat průtok                                                                                             |
|      |                                    | plynu nezávisle na svařovacím procesu a zajistit tak                                                                                             |
|      |                                    | funkční připravenost. Při nedostatku plynu se zobrazí                                                                                            |
|      |                                    | chybové hlášení.                                                                                                    |
| 3    | Softkey "Opustit"                  | Stisknutím Softkey "Opustit"" přejdete přímo zpět do hlavní nabídky ručního svařovacího režimu.                                                  |
| 4    | Informační pole svařovacího        | "Informační pole svařovacího programu" nabízí přehled                                                                                            |
|      | programu                           | aktuálních technických hodnot jako je teplota invertoru, průměrný proud a napětí světelného oblouku.                                             |
| 5    | Grafika procesu svařovací<br>rampy | V položce "Grafika procesu svařovací rampy" se v aktivním<br>svařovacím procesu zdůrazní žlutou barvou písma vždy<br>aktivní svařovací parametr. |

## 8.1.5.4 Funkce obslužného panelu ručního hořáku

Řízení fází svařovacích procesů probíhá pomocí dvou vedle sebe umístěných kolébkových přepínačů na ručním svařovacím hořáku WIG MW.

Kolébkové přepínače mohou být nezávisle na sobě drženy nahoru nebo dolů nebo být stisknuty. Po uvolnění se opět nastaví zpět do střední polohy:

| Podržet nahoře/dole   | $\overline{\mathbf{O}}$ |  |  |
|-----------------------|-------------------------|--|--|
|                       | $\overline{\Gamma}$     |  |  |
| Stisknout nahoře/dole | 仓争                      |  |  |
|                       | $\overline{\mathbf{V}}$ |  |  |
| Uvolnit               | $\overline{\uparrow}$   |  |  |
|                       | $\overline{\nabla}$     |  |  |

### Základní funkce

|    | SMĚR POHYBU KOLÉBKY  | ZÁKLADNÍ FUNKCE                        |
|----|----------------------|----------------------------------------|
| Û. | ▶ Levá kolébka dolů  | Spuštění/zastavení svařovacího procesu |
|    | Pravá kolébka nahoru | Snížení svařovacího proudu             |
| Ţ. | Pravá kolébka dolů   | Zvýšení svařovacího proudu             |

### Kontextově citlivé obsazení funkcí

Obsazení funkcí kolébkových přepínačů a jejich směr pohybu závisí na fázi procesu a druhu aktivace stisknutí/podržení.

| FÁZE PROCESU                  |          | POHYB KOLÉBKY                                   | FUNKCE                                                                   |  |
|-------------------------------|----------|-------------------------------------------------|--------------------------------------------------------------------------|--|
| Mimo proces                   | <b>⊥</b> | Levou kolébku držte<br>stlačenou dolů.          | Spuštění svařovacího procesu<br>počínajíc "dobou před<br>průtokem plynu" |  |
| "Doba před průtokem<br>plynu" |          | Uvolněte levou kolébku.                         | Zastavení svařovacího<br>procesu                                         |  |
|                               | <u>↓</u> | Levou kolébku opětovně<br>držte stlačenou dolů. | Opětovné spuštění "doby před<br>průtokem plynu"                          |  |
| "Doba nárůstu proudu"         |          | Uvolněte levou kolébku.                         | Spuštění "doby následného<br>proudění plynu"                             |  |
| "Doba před průtokem<br>plynu" |          | Levou kolébku opětovně<br>držte stlačenou dolů. | Opětovné "Zapálení<br>světelného oblouku"                                |  |
| "HP/TP proud"                 |          | Uvolněte levou kolébku.                         | Spuštění "doby poklesu<br>proudu"                                        |  |
| "Doba poklesu proudu"         |          | Levou kolébku držte<br>stlačenou dolů.          | Spuštění svařovacího proudu<br>"Konstantní proud" /"HP/TP<br>proud"      |  |

V různých fázích procesu jsou tyto pohyby kolébky obsazeny různými funkcemi:

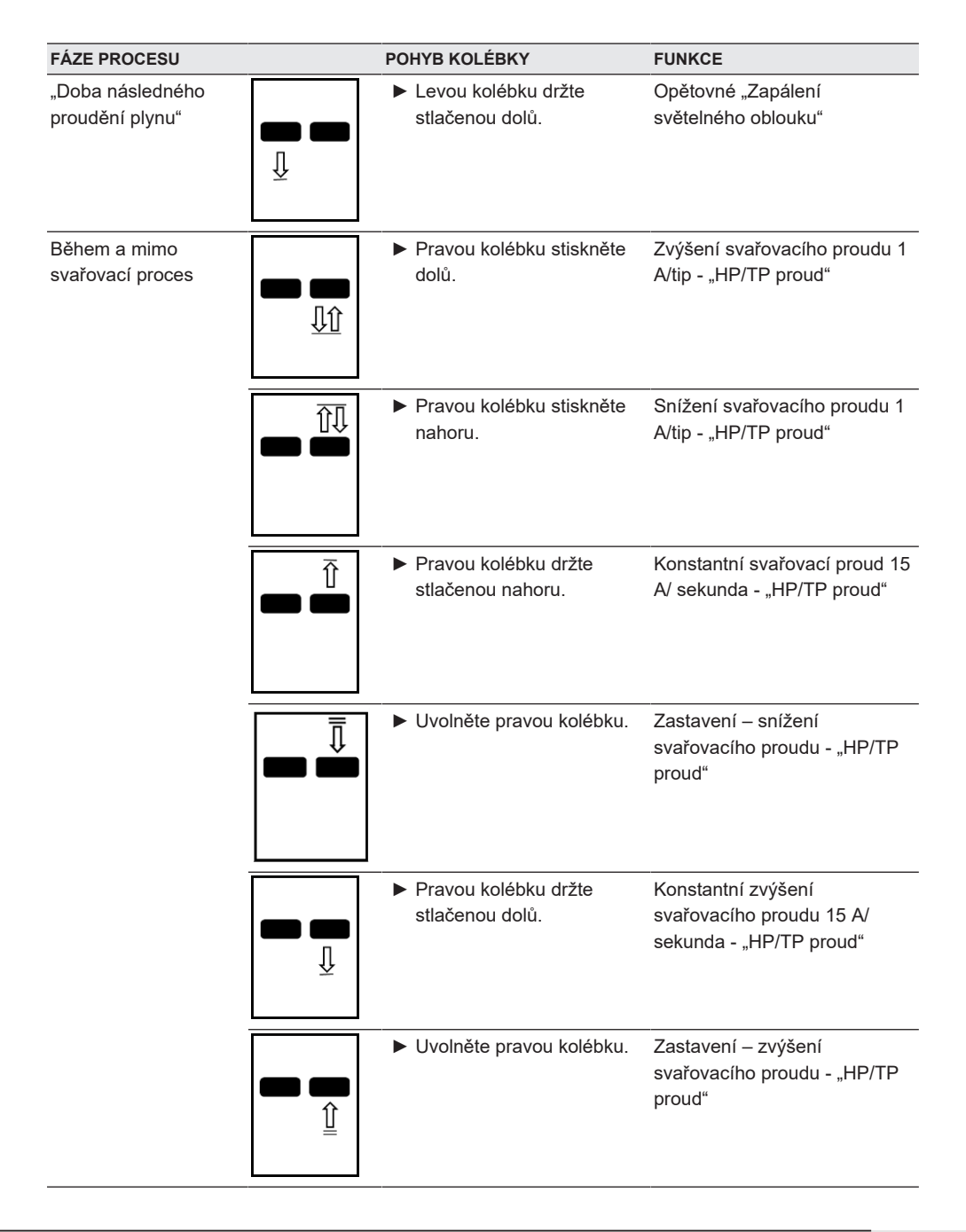

Postup při standardním svařovacím procesu v provozním režimu 2-takt:

- ✓ Zdroj proudu se musí nacházet v režimu "Svařování režim ručního svařování".
- 1. Levý kolébkový přepínač držte stlačený dolů.
  - ⇒ Svařovací proces spustí průtok svařovacího plynu a "dobu před průtokem plynu".
  - ⇒ Po uplynutí "doby před průtokem plynu" se zapálí světelný oblouk a nastaví se "startovací proud".
  - ⇒ Spustí se "Doba nárůstu proudu".
  - ⇒ Během "doby nárůstu proudu" se zvýší "Startovací proud" lineárně na svařovací proud "HP/ TP-proud".
- 2. Uvolněte levý kolébkový přepínač.
  - Svařovací proud "Konstantní proud" / "HP/TP proud" se přepne do fáze snížení "Doba poklesu proudu".
  - ⇒ Svařovací proud se lineárně snižuje až do dosažení "konečného proudu".
  - ⇒ Při dosažení "konečného proudu" zhasne světelný oblouk a začne "Doba následného proudění plynu".
  - ⇒ Po uplynutí "doby následného proudění plynu" se průtok svařovacího plynu zastaví.
- ⇒ Svařovací proces je ukončen.

## 8.1.5.5 Odhlášení

• Postup:

- V hlavní nabídce stiskněte tlačítko nabídky "Odhlášení" (1) nebo funkční tlačítko "Odhlášení" (2).
- ➡ Zobrazí se odhlašovací obrazovka. Viz také kapitola Obrazovka přihlášení [▶ 41]
- ⇒ Zdroj proudu je chráněn před neoprávněným přístupem.

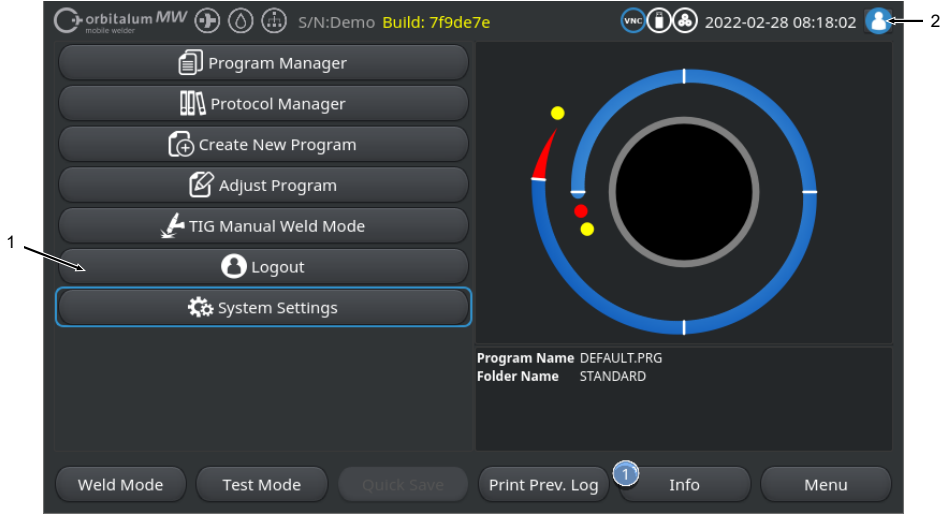

Obr.: Tlačítko odhlášení hlavní nabídka

| POZ.     | OZNAČENÍ                     |                                |                                 |  |  |  |
|----------|------------------------------|--------------------------------|---------------------------------|--|--|--|
| 1        | Tlačítko nabídky "Odhlášení" |                                |                                 |  |  |  |
| 2        | Funkční tlačítko "Odhlášení" |                                |                                 |  |  |  |
| VÝRAZ FL | JNKČNÍHO TLAČÍTKA            | STAV                           | FUNKCE                          |  |  |  |
| 8        |                              | Přihlášení na úrovni uživatele | Odhlášení/aktivace přihlašovací |  |  |  |
| 8        |                              | Přihlášení na úrovni správy    |                                 |  |  |  |

# 8.1.6 Nastavení

## 8.1.6.1 Systémová nastavení

V systémových nastaveních lze provádět nastavení na úrovni systému.

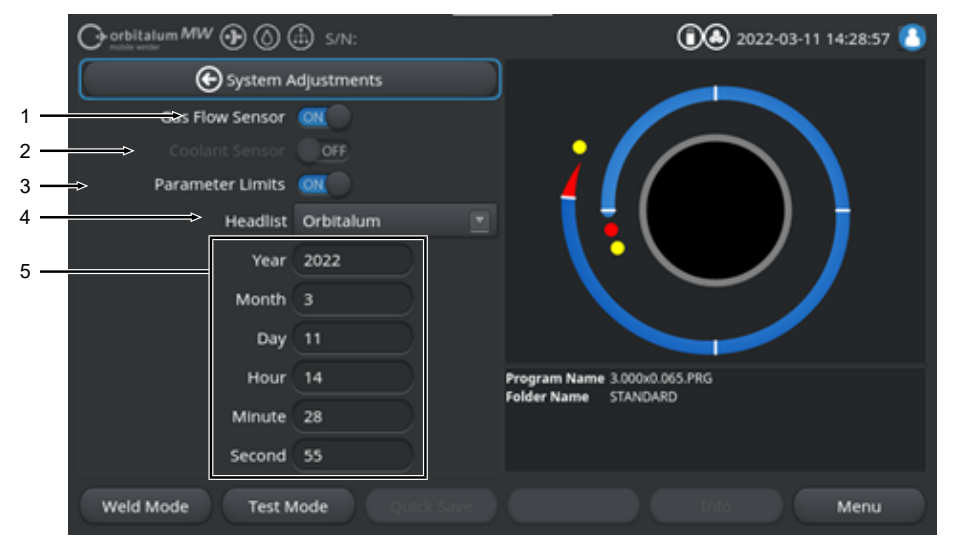

Obr.: Systémová nastavení, horní oblast nabídky

| POZ. | OZNAČENÍ                | MOŽNOSTI SYSTÉMOVÝCH NASTAVENÍ                                                                                                    |                                                                                                    |  |  |
|------|-------------------------|----------------------------------------------------------------------------------------------------|----------------------------------------------------------------------------------------------------|--|--|
| 1    | Senzor plynu ON/<br>OFF | Pomocí funkce "Senzor plynu ON/OFF" lze dočasně deaktivovat senzor<br>svařovacího plynu, a tím i sledování svařovacího plynu. To může být<br>užitečné například v případě, že se na senzoru plynu vyskytne závada a<br>práce musí dočasně pokračovat. |                                                                                                    |  |  |
|      |                         | Senzor plynu: ON                                                                                                    | Aktivní sledování svařovacího plynu                                                                                                    |  |  |
|      |                         | Senzor plynu: OFF Deaktivované sledování svařovacího plynu                                                                                                    |                                                                                                    |  |  |
|      |                         | POZOR! Pokud je senzor<br>proudu aktivně sledovár<br>používání zdroje proudu<br>množství svařovacího pl<br>senzory je třeba co nejdi                                                                                                    | r svařovacího plynu deaktivovaný, není zdrojem<br>n průtok svařovacího plynu! Proto je při dalším<br>n nutná zvýšená pozornost obsluhy. Průtok a<br>ynu musí kontrolovat obsluha sama! Vadné<br>říve vyměnit. |  |  |
|      |                         | POZNÁMKA! Z bezpečnostních důvodů se po každém opětovném<br>zapnutí zdroje proudu funkce resetuje na "ON" senzoru plynu.                                                                                                    |                                                                                                    |  |  |

| POZ. | OZNAČENÍ                | MOŽNOSTI SYSTÉMOVÝCH NASTAVENÍ                                                                                                    |                                                                                                    |  |  |
|------|-------------------------|----------------------------------------------------------------------------------------------------|----------------------------------------------------------------------------------------------------|--|--|
| 2    | Senzor Chladiva ON/OFF  | <ul> <li>Funkcí "Senzor chladiva ON/OFF" lze dočasně deaktivovat senzor chladi</li> <li>a tím i sledování průtoku chladiva. To může být užitečné například v přípa že se vyskytne závada na senzoru chladiva a práce musí dočasně pokračovat.</li> </ul> |                                                                                                    |  |  |
|      |                         | Senzor chladiva: ON                                                                                                    | Aktivní sledování chladiva                                                                                                    |  |  |
|      |                         | Senzor chladiva: OFF                                                                                                    | Deaktivované sledování chladiva                                                                                                    |  |  |
|      |                         | POZOR! Pokud je senzor chladiva deaktivovaný, není zdrojen<br>aktivně sledován průtok chladiva! Proto je při dalším použív<br>proudu nutná zvýšená pozornost obsluhy. Průtok chladiva m<br>kontrolovat obsluha sama! Vadné senzory je třeba co nejdřív   |                                                                                                    |  |  |
|      |                         | POZNÁMKA! Z bezpečno                                                                                                    | ostních důvodů se po každém opětovném                                                                                                    |  |  |
|      |                         | zapnutí zdroje proudu fu                                                                                                    | unkce resetuje na "ON" senzoru chladiva.                                                                                                    |  |  |
| 3    | Deze Meze sledování ON/ | Pomocí funkce "Meze slec<br>hodnoty definované v část                                                                                                    | dování" lze aktivovat nebo deaktivovat mezní<br>ti "Programová nastavení" > "Meze sledování.                                                                                                    |  |  |
|      | OFF                     | Viz kapitola Meze sledová                                                                                                    | ní [▶ 135]                                                                                                    |  |  |
|      |                         | Při aktivaci mezí sledován<br>svařovacího proudu, svařo<br>alarmové hlášení nebo se                                                                                                    | í se při dosažení definovaných mezních hodnot<br>ovacího napětí a rychlosti svařování zobrazí<br>vyvolá přerušení svařovacího procesu.                                                                                                    |  |  |
|      |                         | Meze sledování: ON                                                                                                    | Aktivované sledování svařovacích parametrů                                                                                                    |  |  |
|      |                         | Meze sledování: OFF                                                                                                    | Deaktivované sledování svařovacích parametrů                                                                                                    |  |  |
|      |                         | POZOR! Pokud jsou mez<br>aktivnímu sledování svař<br>svařovací napětí a rychlo<br>zdroje proudu nutná zvý<br>být trvale sledován a mo<br>doporučujeme dočasně o                                                                                          | e sledování deaktivované, nedochází k<br>řovacích parametrů, jako je svařovací proud,<br>ost svařování! Proto je při dalším používání<br>šená pozornost obsluhy. Svařovací proces musí<br>onitorován samotnou obsluhou! Tuto funkci<br>deaktivovat pouze ve výjimečných případech. |  |  |

| POZ. | OZNAČENÍ      | MOŽNOSTI SYSTÉMOV                                | ÝCH NASTAVENÍ                                                              |  |  |
|------|---------------|--------------------------------------------------|----------------------------------------------------------------------------|--|--|
| 4    | 🕑 Seznam hlav | Výběr seznamu hlav, který se má použít.          |                                                                            |  |  |
|      |               | Seznam hlav obsahuje<br>hlav.                    | e všechny technické rámcové podmínky svařovacích                           |  |  |
|      |               | Připojená svařovací hla<br>rámcové podmínky jso  | ava je rozpoznána zdrojem proudu a odpovídající<br>u přiřazeny softwarem.  |  |  |
|      |               | Při použití adaptačního<br>odpovídajícím způsobe | o řešení svařovacích hlav konkurentů je třeba<br>em změnit seznam hlav.    |  |  |
|      |               | ORBITALUM                                        | Standardní seznam hlav – obsahuje všechna d<br>svařovacích hlav ORBITALUM. |  |  |
|      |               | AMI                                              | Zahrnuje zadaná data svařovacích hlav AMI.                                 |  |  |
|      |               | Cajon_Polysoude                                  | Zahrnuje zadaná data svařovacích hlav Cajon,<br>Swagelok a Polysoude.      |  |  |
|      |               | POZNÁMKA! Uprave<br>jsou označeny předch         | né seznamy hlav, které se odchylují od původních,<br>nozím znakem [M].     |  |  |
| 5    | Datum a čas   |                                                  | Vstupní pole pro aktuální datum a čas:                                     |  |  |
|      |               |                                                  | • Rok                                                                      |  |  |
|      |               |                                                  | • Měsíc                                                                    |  |  |
|      |               |                                                  | • Den                                                                      |  |  |
|      |               |                                                  | • Hodina                                                                   |  |  |
|      |               |                                                  | • Minuta                                                                   |  |  |
|      |               |                                                  | Sekunda                                                                    |  |  |

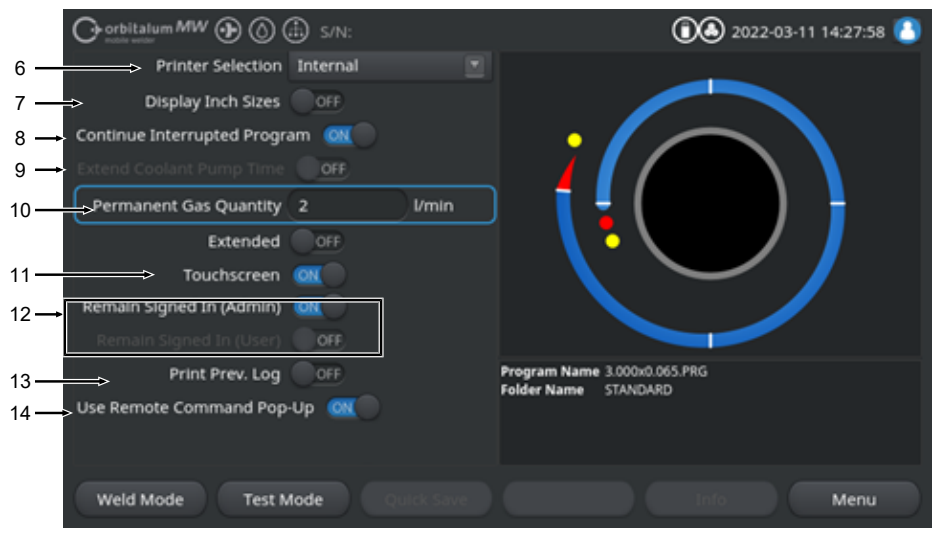

### Obr.: Systémová nastavení, dolní oblast nabídky

| POZ. | OZNAČENÍ         | MOŽNOSTI SYSTÉMOVÝCH NASTAVENÍ                                                                                                    |                                                                    |  |
|------|------------------|----------------------------------------------------------------------------------------------------|--------------------------------------------------------------------|--|
| 6    | ❶ Výběr tiskárny | Výběr výstupní tiskárny pro všechny procesy tisku, např. protokolů o<br>svařování nebo svařovacích programů.                                                                                                    |                                                                    |  |
|      |                  | V seznamu tiskáren jsou uvedeny pouze tiskárny dostupné při spuštění<br>zdroje proudu.<br>Chcete-li přidat tiskárny, ke kterým se lze dostat později, je třeba nejprve<br>aktualizovat seznam tiskáren pomocí možnosti "Aktualizace seznamu<br>tiskáren". Zdroj proudu vyhledá všechny porty USB a síť LAN pro přístupné<br>síťové tiskárny a tiskárny USB. |                                                                    |  |
|      |                  | Interní                                                                                                    | Výstup na integrovanou systémovou tiskárnu                         |  |
|      |                  | NET                                                                                                    | Výstup na síťovou tiskárnu                                         |  |
|      |                  | USB                                                                                                    | Výstup na tiskárnu USB                                             |  |
|      |                  | Aktualizace seznamu<br>tiskáren                                                                                                    | Prohledání portů USB a síť LAN a vyhledání<br>dostupných tiskáren. |  |

| POZ. | OZNAČENÍ                                                                                                    | MOŽNOSTI SYSTÉMOVÝCH NASTAVENÍ                                     |                                                                                                    |  |  |
|------|----------------------------------------------------------------------------------------------------|--------------------------------------------------------------------|----------------------------------------------------------------------------------------------------|--|--|
| 7    | Anglické měrné<br>jednotky                                                                                                    | Funkce pro změnu systé<br>"Imperiálními"<br>Po změně se všechna po | nových měrných jednotek mezi "Metrickými" a<br>le zobrazí v aktivní měrné iednotce a stávající                                                                                                    |  |  |
|      |                                                                                                    | hodnoty se odpovídajícím způsobem přepočítají.                     |                                                                                                    |  |  |
|      |                                                                                                    | Viz také kapitola Nastavení měrných jednotek [) 63]                |                                                                                                    |  |  |
|      |                                                                                                    | Anglické měrné jednotky<br>ON                                      | "Imperiální" měrné jednotky aktivní                                                                                                    |  |  |
|      |                                                                                                    | Anglické měrné jednotky<br>OFF                                     | "Metrické" měrné jednotky aktivní                                                                                                    |  |  |
| 8    | Obnovení svařovacího                                                                                                    | Po aktivaci této funkce je<br>přerušení.                           | možné znovu spustit svařovací proces v místě                                                                                                    |  |  |
|      | procesu                                                                                                    | POZNÁMKA! Přerušení<br>"Stop"!                                     | musí být provedeno ručně stisknutím tlačítka                                                                                                    |  |  |
|      |                                                                                                    | Po opětovném stisknutí t                                           | ačítka "Start" se zobrazí hlášení:                                                                                                    |  |  |
|      |                                                                                                    | "Má přerušený svařovací                                            | proces pokračovat?"                                                                                                    |  |  |
|      |                                                                                                    | Hlášení lze potvrdit tlačítl                                       | kem "Ano" nebo "Ne":                                                                                                    |  |  |
|      | Ano Svařovací proces začír<br>plynu a tvorby lázně" d<br>programu, poté se přím<br>úhlovou polohu bodu p<br>ve svařovacím procesu |                                                                    | Svařovací proces začíná s "Dobou před průtokem<br>plynu a tvorby lázně" definovanou ve svařovacím<br>programu, poté se přímo změní na sektorovou a<br>úhlovou polohu bodu přerušení a odtud pokračuje<br>ve svařovacím procesu. |  |  |
|      |                                                                                                    | Ne                                                                 | Svařovací proces se přeruší.                                                                                                    |  |  |

POZ. OZNAČENÍ

připojená chladicí jednotka.

9

10

11

### MOŽNOSTI SYSTÉMOVÝCH NASTAVENÍ

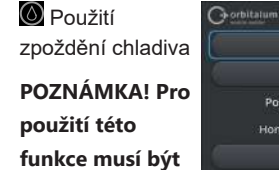

|                        | (1) S/N:   |          | (1) A 2022-03-14 10:45:26                            |
|------------------------|------------|----------|------------------------------------------------------|
| C De                   | wnslope    |          |                                                      |
| Doct                   | imentation |          |                                                      |
| Post-Purge Time        | e 30       | sec.     |                                                      |
| Home Delay Time        |            |          | Post-Purge Time                                      |
| Gas C                  | verview    |          |                                                      |
| Flow Force             | - OFF      |          |                                                      |
| Stand Conlant Rump Tim |            | ),mit    |                                                      |
|                        |            |          | Program Name 3.000x0.005 PRG<br>Folder Name STANDARD |
| Mald Mode Test         | Mode       |          | Manu                                                 |
| Weld Mode Test         | Mode       | si an ri | Menu                                                 |

Pomocí funkce "Zpoždění chladiva" lze kapalinový chladicí systém zdroje proudu aktivovat i mimo svařovací proces.

Aktivací funkce se ve svařovacím programu na úrovni programu "Následné proudění plynu" aktivuje také vstupní pole "Zpoždění chladiva". Na základě programu lze nastavit dobu v minutách, po kterou má kapalinový chladicí systém zůstat aktivní po skončení svařovacího procesu.

|                                  | Zpoždění chladiva ON:                                                                                                    | Vstupní pole programu "Zpoždění chladiva" je aktivované.      |  |  |
|----------------------------------|----------------------------------------------------------------------------------------------------|---------------------------------------------------------------|--|--|
|                                  | Zpoždění chladiva OFF:                                                                                                    | Vstupní pole programu "Zpoždění chladiva" je<br>deaktivované. |  |  |
|                                  | POZNÁMKA! Pokud je kapa                                                                                                    | linový chladicí systém aktivní, nesmí se                      |  |  |
|                                  | svařovací hlava odpojit od z                                                                                                    | droje proudu.                                                 |  |  |
| Permanentní<br>množství plynu    | Vstupní pole "Permanentní množství plynu" slouží k nastavení průtoku plyn<br>v l/min, který proudí do svařovací hlavy, když je aktivovaná funkce "Plyn<br>permanentně zap". |                                                               |  |  |
|                                  | Doporučené permanentní mr                                                                                                    | ožství plynu: 2-5 l/min                                       |  |  |
|                                  | <i>Viz také kapitola</i> Plyn přehlec                                                                                                    | I [▶ 161]                                                     |  |  |
| Dotyková<br>obrazovka ON/<br>OFF | Aktivace nebo deaktivace do                                                                                                    | ykové funkce obrazovky.                                       |  |  |

| POZ. | OZNAČENÍ                               | MOŽNOSTI SYSTÉMOVÝCH NAS                                                                                                 | STAVENÍ                                   |                                                                                                    |
|------|----------------------------------------|----------------------------------------------------------------------------------------------------|-------------------------------------------|----------------------------------------------------------------------------------------------------|
| 12   | Zůstat<br>přihlášen ON/OFF             | Pomocí funkce "Zůstat přihláš<br>rozsah funkcí, ve kterých se z                                                          | en" lze c<br>droj prou                    | lefinovat úroveň oprávnění nebo<br>udu po zapnutí spustí.                                                     |
|      |                                        | Zůstat přihlášen ON                                                                                                    | Zdroj p<br>oprávné<br>Heslo p<br>zadat je | roudu se vždy spustí s úrovní<br>ění: "Úplný rozsah funkcí"<br>oro aktivaci plného rozsahu je třeba<br>ednou. |
|      |                                        | Zůstat přihlášen OFF                                                                                                    | Zdroj p<br>oprávn                         | roudu se vždy spustí s úrovní<br>ění: Omezený rozsah funkcí.                                                  |
|      |                                        |                                                                                                    | Viz tako<br>DO PR<br>funkcí               | é kapitola: SEŘIZOVÁNÍ A UVEDENÍ<br>OVOZU a aktivace úplného rozsahu                                          |
| 13   | Tisk<br>posledního<br>protokolu ON/OFF | Když je aktivovaná funkce "Tisk posledního protokolu", aktivuje se v hlavní nabídce testování a svařování další Softkey. |                                           |                                                                                                    |
|      |                                        | Stisknutím Softkey "Tisk posle<br>posledního svařovaného spoje<br>svařovacím programu.                                   | edního p<br>e nezávi                      | rot." lze následně vytisknout protokol<br>sle na nastavení protokolu ve                                       |
|      |                                        | Remain Signed In (Admin) GR                                                                                              | Program Na<br>Folder Name                 | w Log                                                                                                    |
| 14   | Použít<br>vyskakovací okno             | Funkcí "Použít vyskakovací oł<br>uživateli zobrazí vzdálený přís                                                         | kno vzdá<br>stup pros                     | leného příkazu" lze definovat, jak se<br>třednictvím VNC.                                                     |
|      | vzdáleného<br>příkazu                  | Použít vyskakovací okno vzdá<br>příkazu ON                                                                               | leného                                    | Při vzdáleném přístupu se zobrazí<br>velké okno upozornění.                                                   |
|      |                                        | Použít vyskakovací okno vzdá<br>příkazu OFF                                                                              | leného                                    | V případě vzdáleného přístupu se v<br>oblasti upozornění Softkey "Info"<br>zobrazí systémové hlášení.         |
|      |                                        |                                                                                                    |                                           | <i>Viz také Softkey "Info" v kapitole</i><br>Hlavní nabídka [▶ 66]                                            |

## 8.1.6.2 Programová nastavení

# $\odot$

V programových nastaveních můžete provádět všechna nastavení týkající se programu.

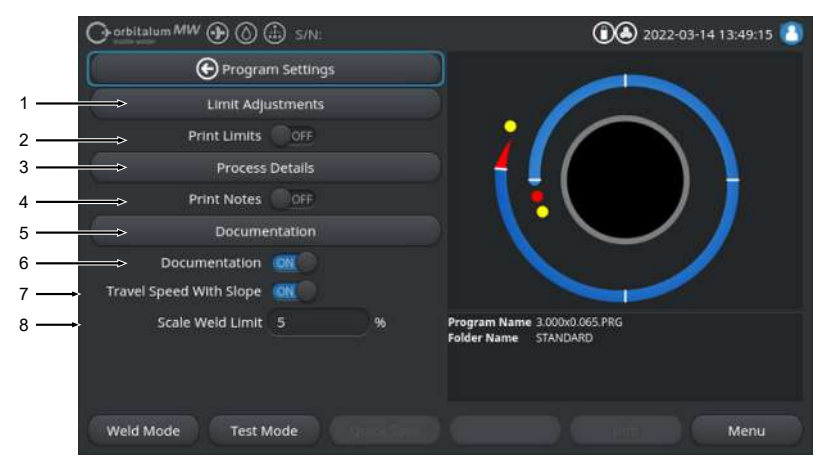

### Obr.: Nabídka "Programová nastavení"

| POZ.                           | POLOŽKA<br>NABÍDKY      | MOŽNOSTI NASTAVENÍ                                                                                                    |                                             |
|--------------------------------|-------------------------|----------------------------------------------------------------------------------------------------|---------------------------------------------|
| 1                              | Meze sledování          | V položce nabídky "Meze sledování" můžete určit meze sledování, při jejich<br>překročení nebo podkročení se zobrazí výstražné hlášení nebo dojde k<br>přerušení svařovacího procesu.                      |                                             |
|                                |                         | Viz také kapitola Meze sle                                                                                                    | dování [▶ 135]                              |
| 2 Tisk mezí ON/ Pos<br>OFF kaž |                         | Posuvným tlačítkem "Tisk mezí ON/OFF" můžete určit, zda mají být<br>každému svařovacímu protokolu připojeny uložené "Meze sledování".                                                                     |                                             |
|                                |                         | Tisk mezí ON                                                                                                    | "Meze sledování" jako příloha aktivováno.   |
|                                |                         | Tisk mezí OFF                                                                                                    | "Meze sledování" jako příloha deaktivováno. |
| 3                              | Poznámky k<br>procesu   | Viz kapitola Poznámky k procesu [) 102]                                                                                                    |                                             |
| 4                              | Tisk poznámek<br>ON/OFF | Posuvným tlačítkem "Tisk poznámek ON/OFF" můžete určit, zda se při tisku svařovacího programu kromě svařovacích parametrů mají dodatečně vytisknout také informace zadané v položce "Poznámky k procesu". |                                             |
|                                |                         | Tisk poznámek ON                                                                                                    | "Poznámky k procesu" tisk aktivován         |
|                                |                         | Tisk poznámek OFF                                                                                                    | "Poznámky k procesu" tisk deaktivován       |
|                                |                         |                                                                                                    |                                             |

| POZ. | POLOŽKA<br>NABÍDKY            | MOŽNOSTI NASTAVENÍ                                                                                                    |
|------|-------------------------------|----------------------------------------------------------------------------------------------------|
| 5    | Dokumentace                   | Pomocí funkce dokumentace můžete definovat a zobrazovat dokumentační procesy.                                                                                                    |
|      |                               | <i>Viz také kapitola</i> Přehled a funkce seznamu dokumentace [▶ 136] <i>a</i>                                                                                                    |
|      |                               | Dokumentace [▶ 95]                                                                                                    |
| 6    | Dokumentace<br>ON/OFF         | Posuvným tlačítkem "Dokumentace ON/OFF" je možné aktivovat nebo<br>deaktivovat políčka definovaná v položce nabídky "Dokumentace" a jejich<br>funkci dokumentace ve svařovacím programu.                                     |
| 7    | Rychlost se<br>sklonem ON/OFF | Posuvným tlačítkem "Rychlost se sklonem ON/OFF" můžete určit, zda má<br>být přizpůsobení rotační rychlosti mezi dvěma sektory lineární nebo náhlé.                                                                           |
|      |                               | Při aktivované funkci se chování nastavuje společně s přizpůsobením<br>svařovacího proudu prostřednictvím parametru svařovacího programu<br>"Sklon".                                                                         |
|      |                               | <i>Viz také kapitola</i> Sektor [▶ 108]                                                                                                    |
| 8    | Omezení<br>opravného faktoru  | Ve vstupním poli "Omezení opravného faktoru" je možné definovat, v jakém rozsahu může být přizpůsoben svařovací proud prostřednictvím parametru svařovacího programu "Opravný faktor" v "uživatelském režimu" zdroje proudu. |
|      |                               | Viz také kapitola Uživatelské úrovně [» 46]                                                                                                    |

### 8.1.6.2.1 Meze sledování

## $\odot$

Zdroj proudu reguluje a kontroluje během celého svařovacího procesu POŽ. A SKUT. Hodnoty svařovacího proudu, napětí světelného oblouku a rychlost svařování.

V položce nabídky "Meze sledování" jsou určeny meze sledování, při jejich překročení nebo podkročení se zobrazí výstražné hlášení nebo dojde k přerušení svařovacího procesu.

|                          |           |        | (1) A 2022-03-14 13:40:36                            |
|--------------------------|-----------|--------|------------------------------------------------------|
| Elimit Ad                | justments |        |                                                      |
| Minimum HP current abort | -10       | A      |                                                      |
| Minimum HP current alarm |           |        |                                                      |
| Maximum HP current alarm |           |        |                                                      |
| Maximum HP current abort | 10        |        |                                                      |
| Minimum LP current abort | -10       |        |                                                      |
| Minimum LP current alarm | -5        |        |                                                      |
| Maximum LP current alarm |           |        |                                                      |
| Maximum LP current abort | 10        |        | Program Name 3.000x0.065.PRG<br>Folder Name STANDARD |
| Minimum HP speed abort   | -10       | mm/min |                                                      |
| Minimum UB coord shee    |           |        |                                                      |
| Weld Mode Test M         | ode       |        | Menu                                                 |

Obr.: Nabídka "Meze sledování"

Meze sledování je možné přizpůsobit individuálně pro každý svařovací program.

Změny musí být převzaty pomocí Softkey "Uložit".

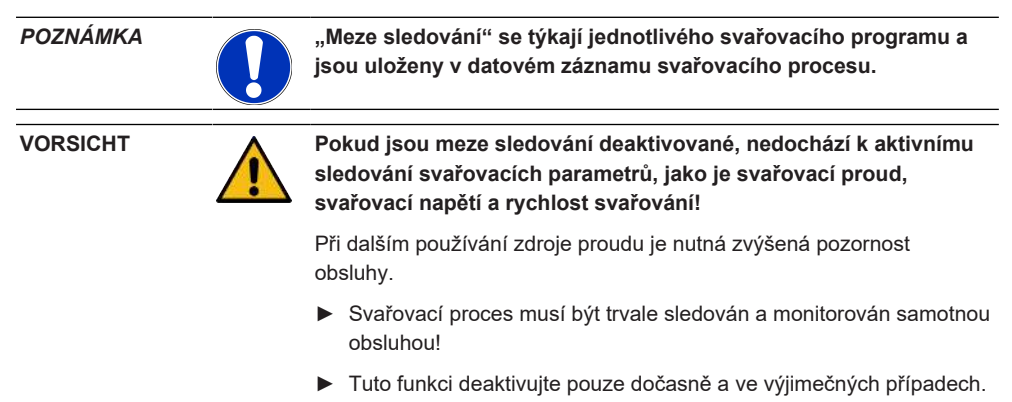

### 8.1.6.2.2 Přehled a funkce seznamu dokumentace

## $\odot$

Pomocí funkce dokumentace můžete definovat a zobrazovat dokumentační procesy. Při aktivované funkci bude obsluha před spuštěním orbitálního svařovacího procesu vyzvána k zadání definovaných parametrů dokumentace.

- · Všechny dokumentované parametry je možné volně definovat z hlediska typů a intervalů zadání.
- · Zadání dat se provádí volitelně pomocí interní nebo externí klávesnice nebo pomocí čtečky kódů
- Definované parametry se musí volitelně zadávat před každým svařováním nebo po každém restartu zdroje proudu.
- Vydání probíhá společně se všemi POŽ. A SKUT. hodnotami, které jsou relevantní pro techniku svařování formou souborů svařovacích protokolů, které je možné ukládat na USB-médiu nebo síťovém adresáři nebo vytisknout na interní resp. externí tiskárně.
- Vytvořenou rutinu dokumentace je možné uložit na USB-paměťovém médiu a přenášet je na další zdroje proudu.

Viz také kapitola Systémová data [> 139]

### POZNÁMKA! Funkce dokumentace je založena na systému a aktivuje se automaticky pro každý načtený svařovací program.

V seznamu dokumentace je možné přidávat a spravovat políčka dokumentace.

Kromě toho je možné nastavit, zda je pro políčko dokumentace potřebná hodnota a zda se má permanentně ukládat.

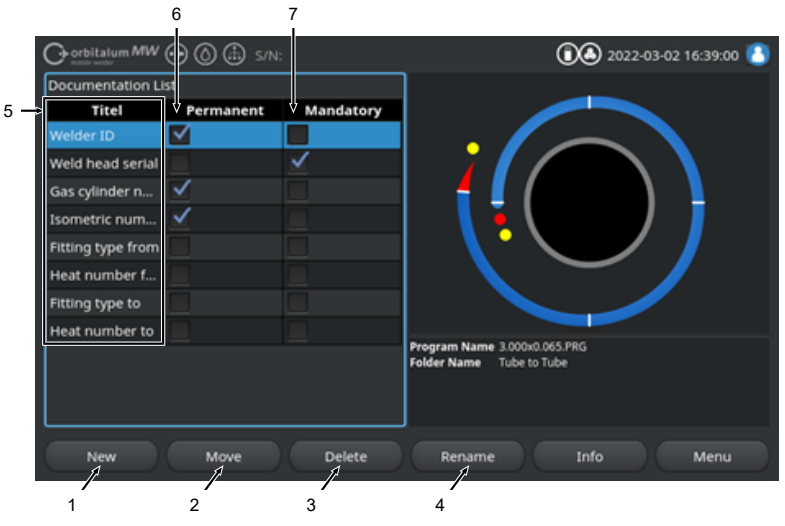

Obr.: Nabídka "Seznam dokumentace"

| POZ. | PRVEK<br>OBRAZOVKY                      | FUNKCE                                                                                                    |  |
|------|-----------------------------------------|----------------------------------------------------------------------------------------------------|--|
| 1    | Softkey "Nové"                          | Pomocí Softkey "Nové" je možné vytvářet nová políčka dokumentace.                                                                                                  |  |
| 2    | Softkey<br>"Posunout"                   | Pomocí Softkey "Posunout" můžete změnit pořadí zobrazení políček dokumentace ve svařovacím programu a v souboru Log.                                               |  |
| 3    | Softkey "Vymazat"                       | <sup>•</sup> Pomocí Softkey "Vymazat" je možné mazat políčka dokumentace.                                                                                          |  |
| 4    | Softkey<br>"Přejmenovat"                | Pomocí Softkey "Přejmenovat" můžete přejmenovat políčka dokumentace.                                                                                               |  |
| 5    | Textové vstupní<br>pole "Titul"         | Zadání označení zadávaného parametru dokumentace.                                                                                                    |  |
|      |                                         | Označení se ve svařovacím programu zobrazí jako označení vstupního pole a ve svařovacím protokolu pod položkou dokumentace.                                        |  |
| 6    | Zaškrtávací<br>políčko<br>"Permanentní" | Při aktivované volitelné možnosti se hodnota parametru zadaná ve svařovacím programu ve vstupním poli uloží až do nového startu zdroje proudu.                     |  |
|      |                                         | Tato volitelná možnost se doporučuje u statických parametrů jako např.:<br>"Welder ID", "Sériové číslo svařovací hlavy", "Číslo lahve s plynem", "Typ<br>plynu", … |  |
|      |                                         | U deaktivované funkce se obsah vstupního pole po každém zapalování<br>vymaže a musí se nově zadat.                                                                 |  |
|      |                                         | Tato volitelná možnost se doporučuje u variabilních parametrů jako např.:<br>"Číslo šarže", "Typ obrobku", "Svařovací poloha v geometrii", …                       |  |
|      |                                         | POZNÁMKA! Může být vždy aktivováno jedno, všechna nebo žádná<br>zaškrtávací políčka.                                                                               |  |
| 7    | Zaškrtávací<br>políčko "Nutné"          | Při aktivované volitelné možnosti se musí ke spuštění svařovacího procesu v příslušném políčku dokumentace zadat parametr.                                         |  |
|      |                                         | POZNÁMKA! Může být vždy aktivováno jedno, všechna nebo žádná<br>zaškrtávací políčka.                                                                               |  |

# 8.1.6.2.2.1 Vytvoření políčka dokumentace

# $\odot$

K vytvoření nového políčka dokumentace proveďte tyto kroky:

Z hlavní nabídky:

- 1. Vyberte položku nabídky "Nastavení".
- 2. Vyberte položku nabídky "Programová nastavení".
- 3. Vyberte položku nabídky "Dokumentace".
- 4. Stiskněte Softkey "Nové".

5. Do vstupního pole zadejte označení parametru dokumentace.

# 8.1.6.2.2.2 Posunutí políčka dokumentace

## $\odot$

Políčka dokumentace můžete pomocí Softkey "Posunout" uspořádat srolovaně.

Určené pořadí odpovídá pořadí zobrazení dokumentace vstupních polí ve svařovacím programu a v souboru Log.

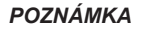

Stisknutím Softkey "Posunout" se vybrané pole dokumentace posune rolujíc vždy o jednu polohu směrem dolů. Postup opakujte tak dlouho, až je dosažena požadované poloha.

Z hlavní nabídky:

- 1. Vyberte položku nabídky "Nastavení".
- 2. Vyberte položku nabídky "Programová nastavení".
- 3. Vyberte položku nabídky "Dokumentace".
- 4. Vyberte posunované pole dokumentace.
- 5. Stiskněte Softkey "Posunout".

# 8.1.6.2.2.3 Vymazání políčka dokumentace

## $\odot$

Políčka dokumentace můžete odstranit pomocí Softkey "Vymazat".

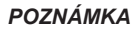

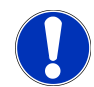

Stisknutím Softkey "Vymazat" se nenávratně vymaže vždy označený parametr.

Z hlavní nabídky:

- 1. Vyberte položku nabídky "Nastavení".
- 2. Vyberte položku nabídky "Programová nastavení".
- 3. Vyberte položku nabídky "Dokumentace".
- 4. Vyberte posunované pole dokumentace.
- 5. Stiskněte Softkey "Vymazat".

# 8.1.6.2.2.4 Políčko dokumentace Přejmenovat

## $\odot$

Při přejmenování můžete změnit označení políčka dokumentace.

Z hlavní nabídky:

- 1. Vyberte položku nabídky "Nastavení".
- 2. Vyberte položku nabídky "Programová nastavení".
- 3. Vyberte položku nabídky "Dokumentace".
- 4. Vyberte posunované pole dokumentace.
- 5. Stiskněte Softkey "Přejmenovat".

### 8.1.6.3 Systémová data

V položce Systémová data můžete aktualizovat/jistit 💽 /obnovovat 💽 jednotlivé systémové oblasti software.

### 8.1.6.3.1 Aktualizace

V této položce nabídky můžete aktualizovat jednotlivé systémové oblasti nezávisle na sobě.

Aktualizovat můžete tyto systémové oblasti:

- Systém
- · Automatické programování
- Seznam hlav
- Jazykový soubor
- · Seznam dokumentace

### Postup:

- 1. Datový nosič USB se souborem aktualizace připojte k libovolné přípojce USB.
- 2. Vyberte položku nabídky požadované systémové oblasti.
- ⇒ Po úspěšném výběru se spustí rutina aktualizace.

### 8.1.6.3.2 Zálohování

### $\odot$

V položce nabídky "Zálohování" můžete zálohovat jednotlivé systémové oblasti nezávisle na sobě na datovém nosiči USB.

Zálohovat můžete tyto systémové oblasti:

- · Automatické programování
- Seznam hlav
- Jazykový soubor
- · Seznam dokumentace

### Postup:

1. Datový nosič USB připojte k libovolné přípojce USB.

- 2. Vyberte položku nabídky požadované systémové oblasti.
- ⇒ Po úspěšném výběru se spustí rutina zálohování.

### 8.1.6.3.3 Obnovit

## $\odot$

V položce nabídky "Obnovit" můžete systém nastavit zpět na poslední stav softwaru.

Postup:

- 1. Stiskněte tlačítko nabídky "Obnovit systém" (1).
- 2. Dialog systému "Opravdu chcete obnovit systém?" potvrďte pomocí "Ano" (2).
- ⇒ Po úspěšném potvrzení se spustí rutina obnovení.

## 8.1.6.4 Síťové prostředí

## 

POZNÁMKA

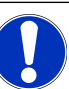

Konfigurace sítě je náročnější funkce a měl by ji provádět správce systému!

- V položce nabídky "Síťové prostředí" lze provést veškerá nastavení pro začlenění zdroje proudu do místní sítě a pro přístup k síťovým tiskárnám.
- S možností UPGRADE Connectivity LAN/IoT/VNC lze decentralizovaně ukládat a vyvolávat svářecí programy a protokoly o svařování. Prostřednictvím možnosti integrace do sítě MQTT/IoT/Industry 4.0 lze mezi účastníky sítě vyměňovat data a řídicí příkazy.

### POZNÁMKA

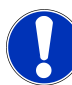

Síťové funkce jsou dostupné pouze s možností UPGRADE Connectivity LAN/IoT/VNC. *Viz kapitola* Možnosti upgradu [) 178]

Nastavení sítě vyžaduje cílový počítač/server, který splňuje následující systémové požadavky:

- Ethernetový port RJ-45 (LAN) (10Base-T/100Base-TX/1000BaseTX)
- Aktivní služba TCP/IP
- · Schéma zapojení podle obr. Schéma zapojení

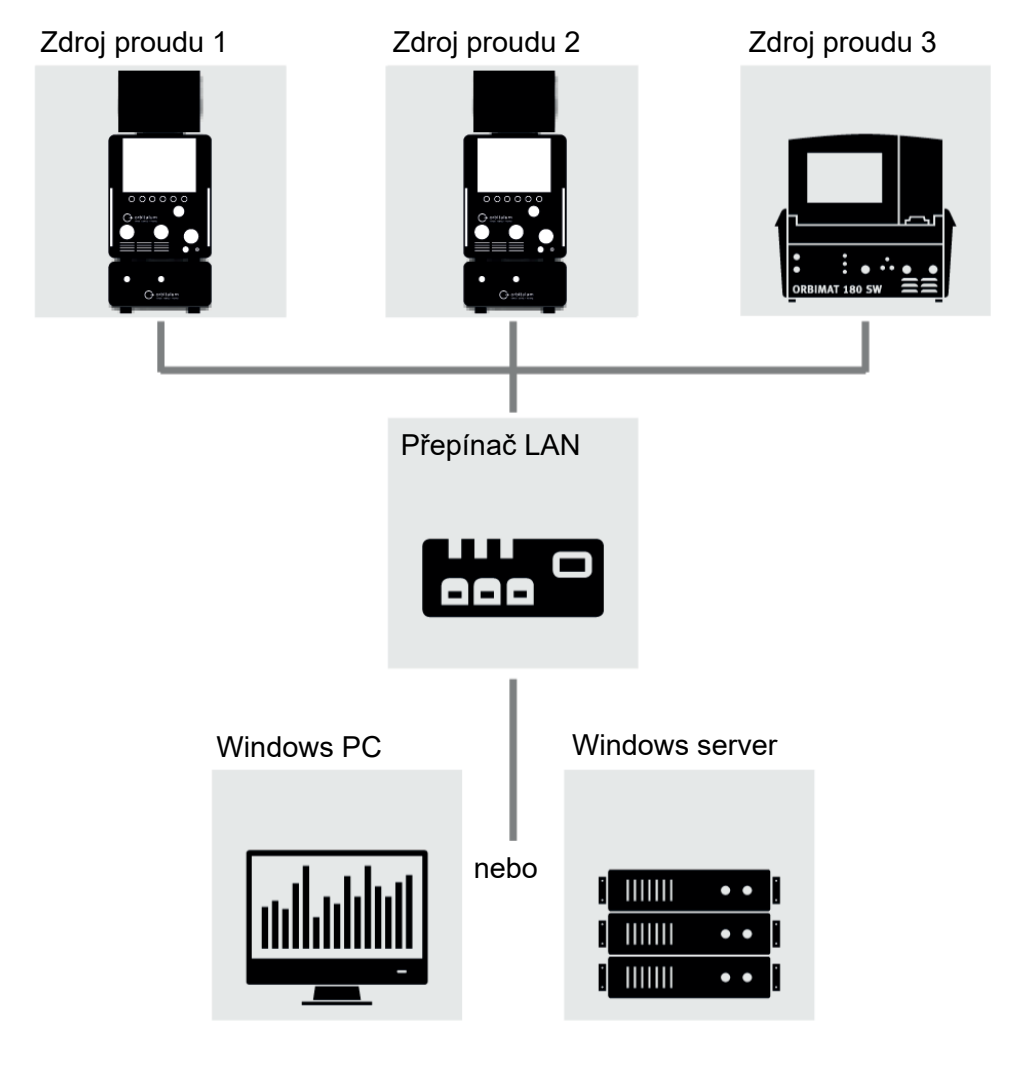

Obr.: Schéma zapojení

## 8.1.6.4.1 Nastavení sítě LAN

# $\odot$

V položce nabídky "Nastavení sítě LAN" lze zadat všechny parametry související se sítí, které jsou nezbytné pro začlenění zdroje proudu do místní síťové struktury.

| PARAMETR                | FUNKCE                                                                             |                                                                                  |  |
|-------------------------|------------------------------------------------------------------------------------|----------------------------------------------------------------------------------|--|
| Server DHCP             | Funkce DHCP umožňuje za<br>konfigurace.                                            | ačlenění zdroje proudu do stávající sítě bez nutnosti ruční                      |  |
|                         | Server DHCP "ON"                                                                   | Konfigurační parametry jsou odesílány přímo ze serveru<br>DHCP do zdroje proudu. |  |
|                         | Server DHCP "OFF"                                                                  | Konfiguraci je třeba provést ručně pomocí následujících síťových parametrů.      |  |
| Rozhraní                | Parametr je nastaven ze sy<br>akce.                                                | stému a slouží jako informace. Nevyžaduje se žádná                               |  |
| Rozhraní k<br>dispozici | Parametr je nastaven ze systému a slouží jako informace. Nevyžaduje se žádná akce. |                                                                                  |  |
| Adresa MAC              | Parametr je nastaven ze sy<br>akce.                                                | stému a slouží jako informace. Nevyžaduje se žádná                               |  |
| Broadcast               | Parametr je nastaven ze systému a slouží jako informace. Nevyžaduje se žádná akce. |                                                                                  |  |
| Maska podsítě           | Vstupní pole adresy masky                                                          | podsítě sítě.                                                                    |  |
|                         | POZNÁMKA! Povinný par                                                              | ametr sítě. Maska podsítě musí být shodná s maskou                               |  |
|                         | podsítě sítě.                                                                      |                                                                                  |  |
| Výchozí brána           | Pole pro zadání adresy výc                                                         | hozí brány sítě.                                                                 |  |
|                         | POZNÁMKA! Povinný parametr sítě. Pokud není k dispozici žádná výchozí              |                                                                                  |  |
|                         | brána, musí se použít adro                                                         | esa 128.0.0.1.                                                                   |  |
| DNS 1                   | Vstupní pole IP adresy serv                                                        | veru DNS v síti.                                                                 |  |
|                         | POZNÁMKA! Nepovinný j                                                              | parametr sítě.                                                                   |  |
| DNS 2                   | Vstupní pole IP adresy alte                                                        | rnativního serveru DNS v síti.                                                   |  |
|                         | POZNÁMKA! Nepovinný j                                                              | parametr sítě.                                                                   |  |
| Adresa IP               | Vstupní pole IP adresy zdro                                                        | oje proudu.                                                                      |  |
|                         | POZNÁMKA! Povinný par                                                              | ametr sítě. Rozsah IP by měl být v rozsahu IP sítě.                              |  |
| Nastavení sítě          | Tlačítko nabídky pro převze                                                        | etí konfigurace sítě                                                             |  |
|                         | POZNÁMKA! Po úspěšnér                                                              | n nastavení se restartuje operační systém zdroje                                 |  |
|                         | proudu.                                                                            |                                                                                  |  |

### 8.1.6.4.2 Nastavení sítě složky

## $\oplus$

V položce nabídky "Nastavení sítě složky" můžete zřídit síťová úložiště pro svařovací programy a soubory Log.

Pokud se u několika zdrojů proudu zřídí stejná síťová úložiště, je možné zde odložená data navzájem rozdělit.

POZNÁMKA

 Cílové složky musí být předem vytvořeny na cílovém počítači/ serveru.

- Pro cílovou složku na cílovém počítači/serveru musí být seřízeno síťové uvolnění s oprávněním čtení a zápisu.
- Ve zdroji proudu může být zřízeno několik síťových adresářů.
- Na síťové adresáře je možný přístup paralelně přes několik zdrojů proudu.

| PARAMETR                  | FUNKCE                                                                                                    |
|---------------------------|----------------------------------------------------------------------------------------------------|
| Přidat sdílenou<br>složku | Tlačítko nabídky "Přidat sdílenou složku" otevře podnabídku pro zadání informací o<br>místě uložení sdílené složky. |
| Název adresáře            | Vstupní pole interního názvu adresáře, který se zobrazí ve zdrojích proudu "Správce programů".                      |
| PARAMETR             | FUNKCE                                                                                                    |  |  |  |  |
|----------------------|----------------------------------------------------------------------------------------------------|--|--|--|--|
| Název počítače       | Název počítače nebo IP adresa cílového počítače/serveru.                                                                              |  |  |  |  |
| nebo IP adresa       | Měl by se upřednostnit název počítače.                                                                                                |  |  |  |  |
|                      | POZNÁMKA! Dbejte na správné psaní velkých/malých písmen!                                                                              |  |  |  |  |
|                      | DŮLEŽITÉ.                                                                                                    |  |  |  |  |
|                      | <ul> <li>Pro cílovou složku na cílovém počítači/serveru musí být seřízeno síťové<br/>uvolnění s oprávněním čtení a zápisu.</li> </ul> |  |  |  |  |
|                      | <ul> <li>Zadání adresy bez před ní uvedeným "názvem počítače":<br/>Příklad:</li> </ul>                                                |  |  |  |  |
|                      | Správně: "ORBINet/Welding/Data"                                                                                                    |  |  |  |  |
|                      | Špatně: \\DESIOTGS0022\ORBINet\Welding\Data                                                                                           |  |  |  |  |
|                      | <ul> <li>Na začátku síťové cesty nepoužívejte lomítka:</li> </ul>                                                                     |  |  |  |  |
|                      | Správně: "ORBINet/Welding/Data"                                                                                                    |  |  |  |  |
|                      | Špatně: "/ORBINet/Welding/Data"                                                                                                    |  |  |  |  |
|                      | <ul> <li>Pro oddělení složek v síťové cestě používejte pouze lomítko (/):</li> </ul>                                                  |  |  |  |  |
|                      | Správně: "ORBINet/Welding/Data"                                                                                                    |  |  |  |  |
|                      | Špatně: "ORBINet\Welding\Data"                                                                                                    |  |  |  |  |
|                      | Nepoužívejte názvy složek s prázdným znakem:                                                                                          |  |  |  |  |
|                      | Správně: "ORBINet/Welding/Data"                                                                                                    |  |  |  |  |
|                      | Špatně: "ORBINet /Welding/Data"                                                                                                    |  |  |  |  |
| Uživatelské<br>jméno | Uživatelské jméno nebo název domény/uživatele s oprávněním čtení a zápisu pro cílovou složku.                                         |  |  |  |  |
|                      | Příklad: "Administrátor" nebo "DOMAIN/administrátor"                                                                                  |  |  |  |  |
| Heslo                | Vstupní pole hesla, které patří k uživatelskému jménu, které existuje na přihlašovacím serveru.                                       |  |  |  |  |

| PARAMETR               | FUNKCE                                                                                                    |                                                                                                    |                                                                          |  |
|------------------------|----------------------------------------------------------------------------------------------------|----------------------------------------------------------------------------------------------------|--------------------------------------------------------------------------|--|
| Rozšířená<br>nastavení | Tlačítko nabídky "Rozšířená nastavení" otevře podnabídku pro zadání parametrů sítě SMB-verze a bezpečnostního režimu sítě serveru. |                                                                                                    |                                                                          |  |
|                        | SMB verze                                                                                                    | Rozevírací                                                                                         | seznam pro výběr SMB verze.                                              |  |
|                        |                                                                                                    | <ul> <li>Server<br/>jiné ser</li> </ul>                                                            | message blok síťový protokol pro souborové, tiskové a<br>verové služby.  |  |
|                        |                                                                                                    | <ul> <li>Z výrok<br/>zpravid</li> </ul>                                                            | y je volitelná možnost nastavena na "Default" a<br>la se nemusí měnit.   |  |
|                        |                                                                                                    | <ul> <li>V případě problémů se spojením je možné SMB verzi příslušně<br/>přizpůsobit.</li> </ul>   |                                                                          |  |
|                        |                                                                                                    | <ul> <li>SMB verzi pak nastavte podle operačního systému cílového<br/>počítače/serveru.</li> </ul> |                                                                          |  |
|                        |                                                                                                    | Toto nastav                                                                                        | ení musí nejlépe provádět systémový administrátor.                       |  |
|                        |                                                                                                    | <u>Možnost vý</u>                                                                                  | <u>pěru:</u>                                                             |  |
|                        |                                                                                                    | Verze                                                                                              | Operační systém                                                          |  |
|                        |                                                                                                    | Default                                                                                            | Automatický výběr správné SMB verze                                      |  |
|                        | 1.0                                                                                                    | 1.0                                                                                                | Windows 2000, Windows XP, Windows Server 2003,<br>Windows Server 2003 R2 |  |
|                        |                                                                                                    | 2.0                                                                                                | Windows Vista, Windows Server 2008                                       |  |
|                        |                                                                                                    | 2.1                                                                                                | Windows 7, Windows Server 2008 R2                                        |  |
|                        |                                                                                                    | 3.0                                                                                                | Windows 8, Windows Server 2012                                           |  |
|                        |                                                                                                    | 3.02                                                                                               | Windows 8.1, Windows Server 2012 R2                                      |  |
|                        |                                                                                                    | 3.1.1                                                                                              | Windows 10, Windows Server 2016 TP2                                      |  |

| PARAMETR         | FUNKCE                                                                                                    |                                            |                                                                                                    |  |  |
|------------------|----------------------------------------------------------------------------------------------------|--------------------------------------------|----------------------------------------------------------------------------------------------------|--|--|
| Rozšířená        | Autentizace a bezpečnost                                                                                                    | Rozevírací                                 | seznam pro výběr bezpečnostního režimu sítě serveru.                                                   |  |  |
| nastavení        |                                                                                                    | V případě p<br>příslušně p                 | vroblémů se spojením je možné bezpečnostní režim<br>řizpůsobit.                                        |  |  |
|                  |                                                                                                    | Režim nast<br>serveru.                     | avte podle operačního systému cílového počítače/                                                       |  |  |
|                  |                                                                                                    | Toto nastav                                | Toto nastavení musí nejlépe provádět systémový administrátor.                                          |  |  |
|                  |                                                                                                    | <u>Možnost vý</u>                          | <u>běru:</u>                                                                                           |  |  |
|                  |                                                                                                    | Režim                                      | Popis                                                                                                  |  |  |
|                  |                                                                                                    | none                                       | Attempt to connection as a null user (no name)                                                         |  |  |
|                  |                                                                                                    | krb5                                       | Use Kerberos version 5 authentication                                                                  |  |  |
|                  |                                                                                                    | krb5i                                      | Use Kerberos authentication and forcibly enable<br>packet signing                                      |  |  |
|                  |                                                                                                    | ntlm                                       | Use NTLM password hashing                                                                              |  |  |
|                  |                                                                                                    | ntlmi                                      | Use NTLM password hashing and force packet signing                                                     |  |  |
|                  |                                                                                                    | ntlmv2                                     | Use NTLMv2 password hashing                                                                            |  |  |
|                  |                                                                                                    | ntlmv2i                                    | Use NTLMv2 password hashing and force packet signing                                                   |  |  |
|                  |                                                                                                    | ntlmssp                                    | Use NTLMv2 password hashing encapsulated in Raw NTLMSSP message                                        |  |  |
| Přidání síťového | Tlačítko nabídk                                                                                                    | vy k převzetí                              | zadaných parametrů.                                                                                    |  |  |
| adresáře         | POZNÁMKA! I                                                                                                    | Po úspěšnén                                | n seřízení síťových adresářů na zdroji proudu máte v                                                   |  |  |
|                  | hlavní nabídce pomocí položky "Správce programů" a "Správce protokolů"<br>přístup na síťový adresář.                            |                                            |                                                                                                    |  |  |
|                  | <i>Viz kapitola</i> Správce programů [▶ 72]<br><i>Viz bod seznamu "Symboly stavu softwaru" v kapitole</i> Hlavní nabídka [▶ 66] |                                            |                                                                                                    |  |  |
|                  | POZNÁMKA! I<br>chybové hláše<br>kabeláž a nast                                                                                  | Pokud zdroj<br>ní. V takové<br>avení sítě. | proudu nedokáže vytvořit síťové připojení, vydá se<br>m případě zkontrolujte zadané parametry, síťovou |  |  |

Měl by se upřednostnit název počítače.

POZNÁMKA! Dbejte na správné psaní velkých/malých písmen!

### 8.1.6.5 Servis

#### 8.1.6.5.1 Čerpadlo chladiva Zap.

### (

Funkce "Čerpadlo chladiva Zap." slouží k vyprázdnění nádrže s chladivem např. za účelem servisu jako je výměna chladiva nebo při delším prostoji zdroje proudu.

Předpoklad: Chladicí jednotka ORBICOOL MW je připojena.

#### 8.1.6.5.2 Synchronizace motoru

Funkce ke kontrole a opravě rychlosti rotoru motoru svařovací hlavy.

Provedení viz kapitola Synchronizace motoru [> 171]

#### 8.1.6.5.3 Import programů

### $\odot$

Pomocí funkce "Import programů" lze importovat svařovací programy zdrojů proudu generací ORBIMAT C a ORBIMAT CB a převést je do aktuálního formátu svařovacího programu.

POZNÁMKA

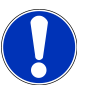

Svařovací programy generace ORBIMAT CA jsou plně kompatibilní a není nutné je importovat. Lze je zkopírovat/otevřít přímo prostřednictvím "Správce programů".

#### Příprava

1. Pomocí počítače vytvořte složku "PROGRAMY" na kompatibilním disku USB.

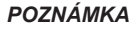

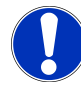

Složka "PROGRAMY" se musí nacházet na nejvyšší úrovni v kořenovém adresáři disku USB.

 Zkopírujte svařovací programy, které chcete importovat, bez podsložek do vytvořené složky "PROGRAMY".

#### Provedení

- 1. Zasuňte disk USB do libovolného slotu USB zdroje proudu.
- 2. Vyberte tlačítko "Import programů"
  - ⇒ Pokud je import úspěšný, zobrazí se hlášení "Import programů je dokončen"
- 3. Potvrďte tlačítkem "OK".
- 4. Restartujte zdroj proudu.
- ⇒ Importované programy lze použít ve "Správci programů" ve složce "Import\_XXX".

#### 8.1.6.5.4 Import Arc Machines-programu

## $\odot$

Pomocí funkce "Import AMI programu" můžete importovat parametry svařovacích programů ze zdrojů proudu Arc Machines do svařovacího programu ORBITALUM.

K tomu je nutné přenést všechny níže uvedené parametry svařovacího programu z konvertovaného svařovacího programu AMI do vstupních masek.

|     |                          | 🗈 S/N:Demo | Build: d271 | b5a 🕲 🕄 🕲 2022-03-14 16:44:39 🧕                      |
|-----|--------------------------|------------|-------------|------------------------------------------------------|
|     | Proced                   | ure Import |             |                                                      |
| 1 — | Weld Head Model          | OW 76 S    |             |                                                      |
| 2 — | → Display Inch Sizes     | ON         |             |                                                      |
| 3 — | > Diameter               | 1.000      | ) In        |                                                      |
| 4 — | Wall Thickness           | 0.065      | in          |                                                      |
| 5 — | Pre-Purge Time           |            | sec.        |                                                      |
| 6 — | Post-Purge Time          |            | sec.        |                                                      |
| 7 — |                          | 0.0        | sec.        |                                                      |
| 8 — | Direction Of Rotation cl | ockwise    |             | Program Name 3.000x0.065.PRG<br>Folder Name STANDARD |
| 9 — | Rotor Start Delay        | 0.0        | sec.        |                                                      |
|     | Adjust                   | levels     |             |                                                      |
|     | Weld Mode Test M         | Aode Q     | uick Save   | Menu                                                 |

Obr.: Nabídka "Import programů", horní oblast

| POZ. | POLOŽKA<br>NABÍDKY            | MOŽNOSTI NASTAVENÍ                                                                                                    |  |
|------|-------------------------------|----------------------------------------------------------------------------------------------------|--|
| 1    | Typ<br>svařovací<br>hlavy     | Možnost výběru používaného typu hořáku.                                                                                                    |  |
| 2    | Anglické<br>měrné<br>jednotky | Funkce pro přestavení měrných jednotek mezi "Metrické" a "Imperiální".<br>Po přestavení se zobrazí všechna políčka s aktivní měrnou jednotkou a stávající<br>hodnoty se příslušně přepočítají.<br>Volitelné možnosti: |  |
|      |                               | Anglické měrné "Imperiální" měrné jednotky aktivní jednotky ON                                                                                                    |  |
|      |                               | Anglické měrné "Metrické" měrné jednotky aktivní<br>jednotky OFF                                                                                                    |  |
| 3    | Průměr<br>trubky              | Zadání vnějšího průměru trubky                                                                                                    |  |

| POZ. | POLOŽKA<br>NABÍDKY                       | MOŽNOSTI NASTAVE                                                                                                    | VÍ                                                                                                    |  |  |
|------|------------------------------------------|----------------------------------------------------------------------------------------------------|----------------------------------------------------------------------------------------------------|--|--|
| 4    | Tloušťka<br>stěny                        | Zadání tloušťky stěny                                                                                                    | Zadání tloušťky stěny trubky                                                                                   |  |  |
| 5    | Doba před<br>průtokem<br>plynu           | Časový úsek v sekundách, jak dlouho je svařovací hlava naplněna svařovacím<br>plynem od spuštění procesu až po zapálení. |                                                                                                    |  |  |
| 6    | Doba<br>následnéh<br>o proudění<br>plynu | Časový úsek v sekur<br>oblouku naplněna sva                                                                              | ldách, jak dlouho je svařovací hlava po vyhasnutí světelného<br>ařovacím plynem.                               |  |  |
| 7    | Snížení                                  | Časový úsek lineární<br>svařovacího proudu p<br>proudu.                                                                  | ho snížení proudu v sekundách, vycházející z výšky<br>oředchozího sektoru až do dosažení nastaveného konečného |  |  |
| 8    | Směr                                     | Výběr rozevíracího s                                                                                                    | eznamu pro požadovaný otočný směr svařování.                                                                   |  |  |
|      | otáčení                                  | Ve směru<br>hodinových ručiček                                                                                           | Standardní směr otáčení – spustí stoupající svařování                                                          |  |  |
|      |                                          | Proti směru<br>hodinových ručiček                                                                                        | Alternativní směr otáčení – spustí klesající svařování                                                         |  |  |
| 9    | Čas tvorby                               | Zadání času tvorby lá                                                                                                    | ázně v sekundách.                                                                                              |  |  |

lázně

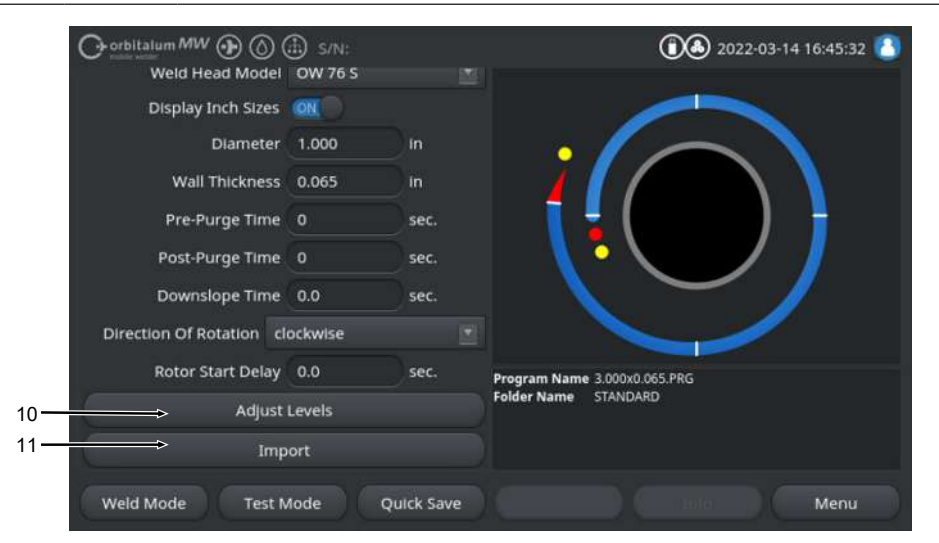

Obr.: Nabídka "Import programů", spodní oblast

| POZ. | POLOŽKA<br>NABÍDKY | MOŽNOSTI NASTAVENÍ                                                                                                    |
|------|--------------------|----------------------------------------------------------------------------------------------------|
| 10   | Přizpůsob<br>ení   | V položce nabídky "Přizpůsobení sektorů" můžete vytvářet sektory a zadávat<br>parametry svařovacího programu AMI specifické pro sektor. |
|      | sektorů            | Zadání se provádí formou tabulky.                                                                                                    |
|      |                    | Před zadáním hodnoty se musí vstupní pole vybrat/označit.                                                                               |

POZNÁMKA! Všechny níže uvedené parametry je možné ze stávajících svařovacích programů AMI přenášet tak, jak je vyobrazeno, bez přepočtu jednotek.

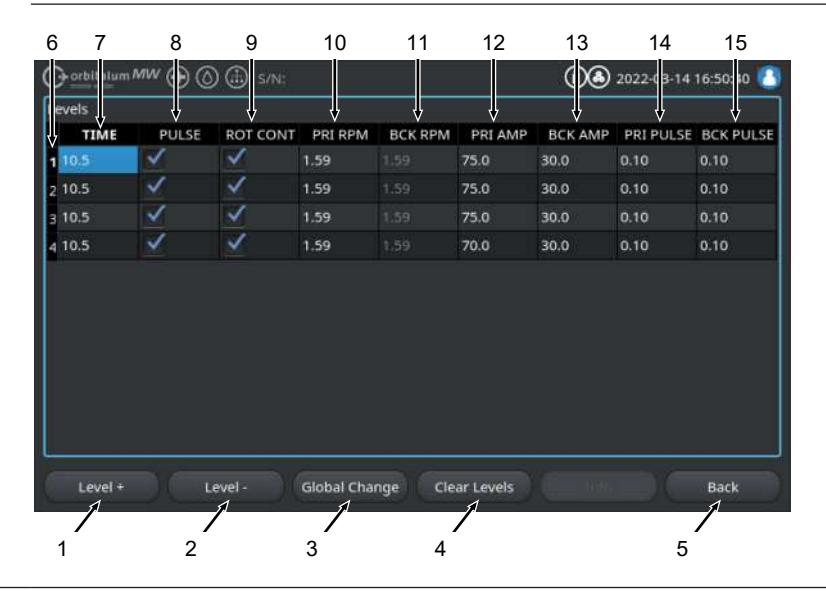

| POZ. | POLOŽKA<br>NABÍDKY | MOŽNOSTI NASTAVENÍ        |                                                                                                    |
|------|--------------------|---------------------------|----------------------------------------------------------------------------------------------------|
|      | Poz.               | Prvek obrazovky           | Funkce                                                                                                    |
|      | 1                  | Softkey "Sektor +"        | Pomocí Softkey "Sektor +" se na konci tabulky sektorů<br>přidá další záznam sektoru.                                                    |
|      | 2                  | Softkey "Sektor -"        | Pomocí Softkey "Sektor -" se vymaže poslední sektor tabulky sektorů.                                                                    |
|      | 3                  | Softkey "Převzít hodnoty" | Pomocí Softkey "Převzít hodnoty" se převezme hodnota<br>aktuálně označeného svařovacího parametru do všech<br>pod ním následných řádků. |
|      | 4                  | Softkey "Resetovat"       | Pomocí Softkey "Resetovat" se resetuje kompletní tabulka sektorů.                                                                       |
|      | 5                  | Softkey "Zpět"            | Přejde zpět o jednu úroveň nabídky                                                                                                    |
|      | 6                  | Sloupec "Číslo sektoru"   | Formou tabulky zobrazí vzestupně aktuální počet sektorů a čísla.                                                                        |
|      | 7                  | Sloupec "TIME"            | Sektor doba v sekundách                                                                                                    |
|      | 8                  | Sloupec "PULSE"           | Zaškrtávací políčko pulzující svařovací proud                                                                                           |
|      |                    |                           | Zaškrtávací políčko PULSE "ON" aktivováno                                                                                               |
|      |                    |                           | Zaškrtávací políčko PULSE "OFF" deaktivováno                                                                                            |
|      | 9                  | Sloupec "ROT CONT"        | Zaškrtávací políčko plynulá rotace                                                                                                    |
|      |                    |                           | Zaškrtávací políčko ROT "CONT" aktivováno                                                                                               |
|      |                    |                           | Zaškrtávací políčko ROT "NCONT" deaktivováno                                                                                            |
|      | 10                 | Sloupec "PRI RPM"         | Číselné vstupní pole primární rotace za minutu                                                                                          |
|      | 11                 | Sloupec "BCK RPM"         | Číselné vstupní pole sekundární rotace za minutu                                                                                        |
|      | 12                 | Sloupec "PRI AMP"         | Číselné vstupní pole primární svařovací proud v A                                                                                       |
|      | 13                 | Sloupec "BCK AMP"         | Číselné vstupní pole sekundární svařovací proud v A                                                                                     |
|      | 14                 | Sloupec "PRI PULSE"       | Číselné vstupní pole primární pulzní doba v sekundách                                                                                   |
|      | 15                 | Sloupec "BCK PULSE"       | Číselné vstupní pole sekundární pulzní doba v sekundách                                                                                 |

#### POZ. POLOŽKA MOŽNOSTI NASTAVENÍ NABÍDKY Stisknutím tlačítka nabídky "Import" budou konvertovány úrovně zadání svařovacích 11 Import parametrů AMI do svařovacího programu ORBITALUM. Konvertovaný svařovací program AMI se automaticky uloží v položce "Správce programů" v interní paměti na cestě Interní paměť/PROGRAM/MPORTS AMI. Gorbitalum MW () () () S/N (1) 2022-03-14 16:55:18 Weld Head Model: OW 76 S 0.D.: 25.4 mm Program Manager Rotor Start Delay: 2.6 sec. 3.000x0.065 Gas Pre/Post-Purge: 10 / 10 sec. Level Final Angle IP/LP Curr P/LP Spee IP/LP Time B DEFAULT 75.0/3... 127/127 0.10/0.... Internal Memory 75.0/3... 127/127 0.10/0.... V PROGRAM 75.0/3... 127/127 0.10/0.... 70.0/3... 127/127 0.10/0.... V IMPORTS\_AMI 4 1000x0065-000 STANDARD Program Name 1000x0065-000.PRG Folder Name IMPORTS\_AMI

Tube to Bow

Tube to Ferrule

Manage

### 8.1.6.5.5 Nastavení externí tiskárny

## $\bullet$

V nabídce "Nastavení externí tiskárny" můžete provádět nastavení pro textový výstup.

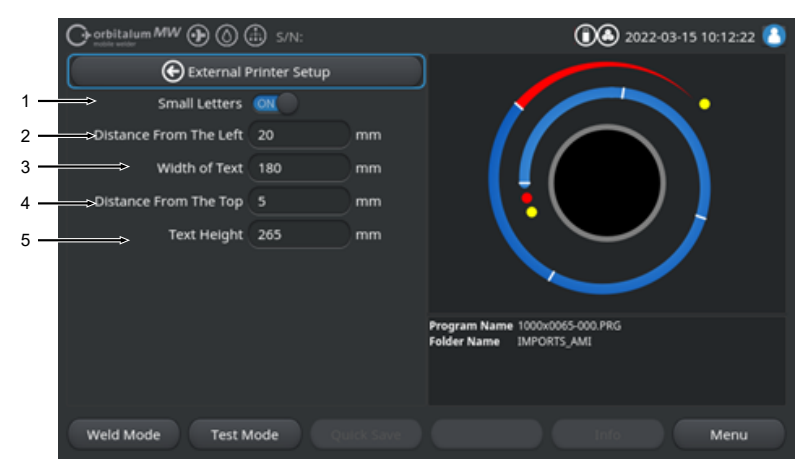

| Ohr · | Nahidka | "Nastavení       | externí  | tiskárnv" |
|-------|---------|------------------|----------|-----------|
| 001   | Nabiuna | <i>Naslavenn</i> | CALCIIII | uskanny   |

| POZ. | POLOŽKA<br>NABÍDKY | MOŽNOSTI NAS                                                            | TAVENÍ                           |
|------|--------------------|-------------------------------------------------------------------------|----------------------------------|
| 1    | Zmenšení písma     | ON                                                                      | Aktivovaná malá velikost písma   |
|      |                    | OFF                                                                     | Deaktivovaná malá velikost písma |
| 2    | Odstup zleva       | Hodnota odstupu od levého okraje listu do začátku tištěné oblasti v mm  |                                  |
| 3    | Šířka textu        | Šířka tištěné oblasti v mm.                                             |                                  |
| 4    | Odstup shora       | Hodnota odstupu v mm od horního okraje listu do začátku tištěné oblasti |                                  |
| 5    | Výška textu        | Výška tištěné o                                                         | blasti v mm.                     |

#### 8.1.6.5.6 Služba Screen

"Služba Screen" zobrazuje přehled všech elektronických vstupních a výstupních signálů řízení zdroje proudu. Tuto službu můžete využít v případě servisu při hledání závady.

|                                | 1                                           | 2                                                | 3                                              |     |
|--------------------------------|---------------------------------------------|--------------------------------------------------|------------------------------------------------|-----|
| Orbitalum MW () () () () S/N:  | Ļ                                           | 2022                                             | -03-15 10 15:34 🔼                              |     |
| Coolant Pump On                | Digital Inputs<br>0 GasTestKey<br>0 HomeKey | Digital Outputs<br>0 InWeldCycle<br>0 MotorRelay | PWH Out<br>0 RotorMotorVal<br>0 WireMotorValue |     |
| Calibrate Weld Head            | 0 HomeSwitch<br>0 MotorKey                  | 0 SpareOut1X1<br>0 SpareOut2X1                   |                                                |     |
| Procedure Import               | 0 StartStopKeyX1<br>0 TwinSwitch            | 0 GasValveBack<br>0 GasValveBack                 | 0 WaterPump<br>0 PropValve<br>Encoder In       |     |
| Import AMI Program             | 0 WeldHeadL<br>0 WeldHeadM                  | 0 GasValveBack<br>0 AvcOn                        | 0 RotorFreq<br>0 WireFreq                      | - 1 |
| Internal Printer On            | 0 WeldHeadU<br>0 WeldHeadW                  | 0 ArcOn<br>0 FaultAbort                          | 1.02 RotorSpeed<br>1.02 WireSpeed              | - 4 |
| External Printer Setup         | 0 ArcGasFlowS<br>0 ShieldGasFlow            | 0 Ready<br>0 RelaisSpare1X                       | 0.00 Oscillation<br>0.00 AvcVoltage            |     |
| Service Screen                 | 0 Softkey2<br>0 Softkey3                    | 0 HeadHomedX13<br>0 SpareOut2X13                 | 0.0 OrbValue<br>-24 WaterTemp                  | 5   |
| Machine Information            | 0 Softkey4<br>Program Name 3.00             | 0 SpareOut3X13<br>0x0.065.PRG                    | 24.2 BoardVoltage V                            |     |
| What's New                     | Folder Name STAP                            | IDARD                                            |                                                |     |
| Changelog                      |                                             |                                                  |                                                |     |
| Weld Mode Test Mode Quick Save |                                             |                                                  | Menu                                           |     |

Obr.: Nabídka "Služba Screen", tabulka signálních hodnot horní oblast

| POZ. | PRVEK<br>OBRAZOVKY | INDIKACE                                                                                                    |
|------|--------------------|----------------------------------------------------------------------------------------------------|
| 1    | Digitální vstupy   | Aktuální hodnoty digitálních vstupů                                                                                                    |
| 2    | Digitální výstupy  | Aktuální hodnoty digitálních výstupů                                                                                                    |
| 3    | PWM Out            | Aktuální skutečné hodnoty probíhajícího procesu, které jsou vypočtené z informací analogových vstupů resp. Sériového rozhraní invertoru. |
| 4    | Analog In          | Aktuální hodnoty analogových vstupů                                                                                                    |
| 5    | Analog Out         | Aktuální hodnoty analogových výstupů                                                                                                    |

#### 8.1.6.5.7 Informace

Pomocí tlačítka nabídky "Informace" se otevře přehled informací aktuálně používané verze softwaru sériového čísla zdroje proudu.

#### 8.1.6.5.8 What's new

### $\odot$

Pomocí tlačítka nabídky "What's new" se otevře přehled informací softwarových funkcí, které byly přidány při poslední aktualizaci softwaru.

#### 8.1.6.5.9 Changelog

## $\odot$

Pomocí tlačítka nabídky "Changelog" se otevře přehled informací všech změn softwaru podle verzí softwaru.

### 8.1.6.6 Nastavení jazyka a klávesnice

| Orbitalum MW () () () S/N:     |                              |
|--------------------------------|------------------------------|
| System Settings                |                              |
| System Adjustments             |                              |
| Program Settings               |                              |
| System Files                   |                              |
| Network Environment            |                              |
| Activation                     |                              |
| Service                        |                              |
| 1                              | Program Name 3.000x0.065.PRG |
| 2                              | Folder Name STANDARD         |
| 3 System Language English US   |                              |
| Weld Mode Test Mode Quick Save | Info Menu                    |

#### Obr.: Nabídka "Nastavení"

| POZ. | POLOŽKA<br>NABÍDKY | INDIKACE                                                                          |
|------|--------------------|-----------------------------------------------------------------------------------|
| 1    | Klávesnice         | Nastavení jazykově specifického uspořádání klávesnice externí USB-<br>klávesnice. |
| 2    | Jazyk dokumentace  | Nastavení jazyka dokumentace/soubor Log nezávisle na systémovém jazyce.           |
| 3    | Systémový jazyk    | Nastavení systémového jazyka zdroje proudu.                                       |

Viz také kapitola Nastavení jazyka systému a dokumentace [> 61]

POZNÁMKA

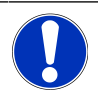

Při přestavení jazyka se přestaví všechna vydávaná hlášení, označení parametrů a nabídek v softwaru a výtiscích. Obsluhou zadávané komentáře nebo protokoly D nebudou přeloženy.

## 8.2 Svařování

Pomocí Softkey "Svařování" (1) přejdete z hlavní nabídky do svařovacího režimu:

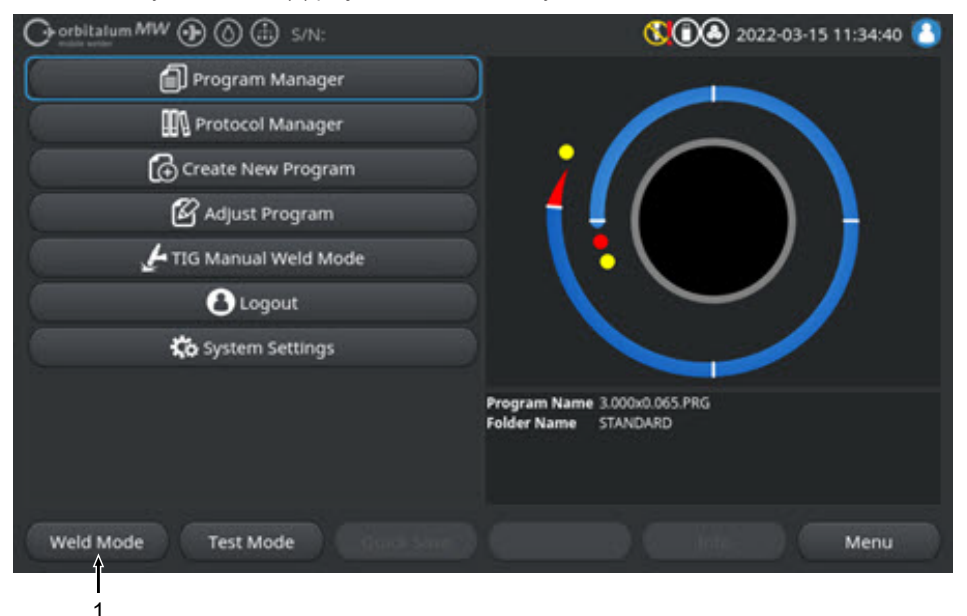

Obr.: Hlavní nabídka

V nabídce svařování/režimu můžete spustit svařovací proces a řídit všechny funkce, které jsou relevantní pro techniku svařování.

#### VORSICHT

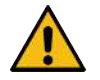

#### Obecný případ nebezpečí

- V případě nebezpečí odpojte síťovou zástrčku!
- Vždy musí být zajištěna přístupnost síťové zástrčky, aby mohlo dojít k odpojení zdroje proudu od síťového napájení.

"Informační pole svařovacího programu" (5) nabízí led aktuálních technických hodnot jako je tok chladiva a plynu, svařovací napětí, teploty.

"Grafika procesu" (6) zobrazuje v aktivním svařovacím procesu přehled aktuálního pokroku procesu a aktuální svařovací polohu na obrobku.

V úrovní správy je kromě toho možné přizpůsobit svařovací parametry aktuálně načteného svařovacího procesu (*viz také kapitola* Uživatelské úrovně [• 46]).

Ve svařovacím režimu je Softkey "Start" (2) podloženo červeně.

| VAROVÁNÍ | Ohrožení zdraví elektromagnetickými poli                                                                                                    |
|----------|----------------------------------------------------------------------------------------------------|
|          | Může dojít k rušení aktivních implantátů osob, které se nachází v okolí                                                                                                    |
|          | <br>Osoby s kardiostimulátory, defibrilátory nebo neurostimulátory smí u<br>zdroje proudu pracovat pouze po ohodnocení pracoviště<br>provozovatelem zařízení. Viz směrnice EMF na Povinnosti<br>provozovatele [▶ 7] |
| VORSICHT | Nebezpečí chybným pořadím obsluhy                                                                                                    |
|          | <ul> <li>Dodržujte povinnosti provozovatele.</li> </ul>                                                                                                    |
|          | <br><ul> <li>Obsluha pouze vhodným a zaškoleným personálem.</li> </ul>                                                                                                    |
| VAROVÁNÍ | Nebezpečí udušení!                                                                                                    |
|          | Pokud stoupne podíl ochranného plynu v okolním vzduchu, může dojít k<br>trvalému poškození nebo ohrožení života udušením.                                                                                           |
|          | Používejte pouze v dobře větraných místnostech.                                                                                                    |
|          | <br><ul> <li>Popř. monitorování kyslíku.</li> </ul>                                                                                                    |
| VAROVÁNÍ | Nebezpečí popálení a požáru světelným obloukem!                                                                                                    |
|          | Při zakopnutí přes hadicový svazek může dojít k vytažení konektoru<br>svařovacího proudu ze zdroje svařovacího proudu a může vzniknout<br>světelný oblouk.                                                          |
|          | <ul> <li>Vedení a kabely instalujte tak, aby nebyly napnuté.</li> </ul>                                                                                                    |
|          | <ul> <li>Ujistěte se, že o vedení a kabely nelze zakopnout.</li> </ul>                                                                                                    |
|          | <ul> <li>Zavěste odlehčení v tahu.</li> </ul>                                                                                                    |
|          | <ul> <li>Přípojky hadicových svazků mechanicky zablokujte.</li> </ul>                                                                                                    |
|          | <br><ul> <li>Nepracujte v blízkosti snadno zápalných látek.</li> </ul>                                                                                                    |
| VAROVÁNÍ | Nebezpečí požáru                                                                                                    |
|          | Dodržujte obecná protipožární opatření!                                                                                                    |
|          | Nepracujte v blízkosti snadno zápalných látek.                                                                                                    |
|          | Jako podložku svařovací zóny nepoužívejte hořlavé materiály.                                                                                                    |
|          | <ul> <li>Nesvařujte v blízkosti rozpouštědel (např. při odmašťování,<br/>lakování) nebo výbušných látek.</li> </ul>                                                                                                 |
|          | Nepoužívejte hořlavé plyny.                                                                                                    |
|          | I lijetěte se se že v blízkosti stroje poposkází žádná božlová                                                                                                    |

 Ujistěte se, se že v blízkosti stroje nenachází žádné hořlavé materiály a nečistoty.

## POZNÁMKA

Stisknutím a podržením (3 sekundy) tlačítka "PLYN" na dálkovém ovládání svařovací hlavy můžete přecházet mezi nabídkami "Testování" a "Svařování".

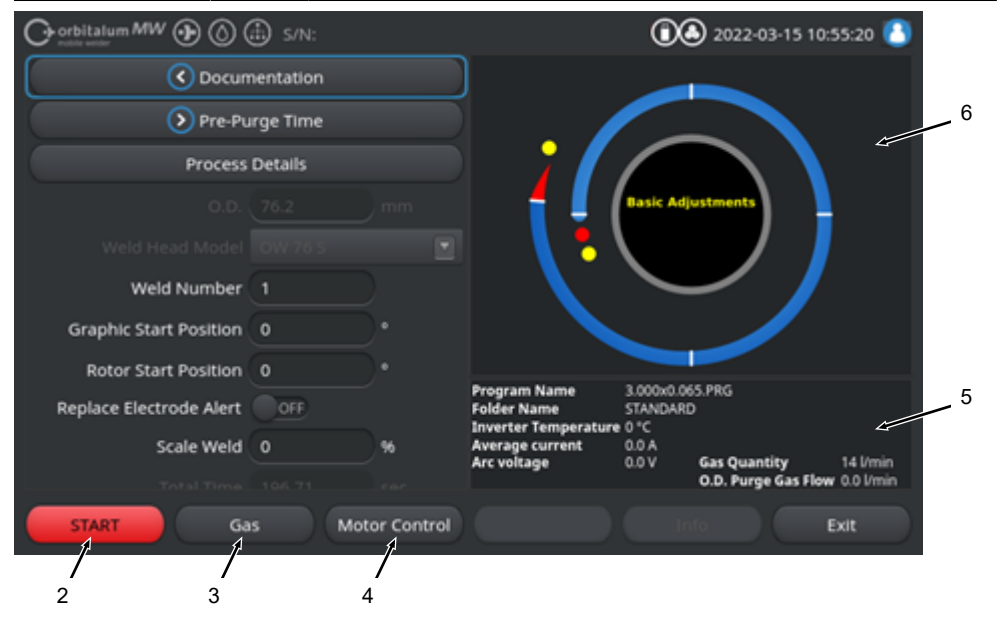

Obr.: Nabídka "Svařování", Softkey "START" červené

| POZ. | OVLÁDACÍ<br>PRVEK        | FUNKCE                                                                                                    |
|------|--------------------------|----------------------------------------------------------------------------------------------------|
| 2    | Softkey<br>"START"       | Spustí svařovací proces s tokem svařovacího plynu a chladiva na základě parametrů aktuálně načteného svařovacího programu.                                                                                                    |
|      |                          | POZNÁMKA! Typ svařovací hlavy naprogramovaný ve svařovacím<br>programu se musí shodovat s typem, který je připojený ke zdroji proudu.<br>Pokud se parametry svařovacího programu nachází mimo specifikace<br>svařovací hlavy, pak není možné spuštění svařovacího procesu.         |
| 3    | Softkey "Plyn"<br>"Plyn/ | Softkey "Plyn/chladivo" otevře Softkey-podnabídku se všemi funkcemi, které jsou relevantní pro chladivo a svařovací plyn.                                                                                                    |
|      | chladivo"                | Viz kapitola Softkey "Plyn" a "Plyn/chladivo" [ 160]                                                                                                    |
|      |                          | <b>O</b> POZNÁMKA! Softkey "Plyn/chladivo" se Softkey-podnabídkou je k<br>dispozici jen tehdy, pokud je připojena chladicí jednotka. Pokud tomu tak<br>není, je aktivováno Softkey "Plyn" a Softkey-podnabídka obsahuje pouze<br>funkce, které jsou relevantní pro svařovací plyn. |

| POZ. | OVLÁDACÍ<br>PRVEK                                                 | FUNKCE                                                                                                    |
|------|-------------------------------------------------------------------|----------------------------------------------------------------------------------------------------|
| 4    | Softkey<br>"Manuální<br>říz."                                     | Softkey "Manuální říz." otevře Softkey-podnabídku, ve které je možné<br>manuálně ovládat funkce Rotace svařovací hlavy a Studený drát .<br>Viz kapitola Manuální řízení [▶ 164] |
| VORS | VORSICHT Rotor se může při seřizování elektrody nečekaně spustit. |                                                                                                    |
|      |                                                                   | <ul> <li>Před montáží elektrody: Vypněte zdroj proudu.</li> </ul>                                                                                                    |
|      |                                                                   | <ul> <li>Pro posunutí rotoru do základní pozice: Zavřete upínací kazetu<br/>resp. upínací kazetu a Flip Cover.</li> </ul>                                                       |
| VARO | VÁNÍ                                                              | Poškození zdraví z důvodu jedovatých emisí v okolním vzduchu                                                                                                    |
|      |                                                                   | <ul> <li>Není povoleno svařování povrstvených obrobků a trubek/předmětů,<br/>které jsou pod tlakem nebo které jsou zatíženy médiem.</li> </ul>                                  |
|      |                                                                   | <ul> <li>Obrobky před svařováním očistěte.</li> </ul>                                                                                                    |
|      |                                                                   | <ul> <li>Svařujte pouze materiály, které jsou vhodné pro WIG-svařovací<br/>proces (WIG DC).</li> </ul>                                                                          |
| VARO | VÁNÍ                                                              | Ohrožení zdraví vdechnutím radioaktivních částic                                                                                                    |
|      |                                                                   | ▶ Nepoužívejte elektrody obsahující thorium.                                                                                                    |
|      |                                                                   | <ul> <li>Nesvařujte radioaktivní obrobky.</li> </ul>                                                                                                    |

## 8.2.1 Softkey "Plyn" a "Plyn/chladivo"

Softkey "Plyn" nebo "Plyn/chladivo" 🔘 vás z nabídky "Svařování" přenese do podnabídky se všemi funkcemi týkajícími se svařovacího plynu.

## 8.2.1.1 Softkey "Plyn zap."

Pomocí Softkey "Plyn zap"se ručně spustí průtok plynu, a pokud je připojena chladicí jednotka ORBICOOL, také průtok chladiva.

Opětovným stisknutím se průtok plynu a chladiva zastaví.

#### POZNÁMKA

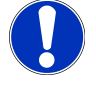

Při ručním spuštění lze kontrolovat průtok plynu a chladiva nezávisle na svařovacím procesu a zajistit tak funkční připravenost. Při nedostatku plynu nebo chladiva se zobrazí chybové hlášení.

## 8.2.1.2 Plyn přehled

### $\odot$

Přehled plynu nabízí shrnutí a vizualizaci parametrů svařovacího plynu Doba před a po průtoku plynu a speciálních funkcí Flow Force a Permanentní plyn.

S těmito funkcemi je možné optimalizovat řízení svařovacího plynu z hlediska spotřeby plynu, náběhových barev a procesní doby.

#### Speciální funkce svařovacího plynu

Použitím speciálních funkcí svařovacího plynu jako je Flow Force a Permanentní plny je možné optimalizovat svařovací proces z hlediska procesní doby, náběhových barev, spotřeby plynu, teploty obrobku a teploty svařovací hlavy.

#### Flow Force

Funkce Flow Force slouží především k redukci dob před a po průtoku plynu. Tato funkce nabízí rozšířená nastavení svařovacího plynu pro optimalizaci řízení svařovacího plynu. Pomocí funkcí Flow Force je kromě procesní doby možné optimalizovat také náběhové barvy, množství plynu, teplotu obrobku a teplotu svařovací hlavy.

Ve fázi před průtokem plynu se před zapálením světelného oblouku v porovnání s vlastním množstvím svařovacího plynu svařovací hlava naplní výrazně zvýšeným množstvím plynu, aby bylo dosaženo rychlejšího a účinnějšího proplachu resp. odstranění zbytkového kyslíku ve svařovacím hořáku.

Ve fázi po průtoku plynu může být svařovací hořák naplněn výrazně zvýšeným množstvím plynu, aby bylo dosaženo rychlejšího ochlazení obrobku a svařovací hlavy.

#### Permanentní plyn

Funkce Permanentní plyn naplní svařovací hlavu permanentně konstantním průtokem svařovacího plynu, aby bylo zabráněno vniknutí kyslíku do svařovací hlavy také ve vedlejších dobách.

Díky permanentního proplachu svařovacího hořáku je možné dobu před průtokem plynu příslušně výrazně zkrátit.

Stejně jako u funkce Flow Force je tak možné optimalizovat procesní dobu, náběhové barvy, množství plynu a teplotu svařovací hlavy.

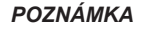

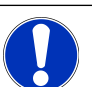

Možná je také kombinace funkce Flow Force a funkce Permanentní plyn.

|     | $\bigcirc \operatorname{orbitalum}_{\operatorname{mom}} MW \bigoplus \bigcirc ($ | S/N:Demo Bul | ld: d271b5a                        | 🕄 🛈 🕭 2022-03-15 11:02:55 🚺          |
|-----|----------------------------------------------------------------------------------|--------------|------------------------------------|--------------------------------------|
|     | Gas C                                                                            | verview      | Gas Overview                       | Maximum Cas Quantine Olimin          |
|     | Gas Pre-Purge                                                                    |              | Gas Quantity                       | Matimum Gas Quantity. O i/min        |
| 1 — | Pre-Purge Time                                                                   | 15 se        | c                                  |                                      |
| 2 — | Gas Quantity                                                                     | 14 Vr        | min                                | 15si                                 |
| 3 — | Flow Force                                                                       | ON           | C in 19                            |                                      |
| 4 — | Flow Force Time                                                                  | 12 se        | <b>c.</b>                          |                                      |
| 5 — | Flow Force Gas Quantity                                                          | 30 l/r       | nin 1.1.1                          | Weiding Process                      |
|     | Gas Post-Purge                                                                   |              | 15                                 | is 128 s 15 s                        |
| 6 — | Post-Purge Time                                                                  | 15 se        | C. Program Name                    | 3.000x0.065.PRG                      |
| 7 — | → Flow Force                                                                     | ON           | Folder Name<br>Inverter Temperatur | STANDARD<br>e 0 °C                   |
| 8 — | Flow Force Time                                                                  | 15 se        | c. Average current<br>Arc voltage  | 0.0 A<br>0.0 V Gas Quantity 14 l/min |
|     | normanant Car                                                                    |              |                                    | O.D. Purge Gas Flow 0.0 l/min        |
|     | Limit Te                                                                         | esting Quick |                                    | Info Exit                            |

#### Obr.: Nabídka "Plyn přehled", horní oblast

| POZ. | POLOŽKA<br>NABÍDKY                          | FUNKCE                                                                                                    |  |
|------|---------------------------------------------|----------------------------------------------------------------------------------------------------|--|
| 1    | Doba před<br>průtokem plynu                 | Časový úsek v sekundách, jak dlouho je svařovací hlava naplněna množstvím procesního plynu od spuštění procesu až po zapálení.                                                                     |  |
| 2    | Množství plynu                              | Množství procesního plynu, kterým se naplní svařovací hlava během svařovacího procesu a regulérní doba před a po průtoku plynu.                                                                    |  |
| 3    | Flow Force -                                | Funkce k aktivaci funkce Flow Force ve fázi před průtokem plynu.                                                                                                    |  |
|      | předběžný<br>průtok                         | Flow Force ON Flow Force aktivní                                                                                                    |  |
|      |                                             | Flow Force OFF Flow Force neaktivní                                                                                                    |  |
| 4    | Doba Flow<br>Force -<br>předběžný<br>průtok | Časový úsek v sekundách, ve kterém je svařovací hlava v době před průtokem plynu naplněna nastaveným množstvím plynu Flow Force.                                                                   |  |
|      |                                             | POZNÁMKA! Doporučujeme množství svařovacího plynu min. 2 sekundy<br>před zapálením světelného oblouku snížit na vlastní množství procesního<br>plynu, aby se průtok plynu před zapálením uklidnil. |  |
| 5    | Množství plynu<br>Flow Force                | Množství svařovacího plynu, kterým je naplněna svařovací hlava během doby<br>Flow Force ve fázi před a po průtoku plynu.                                                                           |  |
| 6    | Doba<br>následného<br>proudění plynu        | Časový úsek v sekundách, jak dlouho je svařovací hlava po vyhasnutí světelného oblouku naplněna množstvím procesního plynu.                                                                        |  |

| POZ.                                                                        | POLOŽKA<br>NABÍDKY | FUNKCE                                                                  |  |  |
|-----------------------------------------------------------------------------|--------------------|-------------------------------------------------------------------------|--|--|
| 7 Flow Force- Funkce k aktivaci funkce Flow Force ve fázi po průtoku plynu. |                    | Funkce k aktivaci funkce Flow Force ve fázi po průtoku plynu.           |  |  |
|                                                                             | dotok              | Flow Force ON Flow Force aktivní                                        |  |  |
|                                                                             |                    | Flow Force OFF Flow Force neaktivní                                     |  |  |
| 8 Doba Flow Časový úsek v sekundách, ve kterém je svařovací hlava v dob     |                    | Časový úsek v sekundách, ve kterém je svařovací hlava v době po průtoku |  |  |
|                                                                             | Force dotok        | plynu naplněna nastaveným množstvím plynu Flow Force.                   |  |  |

POZNÁMKA! Doporučujeme ponechat množství procesního plynu ještě 3 sekundy po vyhasnutí světelného oblouku a poté přejít na množství plynu Flow Force.

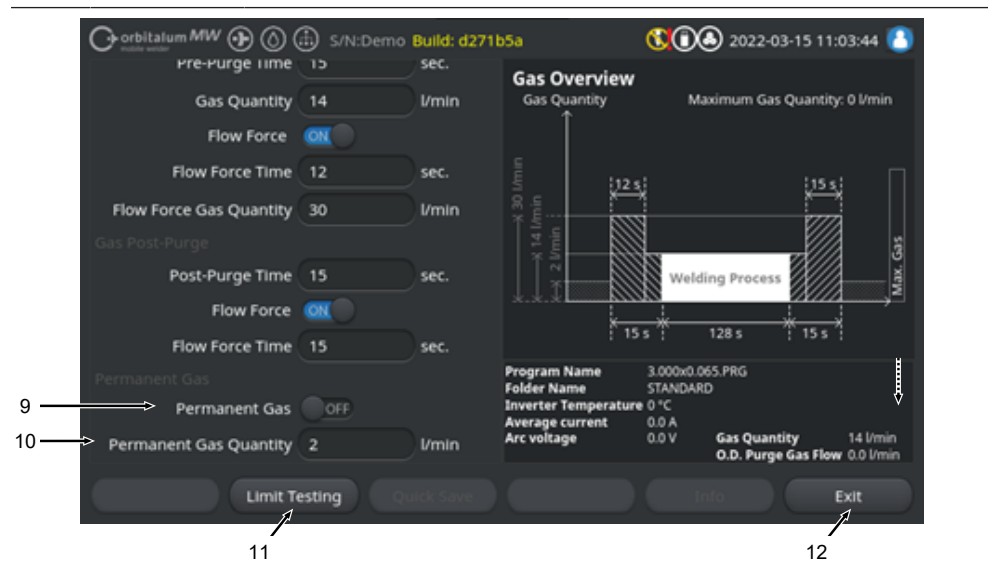

Obr.: Nabídka "Plyn přehled", spodní oblast

| POZ. | POLOŽKA<br>NABÍDKY            | FUNKCE                                                                                        |
|------|-------------------------------|-----------------------------------------------------------------------------------------------|
| 9    | Permanentní                   | Funkce k aktivaci funkce Permanentní plyn.                                                    |
|      | plyn                          | Permanentní plyn Permanentní plyn aktivní<br>ON                                               |
|      |                               | Permanentní plyn Permanentní plyn neaktivní<br>OFF                                            |
| 10   | Permanentní<br>množství plynu | Množství svařovacího plynu, kterým je svařovací hlava permanentně plněna<br>ve vedlejší době. |

| POZ. | POLOZKA<br>NABÍDKY                  | FUNKCE                                                                                                    |
|------|-------------------------------------|----------------------------------------------------------------------------------------------------|
| 11   | Softkey "Test<br>mezních<br>hodnot" | Pomocí Softkey "Test mezních hodnot" spustí zdroj proudu test průtoku svařovacího plynu, aby bylo určeno množství svařovacího plynu, které je max. k dispozici u vstupní zdířky plynu.  |
|      |                                     | Naměřené množství plynu se převezme se zohledněním bezpečnostní srážky do vstupního pole "Množství plynu Flow Force".                                                                   |
|      |                                     | UPOZORNĚNÍ                                                                                                    |
|      |                                     | <ol> <li>Ujistěte se, že je správně připojeno napájení svařovacím plynem a<br/>svařovací hlava.</li> </ol>                                                                              |
|      |                                     | <ol> <li>Pokud nelze naměřit dostatečné množství svařovacího plynu, zkontrolujte<br/>zdroj svařovacího plynu a nastavte ho na max. množství plynu, které je k<br/>dispozici.</li> </ol> |
| 12   | Softkey<br>"Opustit"                | Uzavře položku "Plyn přehled" a přejde zpět do nabídky svařování.                                                                                                    |

## 8.2.1.3 Softkey "Plyn permanentně zap."

### $\odot$

164

Softkey "Plyn permanentně zap." spustí permanentní přívod plynu.

Opětovným stisknutím se permanentní přívod plynu zastaví.

Permanentní množství plynu je možné definovat v systémovém nastavení nebo v "Přehled plynu" v položce "Permanentní množství plynu".

Další informace viz kapitola Plyn přehled [> 161] a Systémová nastavení [> 126]

### 8.2.1.4 Softkey "Zpět"

Pomocí Softkey "Zpět" přejdete přímo zpět do svařovací nabídky.

## 8.2.2 Manuální řízení

Pomocí Softkey "Manuální říz." přejdete z nabídky "Svařování" do podnabídky, ve které můžete funkce Rotace svařovací hlavy a Studený drát řídit manuálně.

### 8.2.2.1 Softkey "Rotor-rotace"

Softkey "Rotor-rotace" otevře Softkey-podnabídku se všemi funkcemi rotace svařovací hlavy:

| POLOŽKA NABÍDKY      | FUNKCE                                |
|----------------------|---------------------------------------|
| Softkey Rotace zpět  | Posune rotor svařovací hlavy dozadu.  |
| Softkey Rotace vpřed | Posune rotor svařovací hlavy dopředu. |

| POLOŽKA NABÍDKY         | FUNKCE                                            |
|-------------------------|---------------------------------------------------|
| Softkey Základní poloha | Posune rotor svařovací hlavy do základní polohy.  |
| Softkey Rotace OK       | Přejde zpět do Softkey-nabídky "Manuální řízení". |

## 8.2.2.2 Softkey "Drát"

### $\odot$

Softkey "Drát" otevře Softkey-podnabídku se všemi funkcemi studeného drátu svařovací hlavy:

| POLOŽKA NABÍDKY    | FUNKCE                       |  |
|--------------------|------------------------------|--|
| Softkey Drát zpět  | Posune studený drát zpět.    |  |
| Softkey Drát vpřed | Posune studený drát dopředu. |  |
|                    |                              |  |

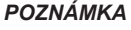

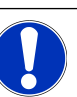

Softkey budou zobrazena jen tehdy, pokud vybraná svařovací hlava podporuje drát.

## 8.2.2.3 Softkey "Převzít hodnotu"

## $\odot$

Stisknutím tlačítka "Převzít hodnotu" se hodnota parametru, která je aktuálně označena kurzorem nabídky převezme do všech následných sektorů a stávající hodnoty budou přepsány.

### POZNÁMKA

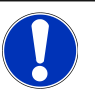

Funkce slouží uživateli jako komfortní funkce pro rychlejší přizpůsobení sektor přesahujících stejných hodnot.

## 8.2.2.4 Softkey "Opustit"

Přejde zpět do "Hlavní nabídky".

## 8.3 Testování

Image: Construction

Image: Construction

Image: Construction

Image: Construction

Image: Construction

Image: Construction

Image: Construction

Image: Construction

Image: Construction

Image: Construction

Image: Construction

Image: Construction

Image: Construction

Image: Construction

Image: Construction

Image: Construction

Image: Construction

Image: Construction

Image: Construction

Image: Construction

Image: Construction

Image: Construction

Image: Construction

Image: Construction

Image: Construction

Image: Construction

Image: Construction

Image: Construction

Image: Construction

Image: Construction

Image: Construction

Image: Construction

Image: Construction

Image: Construction

Image: Construction

Image: Construction

Image: Construction

Image: Construction

Image: Construction

Image: Construction

Image: Construction

Image: Construction

Image: Construction

Image: Construction

Image: Construction

Image: Construction

Image: Construction

Image: Construction

Image: Construction

Image: Construction

Image: Construction

Pomocí Softkey "Testování" (1) přejdete z hlavní nabídky do testovacího režimu.

#### Obr.: Hlavní nabídka

V nabídce/režimu testování je možné spustit simulační proces a řídit všechny funkce, které jsou relevantní pro techniku svařování pro přezkoušení a přizpůsobení průběhu aktuálně načteného svařovacího programu.

Spustí se kompletní svařovací proces, avšak bez:

- · zapálení světelného oblouku/svařovacího proudu
- Průtoku svařovacího plynu
- Průtok chladiva

Až na výše jmenované znaky je testovací režim stejný jako režim "Svařování".

V testovacím režimu je Softkey "Start" (2) podloženo žlutě.

| Chorbitalum MW S/N:Demo V2.3.2 | <b>(1) 2022-04-05 11:17:15</b>                                          |
|--------------------------------|-------------------------------------------------------------------------|
| Post-purge time                |                                                                         |
| Pre-purge time                 |                                                                         |
| 0.D. 50.8 mm                   |                                                                         |
| Weld head model UNIVERSAL      | Basic adjustments                                                       |
| Total time 152.21 sec.         |                                                                         |
| Data log file comment          |                                                                         |
|                                |                                                                         |
|                                | Program name DEFAULT.PRG Folder name Internal memory/STANDARD           |
|                                | Inverter temperature 0 °C<br>Average current 0.0 A<br>Arc voltage 0.0 V |
| Start Gas Motion control       | Info Exit                                                               |
| 2                              |                                                                         |

Obr.: Nabídka "Testování", Softkey "START" žluté

| POZ. | OVLÁDACÍ<br>PRVEK | FUNKCE                                                                                                    |
|------|-------------------|----------------------------------------------------------------------------------------------------|
| 2    | Softkey "Start"   | Spustí simulační proces bez zapálení světelného oblouku, svařovacího proudu, toku svařovacího plynu a chladiva 🞯 na základě parametrů aktuálně načteného svařovacího programu. |
|      |                   | POZNÁMKA! Typ svařovací hlavy naprogramovaný ve svařovacím<br>programu se musí shodovat s typem, který je připojený ke zdroji proudu.                                          |
|      |                   | Všechny další funkce viz kapitola Svařování [> 157]                                                                                                    |

## 8.4 Svařovací proces

- ✓ Zdroj proudu se musí nacházet ve svařovacím režimu.
- Stisknutím Softkey "START" se spustí svařovací proces a tím průtok chladiva a napájení svařovacím plynem pro předběžný průtok plynu.

|                         | 🗈 s/N:    |            |                                     | 00               | 2022-03-15 1      | 0:55:20 🙆   |
|-------------------------|-----------|------------|-------------------------------------|------------------|-------------------|-------------|
| C Docum                 | nentation |            |                                     |                  |                   |             |
| Dre-Pu                  | rge Time  |            |                                     |                  |                   |             |
| Process                 | Details   |            |                                     |                  |                   |             |
|                         |           |            |                                     | Basic Adjo       | stments           |             |
|                         |           |            | 1 🔪 🕹 '                             |                  |                   |             |
| Weld Number             |           |            |                                     | $\sim$           | ~ /               |             |
| Graphic Start Position  |           |            |                                     |                  |                   |             |
| Rotor Start Position    |           |            |                                     |                  |                   |             |
| Replace Electrode Alert | OFF       |            | Folder Name<br>Inverter Temperature | STANDARD<br>0 °C | 5.PRG             |             |
| Scale Weld              |           | 96         | Average current<br>Arc voltage      | 0.0 A<br>0.0 V   | Gas Quantity      | 14 l/min    |
|                         |           |            |                                     |                  | O.D. Purge Gas Fk | w 0.0 l/min |
| START Ga                | s Mot     | or Control |                                     |                  |                   | Exit        |
| 1                       |           |            |                                     |                  |                   |             |

Obr.: Nabídka "Svařovací proces", Softkey "START" červené

- 1. Po uplynutí doby před průtokem plynu se zapálí světelný oblouk a vytvoří se svarová lázeň.
- Po vytvoření svarové lázně se spustí rotace rotoru a nastaví se svařovací parametry prvního sektoru.

Při sektorovém přechodu se svařovací parametry přizpůsobí parametrům následného sektoru.

- Po dosažení konce sektoru posledního sektoru se spustí fáze snížení, os které se svařovací proud lineárně snižuje až do dosažení konečného proudu.
- 4. Při dosažení hodnoty konečného proudu zhasne světelný oblouk a začne doba následného proudění plynu.
- 5. S uplynutím doby následného proudění plynu se průtok svařovacího plynu a chladiva zastaví 🔘 a svařovací proces je ukončen.

|     |                    | Ð                 |        |                                                                       | 2022-03-3                                                                                                    | 80 15:05:09 🚯                                                                     |          |
|-----|--------------------|-------------------|--------|-----------------------------------------------------------------------|----------------------------------------------------------------------------------------------------|-----------------------------------------------------------------------------------|----------|
| 1 — | Segment Completion | <mark>49</mark> % |        |                                                                       |                                                                                                    |                                                                                   |          |
|     | Scale Weld         | 0                 | %      | • 🥖                                                                   |                                                                                                    |                                                                                   |          |
|     | HP Current         | 74.2              | A      |                                                                       | ¢                                                                                                    |                                                                                   | <u> </u> |
|     | LP Current         | 30.0              | A      |                                                                       | Level: 2                                                                                                    | <                                                                                 | <u> </u> |
|     | HP Time            | 0.17              | sec.   | \ 🖥                                                                   |                                                                                                    |                                                                                   |          |
|     | LP Time            | 0.17              | sec.   |                                                                       | $\smile$                                                                                                    |                                                                                   |          |
|     | HP Travel Speed    | 114               | mm/min |                                                                       |                                                                                                    |                                                                                   |          |
|     | LP Travel Speed    | 114               | mm/min | Program Name                                                          | 3.000y0.065.PRG                                                                                               |                                                                                   |          |
|     | Level Slope        | 20.0              | 96     | Folder Name<br>Inverter Temperature<br>Average current<br>Arc voltage | Internal Memory/Tube to<br>39 °C Coolant Temp<br>51.0 A Coolant Flow<br>12.9 V Purge Gas Flo<br>Actual Flow R | o Tube<br>perature 27 °C<br>Rate 0.8 l/min<br>ow Rate 14 l/min<br>tate 14.0 l/min |          |
|     | STOP Downs         | ilope             | Gas -  | Gas+                                                                  | Info                                                                                                    |                                                                                   |          |

Obr.: Náhled v probíhajícím svařovacím procesu

| POZ. | PRVEK OBRAZOVKY                      | FUNKCE                                                                                    |  |
|------|--------------------------------------|-------------------------------------------------------------------------------------------|--|
| 1    | Pokrok procesu                       | Sloupec pokroku procesu zobrazuje pokrok aktuálně aktivního sektoru v %.                  |  |
| 2    | Animační grafika svařovací<br>polohy | Zobrazuje aktuální svařovací polohu.                                                      |  |
| 3    | Označení sektoru                     | Zobrazuje aktuálně aktivní sektor.                                                        |  |
| 4    | Softkey "Stop"                       | Stisknutím Softkey "Stop" ihned ukončíte kompletní svařovací proces.                      |  |
| 5    | Softkey "Snížení"                    | Stisknutím Softkey "Snížení" přejde zdroj proudu do fáze<br>snížení svařovacího programu. |  |
| 6    | 🕑 Softkey "Plyn –"                   | Sníží množství svařovacího plynu o 1 l/min.                                               |  |
| 7    | ❶ Softkey "Plyn +"                   | Zvýší množství svařovacího plynu o 1 l/min.                                               |  |
| POZN | AMKA Parame probíha                  | try zobrazené ve svařovacím procesu je možné v<br>jícím svařovacím procesu přizpůsobit.   |  |

# 9 Speciální příkazy

# 9.1 Speciální příkazy klávesnice

### $\odot$

Pomocí externí USB-klávesnice je možné v softwaru zdroje proudu zadávat speciální příkazy.

Zadejte níže uvedenou kombinaci tlačítek se stisknutým tlačítkem "Alt":

- VER 🕨 Zobrazit verzi softwaru.
- SER 🕨 Zobrazit servisní obrazovku.
- SLO ► Přepne zobrazení Slope ve svařovacím programu z % na sekundy.
- RES 🕨 Nové spuštění softwaru
- BMP ► Vytvoří obrazový soubor aktuální obrazovky ve formátu BMP. Předpoklad: Datový nosič USB musí být připojen.

# 9.2 Softkey-speciální příkazy

#### Reset USB

Pokud připojená periferie USB nefunguje podle očekávání, můžete zkusit závadu odstranit pomocí resetu USB bez nutnosti nového spuštění zdroje proudu.

▶ V hlavní nabídce podržte tlačítko Softkey "Nabídka" stisknuto min. 5 sekund.

#### Reset informačních hlášení

Stiskněte a podržte Softkey "Informace".

# 10 Servis a údržba

## 10.1 Služba Screen

Viz kapitola Služba Screen [> 155].

## 10.2 Informace o softwaru

Viz kapitola Informace [> 155] a Speciální příkazy klávesnice [> 170]

• Viz kapitola What's new [▶ 155]

🕑 Viz kapitola Changelog [> 156]

## 10.3 Synchronizace motoru

Během synchronizace motoru se měří rotační rychlost svařovací hlavy a porovnává se s požadovanou rychlostí.

Odchylku lze kompenzovat softwarem.

Pokud se používá více svařovacích hlav stejného typu, doporučuje se provést synchronizaci motoru při každé výměně svařovací hlavy.

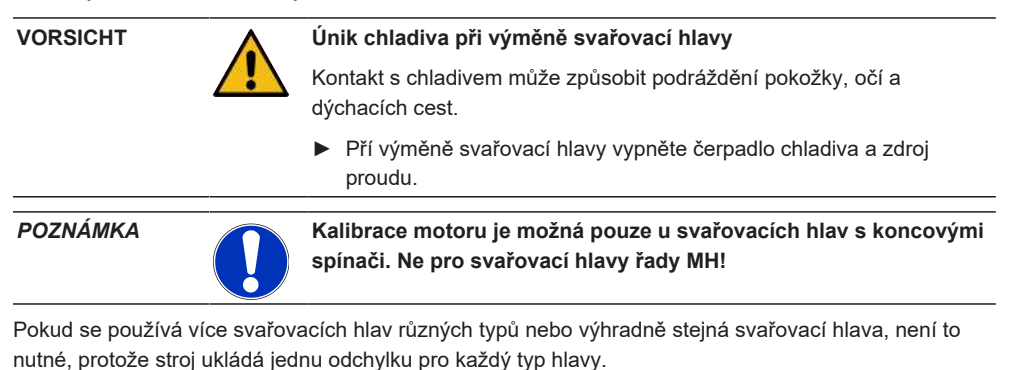

Viz také kapitola Synchronizace motoru [> 148]

<u>Příprava</u>

Připojte svařovací hlavu ke zdroji proudu - viz návod k obsluze svařovací hlavy

**Provedení** 

1. Stiskněte tlačítko "Synchronizace motoru".

⇒ Rotor svařovací hlavy se posune do základní pozice a poté provede celou otáčku.
 Požadovaný čas se měří a porovnává s požadovanou hodnotou. Odchylka se zobrazuje v procentech. Správně kalibrované hlavy obvykle vykazují odchylku +/- 2 %.

| O orbitalum MW () ()                                            |                                      |
|-----------------------------------------------------------------|--------------------------------------|
| € Service                                                       |                                      |
| Coolant Pump On                                                 |                                      |
| Calibrate Weld Head                                             |                                      |
| Message                                                         | ×                                    |
| Motor Calibration<br>Please Walt, Motor Calibration in Progress | Cancel                               |
| Machine Information                                             | Program Name DEFAULT.PRG             |
| What's New                                                      | Folder Name Internal Memory/STANDARD |
| Changelog                                                       |                                      |
|                                                                 |                                      |

⇒ Zobrazí se hlášení: "Mají se nová synchronizační data uložit?"

|                                     | 2022- | 03-30 14:57:13 🚺 |
|-------------------------------------|-------|------------------|
| Question                            |       | ×                |
| Adjustment completed successfully.  |       |                  |
| Deviation is: 1.18%                 |       |                  |
| Save New Calibration Data ?         | Yes   | N.               |
| (Wenness) (Sterness) (Sourcessed) ( |       | ) (Cal Alama     |

- 2. Pokud je odchylka menší než 1 %: Hlášení potvrďte tlačítkem "Ne".
- 3. Pokud je odchylka větší než 1 %: Hlášení potvrďte tlačítkem "Ano".
  - ⇒ Zjištěná hodnota odchylky se převezme.
  - ⇒ Stroj zná chybu aktuálně připojené svařovací hlavy a kompenzuje ji ve svařovacím procesu.

## 10.4 Tiskárna

## 10.4.1 Výměna role papíru

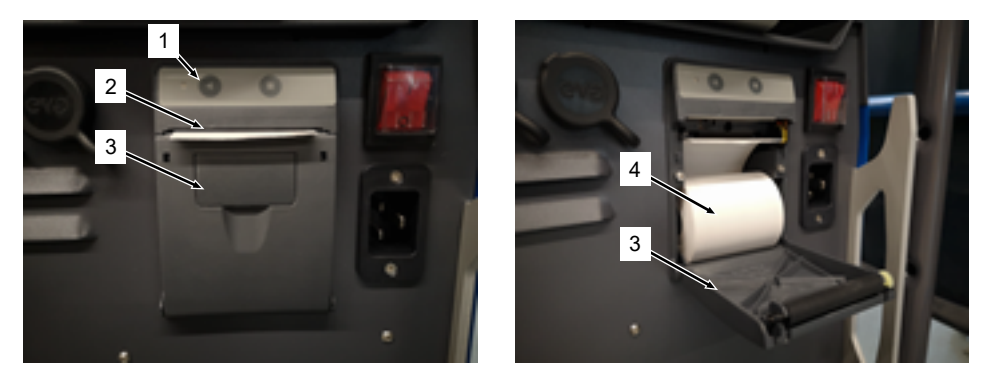

- 1. Otevřete víko tiskárny (3).
- 2. Novou roli papíru (4) vyrovnejte podle vyobrazení a začátek papíru odrolujte tak, aby mohl vyčnívat ze štěrbiny víka (2).
- 3. Začátek papíru přidržte nad štěrbinou víka (2) a uzavřete víko tiskárny (3).
- 4. Přebytečný papír směrem nahoru odtrhněte.

## 10.5 Plán údržby

| INTERVAL | ČINNOST                                                                                                    |
|----------|----------------------------------------------------------------------------------------------------|
| Měsíčně  | <ul> <li>Stroj zvnějšku zcela vyčistěte.</li> </ul>                                                                                                    |
|          | <ul> <li>Síťový kabel, síťovou zástrčku a zdroj proudu zkontrolujte na mechanické<br/>poškození.</li> </ul>                                                                      |
|          | <ul> <li>Doporučení: Kalibraci motoru provádějte také v případě zdánlivě<br/>bezporuchového běhu svařovacích hlav.</li> <li>Viz kapitola Synchronizace motoru [▶ 171]</li> </ul> |
| Ročně    | <ul> <li>Servis Orbitalum pověřte provedením kalibrace invertoru.</li> </ul>                                                                                                    |
|          | <ul> <li>DGUV V3-zkoušku nechte provést firmou Orbitalum nebo certifikovaným<br/>servisním místem.</li> </ul>                                                                    |

## 10.6 Servis a zákaznická služba

## 10.6.1 Zákaznická služba

Naše produkty jsou velmi robustní a spolehlivé. Aby dlouhodobě zůstala zachována jejich výkonnost, měli byste pravidelně dodržovat doporučené servisní a údržbové intervaly.

Kompetentní servis nabízíme prostřednictvím poboček a také světové sítě autorizovaných partnerů. Tyto jsou pečlivě vybrány a jsou našimi odborníky pravidelně školeny, aby měly vždy aktuální znalosti produktů a technologie.

Všechny servisní a údržbové práce provádí kvalifikovaní a motivovaní zaměstnanci velmi pečlivě. Provádí analýzu situace, aby z dlouhodobého hlediska našli to nejlepší řešení.

Servisní kontakt Orbitalum GmbH Singen:

e-mail: customerservice@itw-ocw.com

Telefon: +49 (0) 77 31 792-786

V případě servisu si načtěte náš "servisní formulář" ze stránek firmy Orbitalum v položce Service & Reparaturen a tento vyplněný formulář přiložte zasílanému zboží.

## 10.6.2 Technická podpora a aplikační technika

Máte dotazy týkající se obsluhy vašeho zařízení Orbitalum nebo technický problém?

Naši zkušení a kvalifikovaní produktoví a aplikační specialisté vás podpoří při správné volbě a použití produktů.

Abychom vaše dotazy mohli co nejlépe zodpovědět, uvádějte při kontaktu příslušné sériové číslo. Získáme tak počáteční přehled.

- · Vyřizování technických dotazů a problémů
- · Systematická diagnostika závad a jejich odstraňování
- · Podpora při výběru správných náhradních dílů
- · Podpora při obsluze, uvádění do provozu a testování
- · Podpora telefonicky, prostřednictvím e-mailu a na přání také u vás na místě

e-mail: tech.support@itw-ocw.com

Tel: +49 (0) 77 31 792-764

## 10.6.3 Školení obsluhy a servisu

V našich moderních školicích prostorách v Singenu předávají naši odborníci odborné znalosti v malých skupinách. Můžeme tak individuálně věnovat každému účastníkovi a odpovídat na speciální dotazy. Na dotaz rádi provedeme školení u vás na místě.

Na konci každého školení obdržíte osvědčení o účasti a certifikát, který potvrzuje, že jste získali potřebné znalosti.

Cílovou skupinou různých školení je především personál obsluhy z oborů strojírenství, konstrukce kontejnerů a potrubí.

e-mail: training@itw-ocw.com

Tel.: +49 (0) 77 31 792-741

# 11 Uskladnění a uvedení mimo provoz

Musí být dodrženy tyto podmínky skladování:

- · Skladování pouze v uzavřených místnostech
- · Neskladujte v blízkosti materiálů, které podporují korozi.
- Teplotní rozsah -20 až +55 °C
- Relativní vlhkost vzduchu až 90 % při teplotě 40 °C

Musí být dodrženy povinnosti provozovatele k odborné likvidaci uvedené v kapitole Ochrana životního prostředí a likvidace [▶ 11] a níže uvedeném bezpečnostním pokynu:

VORSICHT

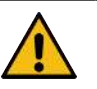

Poranění v důsledku neodborné demontáže

Přístroj smí otvírat pouze odborný elektrikář

# 12 Možnosti upgradu

Funkce softwaru zdroje proudu lze snadno rozšířit pomocí volitelných možností upgradu. Aktivace se provádí pomocí alfanumerického aktivačního kódu ("uvolňovacího klíče"), který lze zadat v systémových nastaveních.

Viz kapitola Uvolnění [> 40]

V návodu k obsluze jsou funkce, které vyžadují upgrade, označené příslušnými ikonami upgradu.

Viz kap. Legenda [> 6]

#### ORBICOOL MW (kód 854 030 301)

Upgrade hardwaru a softwaru, který uvolní následující rozsah výkonů:

Hardware:

· 1 ks chladicí jednotka ST ORBICOOL MW

Software:

- · Kompatibilita s externí chladicí jednotkou ORBICOOL MW
- Kompatibilita s kapalinou chlazenými svařovacími hlavami ORBITALUM\*
- Uvolnění všech příslušných funkcí chladicí jednotky
- · Funkce studeného drátu
- \* Svařovací hlavy s AVC/OSC nejsou podporovány

### 🛈 Software MW Plus (kód 854 030 302)

Upgrade softwaru, který uvolní následující rozsah výkonů:

- Svařovací proud až 180 A.
- Protokolování svařovacích dat.
- · Rozšířené funkce automatického programování.
- Digitální řízení svařovacího plynu (MFC).
- · Kontrola přístupu uživatelských úrovní.
- Funkce studeného drátu.
- Inteligentní funkce, jako je stehování, výstraha výměny elektrody, zvýraznění změněných hodnot nastavení a převzetí parametrů mezi sektory.
- Připraveno pro LAN/IoT/VNC.

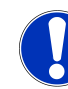

S možnostmi upgradu ORBICOOL MW a softwaru MW Plus je MOBILE WELDER ekvivalentní MOBILE WELDER OC Plus.

POZNÁMKA

## UPGRADE Connectivity LAN/IoT/VNC (kód 850080001)\*

Upgrade softwaru, který uvolní následující rozsah výkonů:

- Výměna dat mezi zdroji proudu a síťovými jednotkami LAN protokolů svařovacích dat a svařovacích programů.
- Integrace zdroje proudu do prostředí Industry 4.0/IoT prostřednictvím protokolu MQTT.
- Řízení zdroje proudu přes VNC prostřednictvím PC, tabletu nebo mobilního zařízení.
- Zadávání řídicích příkazů pomocí čtečky QR kódů.

\* Předpoklad Upgrade softwaru MW Plus

# 13 Příslušenství

Dodává se volitelně.

#### VAROVÁNÍ

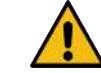

- Nebezpečí při použití neschváleného příslušenství.
- Četná zranění a materiální škody.
  - Používejte pouze originální nástroje, náhradní díly, provozní látky a příslušenství Orbitalum Tools.

#### Plynem chlazený ruční hořák WIG MW

Možné je také použití "Manuálního svařovacího režimu" v kombinaci s ručním hořákem WIG. Dochází tak k rozšíření možností použití pro flexibilní provádění přichycení a pomocí orbitálních svařovacích hlav je tak možné na nepřístupných místech provádět manuální svarové spoje.

Kód 854 030 200

#### Měřicí přístroj na zbytkový kyslík ORBmax

Pro optické měření kyslíku pomocí zhášení fluorescence.

Přístroj ORBmax nepotřebuje žádnou dobu ohřevu; bezpečně rozpozná podíl kyslíku v plynu, rychle a přesně během celého svařovacího postupu.

Kód 880 000 010

#### Dvojitý redukční ventil

Se 2 nastavitelnými indikacemi průtoku a možností připojení svařovacího a formovacího plynu.

Kód 888 000 001

### Skener čárového kódu/QR kódu

Pro přenos všech příkazů ke zdroji proudu, které jsou důležité pro svařování.

Kód 850 030 005

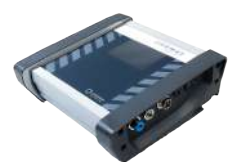

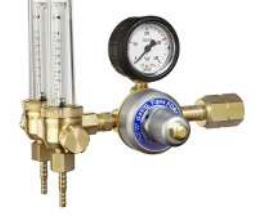

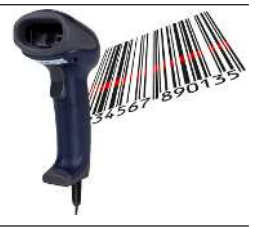
## Formovací sada ORBIPURGE

Pro rychlé a účinné vnitřní formování trubkových a tvarovkových svarových spojů při současně nízké spotřebě plynu.

Kód 881 000 001

## Uzemňovací kabel

Pro použití v kombinaci se zdrojem orbitálního svařovacího proudu série MOBILE WELDER a ORBIMAT.

Kód 811 050 005

# Prodloužení hadicového svazku

Vhodná pro všechny svařovací hlavy firmy Orbitalum kromě provedení AVC/ OSC série ORBIWELD TP.

Pro použití se staršími zdroji svařovacího proudu Orbitalum a hlavami se zelenými přípojkami Superior je popř. potřebná sada pro adaptér připojení svařovacího proudu. Novější modely strojů jsou již vybaveny přípojkami kompatibilními s DINSE.

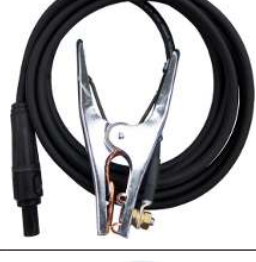

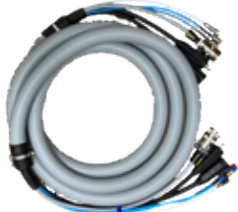

# 14 Spotřební materiál

Dodává se volitelně.

VAROVÁNÍ

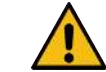

Nebezpečí při použití neschváleného spotřebního materiálu.

Četná zranění a materiální škody.

 Používejte pouze originální nástroje, náhradní díly, provozní látky a příslušenství Orbitalum Tools.

## Náhradní role papíru

Pro interní termotiskárnu.

Vhodné pro všechny zdroje orbitálního svařovacího proudu série MOBILE WELDER.

Kód balení po 3 kusech 854 030 001

## Mobile Welder

|        | •        |              |
|--------|----------|--------------|
|        | nt view) |              |
|        | W (fror  | <del>.</del> |
| ⊢      | ture M   |              |
| -S LIS | c struc  |              |
| PARI   | Basi     |              |
| PARE   | nsicht)  |              |
| TE / S | Fronta   |              |
|        | u MW (   |              |
| VTZTE  | laufbaı  |              |
| ERSA   | Grund    |              |
| 15     | 15.1     |              |

|              |             |              | DETEICHNIMC                                                                  |
|--------------|-------------|--------------|------------------------------------------------------------------------------|
| QN           |             | 2            | DEZEICHNUNG                                                                  |
|              | PART NO.    | QTY.         | DESCRIPTION                                                                  |
| <del>~</del> | 305 805 214 | 7            | Zylinderschraube DIN7984-M6x12-8.8-ZN<br>Cylinder screw DIN7984-M6x12-8.8-ZN |
| 0            | 302 303 117 | 4            | Senkschraube DIN7991-M5x16-A2<br>Countersunk screw DIN7991-M5x16-A2          |
| ς            | 854 020 004 | <del>~</del> | Deckel MW<br>Cover MW                                                        |
| 4            | 500 602 309 | 4            | Sechskantmutter ISO4032-M4-A2<br>Hexagon nut ISO4032-M4-A2                   |
| 5            | 542 5003 18 | 4            | Scheibe DIN125-ISO7089-d4.3-A2<br>Washer DIN125-ISO7089-d4.3-A2              |
| 9            | 871 020 033 | 4            | Sperrkantscheibe A4 K für Gewinde M4<br>Retaining washer A4 K for thread M4  |
| 2            | 854 020 005 | -            | Seitenwand links MW<br>Side panel left MW                                    |
| 8            | 307 001 126 | 23           | Linsenschraube ISO7380-M3x8-A2-TX<br>Oval-head screw ISO7380-M3x8-A2-TX      |
| G            | 307 001 131 | 2            | Linsenschraube ISO7380-M3x12-A2-TX<br>Oval-head screw ISO7380-M3x12-A2-TX    |
|              |             |              |                                                                              |
|              |             |              |                                                                              |
|              |             |              |                                                                              |
|              |             |              |                                                                              |

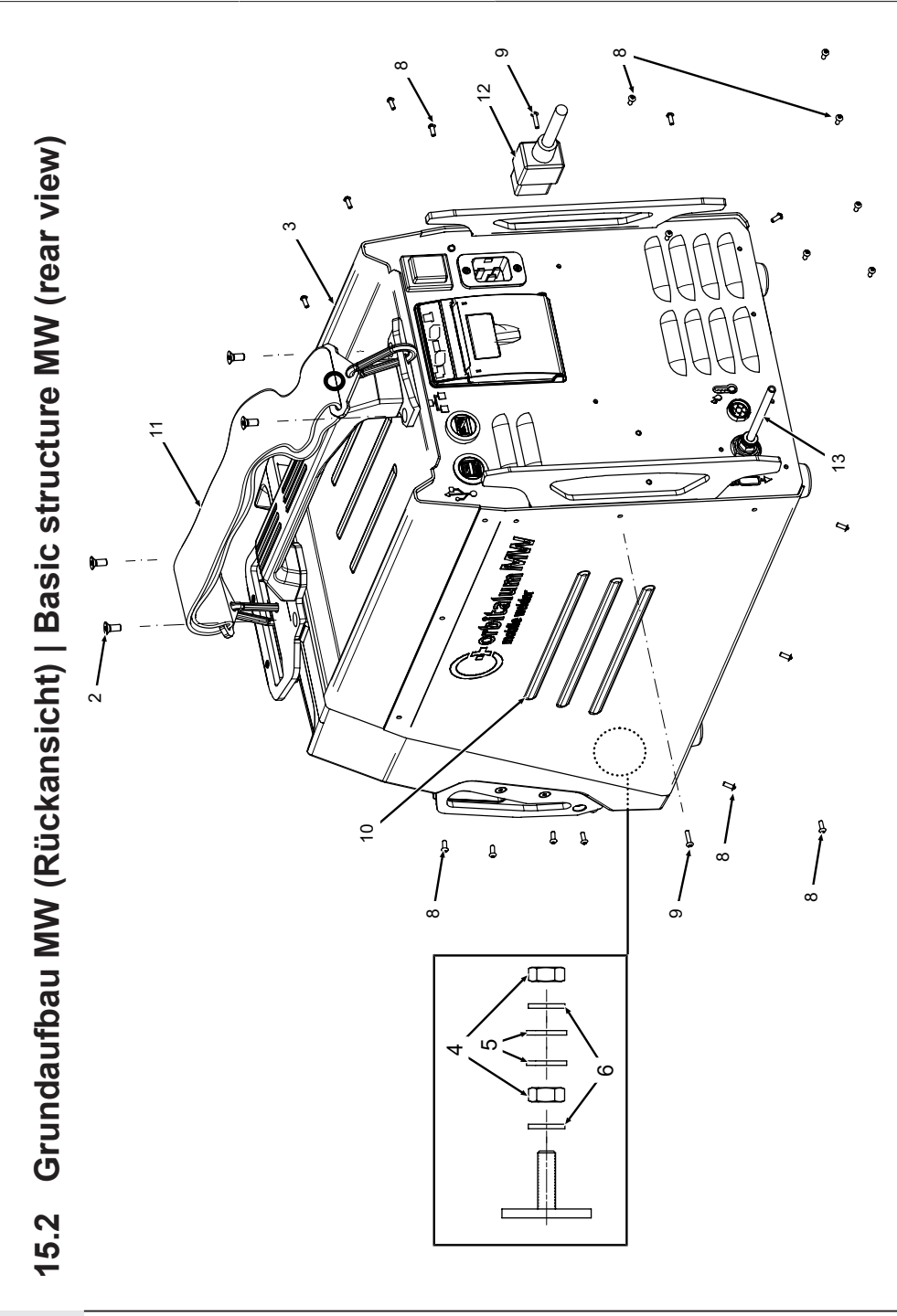

| POS. | CODE        | STK.         | BEZEICHNUNG                                                                 | POS. | CODE        | STK.         | BEZEICHNUNG                                             |
|------|-------------|--------------|-----------------------------------------------------------------------------|------|-------------|--------------|---------------------------------------------------------|
| NO.  | PART NO.    | QTY.         | DESCRIPTION                                                                 | NO.  | PART NO.    | QTY.         | DESCRIPTION                                             |
| 2    | 302 303 117 | 4            | Senkschraube DIN7991-M5x16-A2<br>Countersunk screw DIN7991-M5x16-A2         | 12   | 850 040 001 |              | Netzleitung DE<br>Power cable DE                        |
| n    | 854 020 004 | <del>~</del> | Deckel MVV<br>Cover MVV                                                     |      | 850 040 002 | I            | Netzleitung US<br>Power cable US                        |
| 4    | 500 602 309 | 5            | Sechskantmutter ISO4032-M4-A2<br>Hexagon nut ISO4032-M4-A2                  | 13   | 854 030 003 | <del>.</del> | Schlauch-Anschlusset MW EU<br>Hose connection set MW EU |
| ນ    | 542 500 318 | 5            | Scheibe DIN125-ISO7089-d4.3-A2<br>Washer DIN125-ISO7089-d4.3-A2             |      |             |              |                                                         |
| 9    | 871 020 033 | 7            | Sperrkantscheibe A4 K für Gewinde M4<br>Retaining washer A4 K for thread M4 |      |             |              |                                                         |
| ω    | 307 001 126 | 23           | Linsenschraube ISO7380-M3x8-A2-TX<br>Oval-head screw ISO7380-M3x8-A2-TX     |      |             |              |                                                         |
| ი    | 307 001 131 | 5            | Linsenschraube ISO7380-M3x12-A2-TX<br>Oval-head screw ISO7380-M3x12-A2-TX   |      |             |              |                                                         |
| 10   | 854 020 006 | -            | Seitenwand rechts MW<br>Side panel right MW                                 |      |             |              |                                                         |
| -    | 854 030 015 | -            | Schultergurt MW<br>Shoulder strap MW                                        |      |             |              |                                                         |
|      |             |              |                                                                             |      |             |              |                                                         |
|      |             |              |                                                                             |      |             |              |                                                         |
|      |             |              |                                                                             |      |             |              |                                                         |
|      |             |              |                                                                             |      |             |              |                                                         |
|      |             |              |                                                                             |      |             |              |                                                         |

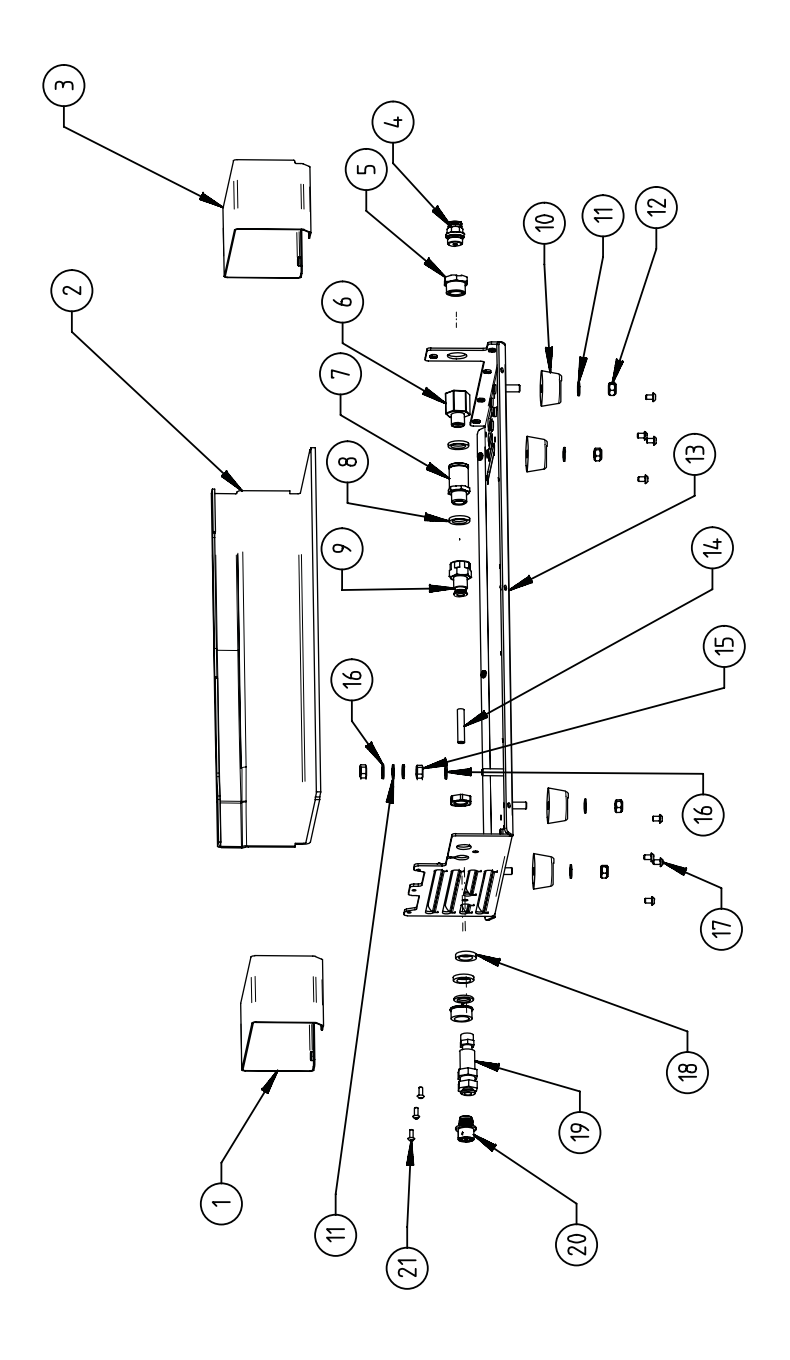

15.3 Bodenblech MW | Base plate MW

| POS. | CODE        | STK.         | BEZEICHNUNG                                                                           | POS. | CODE        | STK.         | BEZEICHNUNG                                                                 |
|------|-------------|--------------|---------------------------------------------------------------------------------------|------|-------------|--------------|-----------------------------------------------------------------------------|
| N    | PART NO.    | QTY.         | DESCRIPTION                                                                           | NO.  | PART NO.    | ατγ.         | DESCRIPTION                                                                 |
|      | 854 020 010 |              | Kanalblech, Inverter Eingang MW<br>Channel plate, inverter inlet MW                   | 7    | 542 500 320 | 9            | Scheibe DIN125-ISO7089-d6.4-A2<br>Washer DIN125-ISO7089-d6.4-A2             |
| 5    | 850 020 210 | <del>~</del> | Isolationswinkel, Inverter MW<br>Isolation bracket, inverter MW                       | 12   | 501 607 311 | 4            | Sechskantmutter ISO10511-M6-05-ZN<br>Hexagon nut ISO10511-M6-05-ZN          |
| б    | 854 050 009 | <del>~</del> | Kanalblech, Inverter Außgang MW<br>Channel plate, inverter outlet MW                  | 13   | 854 020 001 | <del>.</del> | Grundplatte MW<br>Base plate MW                                             |
| 4    | 854 020 053 | <del>~</del> | Steckverschraub. NPQM-D-G14-Q6-P10<br>Push-in fitting NPQM-D-G14-Q6-P10               | 14   | 823 020 016 | 0,3 m        | Gasschlauch, Teflon<br>Gas hose, Teflon                                     |
| ъ    | 854 020 052 | <del>~</del> | Reduziernippel NPFCR-R-G3/8-G1/4-MF<br>Reduct. nipple NPFCR-R-G3/8-G1/4-MF            | 15   | 500 602 311 | 5            | Sechskantmutter ISO4032-M6-A2<br>Hexagon nut ISO4032-M6-A2                  |
| 9    | 854 020 050 | <del>~</del> | Reduziernippel, lang MS G1/4 aG3/8" i.<br>Reduction nipple, long MS G1/4 aG3/8"       | 16   | 871 020 035 | 5            | Spertkantscheibe A4 K für Gewinde M6<br>Retaining washer A4 K for thread M6 |
| 7    | 850 020 304 | <del>~</del> | Druckreduzierventil, 4 bar 1/4"<br>Pressure reduction valve, 4 bar 1/4"               | 17   | 307 001 115 | 80           | Linsenschraube ISO7380-M4x6-A2<br>Oval-head screw ISO7380-M4x6-A2           |
| 80   | 860 020 080 | 5            | Dichtring 0 - 1/4"<br>Seal ring 0 - 1/4"                                              | 18   | 871 020 004 | <del>.</del> | Ring PA D18 d12.6 t3<br>Ring PA D18 d12.6 t3                                |
| 0    | 850 020 301 | <del></del>  | Steckverschraubung QSF 6mm 1/4 in<br>gerade<br>Push-in fitting QSF 6 mm 1/4" straight | 19   | 875 012 048 | -            | Gasanschlussbuchse, Ausgang<br>Gas connection socket, outlet                |
| 10   | 854 020 054 | 4            | Gerätefuß<br>Device foot                                                              | 20   | 854 040 006 | <del></del>  | Leitg., X13 MW Buchse 9pol I/O Board<br>Cable, X13 MW socket 9pol I/O Board |
|      |             |              |                                                                                       | 21   | 307 001 126 | ε            | Linsenschraube ISO7380-M3x8-A2-TX<br>Oval-head screw ISO7380-M3x8-A2-TX     |

ORBITALUM TOOLS GmbH , D-78224 Singen www.orbitalum.com

189

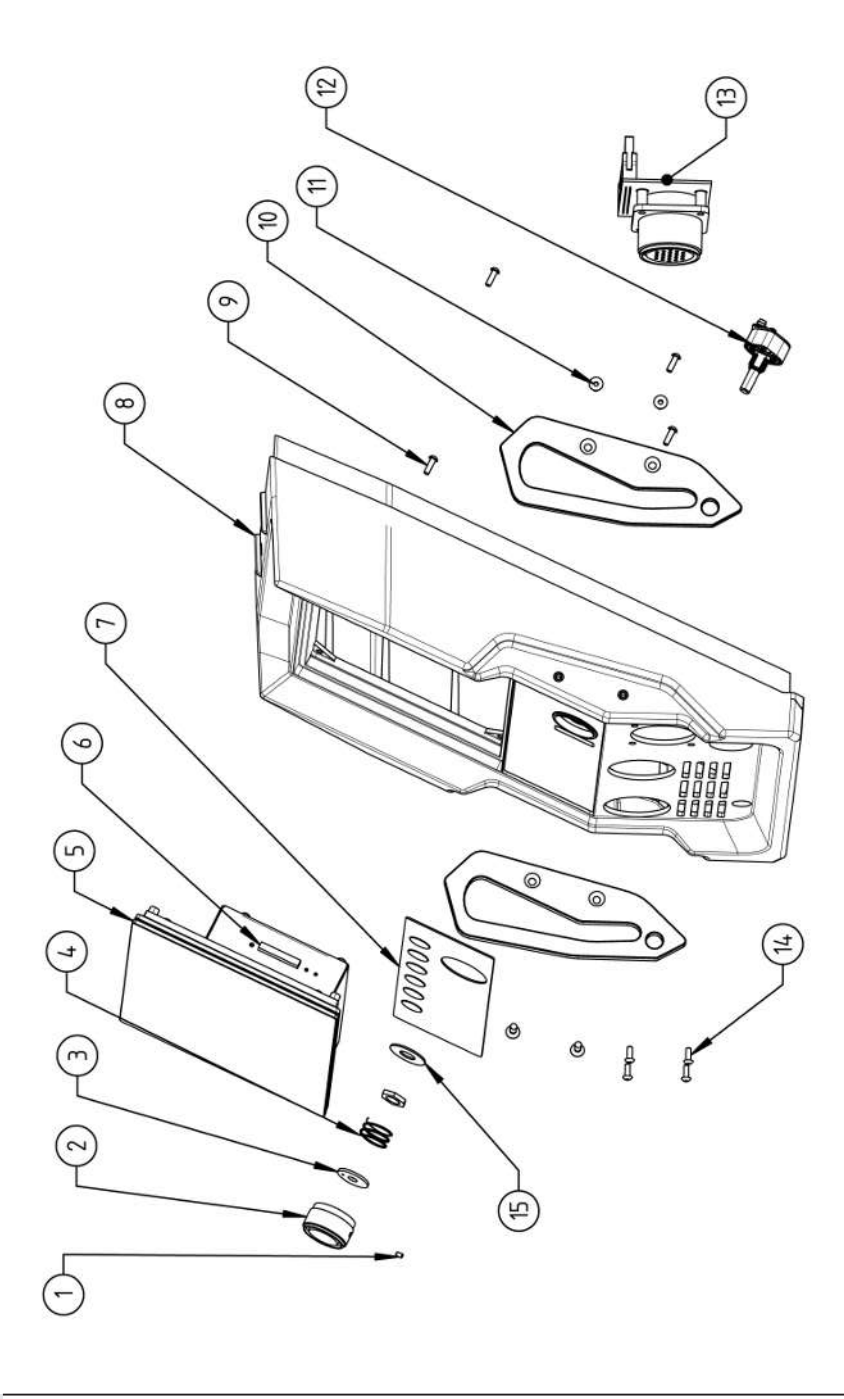

| POS.   | CODE        | STK. | BEZEICHNUNG                                                            | POS. | CODE        | STK.         | BEZEICHNUNG                                                                    |
|--------|-------------|------|------------------------------------------------------------------------|------|-------------|--------------|--------------------------------------------------------------------------------|
| No     | PART NO.    | QTY. | DESCRIPTION                                                            | NO   | PART NO.    | ΩΤΥ.         | DESCRIPTION                                                                    |
| -<br>- | 445 200 168 | -    | Gewindestift DIN913-M2.5x4-A2<br>Grub screw DIN913-M2.5x4-A2           | 7    | 302 301 114 | 4            | Senkschraube DIN7991-M4x10-A2<br>Countersunk screw DIN7991-M4x10-A2            |
| 0      | 854 020 056 | -    | Betätigungsknopf, Drehsteller MW<br>Actuating knob, rotary actuator MW | 12   | 872 012 008 | -            | Drehsteller (V2)<br>Rotary actuator ORBIMAT CA (V2)                            |
| б      | 872 001 039 | -    | Unterlegscheibe D6 D20 H1.5<br>Washer D6 D20 H1.5                      | 13   | 854 010 010 | <del>~</del> | Platine, 24pol. Steuerleitungsbuchse MW<br>Board, 24pin control line socket MW |
| 4      | 790 052 409 | -    | Druckfeder<br>Pressure spring                                          | 4    | 307 001 129 | 4            | Linsenschraube ISO7380-M3x10-A2-TX<br>Oval-head screw ISO7380-M3x10-A2-TX      |
| 2      | 854 050 012 | -    | Display Rechnereinheit MW<br>Display computer unit MW                  | 15   | 854 020 031 | -            | Distanzscheibe ID10 AD23 H1, POM sw.<br>Spacer ID10 AD23 H1, POM black         |
| 9      | 882 012 030 | -    | SD-Karte<br>SD-Card                                                    |      |             |              |                                                                                |
| 7      | 854 010 009 | -    | Folientastatur, Softkeys MW<br>Membrane keyboard, soft keys MW         |      |             |              |                                                                                |
| ω      | 854 020 003 | -    | Kunststofffront MW<br>Plastic front cover MW                           |      |             |              |                                                                                |
| 6      | 854 020 113 | 4    | Linsenschraube PT 3x10 TX A2<br>Panhead screw PT 3x10 TX A2            |      |             |              |                                                                                |
| 10     | 854 020 016 | 2    | Stoßschutzbügel, Front MW<br>Shock protection bracket, front MW        |      |             |              |                                                                                |
|        |             |      |                                                                        |      |             |              |                                                                                |

ORBITALUM TOOLS GmbH , D-78224 Singen www.orbitalum.com

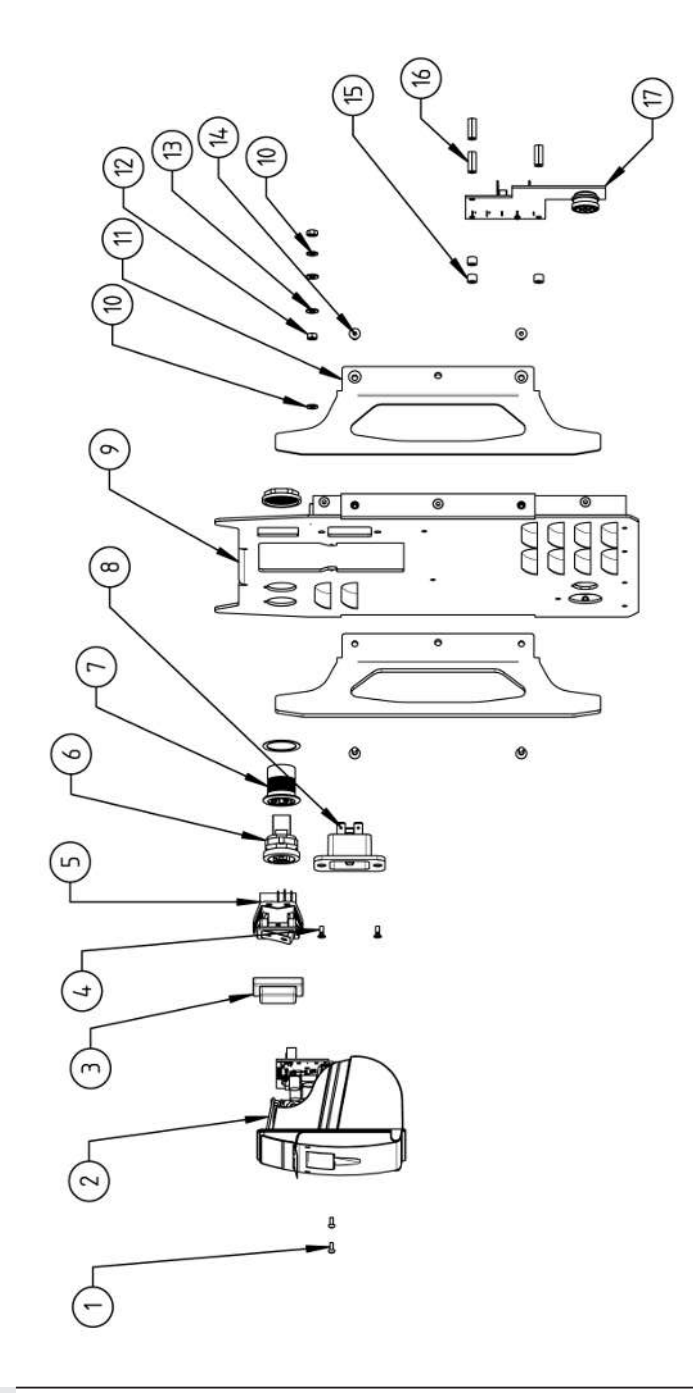

<sup>6</sup> 15.5 Rückwand MW | Rear panel MW

| BOS | CODE        | STK  | BEZEICHNIING                                                                | POS | CODF        | STK          | BEZEICHNUNG                                                                  |
|-----|-------------|------|-----------------------------------------------------------------------------|-----|-------------|--------------|------------------------------------------------------------------------------|
| N   | PART NO.    | QTY. | DESCRIPTION                                                                 | NO  | PART NO.    | ατγ.         | DESCRIPTION                                                                  |
| ~   | 307 001 075 | 5    | Linsenschraube ISO7380-M2.5x6-A2<br>Oval-head screw ISO7380-M2.5x6-A2       | 5   | 854 020 015 | 2            | Stoßschutzbügel, Rückwand MW<br>Shock protection bracket, rear panel MW      |
| 5   | 854 010 053 | -    | Einbaudrucker, Thermo MW V2<br>Built-in printer, thermal MW V2              | 12  | 500 602 309 | 2            | Sechskantmutter ISO4032-M4-A2<br>Hexagon nut ISO4032-M4-A2                   |
| ю   | 854 020 055 | -    | IP Abdeckung EIN/AUS Einbauschalter<br>IP Cover ON/OFF Built-in switch      | 13  | 542 500 318 | 2            | Scheibe DIN125-ISO7089-d4.3-A2<br>Washer DIN125-ISO7089-d4.3-A2              |
| 4   | 303 305 010 | 7    | Senkschraube ISO14581-Tx10/M3x8-A2<br>Counters. scr. ISO14581-Tx10/M3x8-A2  | 14  | 302 301 114 | 4            | Senkschraube DIN7991-M4x10-A2<br>Countersunk screw DIN7991-M4x10-A2          |
| Ð   | 854 010 006 | -    | EIN/AUS Einbauschalter<br>ON/OFF Built-in switch                            | 15  | 871 020 032 | e            | Distanzrolle ohne Gewinde, L 5 mm<br>Spacing roller w/o thread, L 5 mm       |
| 9   | 854 010 004 | -    | LAN RJ45 Einbaubuchse<br>LAN RJ45 jack                                      | 16  | 860 020 090 | e            | Abstandsbolzen, Kunststoff 15 mm, M3<br>Distance bolt, plastic 15 mm, M3     |
| 7   | 854 010 003 | -    | USB-Einbaubuchse 2xUSB-A 0.5m<br>USB built-in socket 2xUSB-A, 0.5m          | 17  | 854 010 048 | <del>~</del> | Platine, Kühleinheitsignale MW/OC V2<br>Board, cooling unit signals MW/OC V2 |
| α   | 854 010 052 | -    | IEC Einbaustecker C20<br>IEC Panel Connector C20                            |     |             |              |                                                                              |
| ი   | 854 020 002 | -    | Rückwand MW<br>Back panel MW                                                |     |             |              |                                                                              |
| 10  | 871 020 033 | 2    | Sperrkantscheibe A4 K für Gewinde M4<br>Retaining washer A4 K for thread M4 |     |             |              |                                                                              |
|     |             |      |                                                                             |     |             |              |                                                                              |

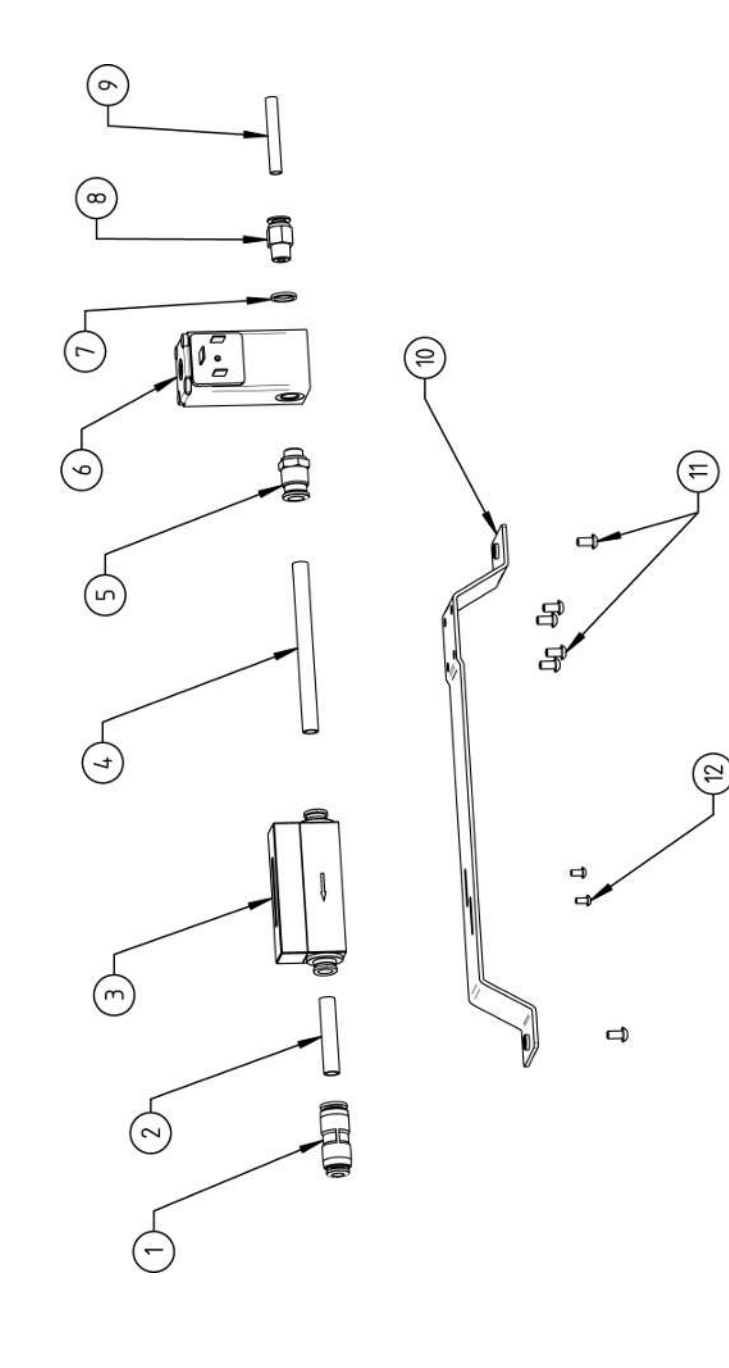

| Μ                   | lobile                                            | e We                               | lder                                                               |                                           |                                                                    |                                                                     |                                          |                                                     |                                                                                    |                                         |                                                                    |                                                                         | SPAR                                                                    | E PARTS |
|---------------------|---------------------------------------------------|------------------------------------|--------------------------------------------------------------------|-------------------------------------------|--------------------------------------------------------------------|---------------------------------------------------------------------|------------------------------------------|-----------------------------------------------------|------------------------------------------------------------------------------------|-----------------------------------------|--------------------------------------------------------------------|-------------------------------------------------------------------------|-------------------------------------------------------------------------|---------|
| BEZEICHNUNG         | DESCRIPTION<br>Sterkverbinder SI 8 mm auf SI 6 mm | Plug connector, SL 8 mm to SL 6 mm | PU-Kunststoffschlauch 8x6 mm, blau<br>PU plastic hose 8x6 mm, blue | Massendurchflussmesser<br>Mass flow meter | PU-Kunststoffschlauch 8x6 mm, blau<br>PU plastic hose 8x6 mm, blue | Steckverschraubung, SL 8 mm, 1/8"<br>Push-in fitting, SL 8 mm, 1/8" | Proportionalventil<br>Proportional valve | Dichtring, Typ 0 - 1/8"<br>Seal ring, type 0 - 1/8" | Gerade Einschraubverschraubung 6 mm 1/8Z<br>Straight screw-in connection 6 mm 1/8Z | Gasschlauch, Teflon<br>Gas hose, Teflon | Montageblech Gaskomponenten MW<br>Mounting plate gas components MW | Linsenschraube ISO7380-M4x8-A2-TX<br>Oval-head screw ISO7380-M4x8-A2-TX | Linsenschraube ISO7380-M3x6-A2-TX<br>Oval-head screw ISO7380-M3x6-A2-TX |         |
| DE STK.<br>TINO OTV | 020.303-1                                         | -                                  | 020 026 0,04 m                                                     | 010 009 1                                 | 020 026 0,092 m                                                    | 020 300 1                                                           | 010 008 1                                | 020 081 1                                           | 020 015 1                                                                          | 020 016 0,065 m                         | 020 009 1                                                          | 001 127 6                                                               | 001 104 2                                                               |         |
| POS. COL            | 1 850                                             | -                                  | 2 875                                                              | 3 850                                     | 4 875                                                              | 5 850                                                               | 6 850                                    | 7 860                                               | 8 860                                                                              | 9 823                                   | 10 854                                                             | 11 307                                                                  | 12 307                                                                  |         |

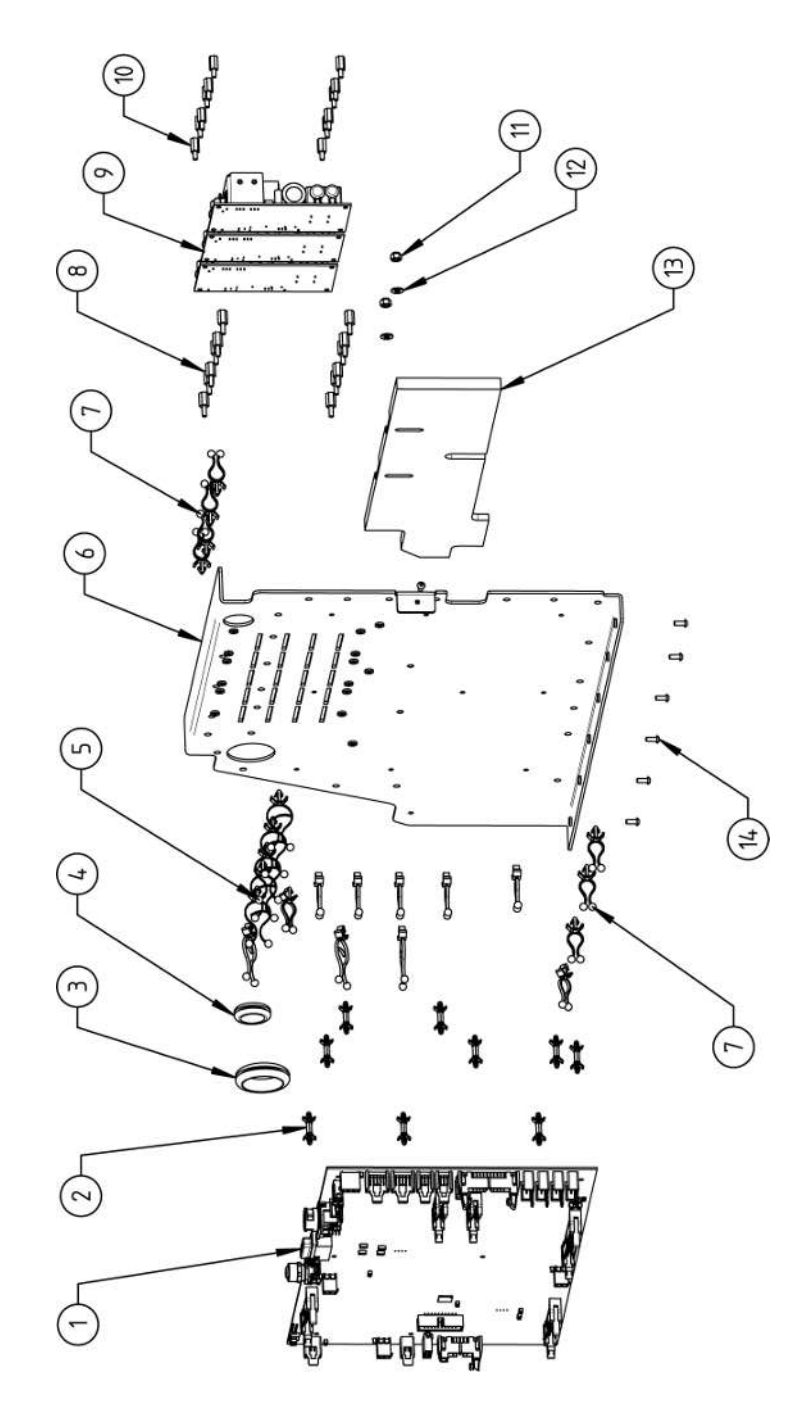

|    |             | 0 TV |                                                                       | 000 | 1000        | OTV          | DEZEICHNIINC                                                            |
|----|-------------|------|-----------------------------------------------------------------------|-----|-------------|--------------|-------------------------------------------------------------------------|
|    |             |      |                                                                       |     |             |              |                                                                         |
| NO | PAKI NO.    | αIY. | DESCRIPTION                                                           | NO. | PAKI NO.    | αι <u>γ</u>  | DESCRIPTION                                                             |
| -  | 850 010 026 | -    | Rechnerboard - I/O Board, Ver. C<br>Main board - I/O board, Ver. C    | 11  | 501 607 309 | 5            | Sechskantmutter ISO10511-M4-05-ZN<br>Hexagon nut ISO10511-M4-05-ZN      |
| 7  | 850 020 215 | 6    | Platinenabstandshalter, 12.7mm<br>Board spacer, 12.7mm                | 12  | 542 500 318 | 2            | Scheibe DIN125-ISO7089-d4.3-A2<br>Washer DIN125-ISO7089-d4.3-A2         |
| т  | 854 070 003 | -    | Kabeldurchführung ID30<br>Cable gland ID30                            | 13  | 854 020 018 | <del>.</del> | Isolationsplatte, Inverter MW<br>Insulation plate, inverter MW          |
| 4  | 854 070 002 | -    | Kabeldurchführung ID18<br>Cable gland ID18                            | 14  | 307 001 126 | 2            | Linsenschraube ISO7380-M3x8-A2-TX<br>Oval-head screw ISO7380-M3x8-A2-TX |
| Ð  | 854 070 005 | ø    | Kabeldriller 6.6 34.9x18.2<br>Cable twister 6.6 34.9x18.2             |     |             |              |                                                                         |
| 9  | 854 020 007 | -    | Montageblech vertikal MW<br>Mounting plate vertical MW                |     |             |              |                                                                         |
| 7  | 854 070 006 | 14   | Kabeldriller 6.6 29x10<br>Cable twister 6.6 29x10                     |     |             |              |                                                                         |
| ω  | 860 020 091 | 12   | Abstandshalter 10mm, M3 I+A Kunststoff<br>Spacer 10mm, M3 I+O plastic |     |             |              |                                                                         |
| ი  | 875 012 031 | m    | Netzteil CPU/Motor 24 VDC/60W<br>Power supply CPU/motor 24 VDC/60 W   |     |             |              |                                                                         |
| 10 | 811 020 021 | 12   | Abstandshalter 10mm, M3 I+A Metall<br>Spacer 10mm, M3 I+O metal       |     |             |              |                                                                         |
|    |             |      |                                                                       |     |             |              |                                                                         |
|    |             |      |                                                                       |     |             |              |                                                                         |

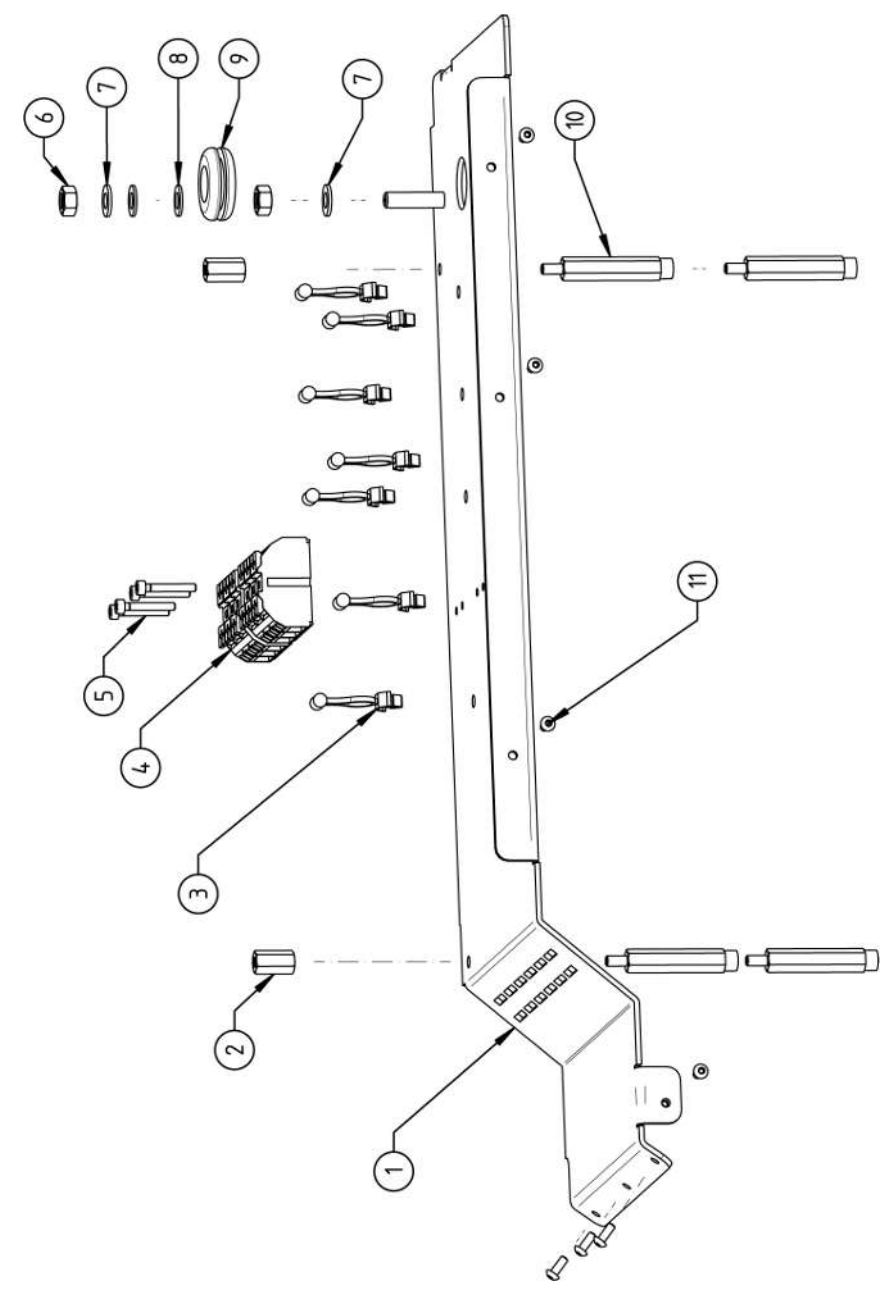

|           |          |         |                     | =                              |                       |                     |                       |                     |                      |                      |                     | A                               |                    |  |
|-----------|----------|---------|---------------------|--------------------------------|-----------------------|---------------------|-----------------------|---------------------|----------------------|----------------------|---------------------|---------------------------------|--------------------|--|
|           |          |         |                     | W8 M4<br>M4 II                 |                       |                     | 20-A2<br>A2           | 2                   | nde M6<br>d M6       | 42                   |                     | W8 M4<br>M4 IA                  | A2-TX<br>-A2-TX    |  |
|           |          |         | MM                  | d L15 S<br>15 SW8              |                       | e L/N/PI            | 62-M3x;<br>-M3x20-    | 32-M6-A<br>16-A2    | ür Gewi<br>or threa  | 9-d6.4-/             |                     | d L43 S<br>43 SW8               | 0-МЗх8-<br>30-МЗх£ |  |
|           |          |         | rizontal<br>W       | <sup>o</sup> olyami<br>imide L | 9x10<br>29x10         | sklemme<br>termina  | ISO47(<br>04762-      | ISO403<br>4032-M    | A4 K f               | ISO708               | ng ID14             | <sup>⊃</sup> olyami<br>ımide L₄ | SO738(<br>ISO738   |  |
| (internet | NUNG     | lion    | olech ho<br>plate M | bolzen f                       | er 6.6 2<br>ster 6.6  | nection             | chraube<br>screw IS   | ntmutter<br>nut ISO | tscheibe<br>washer   | JIN125-              | chführur<br>nd ID14 | bolzen f<br>olt polya           | l screw            |  |
|           | EZEICH   | ESCRIPT | ontagek<br>ounting  | bstands<br>pacer be            | abeldrill<br>able twi | eräte Aı<br>ain con | ylinders<br>ylinder s | echskar<br>exagon   | perrkani<br>etaining | cheibe [<br>/asher [ | abeldur<br>able gla | bstands<br>pacer be             | nsensch<br>val-hea |  |
|           | IK.<br>B | тү. D   | 22                  | ∢ ν                            | ×Ο                    | 0 2                 | NO                    | SΗ                  | S R                  | s<br>S               | X O                 | A N                             | 0                  |  |
| 1         | ິ        | ö       | -                   | 2                              | 7                     | 2                   | 4                     | 2                   | 5                    | 5                    | -                   | 4                               | 7                  |  |
|           |          | NO.     | 20 005              | 20 058                         | 70 006                | 10 007              | 01 058                | 02 311              | 20 035               | 00 320               | 70 001              | 20 056                          | 01 126             |  |
|           | CODE     | PART    | 854 0:              | 854 0:                         | 854 0                 | 854 0               | 305 51                | 500 6               | 871 0:               | 542 51               | 854 0               | 854 0                           | 307 0              |  |
|           | POS.     | NO.     | -                   | 5                              | e                     | 4                   | ى<br>ا                | 9                   | 7                    | œ                    | 0                   | 10                              |                    |  |

15.9 Handgriff-Abdeckung MW | Handle-display cover MW

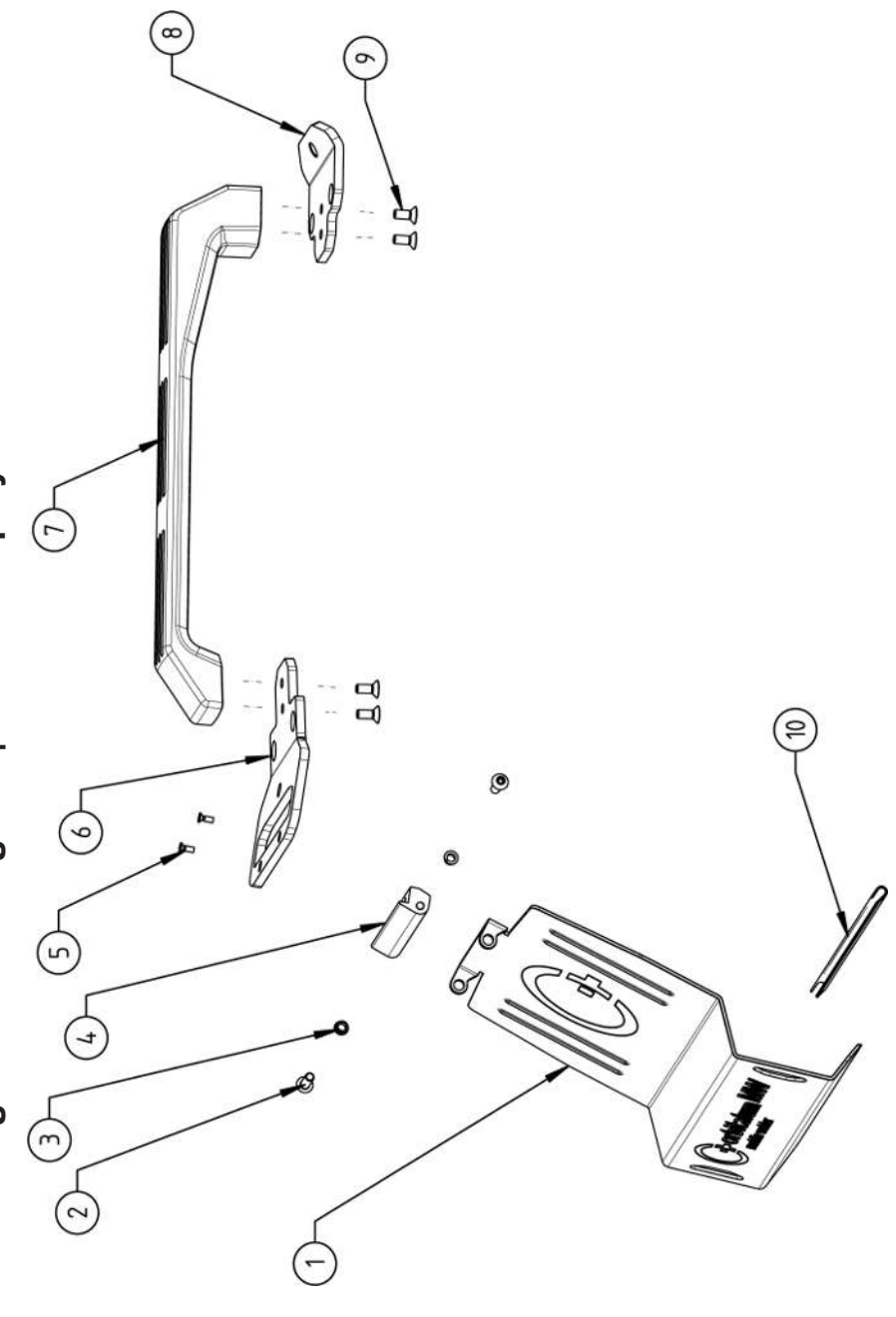

|             | Мо          | bile We                                                                   | lder                                                                |                                                  |                                                                        |                                                                             |                                             |                        |                                             |                                                                     |                                                                                   | SPARE PARTS |
|-------------|-------------|---------------------------------------------------------------------------|---------------------------------------------------------------------|--------------------------------------------------|------------------------------------------------------------------------|-----------------------------------------------------------------------------|---------------------------------------------|------------------------|---------------------------------------------|---------------------------------------------------------------------|-----------------------------------------------------------------------------------|-------------|
| DEZEICUNING | DESCRIPTION | Schutzblech, Bedienelemente MW<br>Protective cover, operating elements MW | Linsenschraube ISO7380-M5x16-A2<br>Oval-head screw ISO7380-M5x16-A2 | Clipslager MCM ID5 L2<br>Clip bearing MCM ID5 L2 | Scharnier, Schutzblech Bedienelemente MW<br>Hinge, protective cover MW | Senkschraube ISO14581-M3x10-A2-TX<br>Countersunk screw ISO14581-M3x10-A2-TX | Gurtlasche, vorne MW<br>Belt flap, front MW | Handgriff MW<br>Handle | Gurtlasche, hinten MW<br>Belt flap, rear MW | Senkschraube DIN7991-M5x12-A2<br>Countersunk screw DIN7991-M5x12-A2 | U-Klemmprofil armiert Kantenschutz 9,5x6<br>U-clamp profile edge protection 9,5x6 |             |
| сти         | QTY.        | -                                                                         | 2                                                                   | 2                                                | -                                                                      | 2                                                                           | ~                                           | <del></del>            | <del>.</del>                                | 4                                                                   | 0,19                                                                              |             |
|             | PART NO.    | 854 020 020                                                               | 307 001 168                                                         | 850 020 105                                      | 854 020 021                                                            | 305 501 010                                                                 | 854 020 012                                 | 854 020 017            | 854 020 013                                 | 302 303 116                                                         | 850 070 005                                                                       |             |
| 000         | ν<br>Ω<br>Ω | -                                                                         | 5                                                                   | e                                                | 4                                                                      | ى<br>ا                                                                      | 9                                           | 7                      | ω                                           | 6                                                                   | 10                                                                                |             |

15.10 Schweißstrominverter MW | Welding current inverter MW

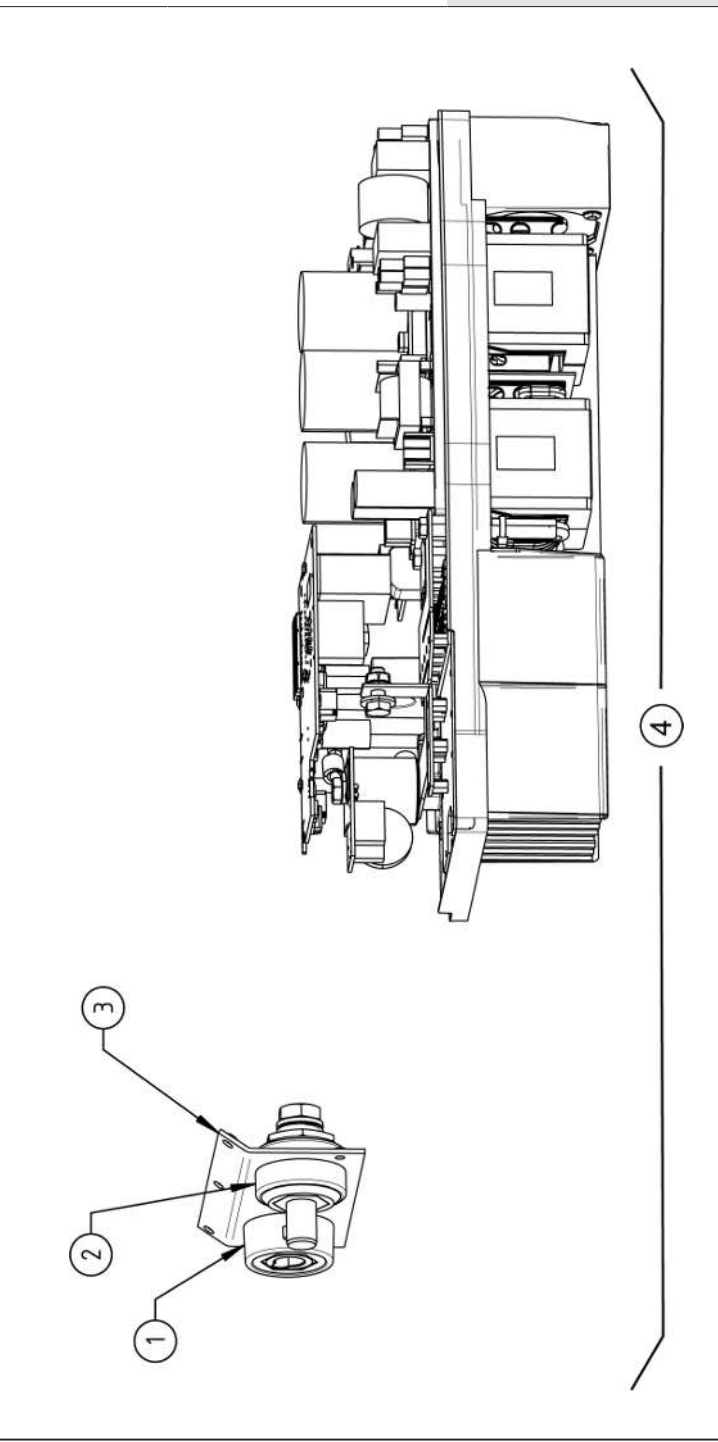

|             | Мо          | bile We                                                             | lder                                                               |                                                                                   |                                                        |  |  | SPARE F | PARTS |
|-------------|-------------|---------------------------------------------------------------------|--------------------------------------------------------------------|-----------------------------------------------------------------------------------|--------------------------------------------------------|--|--|---------|-------|
| DETERCHNING | DESCRIPTION | Schweißstrom-Einbaubuchse 400A<br>Weld current built-in socket 400A | Schweißstrom-Einbaustecker 400A<br>Weld current built-in plug 400A | Frontblech, Schweißstromanschlüsse MW<br>Front plate, weld current connections MW | Schweißstrominverter MW<br>Welding current inverter MW |  |  |         |       |
| сти         | QTY.        | -                                                                   | -                                                                  | -                                                                                 | -                                                      |  |  |         |       |
|             | PART NO.    | 850 010 017                                                         | 850 010 018                                                        | 854 020 022                                                                       | 854 050 011                                            |  |  |         |       |
| 000         | Ś Ś         | -                                                                   | 5                                                                  | e                                                                                 | 4                                                      |  |  |         |       |

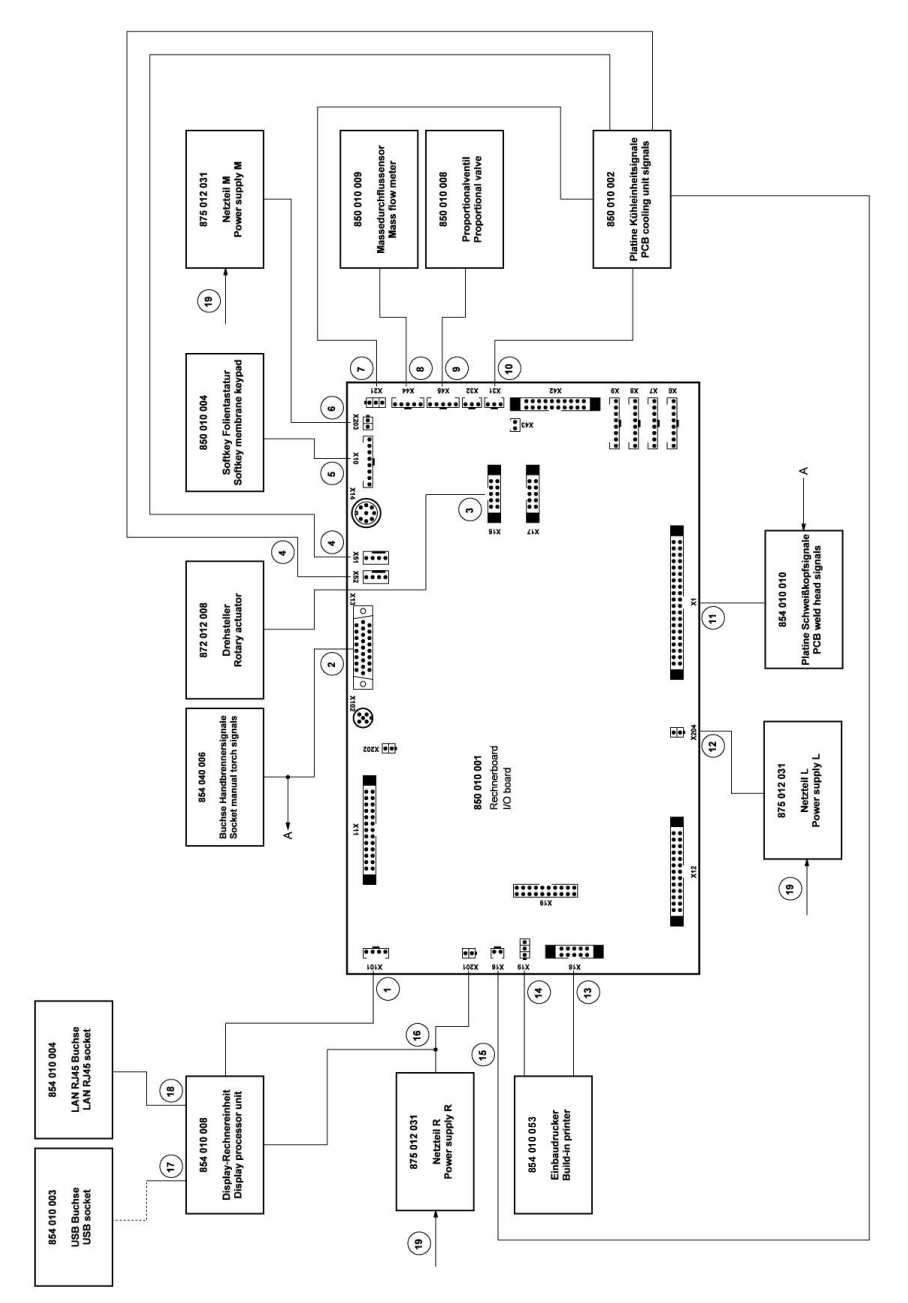

| POS.        | CODE        | STK.         | BEZEICHNUNG                                                                     | POS. | CODE        | STK.         | BEZEICHNUNG                                                                                                    |
|-------------|-------------|--------------|---------------------------------------------------------------------------------|------|-------------|--------------|----------------------------------------------------------------------------------------------------|
| NO.         | PART NO.    | QTY.         | DESCRIPTION                                                                     | NO.  | PART NO.    | QTΥ.         | DESCRIPTION                                                                                                    |
| <del></del> | 854 040 005 | -            | Leitung, X101 CAN BUS-HMI<br>Cable, X101 CAN BUS-HMI                            | 11   | 854 040 003 | ~            | Leitung, X1 40polIF Platine SK<br>Cable, X1 40pin -IF Board SK                                                          |
| 5           | 854 040 006 | <del>.</del> | Leitung, X13 MW Buchse 9pol I/O<br>Board<br>Cable, X13 MW socket 9pol I/O Board | 12   | 854 040 014 | <del>~</del> | Leitung, X204 24VDC SV-Netzteil LINKS<br>Cable, X204 24VDC SV power supply<br>LEFT                                      |
| ε           | 854 040 007 | -            | Leitung, X15 10polDrehsteller<br>Cable, X15 10pin rotary encoder                | 13   | 854 040 020 | -            | Leitung, X18 10polDrucker Com. V2: ab/<br>inkl. der SN 2023-0-283;                                                      |
| 4           | 854 040 018 | -            | Leitung, X51/52 Lüfter-IF Platine KE<br>Cable, X51/52 Fan-IF Board KE           | I    |             |              | bis/inkl. SN2023-0-282 siehe Pos. 20<br>Austauschset 854 050 021                                                        |
| ъ           | 854 040 004 | -            | Leitung, X10 -Soft Key Folie<br>Cable, X10 -Soft Key Foil                       |      |             |              | Cable, X 18 Tuplin-printer Com. VZ: Irom/<br>including SN 2023-0-283, to/incl.<br>SN2023-0-282 see pos. 20 exchange set |
| 9           | 854 040 013 | -            | Leitung, X203 24VDC SV-Netzteil MITTE<br>Cable, X203 24VDC SV power supply      | I    |             |              | 854 050 021                                                                                                    |
| 7           | 854 040 016 | -            | Leitung, X21 Pumpe -IF Platine KE<br>Cable, X21 Pump -IF Board KE               | 4    | 850 040 011 | -            | Leitung, X19 24VDC-Drucker SW/MW<br>V2:                                                                                 |
| α           | 854 040 019 | -            | Leitung, X44 Proportianlventil<br>Cable, X44 probportion valve                  | I    |             |              | ab/inkl. der SN 2023-0-283;<br>bis/inkl. SN2023-0-282 siehe                                                             |
| ი           | 850 040 007 | -            | Leitung, X45 MD Sensor-Rechnerboard<br>Cable, X45 MF sensor-main board          |      |             |              | Austauscriset 634 030 021<br>Cable, X19 24VDC Printer SW/MW V2:<br>from/including SN 2023-0-283.                        |
| 10          | 854 040 017 | -            | Leitung, X31 KM Sensor-IF Platine KE<br>Cable, X31 KM Sensor-IF Board KE        |      |             |              | to/ind. SN2023-0-282 see exchange set<br>854 050 021                                                                    |
|             |             |              |                                                                                 |      |             |              |                                                                                                    |

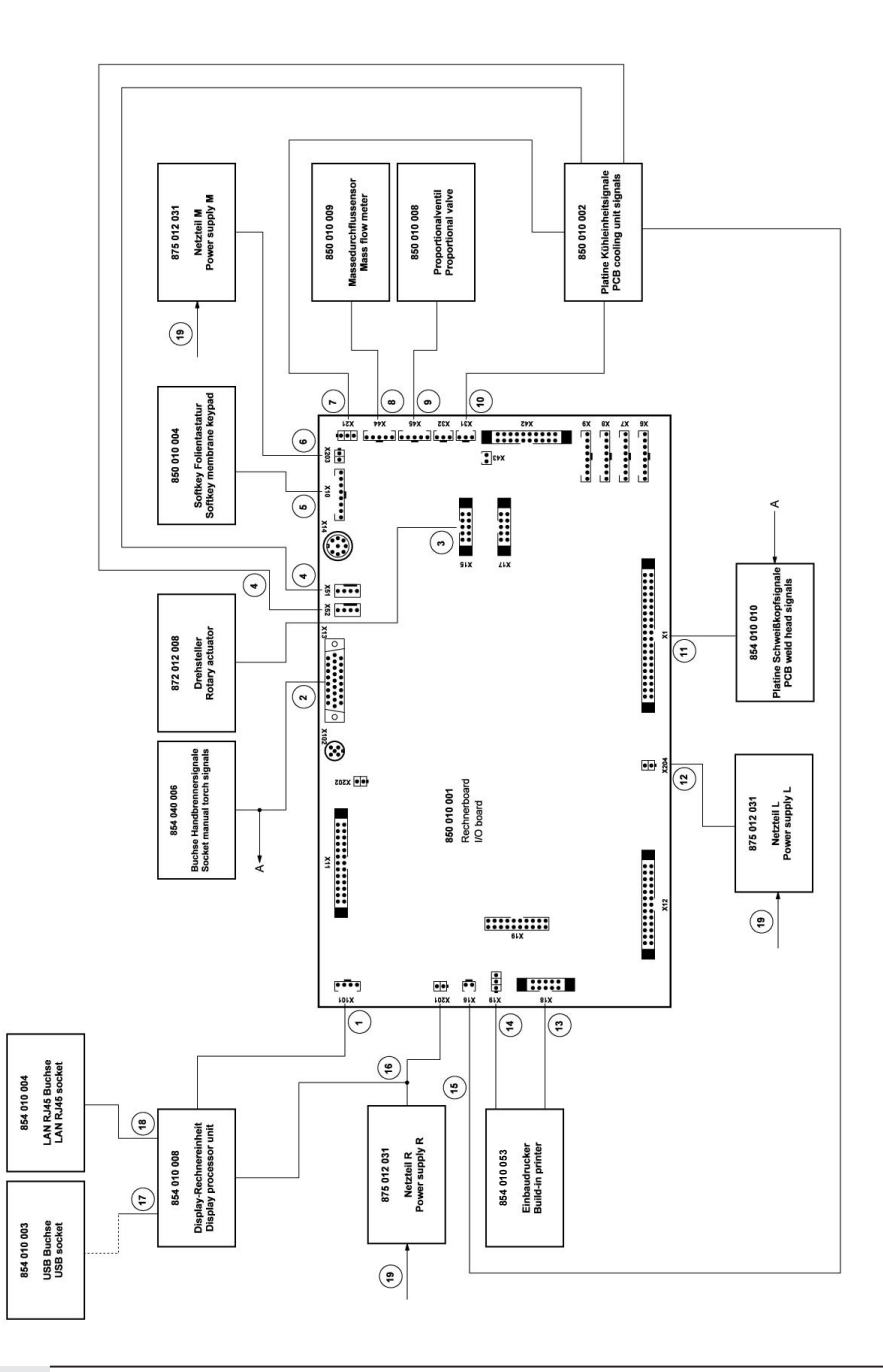

|        |        | А<br>Н<br>Н<br>Н             | ці I.                |                     |                     |                      | Ś                             | -                 |                     | 12                  | 1W V2<br>V2                   |  |
|--------|--------|------------------------------|----------------------|---------------------|---------------------|----------------------|-------------------------------|-------------------|---------------------|---------------------|-------------------------------|--|
|        |        | <sup>o</sup> latine<br>Board | etzteil F<br>/er sup |                     |                     | a MW<br>ply MV       | u V2 M                        | V2 MW             | V2<br>V2            | Com. '<br>m. V2     | r SW/N<br>W/MW                |  |
|        |        | sor-IF F<br>1sor-IF          | SV-Ne<br>SV pow      | 8 Mini<br>Mini      | 2<br>U              | etzteille<br>/er sup | et V1 zı<br>T:                | V1 to V<br>ch:    | WM or<br>VMM I      | rucker<br>ter Col   | Drucke<br>inter S             |  |
|        |        | p. Sen:<br>np. sei           | 24VDC<br>4VDC 3      | - USE               | (145 0.5<br>45 0.5  | N-L, Né<br>-L, pow   | uschse<br>je 1 S <sup>-</sup> | ige set<br>PC ea  | Thern<br>therma     | 0polD<br>oin-prin   | 4VDC-I<br>VDC Pr              |  |
| NUNG   |        | 6 Tem<br>(16 Tei             | X201:<br>(201 24     | USB /               | LAN F<br>AN RJ      | 230V                 | , Austa<br>nd aus             | exchar<br>ng of 1 | Irucker<br>orinter, | X18 1<br>(18 10)    | X19 2.<br>(19 24 <sup>1</sup> |  |
| EZEICH | ESCRIF | eit., X1<br>able, >          | eitung,<br>≿able, >  | eitung,<br>table, L | eitung,<br>table, L | eitung,<br>2able, 2  | )rucker<br>estehe             | rinter,           | inbaud              | eitung,<br>≿able, > | eitung,<br>≿able, >           |  |
| STK. E | 2ТΥ. С |                              |                      |                     |                     |                      |                               | шU                | шш                  |                     |                               |  |
| 0      | 0      | 008 1                        | 012 1                | 002 1               | 1 100               | 022 1                | 021 1                         |                   | I                   | I                   | I                             |  |
| DE     | RT NO. | 4 040 (                      | 4 040 (              | 4 040 (             | 4 040 (             | 4 040 (              | 4 050 (                       |                   |                     |                     |                               |  |
| S. CO  | PA     | 85                           | 85                   | 85                  | 85                  | 85                   | 85                            |                   |                     |                     |                               |  |
| POG    | NO.    | 15                           | 16                   | 17                  | 18                  | 19                   | 20                            |                   |                     |                     |                               |  |

SPARE PARTS

| customer service |
|------------------|
| Servicing,       |
| Kundendienst     |
| 15.12 Service,   |

Für das Bestellen von Ersatzteilen und die Behebung von Störungen wenden Sie sich bitte direkt an unsere für Sie zuständige Niederlassung.

Für die Ersatzteilbestellung geben Sie bitte folgende Daten an:

- Maschinentyp
- Ersatzteilbezeichnung
- Code

ORBITALUM TOOLS GmbH , D-78224 Singen www.orbitalum.com

For ordering spare parts and for the resolution of faults, please contact your branch office directly.

Please provide the following information when ordering spare parts:

- Machine type
- Spare parts description
- Part No.

# 16 Konformitätserklärung

# ORIGINAL

- de EG-Konformitätserklärung
- en EC Declaration of conformity
- fr CE Déclaration de conformité
- it CE Dichiarazione di conformità
- es CE Declaración de conformidad
- nl EG-conformiteitsverklaring
- cz ES Prohlášení o shodě
- sk EÚ Prehlásenie o zhode
- fi EY-vaatimustenmukaisuusvakuutus

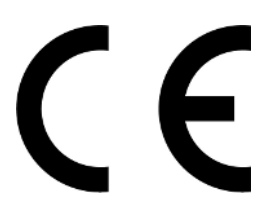

Orbitalum Tools GmbH Josef-Schüttler-Straße 17 78224 Singen, Deutschland Tel. +49 (0) 77 31 792-0

| Maschine und Typ (inklusive optional erhältlichen Zubehörartikein von Orbitalum): / Machinery and type<br>(including optionali) availabile accessories from Orbitalum): / Machine et type (y compris accessories<br>Orbitalum disponibles en option): / Macchine at top (inclusig articoli accessoria caquistabili pozionalmente<br>da Orbitalum): / Maquina y tipo (includos los artículos de accesorios de Orbitalum disponibles<br>opcionalmente): / Machine ny tope (inclusife optioneel verkripidare accessories van Orbitalum): / Stroj a<br>typ stroje (včetné volitelného příslušenství firmy Orbitalum): / Stroj a typ (vrátane voliteľné dostupného<br>príslušenstva od Orbitalum) / Kone ja typppi (mukaan lukien Orbitalumi lisävarusteet);                                                                                                    | Orbitalschweißstromquelle<br>• Mobile Welder<br>• Mobile Welder OC Plus<br>• ORBIMAT 180 SW<br>• ORBIMAT 300 SW                                                                                             |
|----------------------------------------------------------------------------------------------------|----------------------------------------------------------------------------------------------------|
| Seriennummer: / Series number: / Nombre de série: / Numero di serie: / Número de serie: /<br>Serienummer: / Sériové číslo: / Sériové číslo:                                                                                                    |                                                                                                    |
| Hiermit bestätigen wir, dass die genannte Maschine entsprechend den nachfolgend aufgeführten<br>Richtliner gefertigt und geprüft worden ist: / Herewith our confirmation that the named machine has been<br>manufactured and tested in accordance with the following directives: / Par la présente, nous déclarons que<br>la machine citée ci-dessus à été fabriquée et testée en conformité aux directives: / Con la presente<br>conferniamo che la macchina sopra specificata è stata costruita e controllata conformemente alle direttive<br>qui di seguito elencate: / Por la presente confirmamos que la máquina mencionada ha sido fabricada y<br>comprobad a de acuerdo con las directivas especificadas a confunuación: / Hiermee bevestigen wij, dat de<br>vermelde machine in overeenstemming met de hieronder vermelde richtlijnen is gefabriceerd en<br>gecontroleerd: / Timto polvrizujeme, že uvedený stroj bol zhotovený a odskúšaný podľa nižše uvedenými<br>směrnicemi: / Yimto polvrizujeme, že uvedený stroj bol zhotovený a odskúšaný podľa nižše uvedenými<br>směrnicemi: / Vahvistamme tálen, että edellá mainittu kone on valimistettu ja testatu seuraavien ohjelden<br>mukaisesti: | Niederspannungsrichtlinie 2014/35/EU<br>EMV-Richtlinie 2014/30/EU<br>RoHS-Richtlinie 2011/65/EU<br>Ökodesign-Verordnung (EU) 2019/1784                                                                      |
| Schutzziele folgender Richtlinien werden eingehalten: / Protection goals of the following guidelines are<br>observet: / Les objectifs de protection des directives suivantes sont respectés: / Gii obiettivi di protezione<br>delle seguenti linee guida sono rispettati: / Se observan los objetivos de protección de las siguientes<br>directrices: / De beschermingsdoelstellingen van de volgende richtlijnen worden in acht genomen: / Jsou<br>splnény ochranne cile těchto nařízeni: / Sú splnené ochranné ciele týchto nariadeni / Seuraavien<br>direktivien suojelutavoitteet täyttyvät:                                                                                                    | Maschinen-Richtlinie 2006/42/EG                                                                                                    |
| Folgende harmonisierte Normen sind angewandt: / The following harmonized standards have been<br>applied: / Les normes suivantes harmonisées où applicable: / Le seguenti norme armonizzate ove<br>applicabil: / Las siguientes normas armonizadas han sido aplicadas: / Onderstandre geharmoniseerde<br>normen zijn toegepast: / Jsou použity näsledující harmonizované normy: / Boli aplikované tieto<br>harmonizované normy / :Soveilietaan seuraavia yhdenmukaistettuja standardeja                                                                                                    | • EN IEC 60974-1:2018+A1:2019<br>• EN IEC 60974-3:2019<br>• EN 60974-10:2014+A1:2015<br>• EN ISO 12100:2010<br>• EN ISO 13849-1:2015<br>• EN ISO 13849-1:2015<br>• EN ISO 13849-2:2012<br>• EN 60204-1:2018 |
| Bevolimächtigt für die Zusammenstellung der technischen Unterlagen: / Authorised to compile the<br>technical file: / Autorisé à compiler la documentation technique: / Incaricato della redazione della<br>documentazione technica: / Autorizado para la elaboración de la documentazion técnica: / Bernachtigde<br>voor het samenstellen van het technisch dossier: / Osoba zplnomocněná k sestavení technické<br>dokumentace: / Splnomocnenec pre zostavenie technických podkladov / Valtuutettu laatimaan tekniset<br>asiakirjat:                                                                                                    | Gerd Riegraf<br>Orbitalum Tools GmbH<br>D-78224 Singen                                                                                                    |

Bestätigt durch: / Confirmed by: / Confirmé par: / Confermato da: / Confirmado por: / Bevestigd door: / Potvrdil: / Potvrdil / Bestätigt durch:

Singen, 19.09.2022

Jürgen Jäckle - Manager Product Compliance

| ORIGINAL<br>DE UKCA-Konformitätserklärung<br>EN UKCA Declaration of conformity                                                                                                    | UK<br>CA                                                                                                    |
|----------------------------------------------------------------------------------------------------|----------------------------------------------------------------------------------------------------|
|                                                                                                    | Orbitalum Tools GmbH<br>Josef-Schüttler-Straße 17<br>78224 Singen, Deutschland                                                                                                    |
| Maschine und Typ (inklusive optional erhältlichen Zubehörartikeln von Orbitalum): /<br>Machinery and type (including optionally available accessories from Orbitalum):                                                                                                    | Orbitalschweißstromquelle<br>• Mobile Welder C<br>• Mobile Welder OC Plus<br>• ORBIMAT 180 SW<br>• ORBIMAT 300 SW                                                                                      |
| Seriennummer: / Series number:                                                                                                    |                                                                                                    |
| Baujahr: / Year:                                                                                                    |                                                                                                    |
| Hiermit bestätigen wir, dass die genannte Maschine entsprechend den nachfolgend<br>aufgeführten Richtlinien gefertigt und geprüft worden ist. / Herewith our confirmation that the<br>named machine has been manufactured and tested in accordance with the following statutory<br>requirements: | S.I. 2016/1101 Electrical Equipment (Safety) S.I. 2016/1091 Electromagnetic Compatibility S.I. 2012/3032 Restriction of the Use of Certain Hazardous Substances in Electrical and Electronic Equipment |
| Schutzziele folgender Richtlinien werden eingehalten: / Safety requirements of following<br>directives are observed:                                                                                                    | S.I. 2008/1597 Supply of Machinery (Safety)                                                                                                    |
| Folgende harmonisierte Normen sind angewandt: / The following designates standards have<br>been applied:                                                                                                    | EN IEC 60974-1:2018+A1:2019 EN IEC 60974-3:2019 EN 60974-10:2014+A1:2015 EN ISO 12100:2010 EN ISO 12100:2010 EN ISO 13849-1:2015 EN ISO 13849-2:2012 EN 60204-1:2018                                   |
| Bevollmächtigt für die Zusammenstellung der technischen Unterlagen: / Authorised to<br>compile the technical documentation:                                                                                                    | Gerd Riegraf<br>Orbitalum Tools GmbH<br>DE-78224 Singen                                                                                                    |
| Bestätigt durch: / Confirmed by:                                                                                                    |                                                                                                    |
|                                                                                                    | fe fedlin                                                                                                    |
| Singen, 19.09.2022                                                                                                    | Jürgen Jäckle - Manager Product Compliance                                                                                                    |

| Mobile Welder |  |
|---------------|--|
|               |  |
|               |  |
| Notizen       |  |
|               |  |
|               |  |
|               |  |
|               |  |
|               |  |
|               |  |
|               |  |
|               |  |
|               |  |
|               |  |
|               |  |
|               |  |
|               |  |
|               |  |
|               |  |
|               |  |
|               |  |
|               |  |
|               |  |
|               |  |
|               |  |
|               |  |
|               |  |
|               |  |
|               |  |
|               |  |
|               |  |
|               |  |
|               |  |
|               |  |
|               |  |
|               |  |
|               |  |
|               |  |
|               |  |
|               |  |

Orbitalum Tools GmbH provides global customers one source for the finest in pipe & tube cutting, beveling and orbital welding products.

# worldwide | sales + service

#### NORTH AMERICA

#### USA

E.H. Wachs 600 Knightsbridge Parkway Lincolnshire, IL 60069 USA Tel. +1 847 537 8800 Fax +1 847 520 1147 Toll Free 800 323 8185

#### Northeast Sales, Service & Rental Center E.H. Wachs 1001 Lower Landing Road, Suite 208 Blackwood, New Jersey 08012 USA Tel. +1 856 579 8747 Fax +1 856 579 8748

Southeast Sales, Service & Rental Center E.H. Wachs 171 Johns Road, Unit A Greer, South Carolina 29650 USA Tel. +1 864 655 4771 Fax +1 864 655 4772

Northwest Sales, Service & Rental Center E.H. Wachs 2079 NE Aloclek Drive, Suite 1010 Hillsboro, Oregon 97124 USA Tel. +1 503 941 9270 Fax +1 971 727 8936

#### Gulf Coast Sales, Service & Rental Center E.H. Wachs 2220 South Philippe Avenue Gonzales, LA 70737 USA Tel. +1 225 644 7780 Fax +1 225 644 7785

Houston South Sales, Service & Rental Center E.H. Wachs 3327 Daisy Street Pasadena, Texas 77505 USA Tel. +1713 983 0784 Fax +1713 983 0703

#### CANADA

Wachs Canada Ltd Eastern Canada Sales, Service & Rental Center 1250 Journey's End Circle, Unit 5 Newmarket, Ontario L3Y 0B9 Canada Tel. +1905 830 8888 Fax +1905 830 6050 Toil Free: 888 785 2000

Wachs Canada Ltd Western Canada Sales, Service & Rental Center 5411 82 Ave NW Edmonton, Alberta T6B 2J6 Canada Tel. +1 780 469 6402 Fax +1 780 463 0654 Toil Free 800 661 4235

# 

#### EUROPE

#### GERMANY

Orbitalum Tools GmbH Josef-Schuettler-Str. 17 78224 Singen Germany Tel. +49 (0) 77 31 - 792 0 Fax +49 (0) 77 31 - 792 500

#### UNITED KINGDOM

#### Wachs UK UK Sales, Rental & Service Centre Units 4 & 5 Navigation Park Road One, Winsford Industrial Estate Winsford, Cheshire CW7 3 RL United Kingdom TeL, +44 (0) 1606 861 423

Fax +44 (0) 1606 556 364

#### ASIA

CHINA

#### Orbitalum Tools New Caohejing International Business Centre Room 2801-B, Building B No 391 Gui Ping Road Shanghai 200052 China

China Tel. +86 (0) 512 5016 7813 Fax +86 (0) 512 5016 7820

#### INDIA

ITW India Pvt. Ltd Sr.no. 234/235 & 245 Plot no. 8, Gala #7 Indialand Global Industrial Park Hinjawadi-Phase-1 Tal-Mulshi, Pune 411057 India Tel. +91 (0) 20 32 00 25 39 Mob. +91 (0) 91 00 99 45 78

#### **AFRICA & MIDDLE EAST**

#### UNITED ARAB EMIRATES

Wachs Middle East & Africa Operations PO Box 262543 Free Zone South FZS 5, ACO6 Jebel Ali Free Zone (South-5), Dubai United Arab Emirates Tel. +9714 88 65 211 Fax +9714 88 65 212

An ITW Company